### Användarmanual

# ECL Comfort 210 / 296 / 310, applikation A266

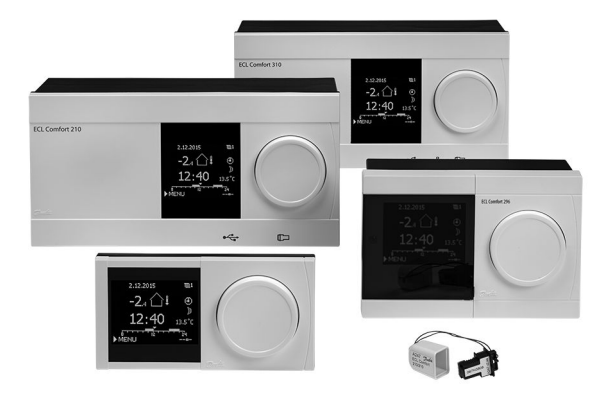

### 1.0 Innehållsförteckning

| <b>1.0</b><br>1.1 | Innehållsförteckning                        |
|-------------------|---------------------------------------------|
| 2.0               | Installation 6                              |
| 2.1               | Före start                                  |
| 2.2               | Identifiera applikation                     |
| 2.3               | Montering                                   |
| 2.4               | Flacening av lemperaturgivare               |
| 2.5               | Isättning av ECL-applikation KEY 30         |
| 2.7               | Checklista                                  |
| 2.8               | Navigering, ECL-applikation KEY A266        |
| 3.0               | Daglig användning                           |
| 3.1               | Hur navigerar man? 57                       |
| 3.2               | Förstå regulatorns display                  |
| 3.3               | En allmän översikt: Vad betyder symbolerna? |
| 3.4               | Övervakning av temperaturer och systemets   |
|                   | komponenter63                               |
| 3.5               | Påverkansöversikt 64                        |
| 3.6               | Manuell reglering                           |
| 3.7               | lidsprogram                                 |
| 4.0               | Översikt inställningar 68                   |
| 5.0               | Inställningar                               |
| 5.1               | Introduktion till inställningar             |
| 5.2               | Tilloppstemperatur72                        |
| 5.3               | Rumsbegränsning                             |
| 5.4               | Keturbegransning                            |
| 5.5<br>5.6        | Piodes-/eliektbegransning                   |
| 5.0               | Beglernarametrar Q5                         |
| 5.8               | Applikation 102                             |
| 5.9               | Värme avbrott                               |
| 5.10              | Larm                                        |
| 5.11              | Larmöversikt 117                            |
| 5.12              | Anti bakteriell 118                         |

| <b>6.0</b><br>6.1<br>6.2<br>6.3<br>6.4<br>6.5<br>6.6<br>6.7<br>6.8 | Allmänna regulatorinställningar<br>Inledning till "Allmänna regulatorinställningar"<br>Tid & datum<br>Semester<br>Input översikt<br>Log<br>Output överstyrn<br>Nyckelfunktioner<br>System | <b>120</b><br>120<br>121<br>122<br>124<br>125<br>126<br>126<br>127<br>129 |
|--------------------------------------------------------------------|----------------------------------------------------------------------------------------------------|---------------------------------------------------------------------------|
| 7.0                                                                | Övrigt                                                                                                    | 136                                                                       |
| 7.1                                                                | ECA 30/31, inställningsrutiner                                                                                                    | 136                                                                       |
| 7.2                                                                | Överstyrningsfunktion                                                                                                    | 144                                                                       |
| 7.3                                                                | Flera regulatorer i samma system                                                                                                    | 147                                                                       |
| 7.4                                                                | Vanliga frågor                                                                                                    | 150                                                                       |
| 7.5                                                                |                                                                                                    |                                                                           |
|                                                                    | Definitions                                                                                                    | 153                                                                       |
| 7.6                                                                | Definitions<br>Typ (ID 6001), översikt                                                                                                    | 153<br>156                                                                |

Användarmanual ECL Comfort 210 / 296 / 310, applikation A266

Dantoss

#### 1.1 Viktig säkerhets- och produktinformation

#### 1.1.1 Viktig säkerhets- och produktinformation

Den här installationsguiden hör till ECL-applikationsnyckeln A266 (artikelnr 087H3800).

ECL-applikationsnyckeln A266 innehåller fyra undertyper, som alla kan användas i ECL Comfort 210 och 310:

- A266.1: Värme och tappvarmvatten
- A266.2: Värme och tappvarmvatten (avancerad)
- A266.9: Värme inklusive tryckövervakning och tappvarmvatten. Returtemperaturövervakning på värmningssidan.
- A266.10: Värme och tappvarmvatten. Returtemperaturövervakning på värmningssidan.

Se monteringsguiden (medföljer applikationsnyckeln) för applikationsexempel och elektriska anslutningar.

De beskrivna funktionerna realiseras i ECL Comfort 210 för grundläggande lösningar och i ECL Comfort 310 för avancerade lösningar, t.ex. kommunikation via M-bus, Modbus och Ethernet (Internet).

Applikationsnyckeln A266 överensstämmer med ECL Comfort-regulatorerna 210 och 310 från och med programvaruversion 1.11 (visas när regulatorn startas och i "Gemensamma regulatorinställningar" i "System").

Upp till två fjärrkontrollenheter, ECA 30 eller ECA 31, kan anslutas och den inbyggda rumstemperaturgivaren kan användas.

Tillsammans med ECL Comfort 310 kan en ytterligare intern I/O-modul, ECA 32 (beställningsnr 087H3202), användas för extra datakommunikation till SCADA:

- Temperatur, Pt 1000 (standard)
- Signaler på 0–10 volt

Inställningen av insignaltyp (input type) kan göras med hjälp av Danfoss-programvaran "ECL Tool". Navigering: Danfoss.com > Products & Solutions > District Heating and Cooling > Tools & Software > ECL Tool. Webbadressen är: http://heating.danfoss.com/download

Den interna I/O-modulen ECA 32 placeras i basdelen till ECL Comfort 310.

ECL Comfort 210 finns som:

- ECL Comfort 210, 230 V AC (087H3020)
- ECL Comfort 210B, 230 V AC (087H3030)

#### ECL Comfort 310 finns som:

- ECL Comfort 310, 230 V AC (087H3040)
- ECL Comfort 310B, 230 V AC (087H3050)
- ECL Comfort 310, 24 V AC (087H3044)

<u>Danfoss</u>

B-typerna saknar display och inställningsvred. B-typerna styrs med fjärrkontrollenheten ECA 30/31:

- ECA 30 (087H3200)
- ECA 31 (087H3201)

Basdelar till ECL Comfort:

- för ECL Comfort 210, 230 V (087H3220)
- för ECL Comfort 310, 230 V och 24 V (087H3230)

Ytterligare dokumentation om ECL Comfort 210 och 310, moduler och tillbehör finns på *http://heating.danfoss.com/*.

Dokumentation för ECL Portal: Se ecl.portal.danfoss.com.

## କ୍ଷ

Applikationsnycklar kan lanseras innan all displaytext har översatts. I så fall är texten på engelska.

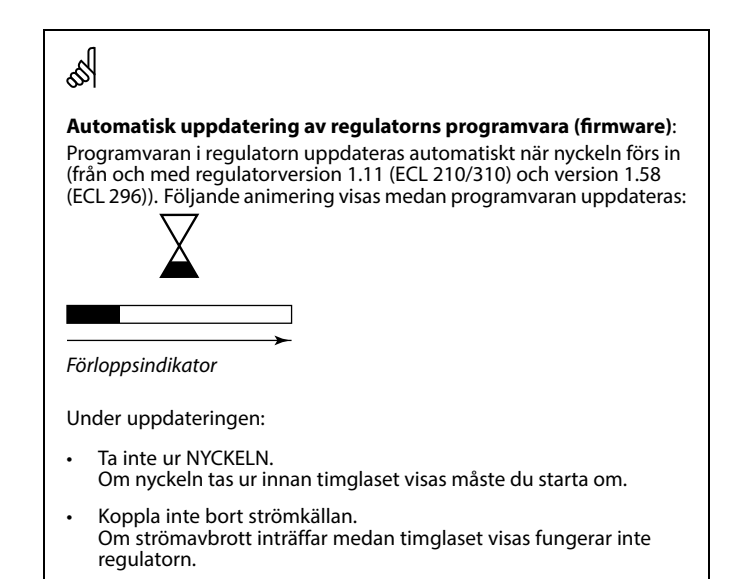

Danfoss

| $\triangle$ |
|-------------|
|-------------|

#### Säkerhetsmeddelande

För att undvika personskador och skador på enheten är det absolut nödvändigt att läsa och följa dessa anvisningar noga.

Nödvändig montering, start och underhåll får endast utföras av behörig och auktoriserad personal.

Lokal lagstiftning måste följas. Dessa gäller även kabeldimensioner och isoleringstyp (dubbelisolering vid 230 V).

En säkring för ECL Comfort-installationen är i normalfallet på max. 10 A.

Intervallen för omgivningstemperaturerna för ECL Comfort i drift är: ECL Comfort 210/310: 0–55 °C ECL Comfort 296: 0–45 °C.

Överskridning av temperaturintervallet kan leda till felaktig funktion.

Installation ska undvikas på platser där det finns risk för kondensation (dagg).

Varningsskylten används för att betona specialförhållanden som måste beaktas.

# କ୍ଷ

Denna symbol indikerar att denna del av informationen bör läsas speciellt noggrant.

# କ୍ଷ

Eftersom denna bruksanvisning omfattar flera systemtyper, markeras särskilda systeminställningar med en systemtyp. Alla systemtyper visas i kapitlet: "Identifiera din systemtyp".

# ø

°C (grader Celsius) är ett uppmätt temperaturvärde medan K (Kelvin) ofta används för temperaturskillnader.

## କ୍ଷ

ID-numret är unikt for den valda parametern.

| Exempel                                                   | Första siffra                                              | Andra siffra                                                    | Sista tre<br>siffrorna                            |
|-----------------------------------------------------------|------------------------------------------------------------|-----------------------------------------------------------------|---------------------------------------------------|
| 11174                                                     | 1                                                          | 1                                                               | 174                                               |
|                                                           | -                                                          | Krets 1                                                         | Parameter nr                                      |
|                                                           |                                                            |                                                                 |                                                   |
| 12174                                                     | 1                                                          | 2                                                               | 174                                               |
|                                                           | -                                                          | Krets 2                                                         | Parameter nr                                      |
|                                                           |                                                            |                                                                 |                                                   |
| Om en ID-beskri<br>finns särskilda ir<br>kommer att var i | vning nämns mer<br>Iställningar för en<br>märkt med system | än en gång, innel<br>eller flera system<br>itypen ifråga (t.ex. | bär det att det<br>typer. Den<br>12174 - A266.9). |

Danfoss

ss)

Parametrar som anges med ett ID-nummer som "1x607" innebär en universell parameter.

x står för krets-/parametergrupp.

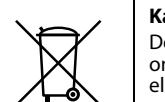

#### Kasseringsanvisning

Denna produkt ska demonteras och dess komponenter om möjligt sorteras i olika grupper före återvinning eller kassering.

Följ alltid lokala föreskrifter om avfallshantering.

Dantoss

### 2.0 Installation

#### 2.1 Före start

ECL-applikationsnyckeln A266 har fyra undertyper, **A266.1**, **A266.2**, **A266.9 och A266.10**, vilka är nästan identiska.

Applikationen **A266.1** är mycket flexibel. Dessa är de grundläggande principerna:

#### Värme (krets 1):

Normalt anpassas tilloppstemperaturen efter dina önskemål. Tilloppstemperaturgivaren (S3) är den viktigaste givaren. Den önskade tilloppstemperaturen vid S3 beräknas i ECL-regulatorn, baserat på utetemperaturen (S1) och önskad rumstemperatur. Ju lägre utetemperatur, desto högre önskad tilloppstemperatur.

Med hjälp av en veckotidsplan kan värmekretsen vara i antingen komfort- eller sparläge (två värden för önskad rumstemperatur). I sparläget kan uppvärmningen minskas eller stängas av helt.

Den motoriserade reglerventilen (M2) öppnas gradvis när tilloppstemperaturen är lägre än den önskade tilloppstemperaturen och vice versa.

Returtemperaturen (S5) kan begränsas, t.ex. till att inte bli för hög. Om den är det kan den önskade tilloppstemperaturen vid S3 justeras (i regel till ett lägre värde) så att den motoriserade reglerventilen gradvis stängs. Returtemperaturbegränsningen kan dessutom baseras på utetemperaturen. I regel gäller att ju lägre utetemperaturen är desto högre ska den accepterade returtemperaturen vara.

l system med värme från panncentral bör inte returtemperaturen vara för låg (samma justeringsprocedur som ovan).

| Om den uppmätta rumstemperaturen inte motsvarar den önskade, |  |
|--------------------------------------------------------------|--|
| kan den önskade tilloppstemperaturen justeras.               |  |

Cirkulationspumpen P2 är ON (på) vid värmekrav eller vid frysskydd.

Uppvärmningen kan stängas av (OFF) när utetemperaturen är högre än ett visst valbart värde.

En ansluten flödes- eller energimätare som baseras på pulser (S7) kan begränsa flödet eller energin till ett inställt maxvärde. Begränsningen kan dessutom baseras på utetemperaturen. I normalfallet accepteras ett högre flödes-/energivärde i takt med att utetemperaturen sjunker. När A266.1 används i en ECL Comfort 310 kan flödes-/energisignalen alternativt komma som en M-bus-signal.

Frysskyddsläget upprätthåller en valbar flödestemperatur, t.ex. 10 °C.

#### Tappvarmvatten (krets 2):

Om den uppmätta tappvarmvattentemperaturen (S4) är lägre än den önskade tappvarmvattentemperaturen öppnas den motoriserade reglerventilen (M1) gradvis och vice versa.

Returtemperaturen (S6) kan begränsas till ett fast värde.

Med hjälp av en veckotidsplan kan tappvarmvattenkretsen ställas in på antingen komfort- eller sparläge (två värden för den önskade tappvarmvattentemperaturen).

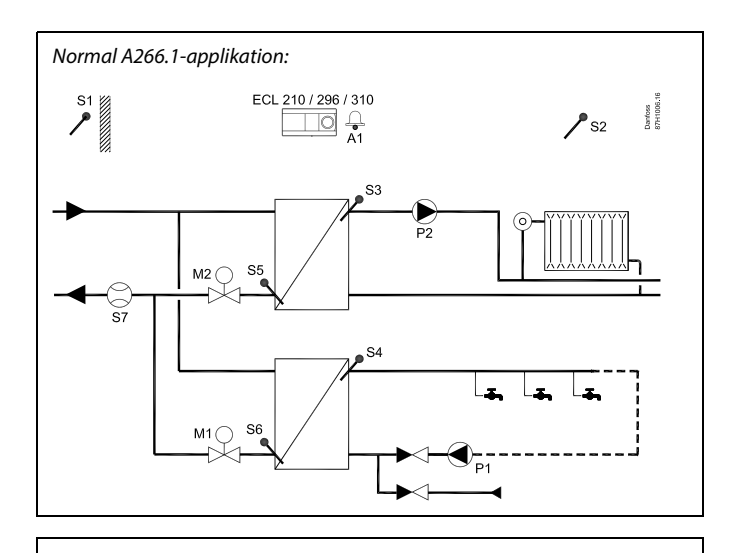

S

Detta schema är ett grundläggande och förenklat exempel och innehåller inte alla de komponenter som är nödvändiga i ett system.

Alla namngivna komponenter är anslutna till ECL Comfort-regulatorn.

Lista över komponenter:

| ECL 210/310 | Elektronisk regulator ECL Comfort 210 eller 310                                                  |
|-------------|--------------------------------------------------------------------------------------------------|
| S1          | Utetemperaturgivare                                                                              |
| S2          | Rumstemperaturgivare (tillval)                                                                   |
| S3          | Tilloppstemperaturgivare, krets 1                                                                |
| S4          | Tilloppstemperaturgivare för tappvarmvatten, krets 2                                             |
| S5          | Returtemperaturgivare, krets 1 (tillval)                                                         |
| S6          | Returtemperaturgivare för tappvarmvatten, krets 2<br>(tillval)                                   |
| S7          | Flödes-/energimätare (pulssignal) (tillval)                                                      |
| Р1          | Cirkulationspump, tappvarmvatten, krets 2                                                        |
| Р2          | Cirkulationspump, värme, krets 1                                                                 |
| M1          | Motoriserad reglerventil (3-punktsreglerad), krets 2<br>Alternativ: Termomotor (Danfoss typ ABV) |
| M2          | Motoriserad reglerventil (3-punktsreglerad), krets 1<br>Alternativ: Termomotor (Danfoss typ ABV) |
| A1          | Larm                                                                                             |
|             |                                                                                                  |

<u>Danfoss</u>

Det finns en antibakteriell funktion som kan aktiveras på valda veckodagar.

Om den önskade tappvarmvattentemperaturen inte går att uppnå kan värmekretsen stängas gradvis så att mer energi kan ledas fram till tappvarmvattenkretsen.

#### A266.1, allmänt:

Larm A1 (= relä 4) kan aktiveras om den aktuella tilloppstemperaturen skiljer sig från den önskade tilloppstemperaturen.

Semesterprogram finns för värme och tappvarmvatten. Dessutom finns det ett semesterprogram för hela regulatorn.

När undertypen A266.1 har överförts startar ECL Comfort-regulatorn i manuellt läge. Detta kan användas för att kontrollera att de reglerade komponenterna fungerar korrekt.

Dantoss

Applikationen **A266.2** är mycket flexibel. Dessa är de grundläggande principerna:

#### Värme (krets 1):

Normalt anpassas framledningstemperaturen enligt dina önskemål. Framledningstemperaturgivaren (S3) är den viktigaste givaren. Den önskade framledningstemperaturen vid S3 beräknas i ECL-regulatorn, baserat på utetemperaturen (S1) och önskad rumstemperatur. Ju lägre utetemperatur, desto högre önskad framledningstemperatur.

Med hjälp av en veckotidsplan kan värmekretsen vara i antingen komfort- eller sparläge (två värden för önskad rumstemperatur). I sparläget kan uppvärmningen minskas eller stängas av helt.

Den motoriserade reglerventilen (M2) öppnas gradvis när framledningstemperaturen är lägre än den önskade framledningstemperaturen och vice versa.

Returtemperaturen (S5) kan begränsas, t.ex. till att inte bli för hög. Om den är det kan den önskade framledningstemperaturen vid S3 justeras (i regel till ett lägre värde) så att den motoriserade reglerventilen gradvis stängs. Returtemperaturbegränsningen kan dessutom baseras på utetemperaturen. I regel gäller att ju lägre utetemperaturen är, desto högre ska den accepterade returtemperaturen vara.

l system med värmepanna bör inte returtemperaturen vara för låg (samma justeringsprocedur som ovan).

Om den uppmätta rumstemperaturen inte motsvarar den önskade, kan den önskade framledningstemperaturen justeras. Cirkulationspumpen P2 är på vid värmebehov eller vid frysskydd.

Uppvärmningen kan stängas av när utetemperaturen är högre än ett visst valbart värde.

En ansluten flödes- eller energimätare som baseras på pulser (S7) kan begränsa flödet eller energin till ett inställt maxvärde. Begränsningen kan dessutom baseras på utetemperaturen. I normalfallet accepteras ett högre flödes-/energivärde i takt med att utetemperaturen sjunker. När A266.2 används i en ECL Comfort 310 kan flödes-/energisignalen alternativt komma som en M-bus-signal.

Frysskyddsläget bevarar en valbar framledningstemperatur, t.ex. 10 °C.

#### VV (krets 2):

VV-temperaturen vid S4 hålls på komfortnivå när en tappning pågår (flödeskontakten (S8) är aktiverad). Om den uppmätta VV-temperaturen (S4) är lägre än den önskade VV-temperaturen öppnas den motoriserade reglerventilen (M1) gradvis och vice versa.

Regleringen av VV-temperaturen sker i förhållande till den faktiska tilloppstemperaturen (S6). För att kompensera för reaktionstiden kan den motoriserade reglerventilen aktiveras på förhand då VV-tappningen startas. En tomgångstemperatur kan hållas vid antingen S6 eller S4 när inget tappvarmvattenflöde förekommer.

Returtemperaturen (S5) kan begränsas till ett fast värde.

Med hjälp av en veckotidsplan kan VV-kretsen vara i antingen komfort- eller sparläge (två värden för önskad VV-temperatur).

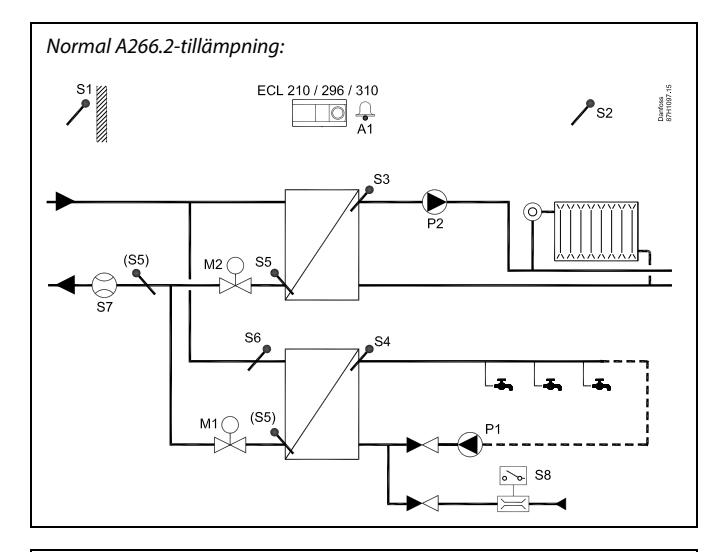

## æ

Detta schema är ett grundläggande och förenklat exempel, och det innehåller inte alla de komponenter som är nödvändiga i ett system.

Alla namngivna komponenter är anslutna till ECL Comfort-regulatorn.

Lista över komponenter:

| ECL 210/310 | Elektronisk regulator ECL Comfort 210 eller 310                                                     |
|-------------|----------------------------------------------------------------------------------------------------|
| S1          | Utetemperaturgivare                                                                                 |
| S2          | Rumstemperaturgivare (tillval)                                                                      |
| S3          | Framledningstemperaturgivare, krets 1                                                               |
| S4          | VV-framledningstemperaturgivare, krets 2                                                            |
| S5          | Returtemperaturgivare, krets 1, krets 2 eller båda<br>kretsarna (tillval)                           |
| S6          | Tilloppstemperaturgivare, krets 2 (tillval)                                                         |
| S7          | Flödes-/energimätare (pulssignal) (tillval)                                                         |
| S8          | Flödeskontakt, VV-tappning, krets 2                                                                 |
| Р1          | Cirkulationspump, VV, krets 2                                                                       |
| P2          | Cirkulationspump, uppvärmning, krets 1                                                              |
| М1          | Motoriserad reglerventil (3-punktsreglerad), krets 2<br>Alternativ: Termoställdon (Danfoss typ ABV) |
| М2          | Motoriserad reglerventil (3-punktsreglerad), krets 1<br>Alternativ: Termoställdon (Danfoss typ ABV) |
| A1          | Larm                                                                                                |

<u>Danfoss</u>

Det finns en antibakteriell funktion som kan aktiveras på valda veckodagar.

Om den önskade tappvarmvattentemperaturen inte går att uppnå kan värmekretsen stängas gradvis så att mer energi kan ledas fram till tappvarmvattenkretsen.

#### A266.2, allmänt:

Larm A1 (= relä 4) kan aktiveras:

- om den aktuella tilloppstemperaturen skiljer sig från den önskade tilloppstemperaturen
- om temperaturen vid S3 överskrider ett larmvärde

Semesterprogram finns för värme och tappvarmvatten. Dessutom finns det ett semesterprogram för hela regulatorn.

Om temperaturen vid S3 överskrider larmvärdet "Max. flödes T" stängs cirkulationspump P2 av när tiden för "Fördröjning" har förflutit. P2 sätts på igen när temperaturen vid S3 underskrider larmvärdet.

När undertypen A266.2 har överförts startar ECL Comfort-regulatorn i manuellt läge. Detta kan användas för att kontrollera att de reglerade komponenterna fungerar korrekt.

Danfoss

Applikationen **A266.9** är mycket flexibel. Dessa är de grundläggande principerna:

#### Värme (krets 1):

Normalt anpassas tilloppstemperaturen efter dina önskemål. Tilloppstemperaturgivaren (S3) är den viktigaste givaren. Den önskade tilloppstemperaturen vid S3 beräknas i ECL-regulatorn, baserat på utetemperaturen (S1) och önskad rumstemperatur. Ju lägre utetemperatur, desto högre önskad tilloppstemperatur.

Med hjälp av en veckotidsplan kan värmekretsen vara i antingen komfort- eller sparläge (två värden för önskad rumstemperatur). I sparläget kan uppvärmningen minskas eller stängas av helt.

Den motoriserade reglerventilen (M2) öppnas gradvis när tilloppstemperaturen är lägre än den önskade tilloppstemperaturen och vice versa.

Returtemperaturen (S5) kan begränsas, t.ex. till att inte bli för hög. Om den är det kan den önskade tilloppstemperaturen vid S3 justeras (i regel till ett lägre värde) så att den motoriserade reglerventilen gradvis stängs. Returtemperaturbegränsningen kan dessutom baseras på utetemperaturen. I regel gäller att ju lägre utetemperaturen är desto högre ska den accepterade returtemperaturen vara.

l system med värme från panncentral bör inte returtemperaturen vara för låg (samma justeringsprocedur som ovan).

Cirkulationspumpen P2 är ON (på) vid värmekrav eller vid frysskydd.

Uppvärmningen kan stängas av (OFF) när utetemperaturen är högre än ett visst valbart värde.

Den sekundära returtemperaturen (S2) används för övervakning. Tryckmätningen (S7) används för att aktivera ett larm om det aktuella trycket är högre eller lägre än de valda inställningarna.

När A266.9 används i en ECL Comfort 310 kan en ansluten flödeseller energimätare baserad på M-bus-signalen begränsa flödet eller energin till ett maximalt inställt värde. Begränsningen kan dessutom baseras på utetemperaturen. I normalfallet accepteras ett högre flödes-/energivärde i takt med att utetemperaturen sjunker.

Frysskyddsläget upprätthåller en valbar flödestemperatur, t.ex. 10 °C.

#### Tappvarmvatten (krets 2):

Om den uppmätta tappvarmvattentemperaturen (S4) är lägre än den önskade tappvarmvattentemperaturen öppnas den motoriserade reglerventilen (M1) gradvis och vice versa. Om den önskade tappvarmvattentemperaturen inte går att uppnå kan värmekretsen stängas gradvis så att mer energi kan ledas fram till tappvarmvattenkretsen.

Returtemperaturen S6 kan av övervakningsskäl mäta returtemperaturen på den sekundära sidan. En alternativ position för S6 kan vara i returen på den primära sidan i syfte att begränsa returtemperaturen till ett fast värde.

Med hjälp av en veckotidsplan kan tappvarmvattenkretsen ställas in på antingen komfort- eller sparläge (två värden för den önskade tappvarmvattentemperaturen).

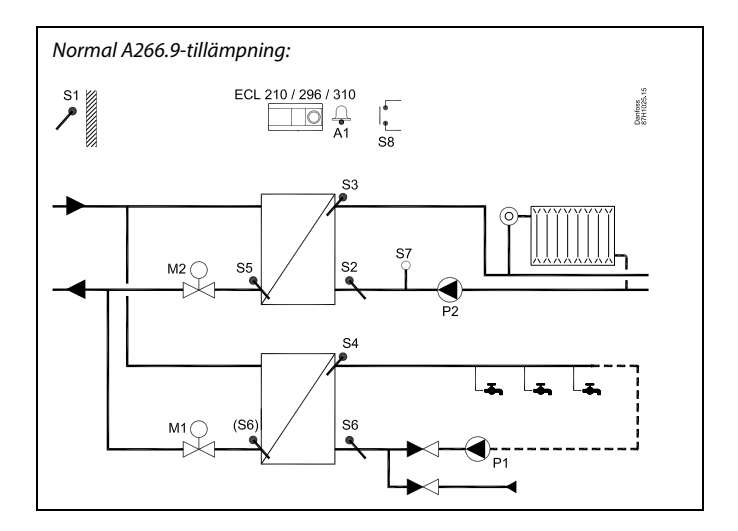

## S

Detta schema är ett grundläggande och förenklat exempel och innehåller inte alla de komponenter som är nödvändiga i ett system.

Alla namngivna komponenter är anslutna till ECL Comfort-regulatorn.

Lista över komponenter:

| ECL 210/310 | Elektronisk regulator ECL Comfort 210 eller 310                                                    |
|-------------|----------------------------------------------------------------------------------------------------|
| S1          | Utetemperaturgivare                                                                                |
| 52          | Returtemperaturgivare, krets 1, för övervakning<br>(tillval)                                       |
| \$3         | Tilloppstemperaturgivare, krets 1                                                                  |
| S4          | Tilloppstemperaturgivare för tappvarmvatten, krets 2                                               |
| S5          | Returtemperaturgivare, krets 1 (tillval)                                                           |
| S6          | Returtemperaturgivare, sekundär sida, krets 2 (tillval).<br>Alternativ position: Retur, primärsida |
| S7          | Trycktransmitter, krets 1 (tillval)                                                                |
| S8          | Larmingång (tillval)                                                                               |
| Ρ1          | Cirkulationspump, tappvarmvatten, krets 2                                                          |
| Р2          | Cirkulationspump, värme, krets 1                                                                   |
| M1          | Motoriserad reglerventil, krets 2                                                                  |
| М2          | Motoriserad reglerventil, krets 1                                                                  |
| A1          | larm                                                                                               |

<u>Danfoss</u>

#### A266.9, allmänt:

Larm A1 (= relä 4) kan aktiveras:

- om temperaturen vid S3 överskrider ett larmvärde
- om trycket vid S7 inte är inom det acceptabla tryckintervallet
- om larmingången (S8) är aktiverad

Om temperaturen vid S3 överskrider larmvärdet "Max. flödes T" stängs cirkulationspump P2 av när tiden för "Fördröjning" har förflutit. P2 sätts på igen när temperaturen vid S3 underskrider larmvärdet.

När undertypen A266.9 har överförts startar ECL Comfort-regulatorn i schemalagt läge.

Danfoss

Applikationen **A266.10** är mycket flexibel. Dessa är de grundläggande principerna:

#### Värme (krets 1):

Normalt anpassas tilloppstemperaturen efter dina önskemål. Tilloppstemperaturgivaren (S3) är den viktigaste givaren. Den önskade tilloppstemperaturen vid S3 beräknas i ECL-regulatorn, baserat på utetemperaturen (S1) och önskad rumstemperatur. Ju lägre utetemperatur, desto högre önskad tilloppstemperatur.

Med hjälp av en veckotidsplan kan värmekretsen vara i antingen komfort- eller sparläge (två värden för önskad rumstemperatur). I sparläget kan uppvärmningen minskas eller stängas av helt.

Den motoriserade reglerventilen (M2) öppnas gradvis när tilloppstemperaturen är lägre än den önskade tilloppstemperaturen och vice versa.

Returtemperaturen (S5) kan begränsas, t.ex. till att inte bli för hög. Om den är det kan den önskade tilloppstemperaturen vid S3 justeras (i regel till ett lägre värde) så att den motoriserade reglerventilen gradvis stängs. Returtemperaturbegränsningen kan dessutom baseras på utetemperaturen. I regel gäller att ju lägre utetemperaturen är desto högre ska den accepterade returtemperaturen vara.

l system med värme från panncentral bör inte returtemperaturen vara för låg (samma justeringsprocedur som ovan).

Cirkulationspumpen P2 är ON (på) vid värmekrav eller vid frysskydd.

Uppvärmningen kan stängas av (OFF) när utetemperaturen är högre än ett visst valbart värde.

Den sekundära returtemperaturen (S2) används för övervakning. En ansluten flödes- eller energimätare som baseras på pulser (S7) kan begränsa flödet eller energin till ett inställt maxvärde. Begränsningen kan dessutom baseras på utetemperaturen. I normalfallet accepteras ett högre flödes-/energivärde i takt med att utetemperaturen sjunker.

När A266.10 används i en ECL Comfort 310 kan flödes-/energisignalen alternativt komma som en M-bus-signal.

Frysskyddsläget upprätthåller en valbar flödestemperatur, t.ex. 10 °C.

#### Tappvarmvatten (krets 2):

Om den uppmätta tappvarmvattentemperaturen (S4) är lägre än den önskade tappvarmvattentemperaturen öppnas den motoriserade reglerventilen (M1) gradvis och vice versa. Om den önskade tappvarmvattentemperaturen inte går att uppnå kan värmekretsen stängas gradvis så att mer energi kan ledas fram till tappvarmvattenkretsen.

Returtemperaturen S6 kan av övervakningsskäl mäta returtemperaturen på den sekundära sidan. En alternativ position för S6 kan vara i returen på den primära sidan i syfte att begränsa returtemperaturen till ett fast värde.

Med hjälp av en veckotidsplan kan tappvarmvattenkretsen ställas in på antingen komfort- eller sparläge (två värden för den önskade tappvarmvattentemperaturen).

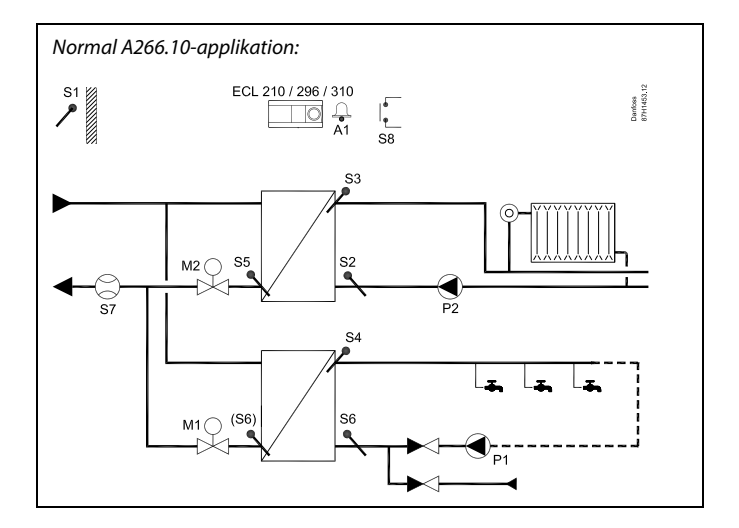

## S

Detta schema är ett grundläggande och förenklat exempel och innehåller inte alla de komponenter som är nödvändiga i ett system.

Alla namngivna komponenter är anslutna till ECL Comfort-regulatorn.

Lista över komponenter:

| ECL 210/310 | Elektronisk regulator ECL Comfort 210 eller 310                                                    |
|-------------|----------------------------------------------------------------------------------------------------|
| 51          | Utetemperaturgivare                                                                                |
| S2          | Returtemperaturgivare, krets 1, för övervakning<br>(tillval)                                       |
| S3          | Tilloppstemperaturgivare, krets 1                                                                  |
| S4          | Tilloppstemperaturgivare för tappvarmvatten, krets 2                                               |
| S5          | Returtemperaturgivare, krets 1 (tillval)                                                           |
| S6          | Returtemperaturgivare, sekundär sida, krets 2 (tillval).<br>Alternativ position: Retur, primärsida |
| S7          | Flödes-/energimätare (pulssignal) (tillval)                                                        |
| S8          | Larmingång (tillval)                                                                               |
| P1          | Cirkulationspump, tappvarmvatten, krets 2                                                          |
| P2          | Cirkulationspump, värme, krets 1                                                                   |
| M1          | Motoriserad reglerventil, krets 2                                                                  |
| М2          | Motoriserad reglerventil, krets 1                                                                  |
| A1          | Larm                                                                                               |

Danfoss

#### A266.10, allmänt:

Larm A1 (= relä 4) kan aktiveras:

- om temperaturen vid S3 överskrider ett larmvärde
- om larmingången (S8) är aktiverad

Om temperaturen vid S3 överskrider larmvärdet "Max. flödes T" stängs cirkulationspump P2 av när tiden för "Fördröjning" har förflutit. P2 sätts på igen när temperaturen vid S3 underskrider larmvärdet.

När undertypen A266.10 har överförts startar ECL Comfort-regulatorn i schemalagt läge.

#### A266, allmänt:

Upp till två fjärrkontrollenheter, ECA 30/31, kan anslutas till en ECL-regulator för att fjärrstyra den.

Periodisk motionering av cirkulationspumparna och reglerventilen utan värmekrav kan anordnas.

Ytterligare ECL Comfort-regulatorer kan anslutas via ECL 485-bussen för att utnyttja gemensamma signaler för utetemperatur, tid och datum. ECL-regulatorerna i ECL 485-systemet kan arbeta i ett master-/slavsystem.

Med en överstyrningsomkopplare kan en ledig input användas så att ett fastställt komfort- eller sparläge används istället för tidsplanen.

Det går att etablera Modbus-kommunikation till ett SCADA-system.

M-bus-data (ECL Comfort 310) kan dessutom överföras till Modbus-kommunikationen.

Larm A1 (= relä 4) kan aktiveras:

 om en temperaturgivare eller dess anslutning kopplas bort/kortsluts. (Se: Gemensamma regulatorinställningar > System > Raw input overview).

କ୍ଷ

Regulatorn är förprogrammerad med fabriksinställningar som visas i bilagan Översikt parameter-ID.

Danfoss

#### 2.2 Identifiera applikation

#### Rita upp din applikation

ECL Comfort-regulatorserien är utformad för ett stort urval av uppvärmnings-, varmvattens- och kylsystem med olika konfigurationer och kapacitet. Om ditt system skiljer sig åt från vad som visas här kan det vara en bra idé att rita upp en bild över det system som ska installeras. Det gör det lättare att använda bruksanvisningen som steg för steg guidar dig från installation till slutjusteringar innan slutanvändaren tar över.

ECL Comfort-regulatorn är en universalregulator som kan användas till många olika system. Det är också möjligt att konfigurera ytterligare system baserat på de visade standardsystemen. I det här kapitlet hittar du de vanligaste systemen. Om ditt system inte riktigt ser ut som nedan letar du upp det schema som bäst överensstämmer med ditt system och gör dina egna kombinationer.

Se Installation Guide (medföljer applikationsnyckeln) för applikationsspecifika typer/undertyper.

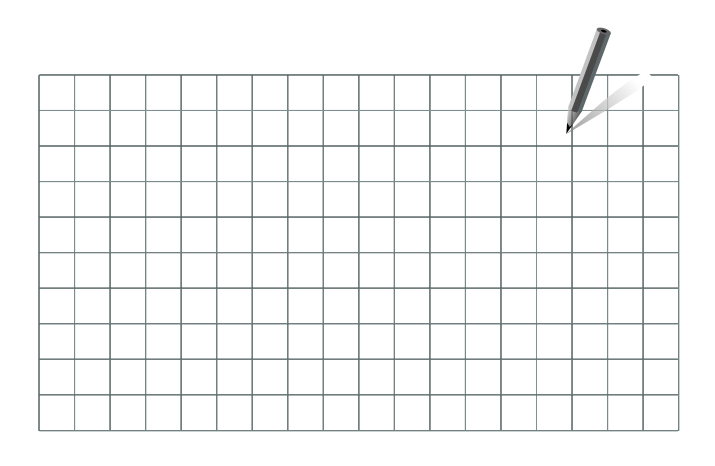

କ୍ଷ

Cirkulationspumpen/-pumparna i värmekretsen/värmekretsarna kan placeras i tilloppet såväl som i returen. Placera pumpen enligt tillverkarens specifikation.

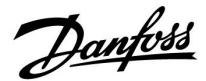

#### 2.3 Montering

#### 2.3.1 Montering av regulator ECL Comfort

Se installationshandboken som medföljer ECL Comfort-regulatorn.

Montera ECL Comfort-regulatorn nära systemet för enkel åtkomst.

ECL Comfort 210/296/310 kan monteras

- på en vägg
- på en DIN-skena (35 mm)
- ECL Comfort 296 kan monteras
- i ett hål i en panel

ECL Comfort 210 kan monteras i en ECL Comfort 310-underdel (för senare uppgradering).

Skruvar, PG-kabelförskruvningar och pluggar medföljer ej.

#### Låsa regulatorn ECL Comfort 210/310

Säkra ECL Comfort-regulatorn med låspinnen för att fästa den på dess basdel.

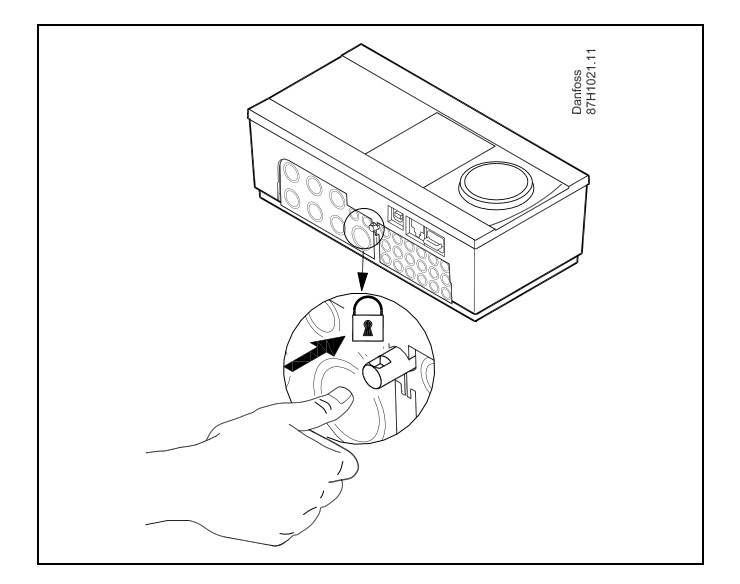

## $\Lambda$

Regulatorn måste sitta ordentligt spärrad i underdelen så att användare eller regulatorn inte kan skadas. Tryck in låspinnen i underdelen tills ett klickljud hörs och regulatorn inte längre kan lyftas från underdelen.

## $\triangle$

Om regulatorn inte fästs ordentligt i underdelen finns det risk att regulatorn lossnar från underdelen under användning och att underdelen och plintarna (däribland kontakterna på 230 V) blir oskyddade. Kontrollera alltid att regulatorn sitter fast ordentligt i underdelen så att ingen kommer till skada. Om den inte är det får regulatorn inte användas!

Danfoss

⚠

Det enklaste sättet att spärra eller lossa regulatorn är att peta upp den med hjälp av en skruvmejsel.

#### Montering på vägg

Montera underdelen på en slät vägg. Utför de elektriska anslutningarna och placera regulatorn i underdelen. Säkra regulatorn med låspinnen.

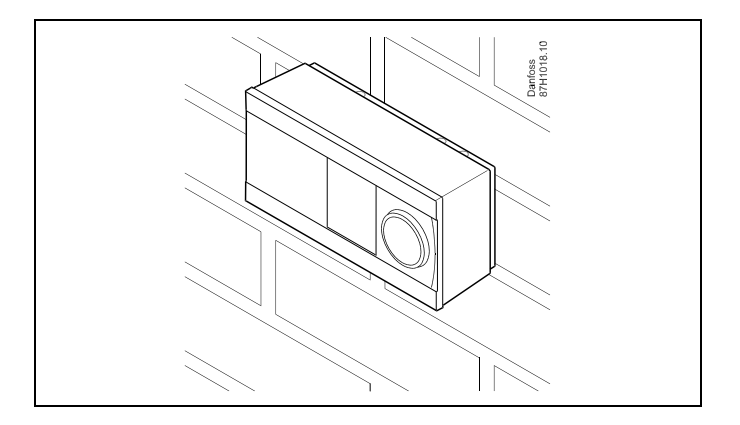

#### Montering på en DIN-skena (35 mm)

Montera underdelen på en DIN-skena. Utför de elektriska anslutningarna och placera regulatorn i underdelen. Säkra regulatorn med låspinnen.

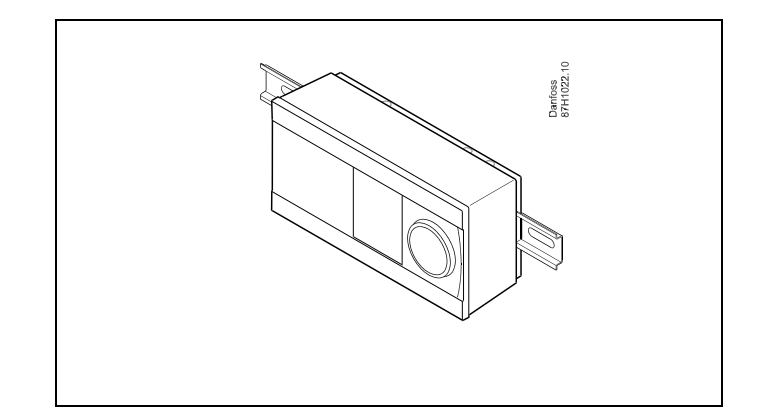

#### **Demontering av regulatorn ECL Comfort**

För att ta bort regulatorn från underdelen dras låspinnen ut med en skruvmejsel. Regulatorn kan nu tas bort från underdelen.

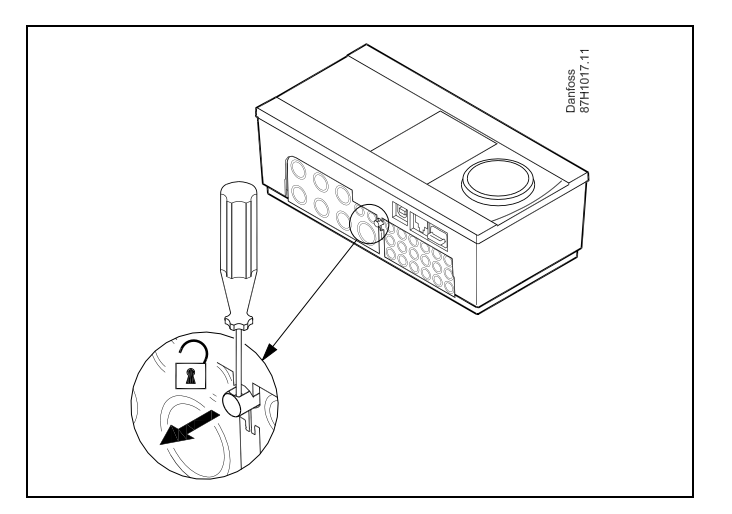

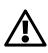

Det enklaste sättet att spärra eller lossa regulatorn är att peta upp den med hjälp av en skruvmejsel.

<u>Danfoss</u>

 $\land$ 

Kontrollera att matningsspänningen är bortkopplad innan du lossar ECL Comfort-regulatorn från underdelen.

#### 2.3.2 Montering av fjärrkontrollenheterna ECA 30/31

Välj en av följande metoder:

- Montering på en vägg, ECA 30/31
- Montering i en panel, ECA 30

Skruvar och pluggar medlevereras ej.

#### Montering på vägg

Montera underdelen av EC 30/31 på en slät vägg. Utför de elektriska anslutningarna. Placera ECA 30/31 i underdelen.

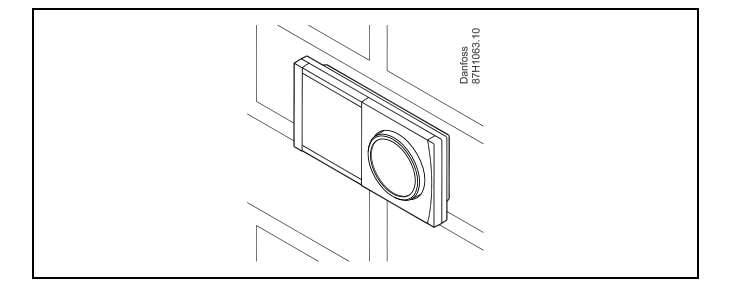

#### Montering i panel

Montera ECA 30 i en panel med ECA 30 ramsats (beställning: code no. 087H3236). Utför de elektriska anslutningarna. Säkra ramen med klämman. Placera ECA 30 i underdelen. ECA 30 kan anslutas till en extern rumstemperaturgivare.

ECA 31 får inte monteras i en panel om fuktighetsfunktionen ska användas.

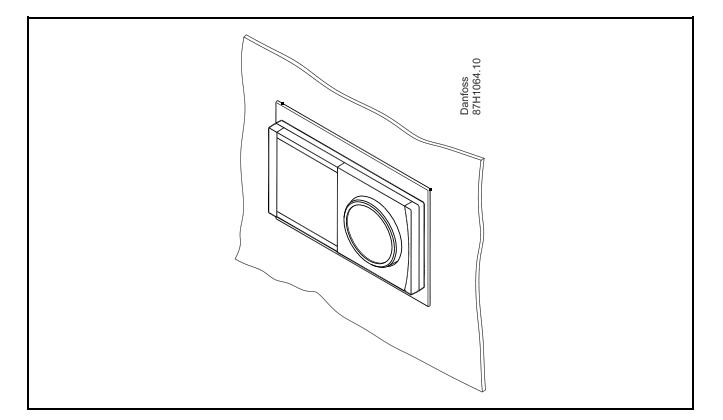

Danfoss

#### 2.3.3 Montering av den interna I/O-modulen ECA 32

Montering av den interna I/O-modulen ECA 32 ECA 32-modulen (beställningskod 087H3202) måste sättas in i basdelen av ECL Comfort 310/310B för extra ingångs- och utgångssignaler i relevanta applikationer.

ECL Comfort 310/310B och ECA 32 ansluts med en tiopolig (2 x 5) kontakt. Anslutningen sker automatiskt när ECL Comfort 310/310B placeras i underdelen.

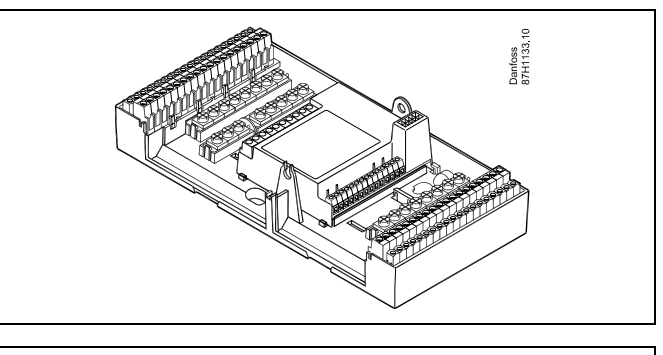

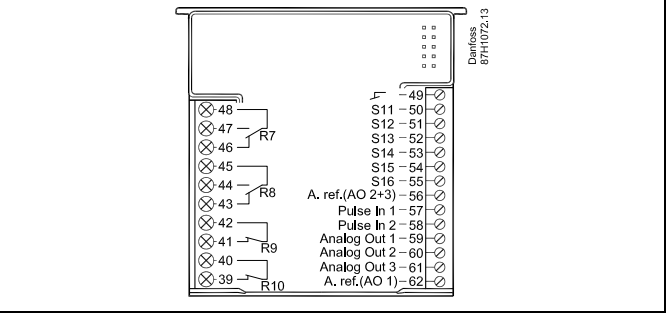

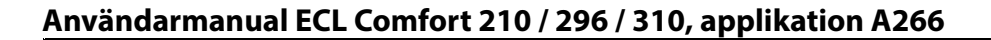

Danfoss

#### 2.4 Placering av temperaturgivare

#### 2.4.1 Placering av temperaturgivare

Det är viktigt att temperaturgivarna är monterade på rätt ställe i ditt system.

De temperaturgivare som nämns nedan är givare som används i serierna ECL Comfort 210/296/310 och alla kommer inte att behövas i din applikation!

#### **Utetemperaturgivare (ESMT)**

Utegivaren bör monteras på den sida av byggnaden där den blir minst utsatt för direkt solljus. Den bör inte monteras i närheten av dörrar, fönster eller frånluftsventiler.

#### Tilloppstemperaturgivare (ESMU, ESM-11 eller ESMC)

Placera givaren max 15 cm från blandningspunkten. I system med värmeväxlare rekommenderar Danfoss att använda dykgivare ESMU i växlarens utlopp till värmesystemet.

Försäkra dig om att rörets yta är ren och jämn där givaren placeras.

#### Returtemperaturgivare (ESMU, ESM-11 eller ESMC)

Returtemperaturgivaren bör alltid placeras i så att den mäter en representativ returtemperatur.

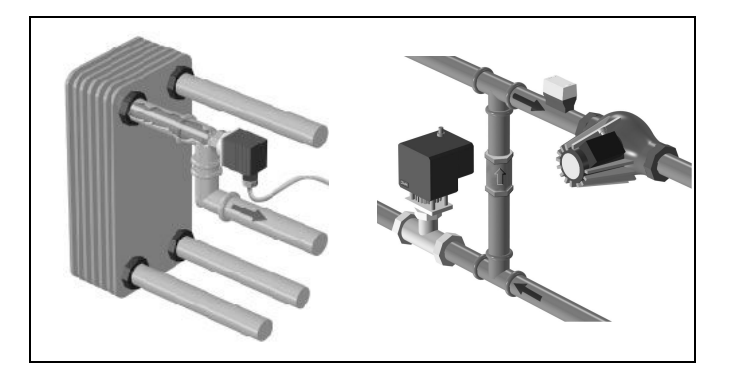

#### Rumstemperaturgivare (ESM-10, ECA 30/31, fjärrkontrollenhet)

Placera rumstemperaturgivaren i det rum där temperaturen ska regleras. Placera den inte på ytterväggar eller nära element, fönster eller dörrar.

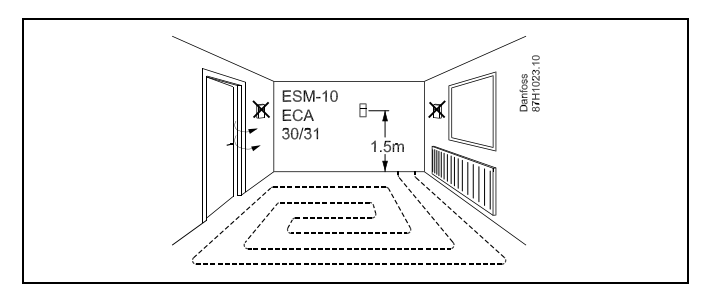

#### Panntemperaturgivare (ESMU, ESM-11 eller ESMC)

Placera givaren enligt pannfabrikantens specifikation.

#### Kanaltemperaturgivare (ESMB-12 eller ESMU)

Placera givaren så att den mäter en representativ temperatur.

#### VV-temperaturgivare (ESMU eller ESMB-12)

Placera VV-temperaturgivaren enligt tillverkarens specifikation.

#### Yttemperaturgivare (ESMB-12)

Placera givaren i ett skyddsrör på golvnivå.

## 5

ESM-11: Flytta inte givaren efter att den har skruvats fast, eftersom det kan skada givarelementet.

ঞ্চা

ESM-11, ESMC och ESMB-12: Använd en värmeledande pasta för snabb temperaturmätning.

## କ୍ଷ

ESMU och ESMB-12: Om ett dykrör används för att skydda givaren går temperaturmätningen dock långsammare.

Danfoss

Pt 1000 temperaturgivare (IEC 751B, 1 000 Ω/0 °C)

#### Förhållandet mellan temperatur och ohm-värde:

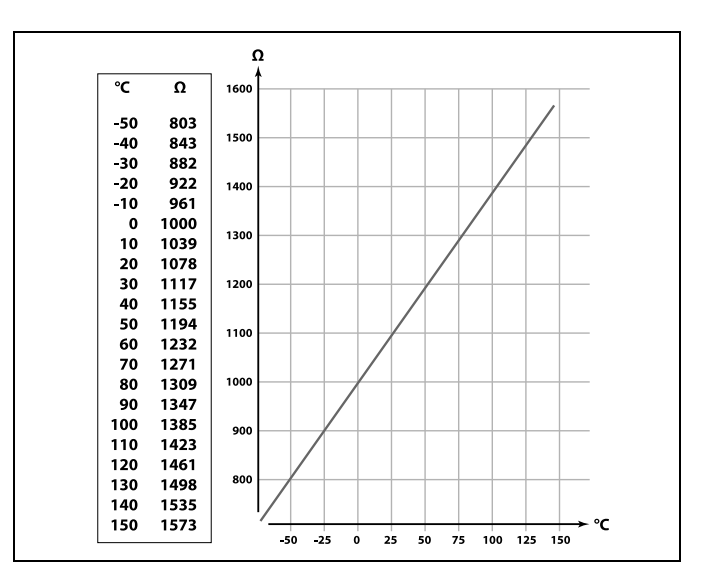

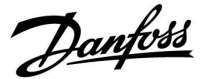

#### 2.5 Elektriska anslutningar

#### 2.5.1 Elektriska anslutningar, 230 V AC

## $\Lambda$

#### Säkerhetsmeddelande

Nödvändig montering, start och underhåll får endast utföras av behörig och auktoriserad personal.

Lokal lagstiftning måste följas. Dessa gäller även kabelstorlek och isolering (förstärkt typ).

En säkring för ECL Comfort-installationen är i normalfallet på max. 10 A.

Omgivningstemperaturen för ECL Comfort i drift ska ligga på 0–55 °C. Överskridning av detta temperaturintervall kan leda till felaktig funktion.

Installation ska undvikas på platser där det finns risk för kondensation (dagg).

Den gemensamma jordplinten används för anslutning av tillämpliga komponenter (pumpar, motoriserade reglerventiler).

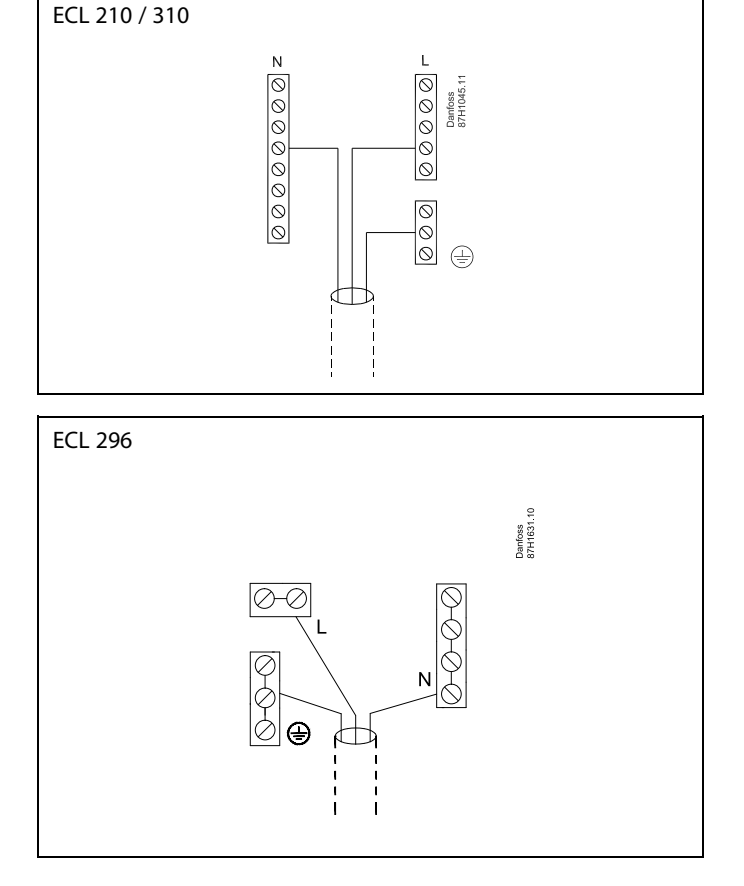

Se även Installation Guide (medföljer applikationsnyckeln) för applikationsspecifika anslutningar.

Danfoss

55

Kabelarea: 0.5–1.5 mm<sup>2</sup> Felaktig anslutning kan skada de elektroniska utgångarna. Max. 2 x 1.5 mm<sup>2</sup> kablar kan placeras i varje skruvplint.

#### Högsta belastningsvärden:

| R<br>R      | Reläplintar                           | 4 (2) A/230 V AC<br>(4 A för ohmsk last, 2 A för<br>induktiv last) |
|-------------|---------------------------------------|--------------------------------------------------------------------|
| ⊤r <b>≹</b> | Triacplintar (=<br>elektroniskt relä) | 0,2 A/230 V AC                                                     |

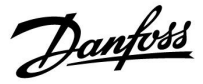

#### 2.5.2 Elektriska anslutningar, 24 V AC

Se även Installation Guide (medföljer applikationsnyckeln) för applikationsspecifika anslutningar.

#### Högsta belastningsvärden:

| R<br>R | Reläplintar                           | 4 (2) A/24 V AC<br>(4 A för ohmsk last, 2 A för<br>induktiv last) |
|--------|---------------------------------------|-------------------------------------------------------------------|
| Tr 🕂   | Triacplintar (=<br>elektroniskt relä) | 1 A/24 V AC                                                       |

## $\Lambda$

Anslut inte komponenter som drivs med 230 V a.c. direkt till en regulator som drivs med 24 V a.c. Använd hjälpreläer (K) för att separera 230 V a.c. från 24 V a.c.

Danfoss

### 2.5.3 Elektriska anslutningar, säkerhetstermostater, i allmänhet

Se även Installation Guide (medföljer applikationsnyckeln) för applikationsspecifika anslutningar.

| କ୍ଷ |
|-----|
|-----|

När ST aktiveras av hög temperatur stängs ventilen genast av säkerhetskretsen i den motoriserade reglerventilen.

କ୍ଷ

När ST1 aktiveras av hög temperatur (TR-temperaturen) stängs den motoriserade reglerventilen gradvis. Vid en högre temperatur (ST-temperaturen) stängs ventilen genast av säkerhetskretsen i den motoriserade reglerventilen.

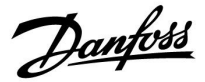

#### 2.5.4 Elektriska anslutningar, Pt 1000-temperaturgivare och signaler

Se monteringsguiden (medföljer applikationsnyckeln) för givaroch inputanslutningar.

| Givare | Beskrivning                                                           | Rekommende-<br>rad typ     |
|--------|-----------------------------------------------------------------------|----------------------------|
| S1     | Utetemperaturgivare*                                                  | ESMT                       |
| S2     | A266.1, A266.2:<br>Rumstemperaturgivare**<br>Alternativ: ECA 30/31    | A266.1, A266.2:<br>ESM-10  |
|        | A266.9, A266.10:<br>Returtemperaturgivare<br>(värme, sekundära sidan) | ESM-11/ ESMB/<br>ESMC/ESMU |
| S3     | Tilloppstemperaturgivare***<br>(värme)                                | ESM-11/ ESMB/<br>ESMC/ESMU |
| S4     | Tilloppstemperaturgivare***<br>(tappvarmvatten)                       | ESM-11/ ESMB/<br>ESMC/ESMU |
| S5     | Returtemperaturgivare<br>(värme)                                      | ESM-11/ ESMB/<br>ESMC/ESMU |
| (S5)   | A266.2:<br>Returtemperaturgivare,<br>alternativa positioner           | ESM-11/ ESMB/<br>ESMC/ESMU |
| S6     | A266.1, A266.9, A266.10:<br>Returtemperaturgivare<br>(tappvarmvatten) | ESM-11/ ESMB/<br>ESMC/ESMU |
|        | A266.2:<br>Tilloppstemperaturgivare                                   | ESM-11/ ESMB/<br>ESMC/ESMU |
| (S6)   | A266.9, A266.10:<br>Returtemperaturgivare,<br>alternativ position     | ESM-11/ ESMB/<br>ESMC/ESMU |
| S7     | A266.1, A266.2, A266.10:<br>Flödes-/värmemätare<br>(pulssignal)       |                            |
|        | A266.9:<br>Trycktransmitter, 0–10 V eller<br>4–20 mA                  |                            |
| S8     | A266.2:<br>Flödeskontakt                                              |                            |
|        | A266.9, A266.10:<br>Larmkontakt/omkopplare                            |                            |

- Om utetemperaturgivaren inte är ansluten eller om kabeln kortsluts förutsätter regulatorn att utetemperaturen är 0 (noll) °C.
- \*\* Endast för anslutning av rumstemperaturgivare. Rumstemperatursignalen kan också komma från en fjärrkontrollenhet (ECA 30/31). Se också monteringshandboken (medföljer applikationsnyckeln) för specifika anslutningar.
- \*\*\* Tilloppstemperaturgivaren måste alltid vara ansluten för att den ska fungera som du önskar. Om givaren inte är ansluten eller om kabeln kortsluts stängs den motoriserade reglerventilen (säkerhetsfunktion).

Danfoss

କ୍ଷ

Ledningsarea för givaranslutningar: Min. 0,4 mm<sup>2</sup>. Total kabellängd: Max. 200 m (alla givare inkl. intern ECL 485-kommunikationsbuss). Kabellängder på över 200 m kan ge upphov till störningar (EMC).

#### Anslutning av flödes-/värmemätare med pulssignal

Se monteringsguiden (medföljer applikationsnyckeln).

Utgången på flödes-/värmemätaren kan utrustas med ett externt pull-up-motstånd om det inte finns något internt pull-up-motstånd.

#### Anslutning av flödesvakt eller larmkontakt/omkopplare

Larmkontakten fungerar som en NC-kontakt (Normally Closed). Inställningen kan ändras så att larmet reagerar på en NO-kontakt (Normally Open). Se Krets 1 > MENU > Larm > Digital > Larmvärde:

0 = Larm för NO-kontakt 1 = Larm för NC-kontakt

#### Anslutning av trycktransmitter

En skala för omvandling av spänning till tryck är inställd i ECL Comfort. Trycktransmittern drivs med 12–24 V DC. Utgångstyper: 0–10 V eller 4–20 mA. Signalen på 4–20 mA konverteras till en signal på 2–10 V med hjälp av en resistor på 500 ohm (0,5 W).

<u>Danfoss</u>

### 2.5.5 Elektriska anslutningar, ECA 30/31

| ECL-plint | ECA 30/31-<br>plint | Beskrivning            | Typ (rek.)                   |  |
|-----------|---------------------|------------------------|------------------------------|--|
| 30        | 4                   | Tuinnad narkahal       |                              |  |
| 31        | 1                   | TVINNAG parkabel       | Två<br>tvinnade<br>parkablar |  |
| 32        | 2                   | Tringed genteries      |                              |  |
| 33        | 3                   | TVINNAG parkabel       |                              |  |
|           | 4                   | Extern rumstemperatur- | ESM-10                       |  |
|           | 5                   | givare*                |                              |  |

\* Om en extern rumstemperaturgivare ansluts måste ECA 30/31 stängas av och sättas på igen.

Kommunikationen till ECA 30/31 måste ställas in under "ECA adr." i ECL Comfort-regulatorn.

ECA 30/31 måste konfigureras därefter.

ECA 30/31 kan användas 2–5 minuter efter att applikationen har konfigurerats. En förloppsindikator visas på ECA 30/31.

ss)

Om den faktiska applikationen innehåller två värmekretsar går det att ansluta en ECA 30/31 till varje krets. De elektriska anslutningarna görs parallellt.

ø

Max. 2 ECA 30/31 kan anslutas till regulatorn ECL Comfort 310 eller till regulatorerna ECL Comfort 210/296/310 i ett master-/slavsystem.

କ୍ଷ

Inställningsprocedurer för ECA 30/31: Se avsnittet "Övrigt".

## କ୍ଷ

ECA-informationsmeddelande: "Appl. kräver nyare ECA": Programvaran (firmware) på din ECA överensstämmer inte med programvaran (firmware) på ECL Comfort-regulatorn. Kontakta Danfoss försäljningsrepresentant.

Danfoss

କ୍ଷ

Vissa applikationer har inte funktioner som är relaterade till den aktuella rumstemperaturen. Den anslutna ECA 30/31 fungerar endast som fjärrkontroll.

କ୍ଷ

Total kabellängd: Max 200 m (alla givare inkl. intern ECL 485-kommunikationsbus). Kabellängder på mer än 200 m kan orsaka störningskänslighet (EMC).

#### 2.5.6 Elektriska anslutningar master/slavsystem

Regulatorn kan användas som master eller slav i master-/slavsystem via den interna ECL 485-kommunikationsbussen (två tvinnade parkablar).

ECL 485-kommunikationsbussen är inte kompatibel med ECL-bussen i ECL Comfort 110, 200, 300 och 301!

| Plint                                                | Beskrivning                        | Typ<br>(rekomm.) |  |  |
|------------------------------------------------------|------------------------------------|------------------|--|--|
| 30                                                   | Nollplint                          |                  |  |  |
| 31*                                                  | +12 V*, ECL 485-kommunikationsbuss | Två tvinnade     |  |  |
| 32                                                   | 32 B, ECL 485-kommunikationsbuss   |                  |  |  |
| 33 A, ECL 485-kommunikationsbuss                     |                                    |                  |  |  |
| * Endast för ECA 30/31 och master-/slavkommunikation |                                    |                  |  |  |

କ୍ଷ

Total kabellängd: Max 200 m (alla givare inkl. intern ECL 485-kommunikationsbus). Kabellängder på mer än 200 m kan orsaka störningskänslighet (EMC).

#### 2.5.7 Elektriska anslutningar, kommunikation

#### Elektriska anslutningar, Modbus

ECL Comfort 210: Icke-galvaniskt isolerade Modbus-anslutningar ECL Comfort 296: Galvaniskt isolerade Modbus-anslutningar ECL Comfort 310: Galvaniskt isolerade Modbus-anslutningar

<u>Danfoss</u>

### 2.5.8 Elektriska anslutningar, kommunikation

#### Elektriska anslutningar, M-bus

ECL Comfort 210: Inte implementerat ECL Comfort 296: Inbyggt ECL Comfort 310: Inbyggt

Danfoss

#### 2.6 Isättning av ECL-applikation KEY

#### 2.6.1 Isättning av ECL-applikation KEY

ECL-applikation KEY innehåller

- applikationen och dess undertyper,
- för närvarande tillgängliga språk,
- fabriksinställningar: t.ex. tidsprogram, önskade temperaturer, begränsningsvärden. Det är alltid möjligt att återställa fabriksinställningarna,
- minne för användarinställningar: särskilda användar-/systeminställningar.

Efter att ha startat upp regulatorn, kan olika situationer förekomma:

- 1. Regulatorn är ny från fabriken och ECL-applikation KEY är inte isatt.
- 2. Regulatorn kör redan en applikation. ECL-applikation KEY är isatt, men applikationen behöver ändras.
- 3. En kopia av regulatorns inställningar krävs för att konfigurera en annan regulator.

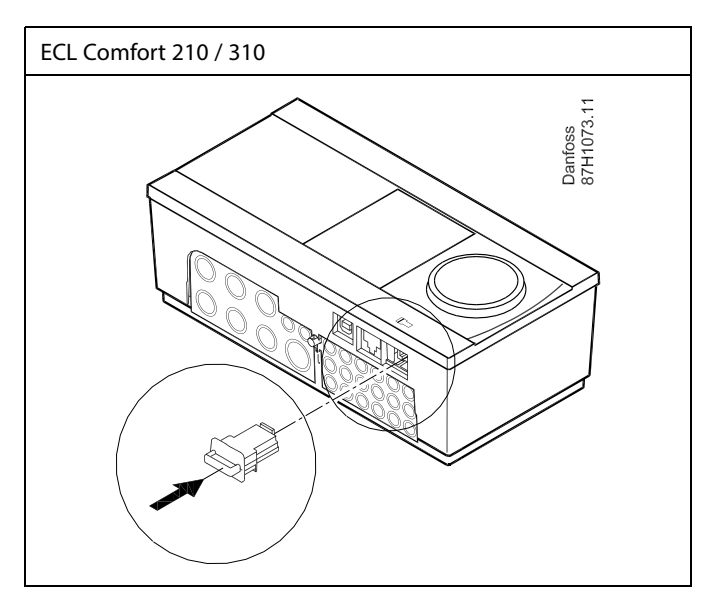

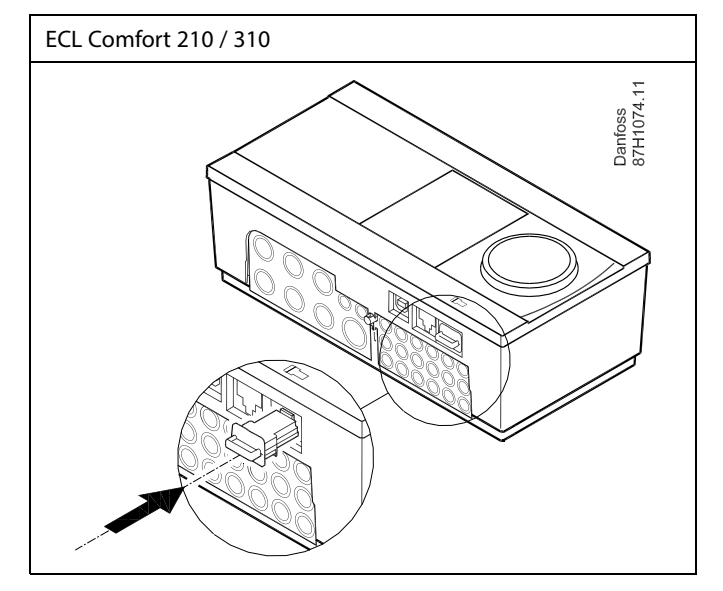

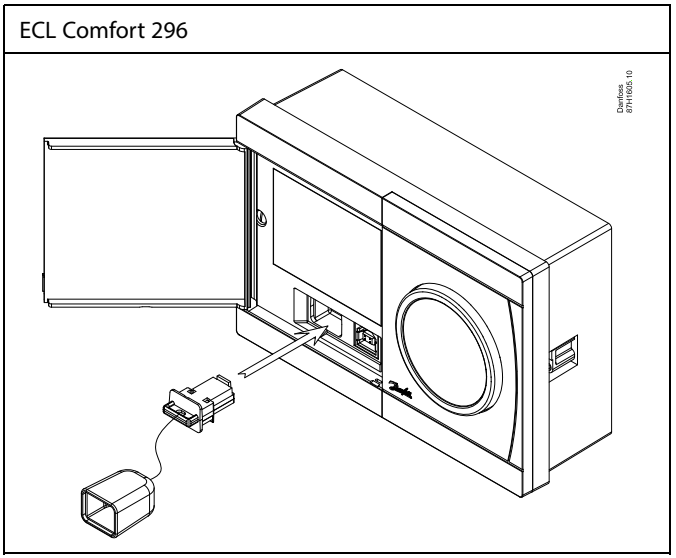

## କ୍ଷ

Användarinställningar är bland andra önskad rumstemperatur, önskad tappvarmvattentemperatur, tidsprogram, begränsningsvärden etc.

Systeminställningar är bland andra kommunikationsinställningar, displayens ljusstyrka etc.

Dantoss

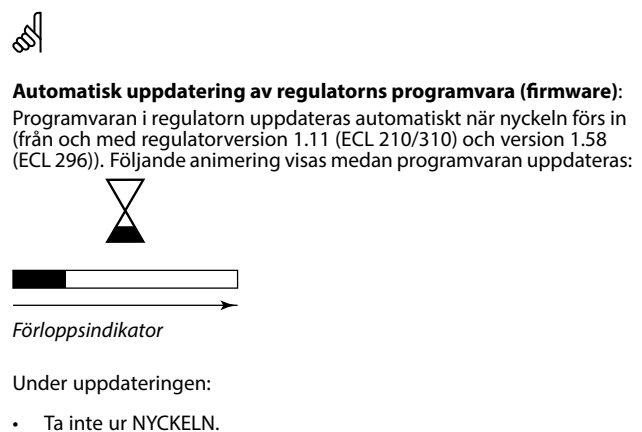

- Om nyckeln tas ur innan timglaset visas måste du starta om.
- Koppla inte bort strömkällan.
  Om strömavbrott inträffar medan timglaset visas fungerar inte regulatorn.

## SS -

KEY översikt visar inte – genom ECA 30/31 – undertyperna för applikationsnyckeln.

# କ୍ଷ

#### Nyckeln införd/ej införd, beskrivning:

ECL Comfort 210/310, regulatorversioner lägre än 1.36:

- Ta ur applikationsnyckeln. Nu kan inställningar ändras under 20 minuter.
- Sätt på regulatorn utan att applikationsnyckeln är införd. Nu kan inställningar ändras under 20 minuter.

ECL Comfort 210/310, regulatorversioner 1.36 och högre:

- Ta ur applikationsnyckeln. Nu kan inställningar ändras under 20 minuter.
- Sätt på regulatorn **utan** att applikationsnyckeln är införd. Nu kan inställningar inte ändras.

ECL Comfort 296, regulatorversioner 1.58 och högre:

- Ta ur applikationsnyckeln. Nu kan inställningar ändras under 20 minuter.
- Sätt på regulatorn utan att applikationsnyckeln är införd. Nu kan inställningar inte ändras.

<u>Danfoss</u>

ECL Comfort 310

Ver. 9.02

Πю

## Användarmanual ECL Comfort 210 / 296 / 310, applikation A266

#### Applikationsnyckel: Situation 1

Regulatorn är ny från fabrik, ECL-applikationsnyckeln är inte införd.

En animering om isättning av ECL-applikationsnyckeln visas. För in applikationsnyckeln.

Applikationsnyckelns namn och version visas (exempel: A266 Ver. 1.03).

Om ECL-applikationsnyckeln inte är lämplig för regulatorn visas ett "kors" över symbolen för ECL-applikationsnyckeln.

| Åtgäi                                                                                                    | rd: Ändamål:                                                                                                    | Exempel:                                                                                 | A266 Ver. 1.00                                                                           | A266 Ver. 1.00              |  |
|----------------------------------------------------------------------------------------------------|----------------------------------------------------------------------------------------------------|------------------------------------------------------------------------------------------|------------------------------------------------------------------------------------------|-----------------------------|--|
| 6                                                                                                    | 🕨 Välj språk                                                                                                    |                                                                                          | Suomi                                                                                    | Suomi                       |  |
| R                                                                                                    | Bekräfta                                                                                                    |                                                                                          | Polski                                                                                   | Dan Svenska<br>Pols ▶Ja Nei |  |
| 0                                                                                                    | Välj applikation (undertyp)<br>Vissa knappar har endast en<br>applikation.                                                                   |                                                                                          | ▶ Svenska                                                                                | ▶ Svenska                   |  |
| R                                                                                                    | Bekräfta med "Ja"                                                                                                    |                                                                                          | TYDE 42661                                                                               | TYDE \$266.1 V01            |  |
| đ                                                                                                    | Ställ in "Tid & datum"<br>Vrid och tryck på inställningsv<br>för att välja och ändra "Timma<br>"Minuter", "Datum", "Månad" o<br>Välj "Nästa" | redet<br>ar",<br>ch "År".                                                                |                                                                                          |                             |  |
| (Prof                                                                                                    | Bekräfta med "Ja"                                                                                                    |                                                                                          |                                                                                          | Ť.                          |  |
| ſĊ                                                                                                    | ) Gå till "Aut. sommartid"                                                                                                    |                                                                                          |                                                                                          |                             |  |
| Ŕ                                                                                                    | Välj om "Aut. sommartid"* ska<br>aktiv eller inte                                                                                            | vara JA eller NEJ                                                                        | MENU 💷 Tid & datum:                                                                      | Applikation A266.1          |  |
| * "Aut. so<br>och vint<br>Beroend<br>procedu                                                                                                    | ommartid" är den automatiska växlir<br>ertid.<br>le på innehållet i ECL-applikationsny<br>ır A eller B:                                      | ngen mellan sommar-<br>ckeln genomförs                                                   | 14:13<br>14.06.2010<br>Aut. sommartid YES                                                | Installerade                |  |
| A                                                                                                    |                                                                                                    |                                                                                          |                                                                                          |                             |  |
| <b>ECL-applikationsnyckeln innehåller fabriksinställningar:</b><br>Regulatorn läser/överför data från ECL-applikationsnyckeln till<br>ECL-regulatorn.<br>Applikationen är installerad och regulatorn nollställs och startar<br>upp. |                                                                                                    | KEY funktioner<br>Kopiera:<br>Till ► KEY<br>Systeminställning NO<br>Användarinställn. NO | KEY funktioner<br>Kopiera:<br>Till KEY<br>Systeminställning ▶YES<br>Användarinställn. NO |                             |  |
| B<br>ECL-app                                                                                                    | olikationsnyckeln innehåller ändra                                                                                                    | de systeminställ-                                                                        | Börja kopiera                                                                            | Börja kopiera               |  |
| ningar:<br>Tryck på inställningsvredet flera gånger.                                                                                                    |                                                                                                    |                                                                                          |                                                                                          |                             |  |
| "Nej":                                                                                                    | Endast fabriksinställningar från ECL<br>kopieras till regulatorn.                                                                            | -applikationsnyckeln                                                                     | KEY funktioner 💷<br>Kopiera:                                                             | Applikation A266.1          |  |

Till

Sys

An

Böri

Kopiera

ECL Comfort 310

Ver. 9.02

c

ПΟ

"Ja"\*: Särskilda systeminställningar (som skiljer sig från fabriksinställningarna) kopieras till regulatorn.

#### Om nyckeln innehåller användarinställningar:

Tryck på inställningsvredet flera gånger.

- "Nej": Endast fabriksinställningar från ECL-applikationsnyckeln kopieras till regulatorn.
- "Ja"\*: Särskilda användarinställningar (som skiljer sig från fabriksinställningarna) kopieras till regulatorn.

\* Om "Ja" inte kan väljas innehåller inte ECL-applikationsnyckeln några särskilda inställningar.

Välj "Börja kopiera" och bekräfta med "Ja".

installerade

KEY

YES

NO

32 | © Danfoss | 2018.01

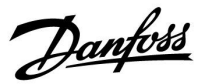

#### (Exempel):

Bokstaven "I" i det övre högra hörnet anger att undertypen, förutom fabriksinställningar, även innehåller specialanvändar-/systeminställningar.

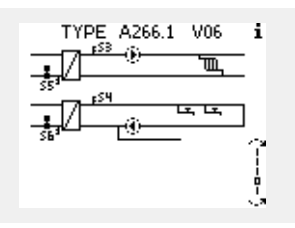

#### Applikation KEY: Situation 2 Regulatorn kör redan en applikation. ECL-applikation KEY är isatt, men applikationen behöver ändras.

För att ändra till en annan applikation på ECL-applikation KEY, måste aktuell applikation i regulatorn raderas (tas bort).

Var medveten om att applikation KEY måste sättas i.

| Åtgärd:  | Ändamål:                                                                   | Exempel: |
|----------|----------------------------------------------------------------------------|----------|
| ¢)       | Välj "Meny" i någon krets                                                  | MENU     |
| E O E    | Bekräfta<br>Välj kretsväljaren i displayens övre<br>högra hörn<br>Bekräfta |          |
| <u>O</u> | Välj "Allmänna regulatorinställningar"                                     | 0        |
| ŖŖ       | Bekräfta                                                                   |          |
| Ō,       | Välj "KEY funktioner"                                                      |          |
| FR -     | Bekräfta                                                                   |          |
| Ó        | Välj "Radera applikation"                                                  |          |
| Ŗ        | Bekräfta med "Ja"                                                          |          |

Regulatorn återställs och är klar för konfigurering.

Följ det förfarande som beskrivs under situation 1.

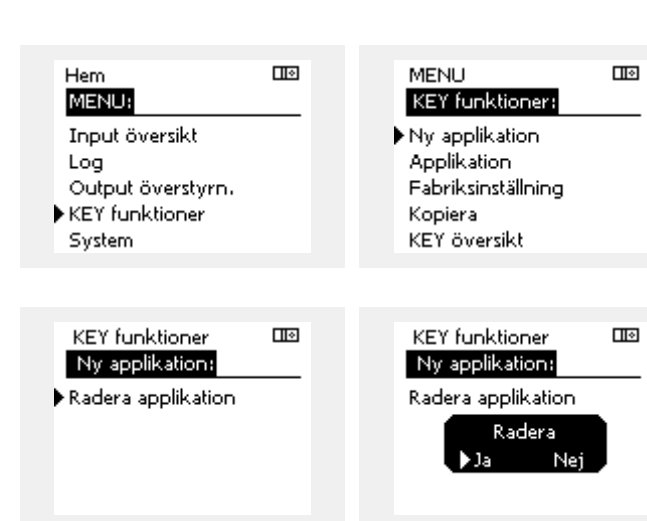

<u>Danfoss</u>

Ш÷

Hem MENU:

## Användarmanual ECL Comfort 210 / 296 / 310, applikation A266

Applikationsnyckel: Situation 3 En kopia av regulatorinställningarna behövs för att konfigurera en annan regulator.

Den här funktionen används

- för att spara (säkerhetskopiera) särskilda användar- och systeminställningar
- när en annan ECL Comfort-regulator av samma typ (210, 296 eller 310) måste konfigureras med samma applikation men användar-/systeminställningarna skiljer sig från fabriksinställningarna.

Så här kopierar du till en annan ECL Comfort-regulator:

| Åtgärd:        | Ändamål:                                                                                                    | Exempel:                           |   | Input översikt                         |           |  |
|----------------|----------------------------------------------------------------------------------------------------|------------------------------------|---|----------------------------------------|-----------|--|
| ¢),            | Välj "MENU"                                                                                                    | MENU                               |   | Log                                    |           |  |
| ſĿ,            | Bekräfta                                                                                                    |                                    |   | Output overstyrn.<br>KEY funktioner    |           |  |
| 0 <sup>2</sup> | Välj kretsväljaren längst upp i<br>displayens högra hörn                                                                                                    |                                    |   | System                                 |           |  |
| Fing           | Bekräfta                                                                                                    |                                    |   |                                        |           |  |
| <i>O</i>       | Välj gemensamma regulatorinställ-<br>ningar                                                                                                    |                                    |   | MENU<br>KEY funktioner:                |           |  |
| (they          | Bekräfta                                                                                                    |                                    |   | Ny applikation                         |           |  |
| <i>f</i> O     | Gå till "Key funktioner"                                                                                                    |                                    |   | Applikation                            |           |  |
| R              | Bekräfta                                                                                                    |                                    |   | Fabriksinställning<br>Kopiera          |           |  |
| Ó              | Välj "Kopiera"                                                                                                    |                                    | ŗ | KEY översikt                           |           |  |
| ſŀ'n           | Bekräfta                                                                                                    |                                    |   |                                        |           |  |
| 6              | Välj "Till".<br>"ECL" eller "KEY" markeras. Välj "ECL"<br>eller "KEY"                                                                                                    | *<br>"ECL" eller<br>"KEY".         |   | KEY funktioner<br>Kopiera:             | Шø        |  |
| (frig          | Tryck på inställningsvredet flera<br>gånger för att välja kopieringsriktning                                                                                                    |                                    |   | Till                                   | ►KEY      |  |
| <i>O</i>       | Välj "Systeminställningar" eller<br>"Användarinställningar"                                                                                                    | **<br>"Nej" eller<br>"Ja"          |   | Systeminställning<br>Användarinställn. | YES<br>NO |  |
| R              | Tryck på inställningsvredet flera<br>gånger för att välja "Ja" eller "Nej" i<br>"Kopiera". Tryck för att bekräfta.                                                                              |                                    |   | Börja kopiera                          |           |  |
| <i>f</i> O     | Välj "Börja kopiera"                                                                                                    |                                    |   |                                        |           |  |
| (fbr)          | Applikationsnyckeln eller regulatorn<br>uppdateras med särskilda system-<br>eller användarinställningar.                                                                                        |                                    |   | KEY funktioner<br>Kopiera:             |           |  |
| *              |                                                                                                    |                                    |   | Till                                   | KEY       |  |
| "ECL":         | Data kopieras från applikationsnyckeln till                                                                                                    |                                    |   | Sysk Kopiera                           | YES       |  |
| "KEY":         | ECL-regulatorn.<br>Data kopieras från ECL-regulatorn till applik<br>keln.                                                                                                    | ationsnyc-                         |   | Anv<br>Börja kopiera                   | NO        |  |
| **             |                                                                                                    |                                    |   |                                        |           |  |
| "Nej":         | Inställningarna från ECL-regulatorn kopiera                                                                                                    | as inte till                       |   |                                        |           |  |
| ″Ja″:          | Särskilda inställningar (som skiljer sig från<br>fabriksinställningarna) kopieras till applikat<br>eller ECL Comfort-regulatorn. Om Ja inte k<br>finns det inga särskilda inställningar att kop | ionsnyckeln<br>an väljas<br>piera. |   |                                        |           |  |

Dantoss

#### 2.6.2 ECL-applikation KEY, kopiering av data

#### Allmänna principer

När regulatorn är ansluten och i drift, kan du kontrollera och justera alla eller några av grundinställningarna. De nya inställningarna kan lagras i nyckeln.

# Hur uppdaterar du ECL-applikationsnyckeln efter att inställningarna har ändrats?

Alla nya inställningar kan lagras i ECL-applikationsnyckeln.

# Hur lagrar du fabriksinställningar i regulatorn från applikationsnyckeln?

Läs paragrafen om applikationsnyckeln, situation 1: Regulatorn är ny från fabrik, ECL-applikationsnyckeln är inte införd.

# Hur lagrar du personliga inställningar från regulatorn till nyckeln?

Läs paragrafen om applikationsnyckeln, situation 3: En kopia av regulatorinställningarna behövs för att konfigurera en annan regulator.

Som en huvudregel bör ECL-applikationsnyckeln alltid sitta kvar i regulatorn. Om nyckeln tas ur går det inte att ändra inställningarna.

କ୍ଷ

Fabriksinställningarna kan alltid återställas.

କ୍ଷ

Gör en anteckning om nya inställningar i tabellen "Översikt inställningar".

କ୍ଷ

Ta inte ur ECL-applikationsnyckeln under kopiering. Data på ECL-applikationsnyckeln kan skadas!

କ୍ଷ

Det går att kopiera inställningar från en ECL Comfort-regulator till en annan regulator om de två regulatorerna är från samma serie (210 eller 310).

Dessutom, när ECL Comfort-regulatorn har överförts med en applikationsnyckel av version 2.44 eller högre, går det att överföra personliga inställningar från applikationsnycklar av version 2.14 eller högre.

SS -

KEY översikt visar inte – genom ECA 30/31 – undertyperna för applikationsnyckeln.

## କ୍ଷ

#### Nyckeln införd/ej införd, beskrivning:

ECL Comfort 210/310, regulatorversioner lägre än 1.36:

- Ta ur applikationsnyckeln. Nu kan inställningar ändras under 20 minuter.
- Sätt på regulatorn **utan** att applikationsnyckeln är införd. Nu kan inställningar ändras under 20 minuter.

ECL Comfort 210/310, regulatorversioner 1.36 och högre:

- Ta ur applikationsnyckeln. Nu kan inställningar ändras under 20 minuter.
- Sätt på regulatorn **utan** att applikationsnyckeln är införd. Nu kan inställningar inte ändras.

ECL Comfort 296, regulatorversioner 1.58 och högre:

- Ta ur applikationsnyckeln. Nu kan inställningar ändras under 20 minuter.
- Sätt på regulatorn utan att applikationsnyckeln är införd. Nu kan inställningar inte ändras.

Danfoss

### 2.7 Checklista

#### Är ECL Comfort-regulatorn klar att använda?

Kontrollera att korrekt strömförsörjning är ansluten till plintarna 9 och 10 (230 V eller 24 V).

Kontrollera att korrekta fasförhållanden är anslutna: 230 V: Fas = plint 9 och nolla = plint 10 24 V: SP = plint 9 och SN = plint 10

Kontrollera att de nödvändiga reglerade komponenterna (ställdon, pump etc.) är anslutna till korrekt plint.

Kontrollera att alla givare/signaler är anslutna till korrekt plint (se "Elektriska anslutningar").

Montera regulatorn och slå på strömmen.

Är ECL-applikationsnyckeln införd, (se "Föra in applikationsnyckeln")?

Innehåller ECL Comfort-regulatorn en befintlig applikation (se "Föra in applikationsnyckeln")?

Är korrekt språk valt (se "Språk" i "Gemensamma regulatorinställningar")?

Är tid och datum korrekt inställda (se "Tid och datum" i "Gemensamma regulatorinställningar")?

Är rätt applikation vald (se "Identifiera systemtypen")?

Kontrollera att regulatorn är korrekt inställd (se "Inställningsöversikt") eller att fabriksinställningarna överensstämmer med dina krav.

Välj manuell inställning (se "Manuell reglering"). Kontrollera att ventilerna öppnas och stängs, och att nödvändiga reglerade komponenter (pump etc.) startar och stängs av vid manuell användning.

Kontrollera att temperaturerna/signalerna som visas på displayen överensstämmer med de aktuella anslutna komponenterna.

När den manuella driftkontrollen är klar väljer du regulatorläge (schemalagd, komfort, sparläge eller frysskydd).
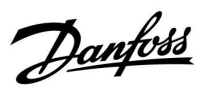

## 2.8 Navigering, ECL-applikation KEY A266

#### Navigering, A266.1, krets 1 och 2

| Hem           |                      |                                                                               | Krets 1, värme                                                                                                    | Krets 2, tappvarmvatten                   |                                                                         |  |
|---------------|----------------------|-------------------------------------------------------------------------------|----------------------------------------------------------------------------------------------------|-------------------------------------------|-------------------------------------------------------------------------|--|
|               |                      | ID-nr                                                                         | Funktion                                                                                                    | ID-nr                                     | Funktion                                                                |  |
| MENU          |                      |                                                                               |                                                                                                    |                                           |                                                                         |  |
| Tidsplan      |                      |                                                                               | Valbar                                                                                                    |                                           | Valbar                                                                  |  |
| Inställningar | Framledningstemp.    | 11178<br>11177<br>11004                                                       | Värmekurva<br>Max temp.<br>Min temp.<br>Önskad T                                                                                                   | 12178<br>12177                            | Max temp.<br>Min temp.                                                  |  |
|               | Rum T gräns          | 11015<br>11182<br>11183                                                       | lntegr. tid<br>Max. förstärkn.<br>Min. förstärkn.                                                                                                  |                                           |                                                                         |  |
|               | Retur T gräns        | 11031<br>11032<br>11033<br>11034<br>11035<br>11036<br>11037<br>11085<br>11029 | Hög T ute X1<br>Låg gräns Y1<br>Låg T ute X2<br>Hög gräns Y2<br>Max. förstärkn.<br>Min. förstärkn.<br>Integr. tid<br>Prioritet<br>Wyretur. T begr. | 12030<br>12035<br>12036<br>12037<br>12085 | Gräns<br>Max. förstärkn.<br>Min. förstärkn.<br>Integr. tid<br>Prioritet |  |
|               |                      | 11029                                                                         | Konst. T, re. T lim.                                                                                                    |                                           |                                                                         |  |
|               | Flöde / effekt gräns | 11119<br>11117<br>11118<br>11116<br>11112                                     | Aktuell<br>Gräns<br>Hög T ute X1<br>Låg gräns Y1<br>Låg T ute X2<br>Hög gräns Y2<br>Integr. tid                                                    | 12111                                     | Aktuell<br>Gräns<br>Integr. tid                                         |  |
|               |                      | 11113<br>11109<br>11115<br>11114                                              | Filter konstant<br>Input typ<br>Enheter<br>Puls                                                                                                    | 12113<br>12109<br>12115<br>12114          | Filter konstant<br>Input typ<br>Enheter<br>Puls                         |  |
|               | Optimering           | 11011<br>11012<br>11013<br>11014<br>11026<br>11020<br>11021<br>11179<br>11043 | Auto spar<br>Boost<br>Ramp<br>Optimering<br>Pre slut<br>Baserat på<br>Totalstopp<br>Värme avbrott<br>Parallell drift                               |                                           |                                                                         |  |

Danfoss

### Navigering A266.1, krets 1 och krets 2, fortsättning

| Hem           |                 | I     | Krets 1, uppvärmning | к     | rets 1, varmvatten |
|---------------|-----------------|-------|----------------------|-------|--------------------|
| MENU          |                 | ID-nr | Funktion             | ID-nr | Funktion           |
| Inställningar | Regparameter    |       |                      | 12173 | Autotuning         |
|               |                 | 11174 | Motor pr.            | 12174 | Motor pr.          |
|               |                 | 11184 | P-band               | 12184 | P-band             |
|               |                 | 11185 | I-tid                | 12185 | I-tid              |
|               |                 | 11186 | Motorkörtid          | 12186 | Motorkörtid        |
|               |                 | 11187 | Neutralzon           | 12187 | Neutralzon         |
|               |                 | 11189 | Min. kör t.          | 12189 | Min. kör t.        |
|               |                 | 11024 | Ställdon typ         | 12024 | Ställdon typ       |
|               | Applikation     | 11010 | ECA adr.             |       |                    |
|               |                 | 11017 | Krav, offset         |       |                    |
|               |                 | 11050 | P demand             |       |                    |
|               |                 | 11500 | Skicka önskad T      | 12500 | Send desired T     |
|               |                 | 11022 | Pump motion          | 12022 | Pump motion        |
|               |                 | 11023 | Motor motion         | 12023 | Motor motion       |
|               |                 | 11052 | Tapp VV prior.       |       |                    |
|               |                 | 11077 | P frost T            | 12077 | P frost T          |
|               |                 | 11078 | Pumpstart T          | 12078 | Värme-T för P      |
|               |                 | 11040 | P post-run           | 12040 | P post-run         |
|               |                 | 11093 | Frost P T            | 12093 | Frost P T          |
|               |                 | 11141 | Ext. Input           | 12141 | Ext. Input         |
|               |                 | 11142 | Ext. Mode            | 12142 | Ext. Mode          |
|               | Värme avbrott   | 11393 | Somm. start, dag     |       |                    |
|               |                 | 11392 | Som. start, mån.     |       |                    |
|               |                 | 11179 | Värme avbrott        |       |                    |
|               |                 | 11395 | Sommar filter        |       |                    |
|               |                 | 11397 | Vinter start, dag    |       |                    |
|               |                 | 11396 | Vinter start, mån.   |       |                    |
|               |                 | 11398 | Vinter cut-out       |       |                    |
|               |                 | 11399 | Vinter filter        |       |                    |
|               | Anti bakteriell |       |                      |       | Dag                |
|               |                 |       |                      |       | Starttid           |
|               |                 |       |                      |       | Tidslängd          |
|               |                 |       |                      |       | Önskad T           |
| Semester      |                 |       | Valbar               |       | Valbar             |
| Larm          | Temp. övervakn. | 11147 | Övre diff.           | 12147 | Övre diff.         |
|               |                 | 11148 | Lägre differens      | 12148 | Lägre diff.        |
|               |                 | 11149 | Fördröjning          | 12149 | Fördröjning        |
|               |                 | 11150 | Lägsta t.            | 12150 | Lägsta t.          |
|               | Larmöversikt    |       | Valbar               |       | Valbar             |

<u>Danfoss</u>

### Navigering A266.1, krets 1 och krets 2, fortsättning

| Hem               |                  | к     | rets 1, uppvärmning | Krets 1, varmvatten |                   |
|-------------------|------------------|-------|---------------------|---------------------|-------------------|
| MENU              |                  | ID-nr | Funktion            | ID-nr               | Funktion          |
| Översikt påverkan | Önsk. tillopps-T |       | Returbegräns.       |                     | Returbegräns.     |
|                   |                  |       | Rum T gräns         |                     |                   |
|                   |                  |       | Parallell prioritet |                     |                   |
|                   |                  |       | Flöde/effektgräns   |                     | Flöde/effektgräns |
|                   |                  |       | Semester            |                     | Semester          |
|                   |                  |       | Ext. Överstyrning   |                     | Ext. Överstyrning |
|                   |                  |       | ECA-överstyrning    |                     | Anti bakteriell   |
|                   |                  |       | Boost               |                     |                   |
|                   |                  |       | Ramp                |                     |                   |
|                   |                  |       | Slav, krav          |                     |                   |
|                   |                  |       | Värmeurkoppling     |                     |                   |
|                   |                  |       | VV-prioritet        |                     |                   |
|                   |                  |       | SCADA-avvikelse     |                     | SCADA-avvikelse   |

Danfoss

#### Navigering A266.1, gemensamma regulatorinställningar

| Hem               |                     | Gemensamma regulatorinställningar |                       |  |
|-------------------|---------------------|-----------------------------------|-----------------------|--|
| MENU              |                     | ID-nr                             | Funktion              |  |
| Tid och datum     |                     |                                   | Valbar                |  |
| Semester          |                     | Valbar                            |                       |  |
| Input översikt    |                     |                                   | Ute-T                 |  |
|                   |                     |                                   | Outdoor acc. T        |  |
|                   |                     |                                   | Rums T                |  |
|                   |                     |                                   | Tillopps-T för värme  |  |
|                   |                     |                                   | Tapp VV T             |  |
|                   |                     |                                   | Retur T               |  |
|                   |                     |                                   | Tapp VV retur T       |  |
| Log (givare)      | Ute T               |                                   | Log idag              |  |
|                   | Rum T & önskad      |                                   | Log igår              |  |
|                   | Värme framl. & ref. |                                   | Log 2 dagar           |  |
|                   | Tapp VV T & ref.    |                                   | Log 4 dagar           |  |
|                   | Värmeret. & gräns   |                                   |                       |  |
|                   | Tapp VV ret.&gräns  |                                   |                       |  |
| Output överstyrn. |                     |                                   | M1                    |  |
|                   |                     |                                   | P1                    |  |
|                   |                     |                                   | M2                    |  |
|                   |                     |                                   | P2                    |  |
|                   |                     |                                   | A1                    |  |
| KEY funktioner    | Ny tillämpning      |                                   | Radera tillämpning    |  |
|                   | Tillämpning         |                                   |                       |  |
|                   | Fabriksinst.        |                                   | Systeminställningar   |  |
|                   |                     |                                   | Användarinställningar |  |
|                   |                     |                                   | Välj fabriksinst.     |  |
|                   | Kopiera             |                                   | Till                  |  |
|                   |                     |                                   | Systeminställningar   |  |
|                   |                     |                                   | Användarinställningar |  |
|                   |                     |                                   | Börja kopiera         |  |
|                   | Nyckelöversikt      |                                   |                       |  |

<u>Danfoss</u>

### Navigering A266.1, gemensamma regulatorinställningar, fortsättning

| Hem    |                                           |       | Gemensamma regulatorinställningar                                                          |
|--------|-------------------------------------------|-------|--------------------------------------------------------------------------------------------|
| MENU   |                                           | ID-nr | Funktion                                                                                   |
| System | ECL version                               |       | Code no.                                                                                   |
|        |                                           |       | Hardware                                                                                   |
|        |                                           |       | Software                                                                                   |
|        |                                           |       | Serienr.                                                                                   |
|        |                                           |       | Produktionsdatum                                                                           |
|        | Extra utrustn.                            |       |                                                                                            |
|        | Ethernet (endast ECL Comfort 310)         |       | Adresstyp                                                                                  |
|        | Server config (endast ECL Comfort 310)    |       | ECL Portal                                                                                 |
|        |                                           |       | Portal status                                                                              |
|        |                                           |       | Server namn                                                                                |
|        | M-bus config (endast ECL Comfort<br>310)  | 5998  | Command                                                                                    |
|        |                                           | 5997  | Baud                                                                                       |
|        |                                           | 6000  | M-bus address                                                                              |
|        |                                           | 6002  | Scan time                                                                                  |
|        |                                           | 6001  | Туре                                                                                       |
|        | Energy Meters<br>(endast ECL Comfort 310) |       | Energy Meter 1–5                                                                           |
|        | Raw input overview                        |       | S1–S8 (ECL Comfort 210)<br>S1–S10 (ECL Comfort 310)<br>S1–S18 (ECL Comfort 310 med ECA 32) |
|        | Larm                                      | 32:   | T defekt givare                                                                            |
|        | Display                                   | 60058 | Bakgr. belysn.                                                                             |
|        |                                           | 60059 | Kontrast                                                                                   |
|        | Kommunikation                             | 38    | Modbus adr.                                                                                |
|        |                                           | 2048  | ECL 485 adr.                                                                               |
|        |                                           | 39    | Baud                                                                                       |
|        |                                           | 2150  | Service stift                                                                              |
|        |                                           | 2151  | Ext. reset                                                                                 |
|        | Språk                                     | 2050  | Språk                                                                                      |

Danfoss

### Navigering, A266.2, krets 1 och 2

| Hem           |                      | Krets 1, värme                                                                         |                                                                                                    | Krets 2, tappvarmvatten                   |                                                                         |
|---------------|----------------------|----------------------------------------------------------------------------------------|----------------------------------------------------------------------------------------------------|-------------------------------------------|-------------------------------------------------------------------------|
|               |                      | ID-nr                                                                                  | Funktion                                                                                                    | ID-nr                                     | Funktion                                                                |
| MENU          |                      |                                                                                        |                                                                                                    |                                           |                                                                         |
| Tidsplan      |                      |                                                                                        | Valbar                                                                                                    |                                           | Valbar                                                                  |
| Inställningar | Framledningstemp.    | 11178<br>11177<br>11004                                                                | Värmekurva<br>Max temp.<br>Min temp.<br>Önskad T                                                                                                    | 12178<br>12177                            | Max temp.<br>Min temp.                                                  |
|               | Rum T gräns          | 11015<br>11182<br>11183                                                                | Integr. tid<br>Max. förstärkn.<br>Min. förstärkn.                                                                                                    |                                           |                                                                         |
|               | Retur T gräns        | 11031<br>11032<br>11033<br>11034<br>11035<br>11036<br>11037<br>11085<br>11029<br>11028 | Hög T ute X1<br>Låg gräns Y1<br>Låg T ute X2<br>Hög gräns Y2<br>Max. förstärkn.<br>Min. förstärkn.<br>Integr. tid<br>Prioritet<br>VV retur. T begr.<br>Konst. T, re. T lim. | 12030<br>12035<br>12036<br>12037<br>12085 | Gräns<br>Max. förstärkn.<br>Min. förstärkn.<br>Integr. tid<br>Prioritet |
|               | Flöde / effekt gräns |                                                                                        | Aktuell                                                                                                    |                                           | Aktuell                                                                 |
|               |                      | 11119<br>11117                                                                         | Gräns<br>Hög T ute X1<br>Låg gräns Y1                                                                                                    | 12111                                     | Gräns                                                                   |
|               |                      | 11118<br>11116                                                                         | Låg T ute X2<br>Hög gräns Y2                                                                                                    |                                           |                                                                         |
|               |                      | 11112<br>11113                                                                         | Integr. tid<br>Filter konstant                                                                                                    | 12112<br>12113                            | Integr. tid<br>Filter konstant                                          |
|               |                      | 11109<br>11115<br>11114                                                                | Input typ<br>Enheter<br>Puls                                                                                                    | 12109<br>12115<br>12114                   | Input typ<br>Enheter<br>Puls                                            |
|               | Optimering           | 11011<br>11012<br>11013<br>11014<br>11026<br>11020<br>11021<br>11179                   | Auto spar<br>Boost<br>Ramp<br>Optimering<br>Pre slut<br>Baserat på<br>Totalstopp<br>Värme avbrott                                                                           |                                           |                                                                         |

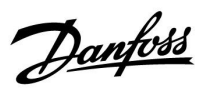

### Navigering A266.2, krets 1 och krets 2, fortsättning

| Hem           |                 | ŀ     | Krets 1, uppvärmning |       | Krets 1, varmvatten |
|---------------|-----------------|-------|----------------------|-------|---------------------|
| MENU          |                 | ID-nr | Funktion             | ID-nr | Funktion            |
| Inställningar | Regparameter    |       |                      | 12173 | Autotuning          |
|               |                 | 11174 | Motor pr.            | 12174 | Motor pr.           |
|               |                 | 11184 | P-band               |       | Xp aktuell          |
|               |                 | 11185 | I-tid                | 12185 | l-tid               |
|               |                 | 11186 | Motorkörtid          | 12186 | Motorkörtid         |
|               |                 | 11187 | Neutralzon           | 12187 | Neutralzon          |
|               |                 |       |                      | 12097 | Stigar T (tomg.)    |
|               |                 |       |                      | 12096 | Tn (tomg.)          |
|               |                 |       |                      | 12094 | Öppningstid         |
|               |                 |       |                      | 12095 | Stängningstid       |
|               |                 | 11189 | Min. kör t.          | 12189 | Min. kör t.         |
|               |                 | 11024 | Ställdon typ         | 12024 | Ställdon typ        |
|               | Applikation     | 11010 | ECA adr.             |       |                     |
|               |                 | 11017 | Krav, offset         |       |                     |
|               |                 | 11050 | P demand             |       |                     |
|               |                 | 11500 | Send desired T       | 12500 | Send desired T      |
|               |                 | 11022 | Pump motion          | 12022 | Pump motion         |
|               |                 | 11023 | Motor motion         | 12023 | Motor motion        |
|               |                 | 11052 | Tapp VV prior.       |       |                     |
|               |                 | 11077 | P frost T            | 12077 | P frost T           |
|               |                 | 11078 | Pumpstart T          | 12078 | Pumpstart T         |
|               |                 | 11040 | P post-run           | 12040 | P post-run          |
|               |                 | 11093 | Frost P T            | 12093 | Frost P T           |
|               |                 | 11141 | Ext. Input           | 12141 | Ext. Input          |
| -             |                 | 11142 | Ext. Mode            | 12142 | Ext. Mode           |
|               | Värme avbrott   | 11393 | Somm. start, dag     |       |                     |
|               |                 | 11392 | Som. start, mån.     |       |                     |
|               |                 | 11179 | Värme avbrott        |       |                     |
|               |                 | 11395 | Sommar filter        |       |                     |
|               |                 | 11397 | Vinter start, dag    |       |                     |
|               |                 | 11396 | Vinter start, mån.   |       |                     |
|               |                 | 11398 | Vinter cut-out       |       |                     |
| -             |                 | 11399 | Vinter filter        |       |                     |
|               | Anti bakteriell |       |                      |       | Dag                 |
|               |                 |       |                      |       | Starttid            |
|               |                 |       |                      |       | Tidslängd           |
|               |                 |       |                      |       | Önskad T            |
| Semester      |                 |       | Valbar               |       | Valbar              |

Danfoss

### Navigering A266.2, krets 1 och krets 2, fortsättning

| Hem               |                  | к     | rets 1, uppvärmning | Krets 1, varmvatten |                   |
|-------------------|------------------|-------|---------------------|---------------------|-------------------|
| MENU              |                  | ID-nr | Funktion            | ID-nr               | Funktion          |
| Larm              | Temp. övervakn.  | 11147 | Övre diff.          | 12147               | Övre diff.        |
|                   |                  | 11148 | Lägre diff.         | 12148               | Lägre diff.       |
|                   |                  | 11149 | Fördröjning         | 12149               | Fördröjning       |
|                   |                  | 11150 | Lägsta t.           | 12150               | Lägsta t.         |
|                   | Maxtemperatur    | 11079 | Max. tillopps-T     |                     |                   |
|                   |                  | 11080 | Fördröjning         |                     |                   |
|                   | Larm översikt    |       | Valbar              |                     | Valbar            |
| Översikt påverkan | Önsk. tillopps-T |       | Returbegräns.       |                     | Returbegräns.     |
|                   |                  |       | Rum T gräns         |                     |                   |
|                   |                  |       | Parallell prioritet |                     |                   |
|                   |                  |       | Flöde/effektgräns   |                     | Flöde/effektgräns |
|                   |                  |       | Semester            |                     | Semester          |
|                   |                  |       | Ext. överstyrning   |                     | Ext. överstyrning |
|                   |                  |       | ECA-överstyrning    |                     | Anti bakteriell   |
|                   |                  |       | Boost               |                     |                   |
|                   |                  |       | Ramp                |                     |                   |
|                   |                  |       | Slav, krav          |                     |                   |
|                   |                  |       | Värmeurkoppling     |                     |                   |
|                   |                  |       | VV-prioritet        |                     |                   |
|                   |                  |       | SCADA-avvikelse     |                     | SCADA-avvikelse   |

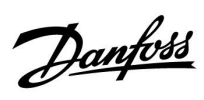

| Hem              |                       |       | Gemensamma regulatorinställningar |
|------------------|-----------------------|-------|-----------------------------------|
| MENU             |                       | ID-nr | Funktion                          |
| Tid och datum    |                       |       | Valbar                            |
| Semester         |                       |       | Valbar                            |
| Input översikt   |                       |       | Ute-T                             |
|                  |                       |       | Outdoor acc. T                    |
|                  |                       |       | Rums T                            |
|                  |                       |       | Tillopps-T för värme              |
|                  |                       |       | Тарр VV Т                         |
|                  |                       |       | Retur T                           |
|                  |                       |       | Stigar T                          |
|                  |                       |       | Flödeskontakt                     |
| Log (givare)     | Ute T                 |       | Log idag                          |
|                  | Rum T & önskad        |       | Log igår                          |
|                  | Värmetillopp och öns. |       | Log 2 dagar                       |
|                  | Tapp VV & ref.        |       | Log 4 dagar                       |
|                  | Värmeret. & gräns     |       |                                   |
|                  | Tapp VV ret.&gräns    |       |                                   |
|                  | Stigar T              |       |                                   |
| Output överstyrr | 1.                    |       | M1                                |
|                  |                       |       | P1                                |
|                  |                       |       | M2                                |
|                  |                       |       | P2                                |
|                  |                       |       | A1                                |
| KEY funktioner   | Ny tillämpning        |       | Radera tillämpning                |
|                  | Tillämpning           |       |                                   |
|                  | Fabriksinst.          |       | Systeminställningar               |
|                  |                       |       | Användarinställningar             |
|                  |                       |       | Välj fabriksinst.                 |
|                  | Kopiera               |       | Till                              |
|                  |                       |       | Systeminställningar               |
|                  |                       |       | Användarinställningar             |
|                  |                       |       | Börja kopiera                     |
|                  | Nyckelöversikt        |       |                                   |

### Navigering A266.2, Gemensamma regulatorinställningar

Danfoss

### Navigering A266.2, gemensamma regulatorinställningar, fortsättning

| Hem    |                                           |       | Gemensamma regulatorinställningar                                                          |
|--------|-------------------------------------------|-------|--------------------------------------------------------------------------------------------|
| MENU   |                                           | ID-nr | Funktion                                                                                   |
| System | ECL version                               |       | Code no.                                                                                   |
|        |                                           |       | Hardware                                                                                   |
|        |                                           |       | Software                                                                                   |
|        |                                           |       | Serienr.                                                                                   |
|        |                                           |       | Produktionsdatum                                                                           |
|        | Extra utrustn.                            |       |                                                                                            |
|        | Ethernet (endast ECL Comfort 310)         |       | Adresstyp                                                                                  |
|        | Server config (endast ECL Comfort 310)    |       | ECL Portal                                                                                 |
|        |                                           |       | Portal status                                                                              |
|        |                                           |       | Server namn                                                                                |
|        | M-bus config (endast ECL Comfort<br>310)  | 5998  | Command                                                                                    |
|        |                                           | 5997  | Baud                                                                                       |
|        |                                           | 6000  | M-bus address                                                                              |
|        |                                           | 6002  | Scan time                                                                                  |
|        |                                           | 6001  | Туре                                                                                       |
|        | Energy Meters<br>(endast ECL Comfort 310) |       | Energy Meter 1–5                                                                           |
|        | Raw input overview                        |       | S1–S8 (ECL Comfort 210)<br>S1–S10 (ECL Comfort 310)<br>S1–S18 (ECL Comfort 310 med ECA 32) |
|        | Larm                                      | 32:   | T defekt givare                                                                            |
|        | Display                                   | 60058 | Bakgr. belysn.                                                                             |
|        |                                           | 60059 | Kontrast                                                                                   |
|        | Kommunikation                             | 38    | Modbus adr.                                                                                |
|        |                                           | 2048  | ECL 485 adr.                                                                               |
|        |                                           | 39    | Baud                                                                                       |
|        |                                           | 2150  | Service stift                                                                              |
|        |                                           | 2151  | Ext. reset                                                                                 |
|        | Språk                                     | 2050  | Språk                                                                                      |

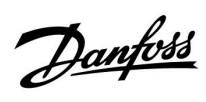

### Navigering, A266.9, krets 1 och 2

| Hem           |                      | Krets 1, värme |                      | Krets 2, tappvarmvatten |                 |
|---------------|----------------------|----------------|----------------------|-------------------------|-----------------|
|               |                      | ID-nr          | Funktion             | ID-nr                   | Funktion        |
| MENU          |                      |                |                      |                         |                 |
| Tidsplan      |                      |                | Valbar               |                         | Valbar          |
| Inställningar | Framledningstemp.    |                | Värmekurva           |                         |                 |
|               |                      | 11178          | Max temp.            | 12178                   | Max temp.       |
|               |                      | 11177          | Min temp.            | 12177                   | Min temp.       |
|               |                      | 11004          | Önskad T             |                         |                 |
|               | Retur T gräns        |                |                      | 12030                   | Gräns           |
|               |                      | 11031          | Hög T ute X1         |                         |                 |
|               |                      | 11032          | Låg gräns Y1         |                         |                 |
|               |                      | 11033          | Låg T ute X2         |                         |                 |
|               |                      | 11034          | Hög gräns Y2         |                         |                 |
|               |                      | 11035          | Max. förstärkn.      | 12035                   | Max. förstärkn. |
|               |                      | 11036          | Min. förstärkn.      | 12036                   | Min. förstärkn. |
|               |                      | 11037          | Integr. tid          | 12037                   | Integr. tid     |
|               |                      | 11085          | Prioritet            |                         |                 |
|               |                      | 11029          | VV retur. T begr.    |                         |                 |
|               |                      | 11028          | Konst. T, re. T lim. |                         |                 |
|               | Flöde / effekt gräns |                | Aktuell              |                         | Aktuell         |
|               |                      |                | Gräns                | 12111                   | Gräns           |
|               |                      | 11119          | Hög T ute X1         |                         |                 |
|               |                      | 11117          | Låg gräns Y1         |                         |                 |
|               |                      | 11118          | Låg T ute X2         |                         |                 |
|               |                      | 11116          | Hög gräns Y2         |                         |                 |
|               |                      | 11112          | Integr. tid          | 12112                   | Integr. tid     |
|               |                      | 11113          | Filter konstant      | 12113                   | Filter konstant |
|               |                      | 11109          | Input typ            | 12109                   | Input typ       |
|               |                      | 11115          | Enheter              | 12115                   | Enheter         |
|               | Optimering           | 11011          | Auto spar            |                         |                 |
|               |                      | 11012          | Boost                |                         |                 |
|               |                      | 11013          | Ramp                 |                         |                 |
|               |                      | 11014          | Optimering           |                         |                 |
|               |                      | 11026          | Pre slut             |                         |                 |
|               |                      | 11021          | Totalstopp           |                         |                 |
|               |                      | 11179          | Värme avbrott        |                         |                 |

Danfoss

### Navigering A266.9, krets 1 och krets 2, fortsättning

| Hem           |               | ĸ     | Krets 1, uppvärmning |       | Krets 1, varmvatten |
|---------------|---------------|-------|----------------------|-------|---------------------|
| MENU          |               | ID-nr | Funktion             | ID-nr | Funktion            |
| Inställningar | Regparameter  |       |                      | 12173 | Autotuning          |
|               |               | 11174 | Motor pr.            | 12174 | Motor pr.           |
|               |               | 11184 | P-band               | 12184 | P-band              |
|               |               | 11185 | I-tid                | 12185 | l-tid               |
|               |               | 11186 | Motorkörtid          | 12186 | Motorkörtid         |
|               |               | 11187 | Neutralzon           | 12187 | Neutralzon          |
|               |               | 11189 | Min. kör t.          | 12189 | Min. kör t.         |
|               |               | 11024 | Ställdon typ         | 12024 | Ställdon typ        |
|               | Applikation   | 11017 | Krav, offset         |       |                     |
|               |               | 11050 | P demand             |       |                     |
|               |               | 11500 | Send desired T       | 12500 | Skicka önskad T     |
|               |               | 11022 | Pump motion          | 12022 | Pump motion         |
|               |               | 11023 | Motor motion         | 12023 | Motor motion        |
|               |               | 11052 | VV-prioritet         |       |                     |
|               |               | 11077 | P frost T            | 12077 | P frost T           |
|               |               | 11078 | Pumpstart T          | 12078 | Pumpstart T         |
|               |               | 11040 | P post-run           | 12040 | P post-run          |
|               |               | 11093 | Frost P T            | 12093 | Frost P T           |
|               |               | 11141 | Ext. Ingång          | 12141 | Ext. Input          |
|               |               | 11142 | Ext. Mode            | 12142 | Ext. Mode           |
|               | Värme avbrott | 11393 | Somm. start, dag     |       |                     |
|               |               | 11392 | Som. start, mån.     |       |                     |
|               |               | 11179 | Värme avbrott        |       |                     |
|               |               | 11395 | Sommar filter        |       |                     |
|               |               | 11397 | Vinter start, dag    |       |                     |
|               |               | 11396 | Vinter start, mån.   |       |                     |
|               |               | 11398 | Vinter cut-out       |       |                     |
|               |               | 11399 | Vinter filter        |       |                     |
| Larm          | Tryck         | 11614 | Larm, högt           |       |                     |
|               |               | 11615 | Larm, lågt           |       |                     |
|               |               | 11617 | Larm, tidsslut       |       |                     |
|               |               | 11607 | Låg X                |       |                     |
|               |               | 11608 | Hög X                |       |                     |
|               |               | 11609 | Låg Y                |       |                     |
|               |               | 11610 | Hög Y                |       |                     |
|               | Digital       | 11636 | Larmvärde            |       |                     |
|               |               | 11637 | Larm, tidsslut       |       |                     |
|               | Maxtemperatur | 11079 | Max. flödes T        |       |                     |
|               |               | 11080 | Fördröjning          |       |                     |
|               | Larm översikt |       | Valbar               |       |                     |

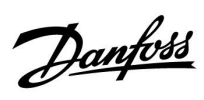

### Navigering A266.9, krets1 och krets 2, fortsättning

| Hem                 |                  | Krets 1, uppvärmning |                      | Krets 1, varmvatten |                      |
|---------------------|------------------|----------------------|----------------------|---------------------|----------------------|
| MENU                |                  | ID-nr                | Funktion             | ID-nr               | Funktion             |
| Översikt påverkan ( | Önsk. tillopps-T |                      | Returbegräns.        |                     | Returbegräns.        |
|                     |                  |                      | Flöde / effekt gräns |                     | Flöde / effekt gräns |
|                     |                  |                      | Ext. Överstyrning    |                     | Ext. Överstyrning    |
|                     |                  |                      | Boost                |                     |                      |
|                     |                  |                      | Ramp                 |                     |                      |
|                     |                  |                      | Slav, krav           |                     |                      |
|                     |                  |                      | Värmeurkoppling      |                     |                      |
|                     |                  |                      | VV-prioritet         |                     |                      |
|                     |                  |                      | SCADA-avvikelse      |                     | SCADA-avvikelse      |

Danfoss

#### Navigering A266.9, gemensamma regulatorinställningar

| Hem                 |                     | Gemensamma regulatorinställningar |                       |  |
|---------------------|---------------------|-----------------------------------|-----------------------|--|
| MENU                |                     | ID-nr                             | Funktion              |  |
| Tid och datum       |                     |                                   | Valbar                |  |
| Input översikt      |                     |                                   | Ute-T                 |  |
|                     |                     |                                   | Outdoor acc. T        |  |
|                     |                     |                                   | Retur T               |  |
|                     |                     |                                   | Framledn. T           |  |
|                     |                     |                                   | Тарр VV Т             |  |
|                     |                     |                                   | Prim. retur T         |  |
|                     |                     |                                   | Tapp VV retur T       |  |
|                     |                     |                                   | Tryck                 |  |
|                     |                     |                                   | Digital               |  |
| Log (givare)        | Värme framl. & ref. |                                   | Log idag              |  |
|                     | Värme retur         |                                   | Log igår              |  |
|                     | Tapp VV & ref.      |                                   | Log 2 dagar           |  |
|                     | Tapp VV retur       |                                   | Log 4 dagar           |  |
|                     | Ute T               |                                   |                       |  |
|                     | Värme tryck         |                                   |                       |  |
| Utgångsöverstyrning |                     |                                   | M1                    |  |
|                     |                     |                                   | P1                    |  |
|                     |                     |                                   | M2                    |  |
|                     |                     |                                   | P2                    |  |
|                     |                     |                                   | A1                    |  |
| KEY funktioner      | Ny tillämpning      |                                   | Radera tillämpning    |  |
|                     | Tillämpning         |                                   |                       |  |
|                     | Fabriksinst.        |                                   | Systeminställningar   |  |
|                     |                     |                                   | Användarinställningar |  |
|                     |                     |                                   | Välj fabriksinst.     |  |
|                     | Kopiera             |                                   | Till                  |  |
|                     |                     |                                   | Systeminställningar   |  |
|                     |                     |                                   | Användarinställningar |  |
|                     |                     |                                   | Börja kopiera         |  |
|                     | Nyckelöversikt      |                                   |                       |  |

<u>Danfoss</u>

### Navigering A266.9, gemensamma regulatorinställningar, fortsättning

| Hem    |                                           |       | Gemensamma regulatorinställningar                                                          |
|--------|-------------------------------------------|-------|--------------------------------------------------------------------------------------------|
| MENU   |                                           | ID-nr | Funktion                                                                                   |
| System | ECL version                               |       | Code no.                                                                                   |
|        |                                           |       | Hardware                                                                                   |
|        |                                           |       | Software                                                                                   |
|        |                                           |       | Serienr.                                                                                   |
|        |                                           |       | Produktionsdatum                                                                           |
|        | Extra utrustn.                            |       |                                                                                            |
|        | Ethernet (endast ECL Comfort 310)         |       | Adresstyp                                                                                  |
|        | Server config (endast ECL Comfort 310)    |       | ECL Portal                                                                                 |
|        |                                           |       | Portal status                                                                              |
|        |                                           |       | Server namn                                                                                |
|        | M-bus config (endast ECL Comfort<br>310)  | 5998  | Command                                                                                    |
|        |                                           | 5997  | Baud                                                                                       |
|        |                                           | 6000  | M-bus address                                                                              |
|        |                                           | 6002  | Scan time                                                                                  |
|        |                                           | 6001  | Туре                                                                                       |
|        | Energy Meters<br>(endast ECL Comfort 310) |       | Energy Meter 1–5                                                                           |
|        | Raw input overview                        |       | S1–S8 (ECL Comfort 210)<br>S1–S10 (ECL Comfort 310)<br>S1–S18 (ECL Comfort 310 med ECA 32) |
|        | Larm                                      | 32:   | T defekt givare                                                                            |
|        | Display                                   | 60058 | Bakgr. belysn.                                                                             |
|        |                                           | 60059 | Kontrast                                                                                   |
|        | Kommunikation                             | 38    | Modbus adr.                                                                                |
|        |                                           | 2048  | ECL 485 adr.                                                                               |
|        |                                           | 39    | Baud                                                                                       |
|        |                                           | 2150  | Service stift                                                                              |
|        |                                           | 2151  | Ext. reset                                                                                 |
|        | Språk                                     | 2050  | Språk                                                                                      |

Danfoss

### Navigering, A266.10, krets 1 och 2

| Hem           |                      |       | Krets 1, värme       |       | Krets 2, tappvarmvatten |  |
|---------------|----------------------|-------|----------------------|-------|-------------------------|--|
|               |                      | ID-nr | Funktion             | ID-nr | Funktion                |  |
| MENU          |                      |       |                      |       |                         |  |
| Tidsplan      |                      |       | Valbar               |       | Valbar                  |  |
| Inställningar | Framledningstemp.    |       | Värmekurva           |       |                         |  |
|               |                      | 11178 | Max temp.            | 12178 | Max temp.               |  |
|               |                      | 11177 | Min temp.            | 12177 | Min temp.               |  |
|               |                      | 11004 | Önskad T             |       |                         |  |
|               | Retur T gräns        |       |                      | 12030 | Gräns                   |  |
|               |                      | 11031 | Hög T ute X1         |       |                         |  |
|               |                      | 11032 | Låg gräns Y1         |       |                         |  |
|               |                      | 11033 | Låg T ute X2         |       |                         |  |
|               |                      | 11034 | Hög gräns Y2         |       |                         |  |
|               |                      | 11035 | Max. förstärkn.      | 12035 | Max. förstärkn.         |  |
|               |                      | 11036 | Min. förstärkn.      | 12036 | Min. förstärkn.         |  |
|               |                      | 11037 | Integr. tid          | 12037 | Integr. tid             |  |
|               |                      | 11085 | Prioritet            |       |                         |  |
|               |                      | 11029 | VV retur. T begr.    |       |                         |  |
|               |                      | 11028 | Konst. T, re. T lim. |       |                         |  |
| -             | Flöde / effekt gräns |       | Aktuell              |       | Aktuell                 |  |
|               |                      |       | Gräns                | 12111 | Gräns                   |  |
|               |                      | 11119 | Hög T ute X1         |       |                         |  |
|               |                      | 11117 | Låg gräns Y1         |       |                         |  |
|               |                      | 11118 | Låg T ute X2         |       |                         |  |
|               |                      | 11116 | Hög gräns Y2         |       |                         |  |
|               |                      | 11112 | Integr. tid          | 12112 | Integr. tid             |  |
|               |                      | 11113 | Filter konstant      | 12113 | Filter konstant         |  |
|               |                      | 11109 | Input typ            | 12109 | Input typ               |  |
|               |                      | 11115 | Enheter              | 12115 | Enheter                 |  |
|               |                      | 11114 | Puls                 | 12114 | Puls                    |  |
|               | Optimering           | 11011 | Auto spar            |       |                         |  |
|               |                      | 11012 | Boost                |       |                         |  |
|               |                      | 11013 | Ramp                 |       |                         |  |
|               |                      | 11014 | Optimering           |       |                         |  |
|               |                      | 11026 | Pre slut             |       |                         |  |
|               |                      | 11021 | Totalstopp           |       |                         |  |
|               |                      | 11179 | Värme avbrott        |       |                         |  |

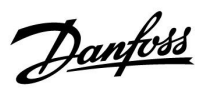

### Navigering, A266.10, krets 1 och krets 2, fortsättning

| Hem           |                 |       | Krets 1, värme    |       | Krets 2, tappvarmvatten |
|---------------|-----------------|-------|-------------------|-------|-------------------------|
| MENU          |                 | ID-nr | Funktion          | ID-nr | Funktion                |
| Inställningar | Regparameter    |       |                   | 12173 | Autotuning              |
|               |                 | 11174 | Motor pr.         | 12174 | Motor pr.               |
|               |                 | 11184 | P-band            | 12184 | P-band                  |
|               |                 | 11185 | I-tid             | 12185 | l-tid                   |
|               |                 | 11186 | Motorkörtid       | 12186 | Motorkörtid             |
|               |                 | 11187 | Neutralzon        | 12187 | Neutralzon              |
|               |                 | 11189 | Min. kör t.       | 12189 | Min. kör t.             |
|               |                 | 11024 | Ställdon typ      | 12024 | Ställdon typ            |
|               | Applikation     | 11017 | Krav, offset      |       |                         |
|               |                 | 11050 | P demand          |       |                         |
|               |                 | 11500 | Send desired T    | 12500 | Send desired T          |
|               |                 | 11022 | Pump motion       | 12022 | Pump motion             |
|               |                 | 11023 | Motor motion      | 12023 | Motor motion            |
|               |                 | 11052 | Tapp VV prior.    |       |                         |
|               |                 | 11077 | Pump, frostsk. T  | 12077 | Pump, frostsk. T        |
|               |                 | 11078 | Pumpstart T       | 12078 | Pumpstart T             |
|               |                 | 11040 | P post-run        | 12040 | P post-run              |
|               |                 | 11093 | Frost P T         | 12093 | Frost P T               |
|               |                 | 11141 | Ext. input        | 12141 | Ext. input              |
|               |                 | 11142 | Ext. mode         | 12142 | Ext. mode               |
|               | Värme avbrott   | 11393 | Somm. start, dag  |       |                         |
|               |                 | 11392 | Som. start, mån   |       |                         |
|               |                 | 11179 | Värme avbrott     |       |                         |
|               |                 | 11395 | Sommar filter     |       |                         |
|               |                 | 11397 | Vinter start, dag |       |                         |
|               |                 | 11396 | Vinter start, mån |       |                         |
|               |                 | 11398 | Vinter cut-out    |       |                         |
|               |                 | 11399 | Vinter filter     |       |                         |
| Larm          | Digital         | 11636 | Larmvärde         |       |                         |
|               |                 | 11637 | Larm, tidsslut    |       |                         |
|               | Max. temperatur | 11079 | Max. flödes T     |       |                         |
|               |                 | 11080 | Fördröjning       |       |                         |
|               | Larm översikt   |       | Valbar            |       |                         |

Danfoss

### Navigering, A266.10, krets 1 och krets 2, fortsättning

| Hem                           |       | Krets 1, värme       |       | Krets 2, tappvarmvatten |  |
|-------------------------------|-------|----------------------|-------|-------------------------|--|
| MENU                          | ID-nr | Funktion             | ID-nr | Funktion                |  |
| Översikt påverkan Flödestemp. |       | Retur T gräns        |       | Retur T gräns           |  |
|                               |       | Flöde / effekt gräns |       | Flöde / effekt gräns    |  |
|                               |       | Ext. överstyrning    |       | Ext. överstyrning       |  |
|                               |       | Boost                |       |                         |  |
|                               |       | Ramp                 |       |                         |  |
|                               |       | Slav, krav           |       |                         |  |
|                               |       | Värme stopp          |       |                         |  |
|                               |       | Tapp VV prior.       |       |                         |  |
|                               |       | SCADA offset         |       | SCADA offset            |  |

Danfoss

Navigering, A266.10, gemensamma regulatorinställningar

| Hem               |                     |       | Gemensamma regulatorinställningar |
|-------------------|---------------------|-------|-----------------------------------|
| MENU              |                     | ID-nr | Funktion                          |
| Tid & datum       |                     |       | Valbar                            |
| Input översikt    |                     |       | Ute T                             |
|                   |                     |       | Outdoor acc. T                    |
|                   |                     |       | Retur T                           |
|                   |                     |       | Framledn. T                       |
|                   |                     |       | Тарр VV Т                         |
|                   |                     |       | Prim. retur T                     |
|                   |                     |       | Tapp VV retur T                   |
|                   |                     |       | Digital                           |
| Logg (givare)     | Värme framl. & ref. |       | Log idag                          |
|                   | Värme retur         |       | Log igår                          |
|                   | Tapp VV & ref.      |       | Log 2 dagar                       |
|                   | Tapp VV retur       |       | Log 4 dagar                       |
|                   | Ute T               |       |                                   |
| Output överstyrn. |                     |       | M1                                |
|                   |                     |       | P1                                |
|                   |                     |       | M2                                |
|                   |                     |       | P2                                |
|                   |                     |       | A1                                |
| KEY funktioner    | Ny applikation      |       | Radera applikation                |
|                   | Applikation         |       |                                   |
|                   | Fabriksinställning  |       | Systeminställning                 |
|                   |                     |       | Användarinställn.                 |
|                   |                     |       | Välj fabriksinst.                 |
|                   | Kopiera             |       | Till                              |
|                   |                     |       | Systeminställning                 |
|                   |                     |       | Användarinställn.                 |
|                   |                     |       | Börja kopiera                     |
|                   | KEY översikt        |       |                                   |

Danfoss

### Navigering A266.10, gemensamma regulatorinställningar, fortsättning

| Hem    |                                           |       | Gemensamma regulatorinställningar                                                          |
|--------|-------------------------------------------|-------|--------------------------------------------------------------------------------------------|
| MENU   |                                           | ID-nr | Funktion                                                                                   |
| System | ECL version                               |       | Code no.                                                                                   |
|        |                                           |       | Hardware                                                                                   |
|        |                                           |       | Software                                                                                   |
|        |                                           |       | Serienr.                                                                                   |
|        |                                           |       | Produktionsdatum                                                                           |
|        | Extra utrustn.                            |       |                                                                                            |
|        | Ethernet (endast ECL Comfort 310)         |       | Adresstyp                                                                                  |
|        | Server config (endast ECL Comfort 310)    |       | ECL Portal                                                                                 |
|        |                                           |       | Portal status                                                                              |
|        |                                           |       | Server namn                                                                                |
|        | M-bus config (endast ECL Comfort<br>310)  | 5998  | Command                                                                                    |
|        |                                           | 5997  | Baud                                                                                       |
|        |                                           | 6000  | M-bus address                                                                              |
|        |                                           | 6002  | Scan time                                                                                  |
|        |                                           | 6001  | Туре                                                                                       |
|        | Energy Meters<br>(endast ECL Comfort 310) |       | Energy Meter 1–5                                                                           |
|        | Raw input overview                        |       | S1–S8 (ECL Comfort 210)<br>S1–S10 (ECL Comfort 310)<br>S1–S18 (ECL Comfort 310 med ECA 32) |
|        | Larm                                      | 32:   | T defekt givare                                                                            |
|        | Display                                   | 60058 | Bakgr. belysn.                                                                             |
|        |                                           | 60059 | Kontrast                                                                                   |
|        | Kommunikation                             | 38    | Modbus adr.                                                                                |
|        |                                           | 2048  | ECL 485 adr.                                                                               |
|        |                                           | 39    | Baud                                                                                       |
|        |                                           | 2150  | Service stift                                                                              |
|        |                                           | 2151  | Ext. reset                                                                                 |
|        | Språk                                     | 2050  | Språk                                                                                      |

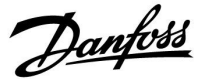

#### 3.0 Daglig användning

#### 3.1 Hur navigerar man?

Du navigerar regulatorn genom att vrida inställningsvredet till vänster eller höger till den önskade positionen (<sup>(C)</sup>).

Inställningsvredet har en inbyggd accelerator. Ju snabbare du vrider inställningsvredet desto snabbare uppnås gränsen för alla breda inställningsområden.

Lägesindikeringen i displayen (>) visar alltid var du är.

Tryck på inställningsvredet för att bekräfta dina val ( $\Re$ ).

Displayexemplen kommer från en applikation med två kretsar: En värmekrets (ᆂ) och en krets för tappvarmvatten (VV) (ᆂ). Exemplen kanske skiljer sig från din applikation.

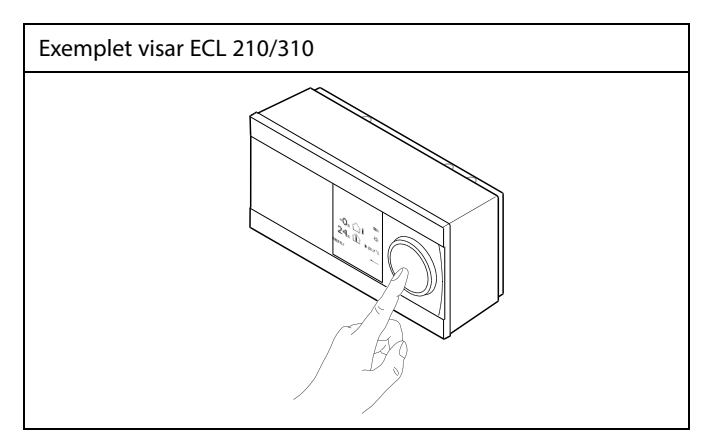

Värmekrets (🏛):

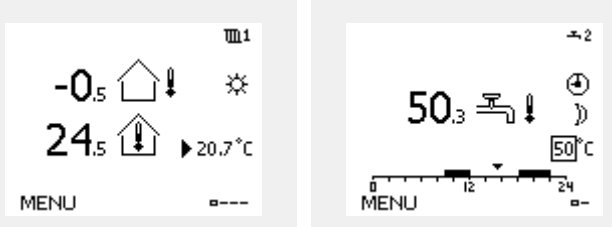

Vissa allmänna inställningar som gäller hela regulatorn är placerade i en särskild del av regulatorn.

Så kommer du till "Allmänna regulatorinställningar":

| Åtgärd: | Ändamål:                                           | Exempel: |
|---------|----------------------------------------------------|----------|
| \$<br>O | Välj "MENY" i någon krets                          | MENU     |
| ſŀŀ     | Bekräfta                                           |          |
| O,      | Välj kretsväljaren i displayens övre<br>högra hörn |          |
| (Prof.  | Bekräfta                                           |          |
| O,      | Välj "Allmänna regulatorinställningar"             |          |
| ſm,     | Bekräfta                                           |          |

Kretsväljare

VV-krets (ــــ);

| <u>Hem</u>        |  |
|-------------------|--|
| MENU:             |  |
| Tid & datum       |  |
| Semester          |  |
| Input översikt    |  |
| Log               |  |
| Output överstyrn. |  |

Danfoss

### 3.2 Förstå regulatorns display

I det här avsnittet beskrivs den allmänna funktionen hos serierna ECL Comfort 210/296/310. De displayer som visas är typiska och inte applikationsrelaterade. De kan skilja sig från displayerna i din applikation.

### Välja en favoritdisplay

Din favoritdisplay är den display som du har valt som standarddisplay. Favoritdisplayen ger dig en snabb överblick över temperaturerna eller enheterna som du normalt vill övervaka.

Om ratten inte har aktiverats under 20 minuter återgår regulatorn till den översiktdisplay som du har valt som favorit.

### Värmekrets 🎹

Översiktsdisplay 1 informerar om: aktuell utetemperatur, regulatorläge, aktuell rumstemperatur, önskad rumstemperatur.

#### Översiktsdisplay 2 informerar om:

aktuell utetemperatur, trend för utetemperatur, regulatorläge, max. och min. utetemperaturer sedan midnatt samt önskad rumstemperatur.

#### Översiktsdisplay 3 informerar om:

datum, aktuell utetemperatur, regulatorläge, tid, önskad rumstemperatur samt visar komforttidsplanen för den aktuella dagen.

#### Översiktsdisplay 4 informerar om:

status för de reglerade komponenterna, aktuell framledningstemperatur, (önskad framledningstemperatur), regulatorläge, returtemperatur (begränsningsvärde), förstärkning av önskad VV-temperatur.

#### Obs!

Om inget aktuellt värde på framledningstemperaturen finns stängs kretsens reglerventil.

Beroende på vilken display du har valt informerar översiktsdisplayerna för värmekretsen dig om:

- aktuell utetemperatur (-0.5)
- regulatorläge (🔅)
- aktuell rumstemperatur (24.5)
- önskad rumstemperatur (20.7 °C)
- utetemperaturens trend ( $\nearrow \rightarrow \checkmark$ )
- $\bullet$  min. och max. utetemperaturer sedan midnatt ( $\! \hat{\boldsymbol{\Diamond}} )$
- datum (23.02.2010)
- tid (7:43)
- komforttidsplan för den aktuella dagen (0-12-24)
- status för de reglerade komponenterna (M2, P2)
- aktuell framledningstemperatur (49 °C), (önskad
- framledningstemperatur (31))
- returtemperatur (24 °C) (begränsningstemperatur (50))

SS -

Växla mellan displayer: Vrid ratten tills du kommer till displayväljaren ( $_{m---}$ ) längst ned till höger på displayen. Tryck på ratten och vrid den för att välja din favoritöversiktsdisplay. Tryck på ratten igen.

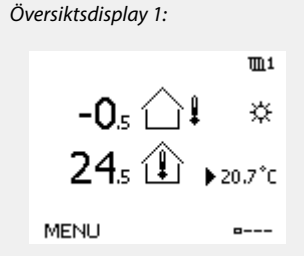

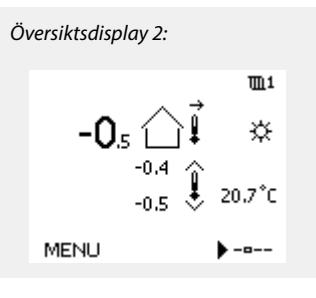

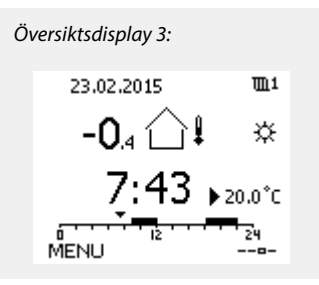

Översiktsdisplay 4: M2 P2 49°C (31) \*\* 24°C (50) MENU

Exempel på översiktsdisplay med förstärkningsindikation:

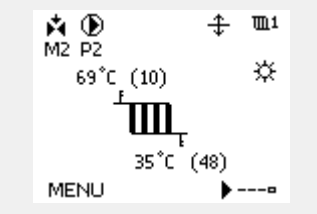

Dantoss

क्ष

Inställningen av den önskade rumstemperaturen är viktig även om det inte finns någon rumstemperaturgivare/fjärrkontrollenhet ansluten.

# s

Om temperaturvärdet visas på displayen som

- "--" är givaren i fråga inte ansluten.
- "---" är givareanslutningen kortsluten.

#### VV-krets-

Översiktsdisplay 1 informerar om: aktuell VV-temperatur, regulatorläge, önskad VV-temperatur samt komforttidsplanen för innevarande dag.

Översiktsdisplay 2 informerar om:

status för de reglerade komponenterna, aktuell VV-temperatur, (önskad VV-temperatur), regulatorläge, returtemperatur (begränsningsvärde), förstärkning av önskad VV-temperatur.

Beroende på vilken display du har valt informerar översiktsdisplayerna för VV-kretsen dig om.

- aktuell VV-temperatur (50.3)
- regulatorläge (🔅)
- önskad VV-temperatur (50 °C)
- komforttidsplan för den aktuella dagen (0-12-24)
- status för de reglerade komponenterna (M1, P1)
- aktuell VV-temperatur (50 °C), (önskad VV-temperatur (50))
- returtemperatur (- °C) (begränsningstemperatur (30))

#### Inställning av den önskade temperaturen

Beroende på vald krets och läge är det möjligt att ange alla dagliga inställningar direkt i översiktsdisplayerna (se även nästa sida om symboler).

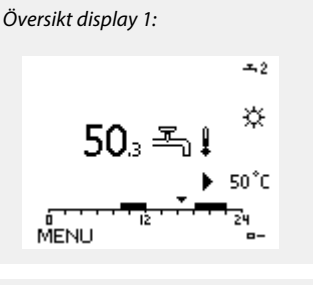

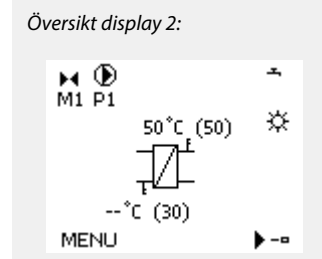

Exempel på översiktsdisplay med förstärkningsindikation:

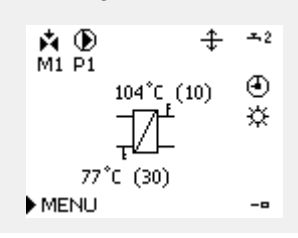

Danfoss

#### Inställning av önskad rumstemperatur

Den önskade rumstemperaturen kan enkelt ställas in i översiktsdisplayerna för värmekretsen.

| Åtgärd: | Ändamål:                                  | Exempel: |
|---------|-------------------------------------------|----------|
| \$      | Önskad rumstemperatur                     | 20.5     |
| (Pr)    | Bekräfta                                  |          |
| ¢),     | Justera den önskade rumstempera-<br>turen | 21.0     |
| (Prog   | Bekräfta                                  |          |

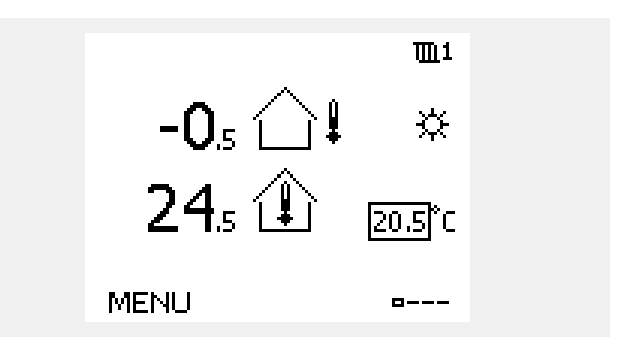

Denna översiktsdisplay informerar om utetemperatur, aktuella rumstemperaturer så väl som önskad rumstemperatur.

Det visade exemplet är för komfortläge. Om du vill ändra den önskade rumstemperaturen till sparläge, välj lägesväljaren och välj spara.

5

Inställningen av den önskade rumstemperaturen är viktig även om det inte finns någon rumstemperaturgivare/fjärrkontrollenhet ansluten.

#### Ställa in önskad rumstemperatur, ECA 30/ECA 31

Den önskade rumstemperaturen kan ställas in på precis samma sätt som regulatorn. De andra symbolerna kan dock finnas på displayen (se "Vad betyder symbolerna?"). କ୍ଷ

Med ECA 30/ECA 31 kan du tillfälligt överstyra den önskade rumstemperaturen som har ställts in på regulatorn med hjälp av överstyrningsfunktionerna: 紀 就道 溢

Danfoss

#### Ställa in önskad VV-temperatur

Önskad VV-temperatur kan enkelt justeras i översiktsdisplayerna för VV-kretsen.

| Åtgärd: | Ändamål:                                 | Exempel |
|---------|------------------------------------------|---------|
| \$      | Önskad VV-temperatur                     | 50      |
| ſm,     | Bekräfta                                 |         |
| ¢),     | Justera den önskade VV-temperatu-<br>ren | 55      |
| ſm,     | Bekräfta                                 |         |

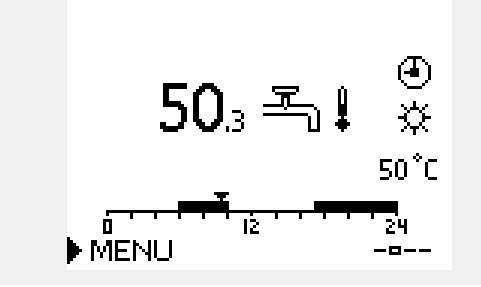

Förutom information om önskad och aktuell VV-temperatur visas dagens tidsplan.

Displayexemplet visar att regulatorn körs enligt tidsplan och att den är i komfortläget.

Danfoss

# 3.3 En allmän översikt: Vad betyder symbolerna?

| Symbol    | Beskrivning                          |            | Symbol                           | Beskrivning                                                      |  |
|-----------|--------------------------------------|------------|----------------------------------|------------------------------------------------------------------|--|
|           | Utetemperatur                        |            | Ļ                                | Larm                                                             |  |
|           | Relativ luftfuktighet                |            |                                  | Brev                                                             |  |
|           | inomnus                              | Temperatur | !                                | Händelse                                                         |  |
|           | Rumstemp.                            |            | ৎ                                | Anslutning till temperaturgivare för<br>övervakning              |  |
|           | VV-temp.                             |            | <b></b>                          | Displayväljare                                                   |  |
|           | Lägesindikator                       |            | $\sim$                           | Max. och min. värde                                              |  |
| •         | Schemalagt läge                      |            | $\not \rightarrow \downarrow$    | Utetemperaturens trend                                           |  |
| 桊         | Komfortläge                          |            | ₹<br>S                           | Vindhastighetsgivare                                             |  |
| <i>D</i>  | Sparläge                             |            |                                  | Givare inte ansluten eller används inte                          |  |
|           |                                      |            |                                  | Givaranslutning kortsluten                                       |  |
| ₩         | Frysskyddsläge                       |            |                                  | Fast komfortdag (semester)                                       |  |
| 2         | Manuellt läge                        | Läge       |                                  | Aktiv påverkan                                                   |  |
| U<br>U    | Standby                              |            |                                  | Värma aktiv                                                      |  |
| ☆         | Kylläge                              |            |                                  |                                                                  |  |
| !         | Output överstyrning är<br>aktiv      |            |                                  | Kyla aktiv                                                       |  |
| 1         | Optimerad start- eller<br>stopptid   |            | Ytterligare symboler, ECA 30/31: |                                                                  |  |
| ш         | Värme                                |            | Symbol                           | Beskrivning                                                      |  |
| <u> ×</u> | Kyla                                 |            |                                  | ECA-fjärrkontrollenhet                                           |  |
| 포         | VV                                   | Krets      | 15                               | Anslutningsadress (master: 15, slavar: 1–9)                      |  |
|           | Gemensamma<br>regulatorinställningar |            | 心                                | Ledig dag                                                        |  |
|           | Pump aktiv                           |            | 溢                                | Semester                                                         |  |
| $\square$ | Pump inte aktiv                      |            | i.r                              | Förlängd komfortperiod                                           |  |
| <b>Å</b>  | Ställdonet öppnar                    | Reglerad   | 711                              |                                                                  |  |
| *         | Ställdonet stänger                   | komponent  |                                  | Forlangd sparperiod                                              |  |
| 42        | Ställdon, analog<br>reglersignal     |            | 55                               |                                                                  |  |
| 45        | Pumpens varvtal                      |            | I ECA 30/31<br>applikatione      | visas endast de symboler som är relevanta för<br>n i regulatorn. |  |

Danfoss

#### 3.4 Övervakning av temperaturer och systemets komponenter

I det här avsnittet beskrivs den allmänna funktionen hos serierna ECL Comfort 210/296/310. De displayer som visas är typiska och inte applikationsrelaterade. De kan skilja sig från displayerna i din applikation.

#### Värmekrets

Värmekretsens översiktsdisplay ger en snabb överblick över de aktuella och önskade temperaturerna samt systemkomponenternas aktuella status.

#### Displayexempel:

| 49 ℃  | Framledningstemperatur        |
|-------|-------------------------------|
| (31)  | Önskad framledningstemperatur |
| 24 °C | Returtemperatur               |
| (50)  | Returtemperaturbegränsning    |

#### VV-krets-

Översiktsdisplayen för VV-kretsen ger en snabb överblick över de aktuella och önskade temperaturerna samt systemkomponenternas aktuella status.

Displayexempel (värmeväxlare):

| 50 ℃ | Framledningstemperatur                |
|------|---------------------------------------|
| (50) | Önskad framledningstemperatur         |
|      | Returtemperatur: givare inte ansluten |
| (30) | Returtemperaturbegränsning            |

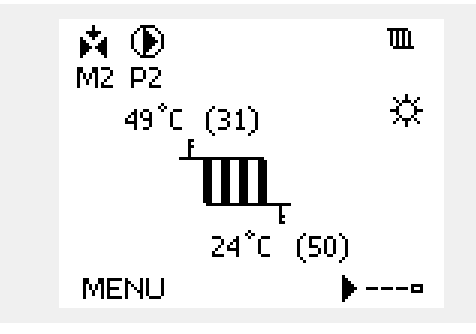

Displayexempel med värmeväxlare:

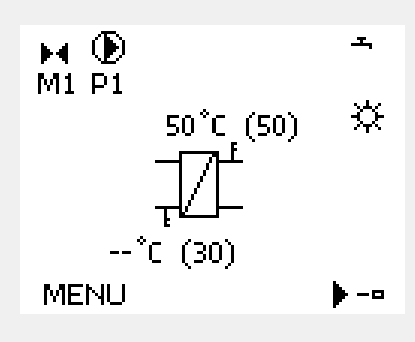

#### Input översikt 🔟

Ett annat alternativ för att få en snabb översikt över de uppmätta temperaturerna är "Input översikt" som visas i de gemensamma regulatorinställningarna (se "Introduktion till gemensamma regulatorinställningar" för anvisningar om hur du kommer till de gemensamma regulatorinställningarna).

Eftersom den här översikten (se displayexemplet) endast anger de uppmätta aktuella temperaturerna kan den bara avläsas.

| MENU            |        |
|-----------------|--------|
| Input översikt: |        |
| 🕨 Ute T         | 0.8°C  |
| Rums T          | 25.7°C |
| Framledn. T     | 50.7°C |
| Тарр VV Т       | 51.3°C |
| Retur T         | 25.7°C |
|                 |        |

Danfoss

#### 3.5 Påverkansöversikt

l det här avsnittet beskrivs den allmänna funktionen hos serierna ECL Comfort 210/296/310. De displayer som visas är typiska och inte applikationsrelaterade. De kan skilja sig från displayerna i din applikation.

Menyn ger en översikt över vad som påverkar den önskade tilloppstemperaturen. Vilka parametrar som står med beror på vilken applikation som används. Det kan vara bra att ha vid service för att förklara till exempel oväntade tillstånd och temperaturer.

Om den önskade tilloppstemperaturen påverkas (korrigerad) av en eller flera parametrar visas det med en liten linje med en nedåt-, uppåt- eller dubbelpil:

Pil ned:

Parametern i fråga minskar den önskade tilloppstemperaturen.

Pil upp: Parametern i fråga ökar den önskade tilloppstemperaturen.

Dubbelpil:

Parametern i fråga skapar en överstyrning (t.ex. för semester).

Rak linje: Ingen aktiv påverkan.

I exemplet pekar pilen nedåt för "Rum T gräns". Det betyder att den aktuella rumstemperaturen är högre än den önskade rumstemperaturen, vilket resulterar i att den önskade tilloppstemperaturen minskar.

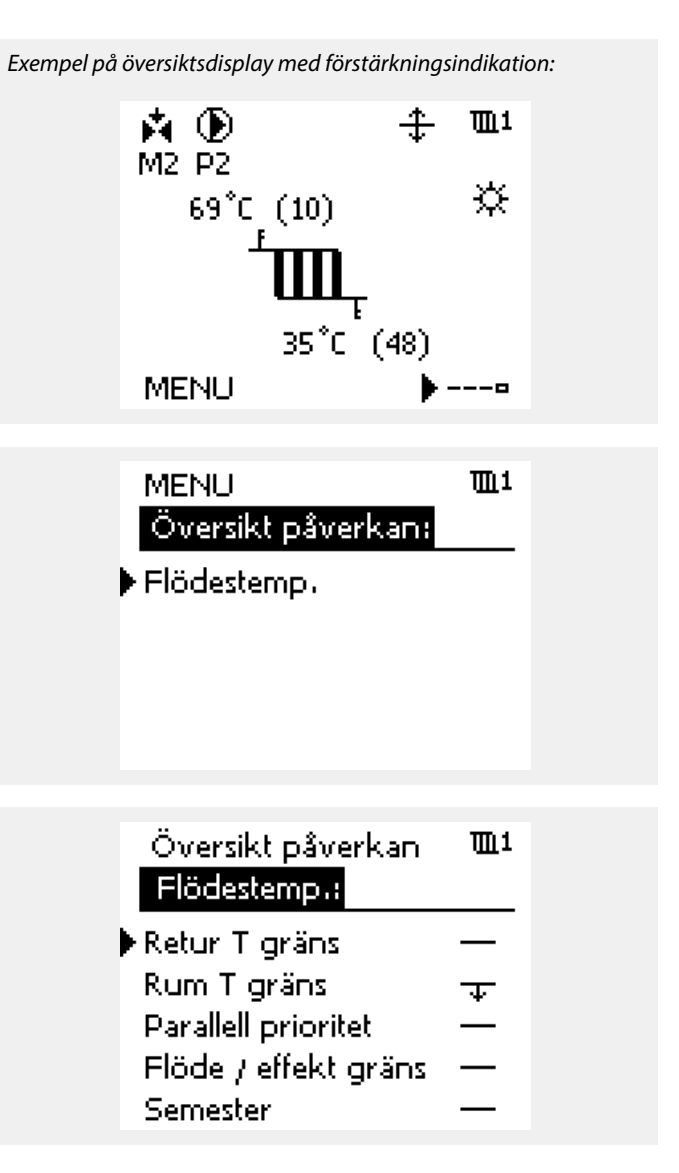

<u>Danfoss</u>

#### 3.6 Manuell reglering

I det här avsnittet beskrivs den allmänna funktionen hos serierna ECL Comfort 210/296/310. De displayer som visas är typiska och inte applikationsrelaterade. De kan skilja sig från displayerna i din applikation.

Det är möjligt att reglera de installerade komponenterna manuellt.

Manuell reglering kan bara väljas på favoritdisplayer där symbolerna för de reglerade komponenterna (ventil, pump etc.) visas.

| Åtgärd: | Ändamål:                      | Exempel:   |
|---------|-------------------------------|------------|
| \$<br>O | Välj lägesväljare             | ٩          |
| (R)     | Bekräfta                      |            |
| Ó       | Välj manuellt läge            | S.         |
| ſŀŀŗ    | Bekräfta                      |            |
| 6       | Välj pump                     | $\bigcirc$ |
| ftre    | Bekräfta                      |            |
| 0,      | Sätt på pumpen                |            |
| 6       | Stäng av pumpen               | $\bigcirc$ |
| ftre    | Bekräfta pumpläge             |            |
| 6       | Välj motoriserad reglerventil | M          |
| (Prof.  | Bekräfta                      |            |
| O,      | Öppna ventilen                | <b>▶</b> ↑ |
| 6       | Sluta öppna ventilen          | M          |
| 6       | Stäng ventilen                | ×          |
| 0,      | Sluta stänga ventilen         | M          |
| ſŀŖ     | Bekräfta ventilläget          |            |

Reglerade komponenter Kretsväljare M2 P2 49°C (27) ► L 24°C (50) MENU ---■

# æ

Under manuell drift:

- Alla regleringsfunktioner är inaktiverade.
- Utgångar kan inte överstyras.
- Frostskyddet är inte aktivt.

# ss)

När manuell reglering har valts för en krets väljs den automatiskt för samtliga kretsar!

Använd lägesväljaren för att välja önskat läge om du vill avsluta manuell reglering. Tryck på ratten.

Manuell reglering används normalt vid driftsättning av installationen. De reglerade komponenterna, ventil, pump osv. kan regleras för korrekt funktion.

<u>Danfoss</u>

#### 3.7 Tidsprogram

#### 3.7.1 Inställning av ditt tidsprogram

I det här avsnittet beskrivs den allmänna tidsplanen för serierna ECL Comfort 210/296/310. De displayer som visas är typiska och inte applikationsrelaterade. De kan skilja sig från displayerna i din applikation. I vissa applikationer kan det dock finnas flera tidsplaner. Ytterligare tidsplaner finns under "gemensamma regulatorinställningar".

<u>Danfoss</u>

Tidsprogrammet består av en 7-dagarsvecka:

- M = måndag
- T = tisdag
- O = onsdag
- T = torsdag
- F = fredag
- L = lördag
- S = söndag

Tidsprogrammet visar dig start- och stopptiderna för dina komfortperioder dag för dag (värme- och tappvarmvattenkretsar).

Ändra ditt tidsprogram:

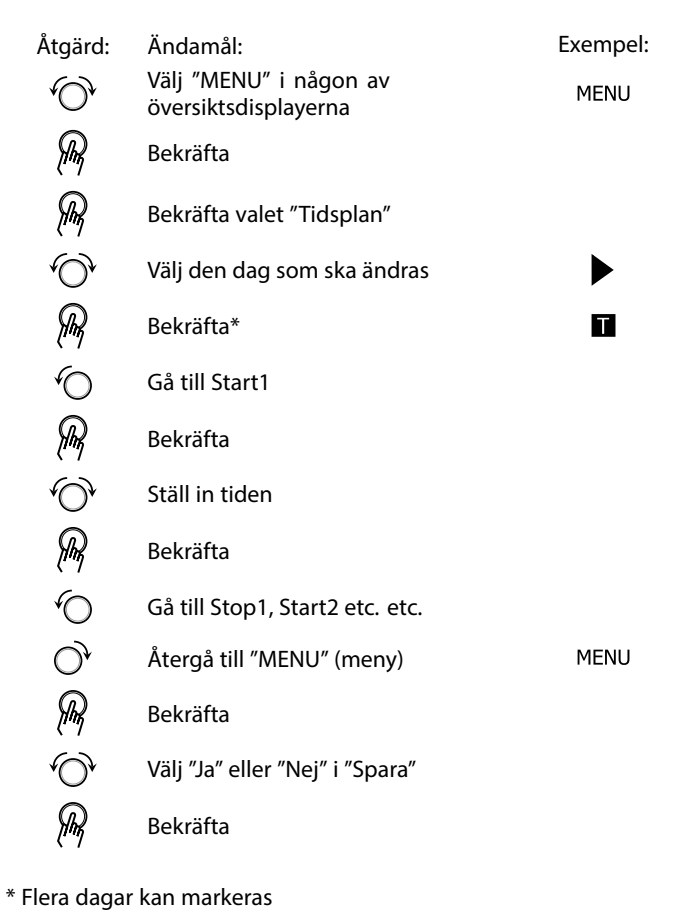

| MENU           | <u>m</u> 1 |
|----------------|------------|
| Tidsplan:      |            |
| Dag: M T O ▶ T | FL S       |
| Start1         | 09:00      |
| Stop1          | 12:00      |
| Start2         | 18:00      |
| 0 12 12        | 24         |

| MENU<br>Tidspla                   | arn : |                | <b>m</b> 1           |
|-----------------------------------|-------|----------------|----------------------|
| Dag:<br>Start1<br>Stop1<br>Start2 | ΜТ    | 0∎F<br>[[<br>: | 5:00<br>5:00<br>0:00 |
| · · · · <b>·</b>                  | 12    |                | 24                   |

| Hem      |    |     | T <u>m</u> 1 |
|----------|----|-----|--------------|
| MENU     |    |     |              |
| Dag:     | ΜТ | 0   | F 🚺 S        |
| Stan     | Sc | ara | 6:00         |
| Stop     | la | Nei | 00:00        |
| StartZ   |    |     | 19:30        |
| <u> </u> |    | 2   | 24           |

# SS -

Varje krets har sitt eget tidsprogram. För att välja en annan krets går du till "Hem", vrider inställningsvredet och väljer önskad krets.

SS -

Start- och stopptiderna kan ställas in i halvtimmesintervaller (30 min).

De valda start- och stopptiderna kommer att gälla för alla de valda

dagarna (i detta exempel torsdag och lördag).

Du kan ställa in högst 3 komfortperioder per dag. Du kan ta bort en komfortperiod genom att ställa in start- och stopptiderna på samma värde.

Danfoss

# 4.0 Översikt inställningar

| 12Värnekurva72Aktuell (aktuellt flöde eller effekt)84Dag118Starttid118Tidslängd119Önskad T119                                                                                                    |  |
|----------------------------------------------------------------------------------------------------|--|
| Värmekurva72Aktuell (aktuellt flöde eller effekt)84Dag118Starttid118Tidslängd119Önskad T119                                                                                                    |  |
| Aktuell (aktuellt flöde eller effekt)84Dag118Starttid118Tidslängd119Önskad T119                                                                                                    |  |
| Dag       118       Image: Constant of the sector of the sector of th |  |
| Starttid       118          Tidslängd       119           Önskad T       119                                                                                                    |  |
| Tidslängd       119          Önskad T       119                                                                                                    |  |
| Önskad T 119                                                                                                    |  |
|                                                                                                    |  |
| Inställning för förlängt värmeavbrott <u>110</u>                                                                                                    |  |
| Inställning för förlängt vinteravbrott 110                                                                                                    |  |
| Önskad T 1x004 <u>73</u>                                                                                                    |  |
| ECA adr. (ECA adress, val av fjärrkontrollenhet) 1x010 102                                                                                                    |  |
| Auto spar (spartemp. beroende på utetemp.) 1x011 <u>88</u>                                                                                                    |  |
| Boost 1x012 <u>89</u>                                                                                                    |  |
| Ramp (referensstyrning) 1x013 90                                                                                                    |  |
| Optimering (optimerande tidskonstant) 1x014 <u>90</u>                                                                                                    |  |
| Integr. tid (integreringstid) 1x015 75                                                                                                    |  |
| Krav, offset 1x017 <u>102</u>                                                                                                    |  |
| Baserat på (optimering baserad på rums-/utetemp.) 1x020 <u>91</u>                                                                                                    |  |
| Totalstopp 1x021 <u>91</u>                                                                                                    |  |
| Pump motion (pumpmotionering) 1x022 102                                                                                                    |  |
| Motor motion (ventilmotionering) 1x023 103                                                                                                    |  |
| Ställdon typ       1x024 <u>96</u>                                                                                                    |  |
| Pre slut (optimerad stopptid) 1x026 92                                                                                                    |  |
| Retur T lim. (Konstant temperaturläge, returtemperaturbe-<br>gränsning) 1x028 <u>79</u>                                                                                                    |  |
| VV retur. T begr. 1x029 <u>79</u>                                                                                                    |  |
| Gräns (gränsvärde för returtemp.) 1x030 <u>79</u>                                                                                                    |  |
| Hög T ute X1 (begränsning av returtemp., hög gräns, x-axel) 1x031 80                                                                                                    |  |
| Låg gräns Y1 (begränsning av returtemp., låg gräns, y-axel) 1x032 <u>80</u>                                                                                                    |  |
| Låg T ute X2 (begränsning av returtemp., låg gräns, x-axel) 1x033 <u>80</u>                                                                                                    |  |
| Hög gräns Y2 (begränsning av returtemp., hög gräns, y-axel) 1x034 <u>80</u>                                                                                                    |  |
| Max förstärkn. (begränsning av returtemp max. påverkan) 1x035 <u>80</u>                                                                                                    |  |
| Min förstärkn. (begränsning av returtemp min.<br>förstärkning) 1x036 <u>81</u>                                                                                                    |  |
| Integr. tid (integreringstid) 1x037 <u>81</u>                                                                                                    |  |
| P efterkörning 1x040 103                                                                                                    |  |
| Parallell drift 1x043 <u>92</u>                                                                                                    |  |
| P efterfrågan 1x050 <u>103</u>                                                                                                    |  |
| Tapp VV prior. (stängd ventil/normal drift) 1x052 104                                                                                                    |  |
| Pump, frostsk. T (cirkulationspump, frysskyddstemp.) 1x077 <u>104</u>                                                                                                    |  |
| Pumpstart T (värmekrav) 1x078 <u>104</u>                                                                                                    |  |

Vi rekommenderar att alla ändrade inställningar noteras i de tomma kolumnerna.

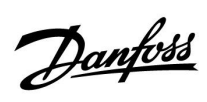

| Image: Province of the set of the set of th |
|----------------------------------------------------------------------------------------------------|
| Max. flödes T (högsta flödestemperatur)     1x079     113       Fördröjning     1x080     113       Prioritet (prioritet för begränsning av returtemp.)     1x085     81       Frost P. T (frysskyddstemp.)     1x093     105       Öppningstid     1x094     96       Stängningstid     1x095     97       Tn (tomg.)     1x096     97       Stigar T (tomg.)     1x097     97       Insignaltyp     1x11     84       Integr. tid (integreringstid)     1x11     84       Filterkonstant     1x113     84       Puls     1x114     85       Enheter     1x115     85                                                                                                    |
| Fördröjning     1x080     113       Prioritet (prioritet för begränsning av returtemp.)     1x085     81       Frost P. T (frysskyddstemp.)     1x093     105       Öppningstid     1x094     96       Stängningstid     1x095     97       Tn (tomg.)     1x096     97       Stigar T (tomg.)     1x097     97       Insignaltyp     1x110     84       Gräns (begränsningsvärde)     1x111     84       Filterkonstant     1x113     84       Puls     1x114     85       Enheter     1x115     85                                                                                                    |
| Prioritet (prioritet för begränsning av returtemp.)     1x085     81       Frost P. T (frysskyddstemp.)     1x093     105       Öppningstid     1x094     96       Stängningstid     1x095     97       Stingar T (tomg.)     1x097     97       Insignaltyp     1x109     84       Gräns (begränsningsvärde)     1x111     84       Integr. tid (integreringstid)     1x112     84       Filterkonstant     1x113     84       Puls     1x114     85       Enheter     1x115     85                                                                                                    |
| Frost P. T (frysskyddstemp.)     1x093     105       Öppningstid     1x094     96       Stängningstid     1x095     97       Tn (tomg.)     1x096     97       Stigar T (tomg.)     1x097     97       Insignaltyp     1x109     84       Gräns (begränsningsvärde)     1x111     84       Integr. tid (integreringstid)     1x112     84       Puls     1x114     85       Enheter     1x115     85                                                                                                    |
| Öppningstid     1x094     96     96       Stängningstid     1x095     97     97       Tn (tomg.)     1x096     97     97       Stigar T (tomg.)     1x097     97     97       Insignaltyp     1x109     84     96       Gräns (begränsningsvärde)     1x111     84     96       Integr. tid (integreringstid)     1x112     84     96       Filterkonstant     1x113     84     96       Puls     1x114     85     95       Enheter     1x115     85     95                                                                                                    |
| Stängningstid1x0959797Tn (tomg.)1x0969797Stigar T (tomg.)1x0979797Insignaltyp1x1098497Gräns (begränsningsvärde)1x11184Integr. tid (integreringstid)1x11284Filterkonstant1x11384Puls1x11485Enheter1x11585                                                                                                    |
| Tn (tomg.)     1x096     97        Stigar T (tomg.)     1x097     97        Insignaltyp     1x109     84        Gräns (begränsningsvärde)     1x111     84        Integr. tid (integreringstid)     1x112     84        Filterkonstant     1x113     84         Puls     1x114     85         Enheter     1x115     85                                                                                                    |
| Stigar T (tomg.)1x097971x09797Insignaltyp1x109846Gräns (begränsningsvärde)1x111846Integr. tid (integreringstid)1x112846Filterkonstant1x113846Puls1x114856Enheter1x115856                                                                                                    |
| Insignaltyp1x10984MediateGräns (begränsningsvärde)1x11184MediateIntegr. tid (integreringstid)1x11284MediateFilterkonstant1x11384MediatePuls1x11485MediateEnheter1x11585Mediate                                                                                                    |
| Gräns (begränsningsvärde)1x1118464Integr. tid (integreringstid)1x1128464Filterkonstant1x1138464Puls1x1148564Enheter1x1158564                                                                                                    |
| Integr. tid (integreringstid)1x11284MediaFilterkonstant1x11384MediaPuls1x11485MediaEnheter1x11585Media                                                                                                    |
| Filterkonstant   1x113   84     Puls   1x114   85     Enheter   1x115   85                                                                                                    |
| Puls       1x114       85         Enheter       1x115       85                                                                                                    |
| Enheter 1x115 85                                                                                                    |
|                                                                                                    |
| Hög gräns Y2 (tlödes-/ettektbegränsning, hög gräns, y-axel) 1x116 <u>86</u>                                                                                                    |
| Låg gräns Y1 (flödes-/effektbegränsning, låg gräns, y-axel) 1x117 <u>86</u>                                                                                                    |
| Låg T ute X2 (flödes-/effektbegränsning, låg gräns, x-axel) 1x118 86                                                                                                    |
| Hög T ute X1 (flödes-/effektbegränsning, hög gräns, x-axel) 1x119 <u>87</u>                                                                                                    |
| Ext. input (extern överstyrning) 1x141 105                                                                                                    |
| Ext. mode (externt överstyrningsläge) 1x142 <u>106</u>                                                                                                    |
| Övre diff. 1x147 <u>113</u>                                                                                                    |
| Lägre diff. 1x148 <u>114</u>                                                                                                    |
| Fördröjning, exempel 1x149 114                                                                                                    |
| Lägsta t. 1x150 <u>114</u>                                                                                                    |
| Autotuning 1x173 <u>97</u>                                                                                                    |
| Motor pr. (motorskydd) 1x174 <u>98</u>                                                                                                    |
| Min temp. 1x177 <u>74</u>                                                                                                    |
| Max temp. 1x178 <u>74</u>                                                                                                    |
| Värme avbrott, (gräns för värme stopp)   1x179   93                                                                                                    |
| Max förstärkn. (rumstemp. begränsning, max) 1x182 75                                                                                                    |
| Min förstärkn. (rumstemp. begränsning, min.) 1x183 <u>76</u>                                                                                                    |
| P-band (proportionalband) 1x184 98                                                                                                    |
| I-tid (tidskonstant för integrering) 1x185 99                                                                                                    |
| Motorkörtid (körtid för den motoriserade reglerventilen) 1x186 99                                                                                                    |
| Neutralzon 1x187 99                                                                                                    |
| Min kör t. (minsta körtid för kuggväxelmotorn)   1x189   100                                                                                                    |
| Skicka önskad T 1x500 108                                                                                                    |
| Låg X 1x607 <u>115</u>                                                                                                    |
| Hög X 1x608 <u>115</u>                                                                                                    |
| Låg Y 1x609 <u>115</u>                                                                                                    |
| Hög Y 1x610 <u>115</u>                                                                                                    |
| Larm, högt 1x614 <u>115</u>                                                                                                    |

Danfoss

|                | Inställning | ID    | Sida       | Fabriksinställning för krets(s) |   |
|----------------|-------------|-------|------------|---------------------------------|---|
|                |             |       |            | 1                               | 2 |
| Larm, lågt     |             | 1x615 | <u>116</u> |                                 |   |
| Larm, tidsslut |             | 1x617 | <u>116</u> |                                 |   |
| Larmvärde      |             | 1x636 | <u>116</u> |                                 |   |
| Larm, tidsslut |             | 1x637 | 116        |                                 |   |
| Modbus adr.    |             | 38    | <u>134</u> |                                 |   |

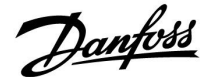

#### 5.0 Inställningar

#### 5.1 Introduktion till inställningar

Beskrivningar av inställningar (parameterfunktioner) är uppdelade i grupper såsom de används i ECL Comfort 210/296/310-regulatorns menystruktur. Exempel: "Framledningstemp.", "Rum T gräns" och så vidare. Varje grupp inleds med en allmän beskrivning.

Beskrivningen av varje parameter är i numerisk ordning, efter parameterns ID-nummer. Du kan stöta på skillnader mellan ordningen i denna bruksanvisning och ECL Comfort 210/296/310-regulatorer.

Vissa parameterbeskrivningar är relaterade till specifika applikationsundertyper. Det innebär att du kanske inte ser den relaterade parametern i den aktuella undertypen i ECL-regulatorn.

Anmärkningen "Se bilaga ..." avser bilagan i slutet av denna bruksanvisning, där parameterns inställningsintervall och fabriksinställningar listas.

Navigeringstipsen (t.ex. MENU > Inställningar > Retur T gräns ...) täcker flera undertyper.

Danfoss

#### 5.2 Tilloppstemperatur

Regulatorn ECL Comfort fastställer och reglerar tilloppstemperaturen i förhållande till utetemperaturen. Detta förhållande kallas värmekurvan.

Värmekurvan ställs in med hjälp av 6 koordinatpunkter. Den önskade tilloppstemperaturen ställs in med hjälp av 6 fördefinierade utetemperaturvärden.

Det visade värdet för värmekurvan är ett medelvärde (lutning), baserad på de aktuella inställningarna.

| Utetempe-<br>ratur | Önsl  | Dina in-<br>ställningar |       |  |
|--------------------|-------|-------------------------|-------|--|
|                    | Α     | В                       | С     |  |
| -30 °C             | 45 °C | 75 °C                   | 95 °C |  |
| -15 °C             | 40 °C | 60 °C                   | 90 °C |  |
| -5 °C              | 35 °C | 50 °C                   | 80 °C |  |
| 0 °C               | 32 °C | 45 °C                   | 70 °C |  |
| 5 °C               | 30 ℃  | 40 °C                   | 60 °C |  |
| 15 °C              | 25 °C | 28 °C                   | 35 ℃  |  |

A: Exempel för golvvärmesystem

B: Fabriksinställningar

C: Exempel för radiatorvärme (höga krav)

#### MENU > Inställningar > Tilloppstemperatur

| Värmekurva |                    |                         |
|------------|--------------------|-------------------------|
| Krets      | Inställningsområde | Fabriksinställ-<br>ning |
| 1          | 0,1 till 4,0       | 1,0                     |

Värmekurvan kan ändras på två sätt:

- 1. Lutningens värde ändras (se exempel på värmekurva på nästa sida)
- 2. Värmekurvans koordinater förändras

#### Ändra lutningens värde:

Tryck på inställningsvredet för att ange/ändra värmekurvans lutningsvärde (exempel: 1,0).

När värmekurvans lutning ändras med detta värde kommer den gemensamma punkten för alla värmekurvor att vara den önskade tilloppstemperaturen = 24,6 °C vid en utetemperatur = 20 °C och en önskad rumstemperatur = 20,0 °C.

#### Ändra koordinaterna:

Tryck på inställningsvredet för att ange/ändra värmekurvans koordinater (exempel: -30,75).

Värmekurvan motsvarar önskade tilloppstemperaturer vid olika utetemperaturer och vid en önskad rumstemperatur på 20 °C.

Om den önskade rumstemperaturen ändras kommer den önskade tilloppstemperaturen också att ändras: (Önskad rumstemperatur - 20)  $\times$  HC  $\times$  2,5

där "HC" är värmekurvans lutning och "2,5" är en konstant.

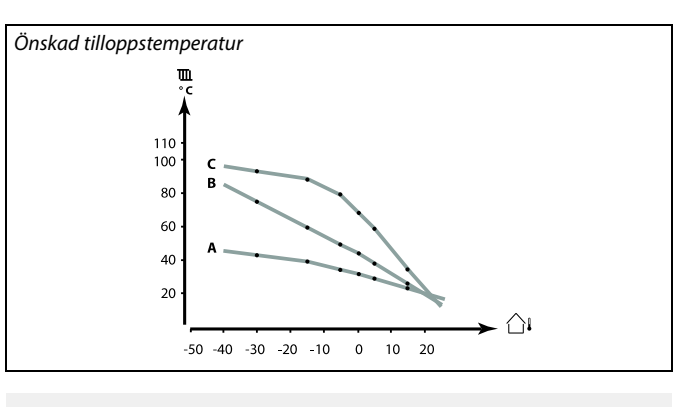

| Inställningar      | <b>T</b> L1 |  |  |
|--------------------|-------------|--|--|
| Framledningstemp.: |             |  |  |
| Värmekurva         | 1.0         |  |  |
| Max temp.          | 90°C        |  |  |
| Min temp.          | 10°C        |  |  |

#### Lutningsförändringar

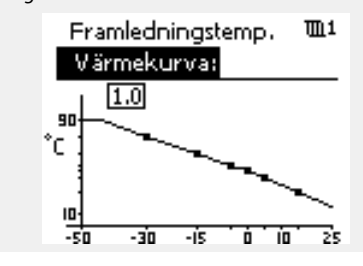

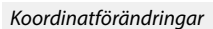

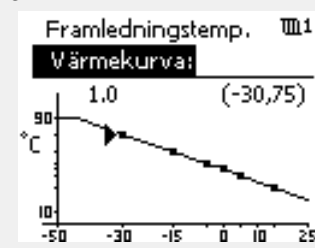

æ

Den beräknade tilloppstemperaturen kan påverkas av funktionerna "Forcering" och "Ramp" osv.

#### Exempel:

| Värmekurva:                                                        | 1,0   |  |  |
|--------------------------------------------------------------------|-------|--|--|
| Önskad tilloppstemp.:                                              | 50 ℃  |  |  |
| Önskad rumstemp.:                                                  | 22 °C |  |  |
| Beräkning (22 - 20) × 1,0 × 2,5 =                                  | 5     |  |  |
| Resultat:                                                          |       |  |  |
| Den önskade tilloppstemperaturen korrigeras från 50 °C till 55 °C. |       |  |  |
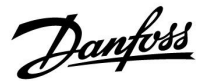

#### Välja en lutning för en värmekurva

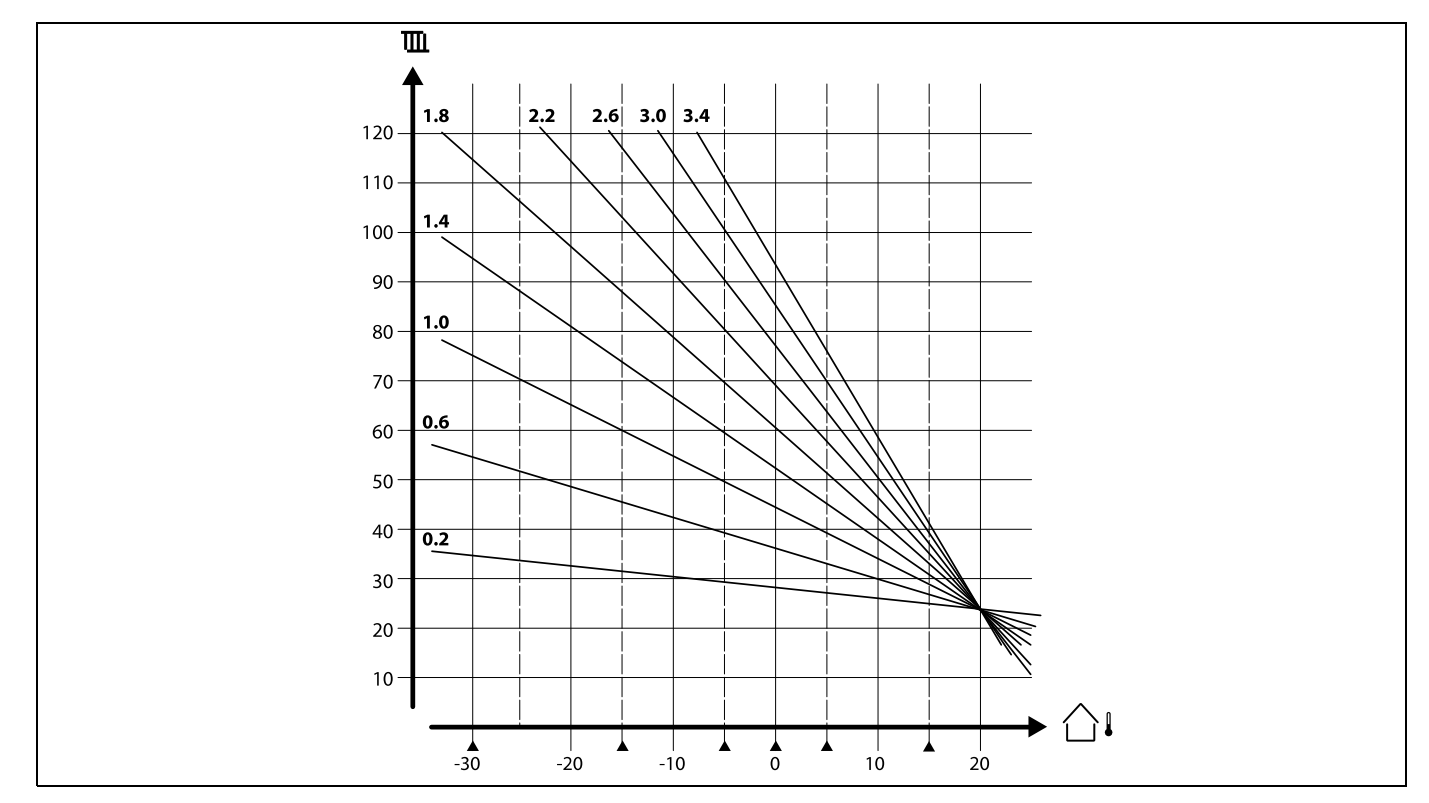

Värmekurvorna representerar önskad framledningstemperatur vid olika utetemperaturer och en önskad rumstemperatur på 20 °C.

De små pilarna (▲) indikerar sex (6) olika utetemperaturvärden vid vilka du kan ändra värmekurvan.

ECL Comfort 210/296/310 reglerar tappvarmvattentemperaturen enligt önskad tilloppstemperatur, t.ex. under returtemperaturens påverkan.

Önskad varmvattentemperatur ställs in på översiktsdisplayen.

50.3: Aktuell VV-temperatur

50: Önskad VV-temperatur

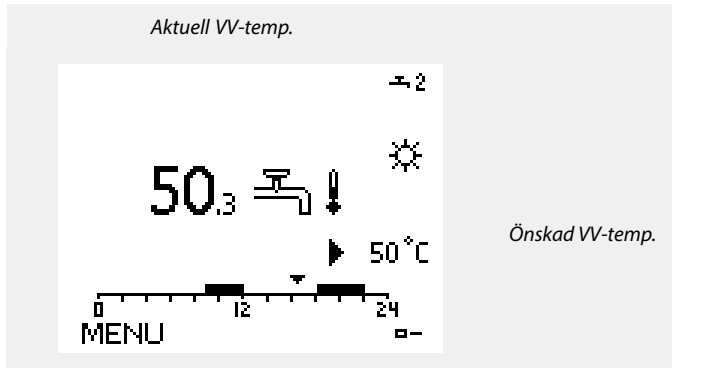

5

Parametrar som anges med ett ID-nummer som 1x607 innebär en universell parameter. x står för krets-/parametergrupp.

Danfoss

#### MENU > Inställningar > Tilloppstemperatur

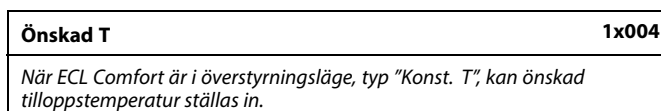

Du kan också ställa in en returtemperaturbegränsning som är relaterad till "Konst. T". Se MENU > Inställningar > Retur T gräns > "Konst. T, Retur T begr."

#### Se bilagan "Översikt parameter-ID"

S

Ś

Ś

Min temp.

S

Värdet för "Önskad T" kan påverkas av:

När ECL Comfort är i det schemalagda läget kan en kontaktsignal

(omkopplare) anslutas till en ingång för att överstyra till komfort-, spar-,

(omkopplaren) är ansluten är överstyrningen aktiv.

max temp.

Överstyrningsläge

- min temp.
- gräns för rumstemp.
- gräns för returtemp.
- gräns för flöde/effekt

Frånkoppling är aktiv.

ningen (se Prioritet).

#### MENU > Inställningar > Tilloppstemperatur

Min temp.

Se bilagan "Översikt parameter-ID"

Ställ in lägsta framledningstemperatur för systemet. Den önskade framledningstemperaturen blir inte lägre än denna inställning. Ändra fabriksinställningen om så önskas.

#### MENU > Inställningar > Tilloppstemperatur

Max temp.

1x178

1x177

Se bilagan "Översikt parameter-ID"

Ställ in högsta framledningstemperatur för systemet. Den önskade temperaturen överskrider inte denna inställning. Ändra fabriksinställningen om så önskas.

## ø

Inställning av "värmekurva" är endast möjlig för värmekretsar.

Min temp. överstyrs om Totalstopp är aktivt i sparläget eller om

Min temp. kan överstyras av påverkan från returtemperaturbegräns-

Inställningen för Max temp. har högre prioritet än inställningen för

æ

Inställningen för Max temp. har högre prioritet än inställningen för Min temp.

#### 5.3 Rumsbegränsning

Följande avsnitt ger en allmän beskrivning av kanaltemperaturbegränsning och rumstemperaturbegränsning. Den aktuella applikationen kanske inte erbjuder båda begränsningstyperna.

Detta avsnitt är endast relevant om du har installerat en kanal-/rumstemperaturgivare eller en fjärrkontrollenhet för användning av rumstemperatursignalen.

Följande beskrivning gäller "tilloppstemperatur" i allmänhet. Detta kan även vara kanal- eller inloppstemperatur.

Regulatorn anpassar den önskade tilloppstemperaturen för att kompensera för skillnaden mellan önskad och aktuell kanal-/rumstemperatur.

Om kanal-/rumstemperaturen är högre än det önskade värdet kan den önskade tilloppstemperaturen sänkas.

"Max. förstärkn." (Max förstärkn. kanal-/rumstemp.) bestämmer hur mycket den önskade tilloppstemperaturen ska sänkas.

Använd denna förstärkning för att undvika en alltför hög kanal-/rumstemperatur. Regulatorn kommer att ta hänsyn till överskottsvärme som solinstrålning eller värme från eldstad osv.

Om kanal-/rumstemperaturen är lägre än det önskade värdet kan den önskade tilloppstemperaturen höjas.

"Min. förstärkn." (Min förstärkn. kanal-/rumstemp.) bestämmer hur mycket den önskade tilloppstemperaturen ska höjas.

Använd denna förstärkning för att undvika en alltför låg kanal-/rumstemperatur. Detta kan t.ex. bero på blåsiga omgivningar.

En normal inställning är -4.0 för "Max. förstärkn." och 4.0 för "Min. förstärkn".

Vissa parameterbeskrivningar hänvisar till "kanaltemperatur" eftersom parametern i fråga även används i andra applikationer.

## Ś

Parametrar som anges med ett ID-nummer som 1x607 innebär en universell parameter. x står för krets-/parametergrupp.

#### MENU > Inställningar > Rumsbegränsning

#### Integr. tid (integreringstid)

Reglerar hur fort den aktuella rumstemperaturen anpassas till den önskade rumstemperaturen (I-reglering).

Se bilagan "Översikt parameter-ID"

OFF: Reglerfunktionen påverkas inte av "Integr. tid".

LägreDen önskade rumstemperaturen anpassas snabbt.värde:Den önskade rumstemperaturen anpassas sakta.värde:Värde:

क्षी

1x015

Integreringsfunktionen kan korrigera önskad rumstemperatur med max. 8 K x värde på värmekurvans kurva.

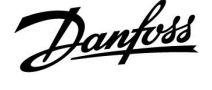

Danfoss

#### MENU > Inställningar > Rumsbegränsning

| Max förstärkn. (rumstemp. begränsning, max)                                                                                                    | 1x182            |
|----------------------------------------------------------------------------------------------------|------------------|
| Anger hur mycket den önskade framledningstemperaturen ska p<br>(sänkas) om den aktuella rumstemperaturen är högre än den ön<br>rumstemperaturen (P-reglering). | åverkas<br>skade |

| Se | bilagan | "Översikt | parameter-ID" |
|----|---------|-----------|---------------|
|    | Shagan  | 0.0010100 | purunicici ib |

| 0.0:  | Ingen förstärkning     |
|-------|------------------------|
| -2.0: | Mindre förstärkning    |
| -5.0: | Medelstor förstärkning |
| -9.9: | Maximal förstärkning   |

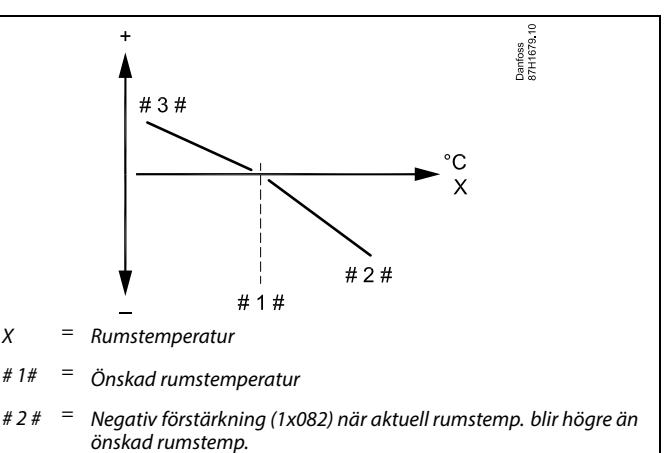

= Positiv förstärkning (1x083) när aktuell rumstemp blir lägre än #3# önskad rumstemp.

"Max förstärkn." och "Min förstärkn." bestämmer hur mycket rumstemperaturen ska påverka den önskade framledningstemperaturen.

## କ୍ଷ

Om förstärkningsfaktorn är för hög och/eller "Integr. tid" för kort finns det risk för instabil reglering.

#### Exempel

Den aktuella rumstemperaturen är 2 grader för hög. "Max förstärkn." är inställd på -4.0. Lutningen för värmekurvan är 1.8 (se "Värmekurva" i "Framledningstemp."). **Resultat:** Den önskade inloppstemperaturen har ändrats med (2 x -4.0 x 1.8) –14.4 grader. I applikationsundertyper där det inte finns något lutningsvärde för värmekurvan sätts lutningsvärdet för värmekurvan till 1: Resultat: Den önskade framledningstemperaturen har ändrats med (2 x -4.0 x 1): -8.0 grader.

#### MENU > Inställningar > Rumsbegränsning

| MENU > Inställningar > Rumsbegränsning                                                                                                    |                                                                                             | Exempel                                                                                                    |  |
|----------------------------------------------------------------------------------------------------|---------------------------------------------------------------------------------------------|----------------------------------------------------------------------------------------------------|--|
| Min förstä                                                                                                    | rkn. (rumstemp. begränsning, min.) 1x                                                       | (183) Den aktuella rumstemperaturen är 2 grader för låg.<br>"Min förstärkn." är inställd på 4.0.                                                                                                    |  |
| Anger hur mycket den önskade framledningstemperaturen ska påverkas<br>(höjas) om den aktuella rumstemperaturen är lägre än den önskade<br>rumstemperaturen (P-reglering).<br>Se bilagan "Översikt parameter-ID" |                                                                                             | Lutningen för värmekurvan är 1.8 (se "Värmekurva" i<br>"Framledningstemp.").<br>Resultat:<br>Den önskade framledningstemperaturen har ändrats med (2 x<br>1.8)<br>14.4 grader.                                                |  |
| 9.9:<br>5.0:<br>2.0:<br>0.0:                                                                                                    | Maximal förstärkning<br>Medelstor förstärkning<br>Mindre förstärkning<br>Ingen förstärkning | I applikationsundertyper där det <b>inte</b> finns något lutningsvärde<br>värmekurvan sätts lutningsvärdet för värmekurvan till 1:<br>Resultat:<br>Den önskade framledningstemperaturen har ändrats med (2 x 4<br>8.0 grader. |  |

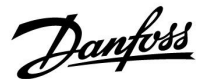

#### 5.4 Returbegränsning

Returtemperaturbegränsningen baseras på utetemperaturen. I fjärrvärmesystem accepteras normalt en högre returtemperatur vid en sänkning av utetemperaturen. Förhållandet mellan returtemperaturgränserna och utetemperaturen ställs in med två koordinater.

Koordinaterna för utetemperaturen ställs in i "Hög T ute X1" och "Låg T ute X2". Koordinaterna för utetemperaturen ställs in i "Hög gräns Y2" och "Låg gräns Y1".

Regulatorn ändrar automatiskt den önskade tilloppstemperaturen för att uppnå en acceptabel returtemperatur när returtemperaturen under- eller överstiger den beräknade gränsen.

Begränsningen baseras på en PI-reglering, där P (förstärkningsfaktorn) svarar snabbt på avvikelser och I (integreringstiden) svarar långsammare och över tid tar bort de små avvikelserna mellan önskade och aktuella värden. Det görs genom att den önskade tilloppstemperaturen ändras.

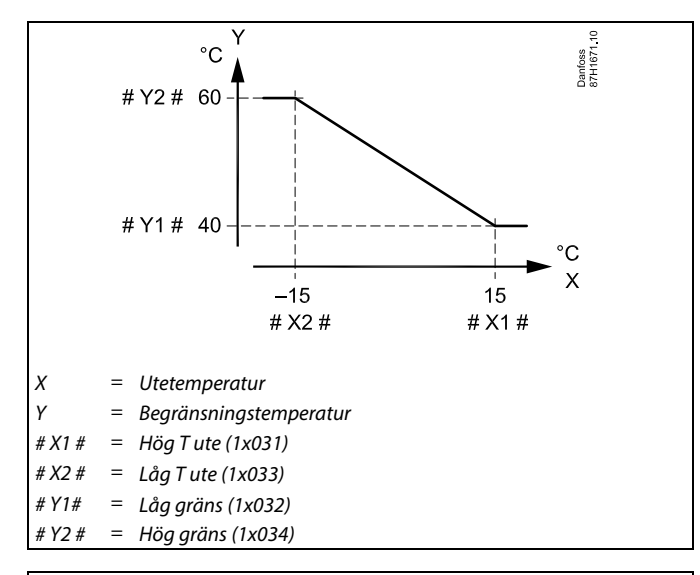

କ୍ଷ

Den beräknade gränsen visas inom parentes ( ) på övervakningsdisplayen. Se avsnittet "Övervaka temperatur och systemkomponenter".

#### Tappvarmvattenkrets

Returtemperaturbegränsningen baseras på ett värde för konstant temperatur.

Regulatorn ändrar automatiskt den önskade tilloppstemperaturen för att uppnå en acceptabel returtemperatur när returtemperaturen under- eller överstiger den inställda gränsen.

Begränsningen baseras på en PI-reglering, där P (förstärkningsfaktorn) svarar snabbt på avvikelser och I (integreringstiden) svarar långsammare och över tid tar bort de små avvikelserna mellan önskade och aktuella värden. Det görs genom att den önskade tilloppstemperaturen ändras.

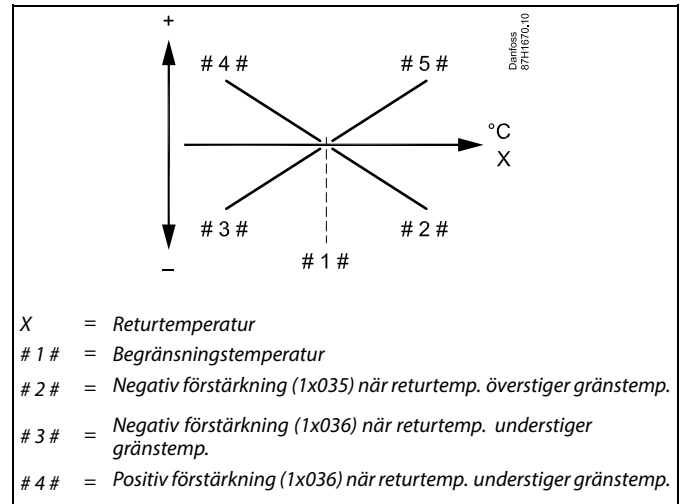

# 5 # = Positiv förstärkning (1x035) när returtemp. överstiger gränstemp.

## S

Om förstärkningsfaktorn är för hög och/eller "Integr. tid" för kort finns det risk för instabil reglering.

Danfoss

Exempel, begränsning av högsta returtemperatur, returtemperaturen överstiger gränsen

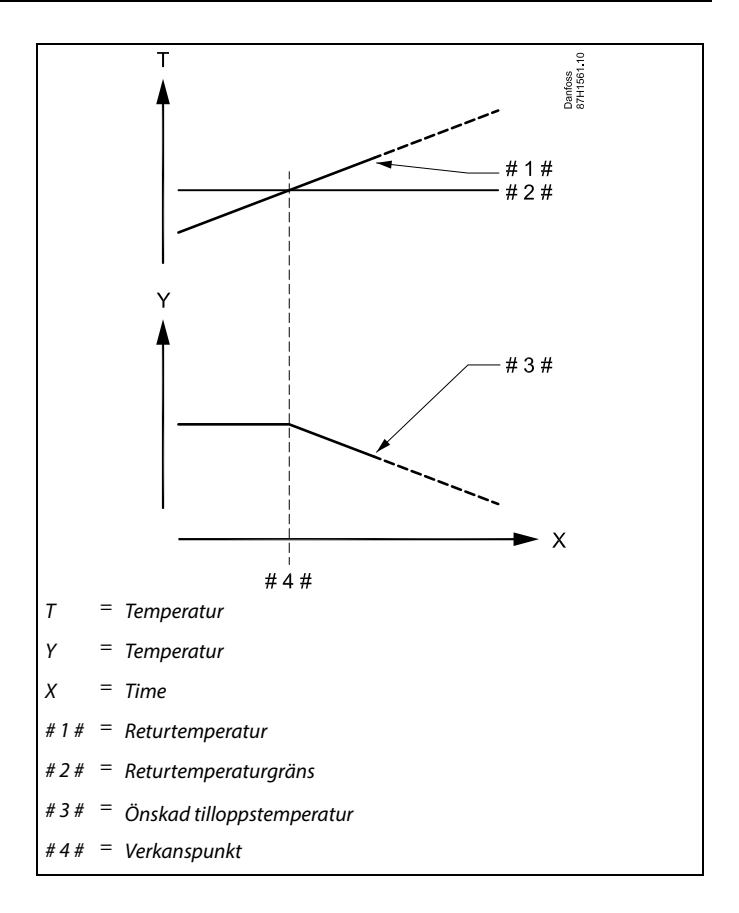

Exempel, begränsning av lägsta returtemperatur, returtemperaturen understiger gränsen

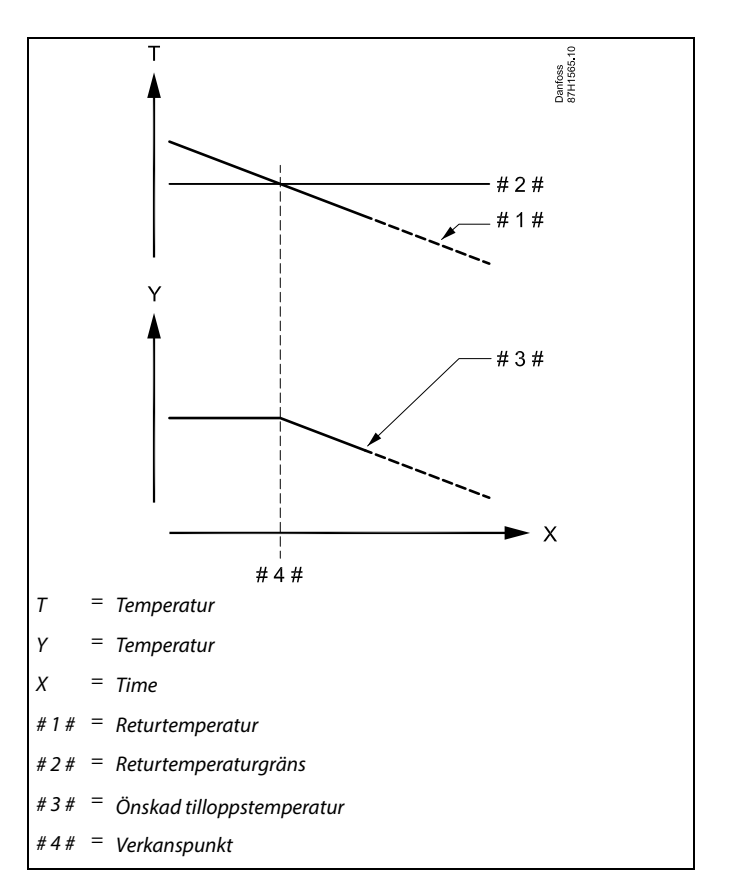

Danfoss

କ୍ଷ

Parametrar som anges med ett ID-nummer som 1x607 innebär en universell parameter. x står för krets-/parametergrupp.

#### MENU > Inställningar > Returbegränsning

| Retur T lim. (Konstant temperaturläge, returtempera-<br>turbegränsning)                                                                                      | 1x028     |
|----------------------------------------------------------------------------------------------------|-----------|
| "Konst. T, Retur T gräns" är värdet för returtemperaturbegränsninge<br>när kretsen är inställd på överstyrningsläge, typ "Konst. T" (= konst<br>temperatur). | en<br>ant |

Se bilagan "Översikt parameter-ID"

Värde: Ställ in returtemperaturbegränsningen

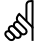

#### Överstyrningsläge

När ECL Comfort är i det schemalagda läget kan en kontaktsignal (omkopplare) anslutas till en ingång för att överstyra till komfort-, spar-, frysskydds- eller konstant temperaturläge. Så länge kontaktsignalen (omkopplaren) är ansluten är överstyrningen aktiv.

#### MENU > Inställningar > Returbegränsning

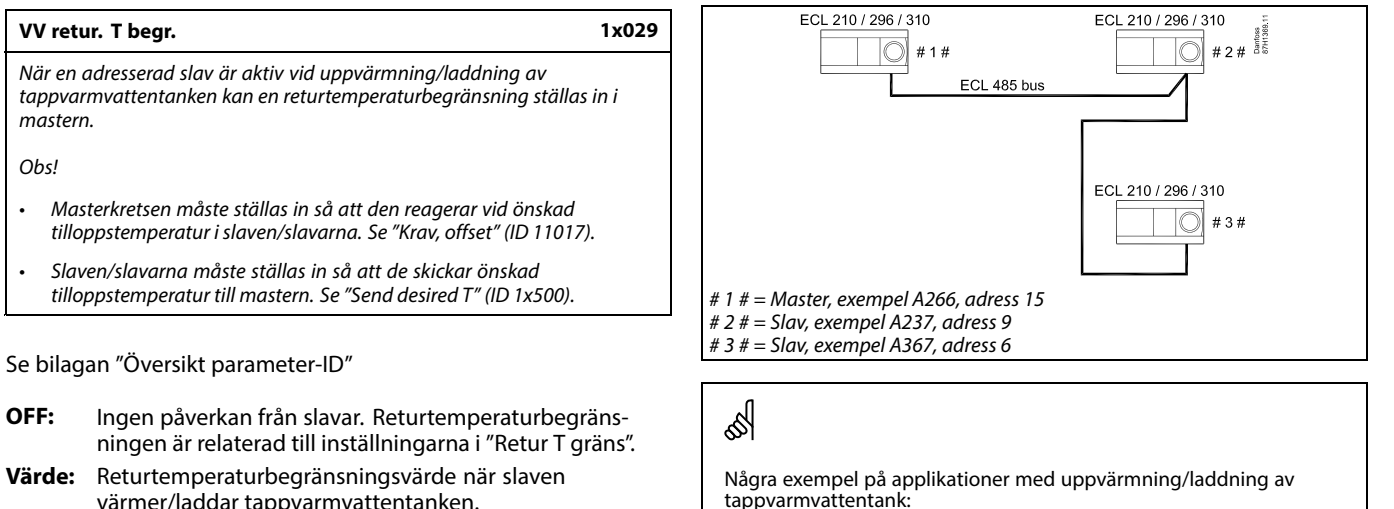

värmer/laddar tappvarmvattentanken.

A217, A237, A247, A367, A377

<u>Danfoss</u>

#### MENU > Inställningar > Returbegränsning

| Gräns (gränsvärde för returtemp.)                            | 1x030 |
|--------------------------------------------------------------|-------|
| Ställ in den returtemperatur som du godkänner i ditt system. |       |

Se bilagan "Översikt parameter-ID"

När returtemperaturen under- eller överstiger sättvärdet ändrar regulatorn automatiskt den önskade tillopps-/kanaltemperaturen för att erhålla en godkänd returtemperatur. Påverkan ställs in i "Max förstärkn." och "Min förstärkn".

#### MENU > Inställningar > Returbegränsning

| Hög T ute X1 (begränsning av returtemp., hög gräns,<br>x-axel)   | 1x031 |
|------------------------------------------------------------------|-------|
| Ställ in utetemperaturvärdet för låg returtemperaturbegränsning. |       |

Se bilagan "Översikt parameter-ID"

Den motsvarande Y-koordinaten ställs in i "Låg gräns Y1".

#### MENU > Inställningar > Returbegränsning

| Låg gräns Y1 (begränsning av returtemp., låg gräns,<br>y-axel)                                 | 1x032 |
|------------------------------------------------------------------------------------------------|-------|
| Ställ in returtemperaturbegränsningen för det utetemperaturvärde är inställt i "Hög T ute X1". | som   |

Se bilagan "Översikt parameter-ID"

Motsvarande X-koordinat ställs in i "Hög T ute X1".

#### MENU > Inställningar > Returbegränsning

| Låg T ute X2 (begränsning av returtemp., låg gräns,<br>x-axel)   | 1x033 |
|------------------------------------------------------------------|-------|
| Ställ in utetemperaturvärdet för hög returtemperaturbegränsning. |       |

Se bilagan "Översikt parameter-ID"

Den motsvarande y-koordinaten ställs in i "Hög gräns Y2".

#### MENU > Inställningar > Returbegränsning

| Hög gräns Y2 (begränsning av returtemp., hög gräns,<br>y-axel)                                 | 1x034    |
|------------------------------------------------------------------------------------------------|----------|
| Ställ in returtemperaturbegränsningen för det utetemperaturvärde<br>inställt i "Låg T ute X2". | e som är |

Se bilagan "Översikt parameter-ID"

Motsvarande x-koordinat ställs in i "Låg T ute X2".

Danfoss

#### MENU > Inställningar > Returbegränsning

Max förstärkn. (begränsning av returtemp. - max. 1x035 påverkan)

Bestämmer hur mycket den önskade framledningstemperaturen ska påverkas om returtemperaturen är högre än det inställda gränsvärdet.

Se bilagan "Översikt parameter-ID"

Förstärkning högre än 0: Den önskade framledningstemperaturen ökar när returtemperaturen överstiger det inställda gränsvärdet.

Förstärkning lägre än 0:

Den önskade framledningstemperaturen minskar när returtemperaturen överstiger det inställda gränsvärdet.

#### MENU > Inställningar > Returbegränsning

Min förstärkn. (begränsning av returtemp. - min. 1x036 förstärkning)

Bestämmer hur mycket den önskade tilloppstemperaturen ska påverkas om returtemperaturen är lägre än den beräknade begränsningen.

Se bilagan "Översikt parameter-ID"

Förstärkning högre än 0:

Den önskade tilloppstemperaturen ökas när returtemperaturen understiger den beräknade begränsningen.

Förstärkning lägre än 0:

Den önskade tilloppstemperaturen minskas när returtemperaturen understiger den beräknade begränsningen.

#### MENU > Inställningar > Returbegränsning

Integr. tid (integreringstid) Reglerar hur fort returtemperaturen anpassas till den önskade returtemperaturbegränsningen (integreringsreglering).

Se bilagan "Översikt parameter-ID"

**OFF:** Reglerfunktionen påverkas inte av "Integr. tid".

Lägre Den önskade temperaturen anpassas snabbt.

värde: Högre Den önskade temperaturen anpassas långsamt. värde:

#### Exempel

Begränsningen av returtemperatur är aktiv vid temperaturer över 50 ℃. Förstärkningen är inställd på 0.5.

Den aktuella returtemperaturen är 2 grader för hög.

Resultat:

Den önskade framledningstemperaturen har ändrats med 0.5 x 2 = 1.0 grader.

#### Exempel

Retur T gräns är aktiv under 50 °C. Förstärkningen är inställd på -3,0. Den aktuella returtemperaturen är 2 grader för låg. Resultat: Den önskade tilloppstemperaturen ändras med -3,0 x 2 = -6,0 grader.

କ୍ଷ

Normalt är denna inställning 0 i fjärrvärmesystem eftersom en lägre returtemperatur kan accepteras. I panncentraler är denna inställning normalt högre än 0 för att undvika en alltför låg returtemperatur (se också Max förstärkn.).

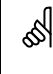

1x037

Integreringsfunktionen kan korrigera den önskade tilloppstemperaturen med högst 8 K.

<u>Danfoss</u>

#### MENU > Inställningar > Returbegränsning

#### Prioritet (prioritet för begränsning av returtemp.)

Välj om returtemperaturbegränsningen ska överstyra den inställda tilloppstemperaturen i "Min. temp.".

Se bilagan "Översikt parameter-ID"

- **OFF:** Minimibegränsningen av tilloppstemperaturen är inte överstyrd.
- **ON:** Minimibegränsningen av tilloppstemperaturen är överstyrd.

¢\$

ss)

1x085

Om du har en tappvarmvattenapplikation: Se även "Parallell drift" (ID 11043).

Om du har en tappvarmvattenapplikation: När beroende parallell drift är i funktion:

- Värmekretsens önskade tilloppstemperatur begränsas till ett minimum när "Prioritet för returtemperatur" (ID 1x085) är inställt på OFF.
- Värmekretsens önskade tilloppstemperatur begränsas inte till ett minimum när "Prioritet för returtemperatur" (ID 1x085) är inställt på ON.

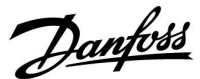

#### 5.5 Flödes-/effektbegränsning

En flödes- eller energimätare kan anslutas (via M-bus-signal) till ECL-regulatorn för att begränsa flöde eller energiförbrukning.

Flödes-/effektbegränsningen kan baseras på utetemperaturen. I fjärrvärmesystem accepteras normalt ett högre flöde eller en högre effekt vid lägre utetemperaturer.

Förhållandet mellan flödes- eller effektbegränsningarna och utetemperaturen ställs in i två koordinater.

Koordinaterna för utetemperaturen ställs in i"Hög T ute X1"och"Låg T ute X2".

Flödes- eller effektkoordinaterna ställs in i"Låg gräns Y1"och"Hög gräns Y2". Regulatorn beräknar begränsningsvärdet baserat på dessa inställningar.

När flödet/effekten under- eller överstiger det beräknade värdet ändrar regulatorn gradvis den önskade framledningstemperaturen för att erhålla ett acceptabelt största flöde eller en acceptabel högsta energiförbrukning.

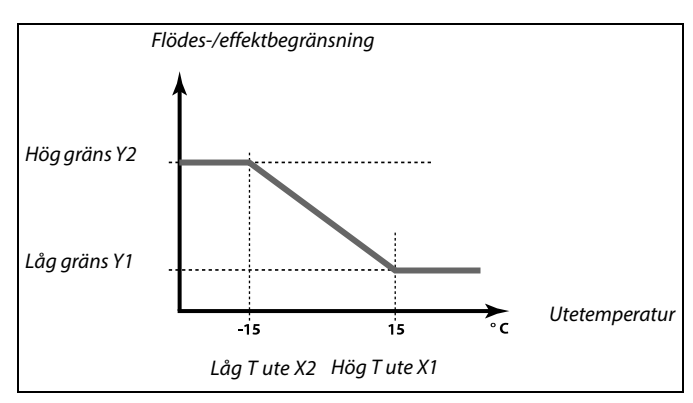

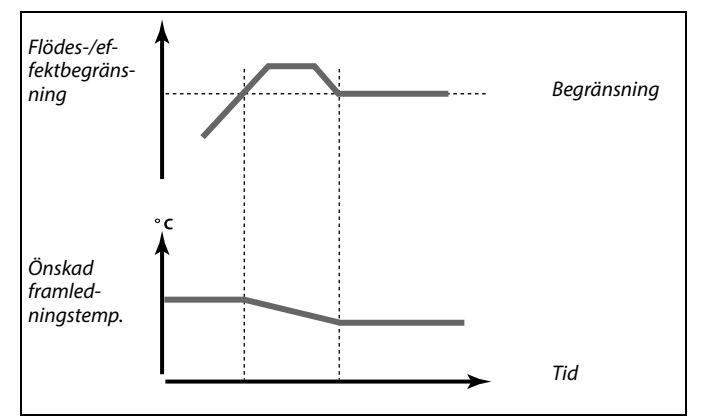

#### **Tappvarmvattenkrets**

En flödes- eller värmemätare kan anslutas till en ECL-regulator för att begränsa flödet eller effektförbrukningen. Signalen från flödeseller värmemätaren är en pulssignal.

När applikationen körs i en ECL Comfort 310-regulator kan flödes-/effektsignalen erhållas från en flödes-/värmemätare via M-bus-anslutningen.

När flödet/effekten under- eller överstiger det beräknade värdet minskar regulatorn gradvis den önskade tilloppstemperaturen för att erhålla ett acceptabelt största flöde eller en acceptabel högsta effektförbrukning.

Parametern "Enheter" (ID 1x115) har ett reducerat inställningsområde när flödes-/energisignalen kommer via M-bus.

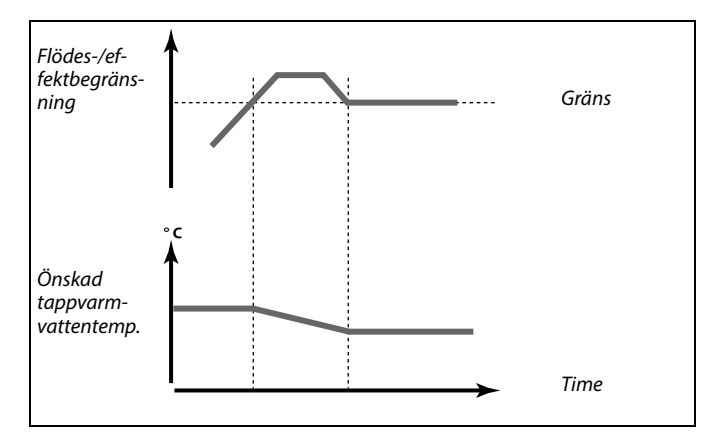

ss)

**Pulsbaserad signal för flödes/energi, applicerad på ingång S7** För övervakning: Frekvensområdet är 0,01 - 200 Hz

För begränsning:

Vi rekommenderar att den lägsta frekvensen är 1 Hz för att få en stabil reglering. Dessutom måste pulserna visas regelbundet.

<u>Danfoss</u>

| କ୍ଷ |  |
|-----|--|
|     |  |

Parametrar som anges med ett ID-nummer som 1x607 innebär en universell parameter. x står för krets-/parametergrupp.

#### MENU > Inställningar > Flödes-/effektbegränsning

| mento > instainingar > nodes-/enertibegransning |                                              |  | M           |
|-------------------------------------------------|----------------------------------------------|--|-------------|
|                                                 | Insignaltyp 1x109                            |  | ଦ୍ଧା        |
|                                                 | Val av insignaltyp från flödes- /värmemätare |  | Inställning |

Se bilagan "Översikt parameter-ID"

OFF: Ingen insignal

| IM1 -<br>IM5: | Flödes-/värmemätarsignal baserad på pulser. |
|---------------|---------------------------------------------|
| EM1 -<br>EM5: | Flödes-/värmemätarsignal från M-bus.        |

#### MENU > Inställningar > Flödes-/effektbegränsning

#### Aktuell (aktuellt flöde eller effekt)

Värdet är det aktuella flödet eller den aktuella effekten baserat på signalen från flödes-/energimätaren.

#### MENU > Inställningar > Flödes-/effektbegränsning

| Gräns (begränsningsvärde)                                                                                                    | 1x111         |
|----------------------------------------------------------------------------------------------------|---------------|
| Detta värde är i vissa applikationer ett beräknat gränsvärde, b<br>aktuella utetemperaturen.<br>I andra applikationer är värdet ett valbart gränsvärde. | aserat på den |

Se bilagan Översikt parameter-ID

#### MENU > Inställningar > Flödes-/effektbegränsning

| Integr. tid (integreringstid)                                                                  |
|------------------------------------------------------------------------------------------------|
| Reglerar hur snabbt flödes-/effektbegränsningen anpassar sig till<br>denönskade begränsningen. |

Se bilagan "Översikt parameter-ID"

OFF: Reglerfunktionen påverkas inte av "Integr. tid".

| Lägre<br>värde: | Den önskade temperaturen anpassas snabbt.   |
|-----------------|---------------------------------------------|
| Högre<br>värde: | Den önskade temperaturen anpassas långsamt. |

5

1x112

Om "Integr. tid" är för kort finns det risk för instabil reglering.

Inställningsområdet för IM och EM beror på vald undertyp.

<u>Danfoss</u>

#### MENU > Inställningar > Flödes-/effektbegränsning

| Filterkonstant 1x                                                                                                    | 113  |
|----------------------------------------------------------------------------------------------------|------|
| Filterkonstanternas värde bestämmer dämpningen av det uppmätta vär<br>Ju högre värde, desto mer dämpning.<br>På detta sätt kan en alltför snabb förändring av det uppmätta värdet<br>undvikas. | det. |

Se bilagan "Översikt parameter-ID"

Lägre dämpning värde: Högre dämpning värde:

#### MENU > Inställningar > Flödes-/effektbegränsning

| Puls                                                   | 1x114 |
|--------------------------------------------------------|-------|
| Ställ in värdet på pulserna från flödes-/värmemätaren. |       |

Se bilagan "Översikt parameter-ID"

OFF: Ingen input. 1 till 9999: Pulsvärde. Exempel:

En puls kan motsvara ett antal liter (från flödesmätaren) eller ett antal kWh (från värmemätaren).

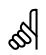

**Pulsbaserad signal för flödes/energi, applicerad på ingång S7** För övervakning: Frekvensområdet är 0,01 - 200 Hz

För begränsning:

Vi rekommenderar att den lägsta frekvensen är 1 Hz för att få en stabil reglering. Dessutom måste pulserna visas regelbundet.

Danfoss

#### MENU > Inställningar > Flödes-/effektbegränsning

| Enheter                             | 1x115 |
|-------------------------------------|-------|
| Val av enheter för uppmätta värden. |       |

Se bilagan "Översikt parameter-ID"

Enheter till vänster: pulsvärde. Enheter till höger: aktuella värden och begränsningsvärden

Värdet från flödesmätaren uttrycks i ml eller I. Värdet från värmemätaren uttrycks i Wh, kWh, MWh eller GWh.

Värdena för det aktuella flödet och flödesbegränsningen uttrycks i l/h eller  $m^3/h.$ 

Värdena för den aktuella effekten och effektbegränsningen uttrycks i kW, MW eller GW.

# 55

Lista för inställningsområdet under "Enheter": ml, l/h l, l/h ml, m<sup>3</sup>/h l, m<sup>3</sup>/h Wh, kW kWh, kW kWh, kW kWh, MW MWh, MW MWh, GW GWh, GW

#### Exempel 1:

"Enheter" l, m³/h (11115):

"Puls" (11114): 10

Varje puls motsvarar 10 liter och flödet uttrycks i kubikmeter  $(\mathrm{m}^{3})$  per timme.

## Exempel 2:

"Enheter" kWh, kW (= kilowattimme, kilowatt)
"Puls" (11114): 1
Varje puls motsvarar 1 kilowattimme och effekten uttrycks i kilowatt.

#### MENU > Inställningar > Flödes-/effektbegränsning

| Hög gräns Y2 (flödes-/effektbegränsning, hög gräns,<br>y-axel)                        | 1x116       |
|---------------------------------------------------------------------------------------|-------------|
| Ställ in flödes-/effektbegränsningen för den utetemperatur som a<br>i "Låa T ute X2". | är inställd |

Se bilagan "Översikt parameter-ID"

Motsvarande x-koordinat ställs in i "Låg T ute X2".

#### MENU > Inställningar > Flödes-/effektbegränsning

| Låg gräns Y1 (flödes-/effektbegränsning, låg gräns,<br>y-axel)                         | 1x117    |
|----------------------------------------------------------------------------------------|----------|
| Ställ in flödes-/effektbegränsningen för den utetemperatur som är<br>i "Hög T ute X1". | inställd |

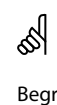

Begränsningsfunktionen kan överstyra den inställda "Min temp." för önskad tilloppstemperatur.

Se bilagan "Översikt parameter-ID"

Motsvarande X-koordinat ställs in i "Hög T ute X1".

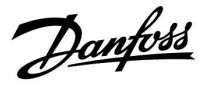

#### MENU > Inställningar > Flödes-/effektbegränsning

| Låg T ute X2 (flödes-/effektbegränsning, låg gräns, x-axel) | 1x118 |
|-------------------------------------------------------------|-------|
|                                                             |       |

Ställ in utetemperaturens värde för den höga flödes-/effektbegränsningen.

Se bilagan "Översikt parameter-ID"

Den motsvarande y-koordinaten ställs in i "Hög gräns Y2".

#### MENU > Inställningar > Flödes-/effektbegränsning

| Hög T ute X1 (flödes-/effektbegränsning, hög gräns,<br>x-axel)      |        |
|---------------------------------------------------------------------|--------|
| Ställ in utetemperaturens värde för den låga flödes-/effektbegränsn | ingen. |

Se bilagan "Översikt parameter-ID"

Den motsvarande Y-koordinaten ställs in i "Låg gräns Y1".

<u>Danfoss</u>

#### 5.6 Optimering

Avsnittet "Optimering" innehåller information om specifika applikationsrelaterade frågor.

Parametrarna "Auto spar", "Boost", "Optimering" och "Totalstopp" är endast relaterade till värmeläget.

"Värme avbrott" bestämmer när uppvärmning ska upphöra vid stigande utetemperatur.

Parametrar som anges med ett ID-nummer som 1x607 innebär en universell parameter. x står för krets-/parametergrupp.

Danfoss

1x011

#### MENU > Inställningar > Optimering

#### Auto spar (spartemp. beroende på utetemp.)

Under det inställda värdet för utetemperaturen har inställningen för spartemperaturen ingen påverkan. Över det inställda värdet för utetemperaturen relaterar spartemperaturen till den aktuella utetemperaturen. Funktionen är tillämplig i fjärrvärmeinstallationer för att undvika stora växlingar i önskad tilloppstemperatur efter en sparperiod.

Se bilagan "Översikt parameter-ID"

- **OFF:** Spartemperaturen beror inte på utetemperaturen. Sänkningen är 100 %.
- Värde: Spartemperaturen beror på utetemperaturen. När utetemperaturen överstiger 10 °C är sänkningen 100 %. Ju lägre utetemperatur, desto mindre temperatursänkning. Under det inställda värdet har inställningen för spartemperaturen ingen påverkan.

| Komforttemperatur: | Den önskade rumstemperaturen i<br>komfortläge |
|--------------------|-----------------------------------------------|
| Spartemperatur:    | Den önskade rumstemperaturen i<br>sparläge    |

Den önskade rumstemperaturen i komfort- och sparläge ställs in i displayöversikterna.

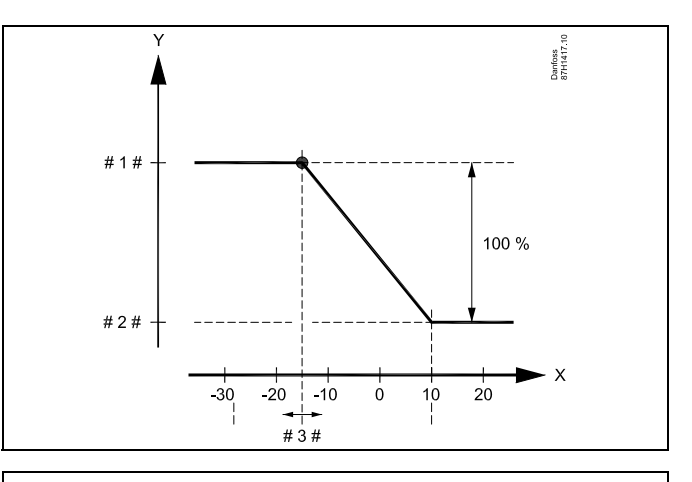

- X = Utetemperatur (°C)
- Y = Önskad rumstemperatur (°C)
- # 1 # <sup>=</sup> Önskad rumstemperatur (°C), komfortläge
- # 2 # = Önskad rumstemperatur (°C), sparläge
- # 3 # = Autospartemperatur (°C), ID 11011

#### Exempel:

| Aktuell utetemperatur (T.ute):                                                                                                    | −5 °C  |
|----------------------------------------------------------------------------------------------------|--------|
| Önskad rumstemperaturinställning i komfortläge:                                                                                            | 22 °C  |
| Önskad rumstemperaturinställning i sparläge:                                                                                               | 16 °C  |
| Inställning i "Auto spar":                                                                                                    | –15 °C |
| Villkor för utetemperaturens inverkan:<br>T.out.influence = (10 - T.out) / (10 - setting) =<br>(10 - (-5)) / (10 - (-15)) =<br>15/25 = 0,6 |        |
| Den korrigerade önskade rumstemperaturen i sparläge:                                                                                       |        |

T.room.ref.Saving + (T.out.influence x (T.room.ref.Comfort -T.room.ref.Saving))

16 + (0,6 x (22 - 16)) = 19,6 °C

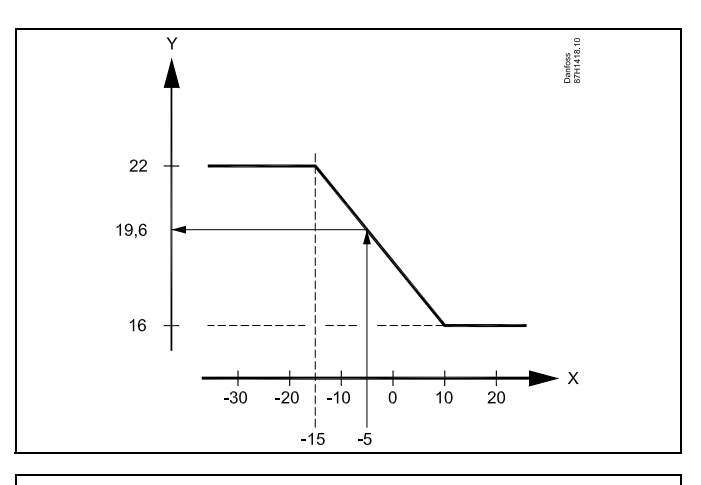

- X = Utetemperatur (°C)
- Y = Önskad rumstemperatur (°C)

Danfoss

#### MENU > Inställningar > Optimering

| Boost                                                                                                    | 1x012 |
|----------------------------------------------------------------------------------------------------|-------|
| Förkortar uppvärmningsperioden genom att öka den önskade tilloppstemperaturen med den procentsats som du anger. |       |

Se bilagan "Översikt parameter-ID"

- **OFF:** Funktionen för forcering (Boost) är inte aktiv.
- Värde: Den önskade tilloppstemperaturen ökas tillfälligt med angiven procentsats.

För att förkorta uppvärmningsperioden efter en spartemperaturperiod kan den önskade tilloppstemperaturen ökas tillfälligt (högst 1 timme). En optimering av forceringen är aktiv under optimeringsperioden ("Optimering").

Om en rumstemperaturgivare eller en ECA 30/31 är ansluten upphör forceringen när rumstemperaturen har uppnåtts.

#### MENU > Inställningar > Optimering

| Ramp (referensstyrning)                                                                                                    | 1x013 |
|----------------------------------------------------------------------------------------------------|-------|
| Tid (i minuter) under vilken den önskade tilloppstemperaturen gradvis höjs<br>för att undvika belastningspikar i värmetillförseln. |       |
| Se bilagan "Översikt parameter-ID"                                                                                                 |       |

- **OFF:** Rampfunktionen är inte aktiv.
- Värde: Den önskade tilloppstemperaturen stiger gradvis under det inställda antalet minuter.

För att undvika belastningspikar i värmetillförseln kan tilloppstemperaturen ställas in så att den stiger gradvis efter en period med spartemperatur. Detta leder till att ventilen öppnas gradvis.

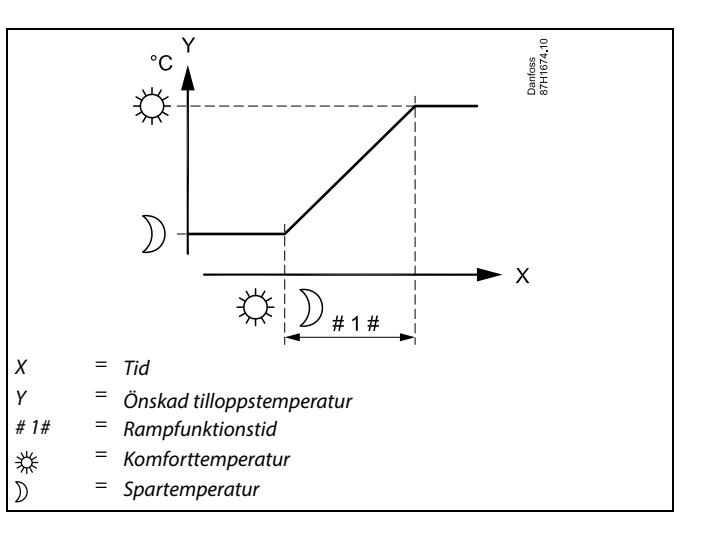

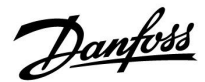

#### MENU > Inställningar > Optimering

Tabell I:

| Optimering (optimerande tidskonstant)                                                                                                    | 1x014                     |
|----------------------------------------------------------------------------------------------------|---------------------------|
| Optimerar start- och stopptider för perioder med komforttemperatur<br>uppnå bästa möjliga komfort med lägsta möjliga energiförbrukning.<br>Ju lägre utetemperatur, desto tidigare värmeinkoppling. Ju lägre<br>utetemperatur, desto senare värmefrånkoppling.<br>Den optimerade frånkopplingstiden kan vara automatisk eller inakti<br>De beräknade start- och stopptiderna baseras på inställningen av de<br>optimerande tidskonstanten. | r för att<br>verad.<br>en |

Se bilagan "Översikt parameter-ID"

Justera den optimerande tidskonstanten.

Värdet består av ett tvåsiffrigt tal. De två siffrorna har följande betydelse (siffra 1 = tabell I, siffra 2 = tabell II).

**OFF:** Ingen optimering. Uppvärmningen startas och avbryts vid de tidpunkter som är inställda i tidsplanen.

10 till 59: Se tabell I och II.

| Vänster<br>siffra | Byggnadens värmeacku-<br>mulering | Systemtyp   |
|-------------------|-----------------------------------|-------------|
| 1-                | låg                               | Radiatorsy- |
| 2-                | medel                             | stem        |
| 3-                | hög                               |             |
| 4-                | medel                             | Golvvärme-  |
| 5-                | hög                               | system      |

Tabell II:

| Höger siffra | Dimensionerande temperatur | Kapacitet |
|--------------|----------------------------|-----------|
| -0           | −50 °C                     | stor      |
| -1           | −45 °C                     | •         |
| •            | •                          | •         |
| -5           | −25 °C                     | normal    |
| •            | •                          |           |
| -9           | −5 °C                      | låg       |

#### Dimensionerande temperatur:

Den lägsta utetemperaturen (fastställs vanligtvis av den som konfigurerar systemet i samband med utformningen av värmesystemet) vid vilken värmesystemet kan upprätthålla den fastställda rumstemperaturen.

#### Exempel

Systemtypen är radiator och byggnadens värmeackumulering är medel.

Vänster siffra är 2. Den dimensionerande temperaturen är -25 °C och kapaciteten är normal.

Höger siffra är 5.

Resultat: Inställningen ska ändras till 25.

#### MENU > Inställningar > Optimering

| Baserat på (optimering baserad på rums-/utetemp.)                                   |  |
|-------------------------------------------------------------------------------------|--|
| Den optimerade start- och stopptiden kan baseras på rums- eller<br>utetemperaturen. |  |

Se bilagan "Översikt parameter-ID"

**OUT:** Optimering baserad på utetemperatur. Använd den här inställningen om rumstemperaturen inte mäts.

**ROOM:** Optimering baserad på rumstemperatur, om denna mäts.

<u>Danfoss</u>

#### MENU > Inställningar > Optimering

| Totalstopp                                                             | 1x021 |
|------------------------------------------------------------------------|-------|
| Bestäm om du vill ha ett totalstopp under perioden med spartemperatur. |       |

Se bilagan "Översikt parameter-ID"

- Inget totalstopp. Den önskade tilloppstemperaturen sänks enligt:
  - önskad rumstemperatur i sparläge
  - autospar
- ON: Den önskade tilloppstemperaturen sänks till det inställda värdet i "Frost P". Cirkulationspumpen stoppas men frysskyddet är fortfarande aktivt, se "Pump, frostsk. Т″.

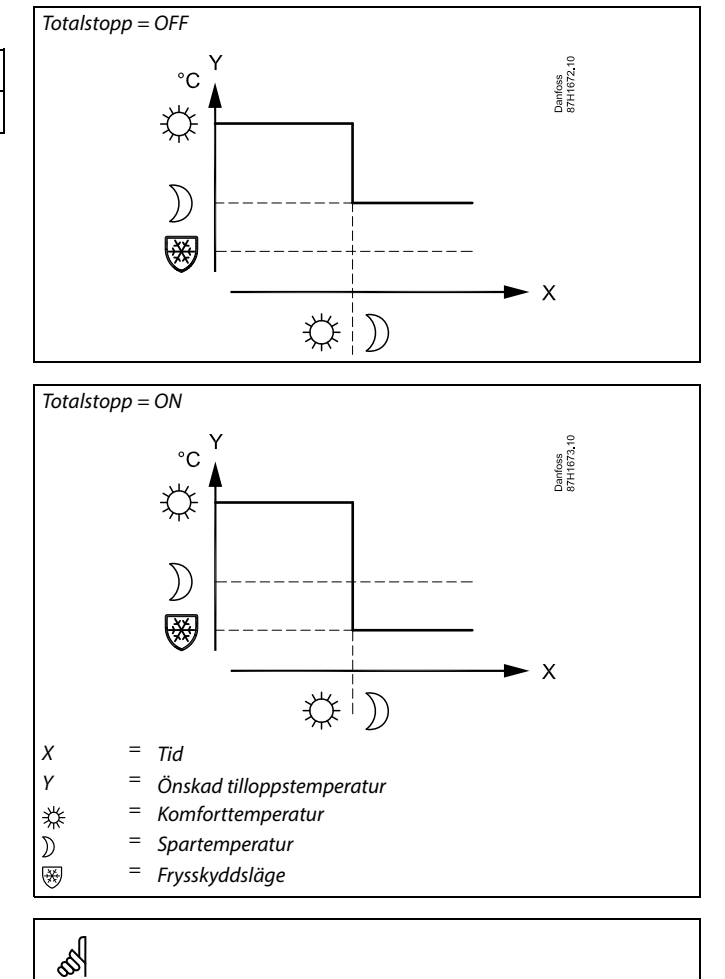

Minimibegränsningen ("Min. temp.") av tilloppstemperaturen överstyrs när "Totalstopp" är ON.

#### MENU > Inställningar > Optimering

| Pre slut (optimerad stopptid)         | 1x026 |
|---------------------------------------|-------|
| Inaktivera den optimerade stopptiden. |       |

Se bilagan "Översikt parameter-ID"

- OFF: Den optimerade stopptiden är inaktiverad.
- ON: Den optimerade stopptiden är aktiverad.

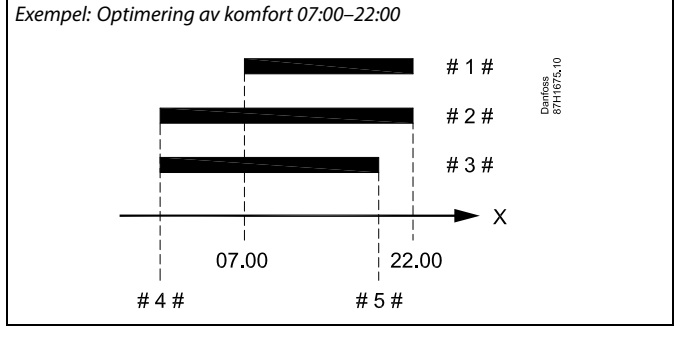

| Χ   | = | Tid             |
|-----|---|-----------------|
| #1# | = | Tidsplan        |
| #2# | = | Pre slut = OFF  |
| #3# | = | Pre slut = ON   |
| #4# | = | Optimerad start |
| #5# | = | Optimerat stopp |
|     |   |                 |

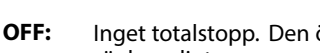

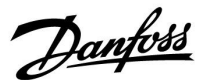

#### MENU > Inställningar > Optimering

| Parallell drift 1                                                                                                    | x043 |
|----------------------------------------------------------------------------------------------------|------|
| Välj om värmekretsen ska arbeta i beroendeställning till<br>tappvarmvattenkretsen. Den här funktionen kan vara användbar om<br>installation har begränsad effekt eller flöde. | en   |

Se bilagan "Översikt parameter-ID"

- **OFF:** Oberoende parallell drift, dvs. tappvarmvattnet och värmekretsarna fungerar oberoende av varandra. Det spelar ingen roll om den önskade tappvarmvattentemperaturen kan nås eller inte.
- Värde: Beroende parallell drift, dvs. den önskade värmningstemperaturen beror på behovet av tappvarmvatten. Välj hur mycket tappvarmvattentemperaturen får falla innan önskad värmningstemperatur måste sänkas.

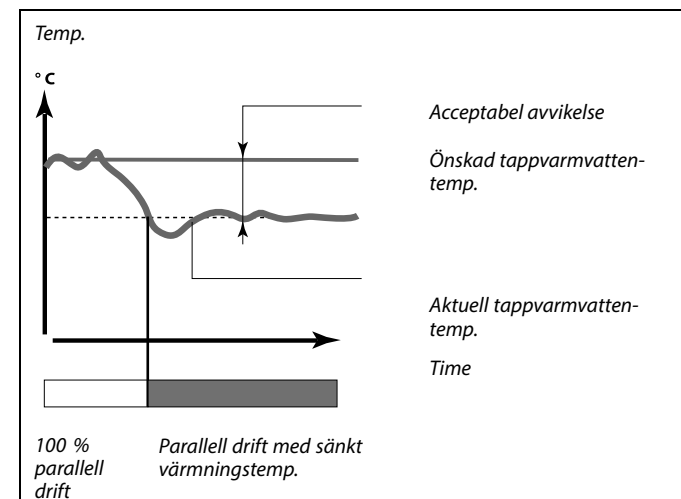

କ୍ଷ

Om den aktuella tappvarmvattentemperaturen avviker mer än sättvärdet kommer kuggväxelmotorn M2 i värmekretsen gradvis att stängas i sådan utsträckning att tappvarmvattentemperaturen stabiliserar sig vid det lägsta acceptabla värdet.

## କ୍ଷ

När parallell drift är aktivt (VV-temperaturen är för låg och därför har värmekretstemperaturen sjunkit) ändras inte en slavs temperaturkrav den önskade framledningstemperaturen i värmekretsen.

## କ୍ଷ

När beroende parallell drift är i funktion:

- Värmekretsens önskade framledningstemperatur begränsas till ett minimum när "Priority for return temperature" (ID 1 x 085) är inställt på OFF.
- Värmekretsens önskade framledningstemperatur begränsas inte till ett minimum när "Priority for return temperature" (ID 1 x 085) är inställt på ON.

<u>Danfoss</u>

1x179

#### MENU > Inställningar > Optimering

Värme avbrott, (gräns för värme stopp)

Se bilagan "Översikt parameter-ID"

Uppvärmningen kan stängas av om utetemperaturen överskrider det inställda värdet. Ventilen stängs och efter efterkörningstiden stannar cirkulationspumpen. "Min temp." överstyrs.

Uppvärmningssystemet sätts på igen när utetemperaturen och den ackumulerade (filtrerade) utetemperaturen blir lägre än det inställda värdet.

Den här funktionen kan spara energi.

Ställ utetemperaturen på det värde vid vilket du vill att uppvärmningssystemet ska stängas av.

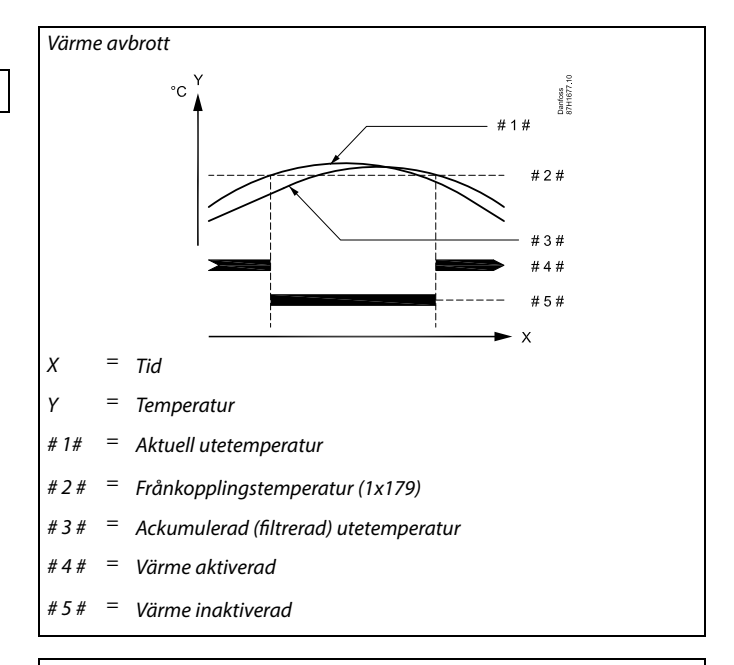

## କ୍ଷ

Värmefrånkoppling är bara aktivt när regulatorläget är i planerat arbete. När frånkopplingsvärdet är inställt på OFF förekommer ingen värmefrånkoppling.

# Danfoss

#### 5.7 Reglerparametrar

#### **Reglering av ventiler**

De motoriserade reglerventilerna regleras med hjälp av signaler för 3-punktsreglering.

Ventilreglering:

Den motoriserade reglerventilen öppnas gradvis när tilloppstemperaturen är lägre än den önskade tilloppstemperaturen och vice versa.

Vattenflödet genom reglerventilen styrs med ett elektriskt ställdon. Kombinationen av "ställdon" och "reglerventil" kallas också motoriserad reglerventil. Ställdonet kan på detta sätt gradvis öka eller minska flödet för att ändra tillförd energi. Det finns olika typer av ställdon tillgängliga.

#### Ställdon med 3-punktsreglering:

Det elektriska ställdonet har en reversibel växelmotor. ECL Comfort-regulatorns elektroniska utgångar avger elektriska öppnings- och stängningssignaler som styr reglerventilen. Signalerna i ECL Comfort-regulatorn uttrycks med "pil upp" (öppen) och "pil ned" (stängd), och visas vid ventilsymbolen. När tilloppstemperaturen (till exempel vid S3) är lägre än önskad tilloppstemperatur avger ECL Comfort-regulatorn korta öppningssignaler för att gradvis öka flödet. På så vis anpassas tilloppstemperaturen däremot är högre än önskad tilloppstemperaturen voger ECL Comfort-regulatorn korta stängningssignaler för att gradvis minska flödet. Även i det här fallet anpassas tilloppstemperaturen efter den önskade temperaturen.

Inga öppnings- eller stängningssignaler skickas om tilloppstemperaturen motsvarar den önskade temperaturen.

Dantoss

#### Termohydrauliskt ställdon, ABV

Danfoss termoställdon ABV är ett långsamt ventilställdon. Inuti ABV sitter en elektrisk värmespole som värmer ett termostatiskt element när den elektriska signalen appliceras. När det termostatiska elementet värms upp expanderar det för att hantera reglerventilen.

Det finns två grundtyper: ABV NC (Normal Closed) och ABV NO (Normal Open). Exempelvis håller ABV NC en 2-ports reglerventil stängd när inga öppningssignaler appliceras.

ECL Comfort-regulatorns elektroniska utgångar avger elektriska öppningssignaler för att hantera reglerventilen. När öppningssignaler appliceras på ABV NC öppnas ventilen gradvis.

Öppningssignalerna i ECL Comfort-regulatorn uttrycks som "pilupp" (öppen), och visas vid ventilsymbolen.

När tilloppstemperaturen (till exempel vid S3) är lägre än önskad tilloppstemperatur avger ECL Comfort-regulatorn relativt långa öppningssignaler för att gradvis öka flödet. På så vis anpassas tilloppstemperaturen med tiden efter den önskade tilloppstemperaturen.

När tilloppstemperaturen däremot är högre än önskad tilloppstemperatur avger ECL Comfort-regulatorn relativt korta öppningssignaler för att gradvis minska flödet. Även i det här fallet anpassas tilloppstemperaturen med tiden efter den önskade temperaturen.

Regleringen av Danfoss termoställdon typ ABV använder en unikt utformad algoritm och är baserad på PWM-principen (Puls Width Modulation), där pulsens varaktighet avgör hanteringen av reglerventilen. Pulserna upprepas var 10:e sekund.

Så länge tilloppstemperaturen motsvarar den önskade temperaturen kommer varaktigheten hos öppningssignalerna förbli konstant.

କ୍ଷ

Parametrar som anges med ett ID-nummer som 1x607 innebär en universell parameter. x står för krets-/parametergrupp.

#### MENU > Inställningar > Reglerparametrar

#### Ställdon typ

1x024

Se bilagan Oversikt parameter-ID

Val av ventilställdonstyp.

- **ABV:** Danfoss typ ABV (termomotor).
- GEAR: Kuggväxelmotorbaserat ställdon.

# 65

Vid val av "ABV" tas ingen hänsyn till reglerparametrarna:

- Motorskydd (ID 1x174)
- P-band (ID 1x184)
- I-tid (ID 1x185)
- Motorkörtid (ID 1x186)
- Neutralzon (ID 1x187)
- Min kör t. (ID 1x189)

beaktas inte.

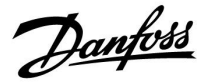

#### MENU > Inställningar > Reglerparametrar

| Öppningstid                                                                                                    | 1x <b>09</b> 4        |
|----------------------------------------------------------------------------------------------------|-----------------------|
| "Öppningstid" är den forcerade tid (i sekunder) som krävs för att öpp<br>motoriserade reglerventilen när ett tappflöde känns av (flödeskonta<br>är aktiverad). Den här funktionen kompenserar för fördröjningen in<br>tilloppstemperaturgivaren mäter en temperaturförändring. | na den<br>kten<br>nan |

Se bilagan "Översikt parameter-ID"

#### MENU > Inställningar > Reglerparametrar

| Stängningstid 1x                                                                                                    | (095             |
|----------------------------------------------------------------------------------------------------|------------------|
| "Stängningstid" är den forcerade tid (i sekunder) som krävs för att stäng<br>den motoriserade reglerventilen när ett tappflöde upphör (flödeskontak<br>är inaktiverad). Den här funktionen kompenserar för fördröjningen inno<br>tilloppstemperaturgivaren mäter en temperaturförändring. | ga<br>kten<br>an |

Se bilagan "Översikt parameter-ID"

#### MENU > Inställningar > Reglerparametrar

| Tn (tomg.)                                                                                                    | 1x096 |
|----------------------------------------------------------------------------------------------------|-------|
| När inget tappflöde känns av (flödeskontakten är inaktiverad) hålls<br>temperaturen på en låg nivå (spartemperatur). Integreringstiden "Tr<br>(tomg.)" kan ställas in för att få en långsam men stabil reglering. | n     |

Se bilagan "Översikt parameter-ID"

#### MENU > Inställningar > Reglerparametrar

Stigar T (tomg.)1x097"Stigar T (tomg.)" är tilloppstemperaturen när det inte finns något tappflöde<br/>för tappvarmvatten. När inget tappflöde känns av (flödeskontakten är<br/>inaktiverad) hålls temperaturen på en lägre nivå (spartemperatur). Välj<br/>vilken temperaturgivare som ska hålla spartemperaturen.

Se bilagan "Översikt parameter-ID"

- **OFF:** Spartemperaturen upprätthålls av tappvarmvattnets tilloppstemperaturgivare (S3).
- **ON:** Spartemperaturen upprätthålls av tilloppstemperaturgivaren.

55

Om tilloppstemperaturgivaren inte är ansluten upprätthålls tilloppstemperaturen för tappvarmvattnets tilloppstemperaturgivare.

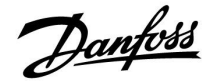

#### MENU > Inställningar > Reglerparametrar

| Autotuning                                                                                                    | 1x173                    |
|----------------------------------------------------------------------------------------------------|--------------------------|
| Styrparametrarna för reglering av tappvarmvatten fastställs av<br>"P-band", "I-tid" och "Motorkörtid" behöver inte ställas in när a<br>används. "Neutralzon" måste ställas in. | utomatiskt.<br>utotuning |

Se bilagan "Översikt parameter-ID"

- OFF: Autotuningen är inte aktiverad.
- **ON:** Autotuningen är aktiverad.

Autotuningfunktionen fastställer automatiskt styrparametrarna för reglering av tappvarmvatten. Därför behöver du inte ställa in "P-band", "I-tid" och "Motorkörtid". De ställs in automatiskt när autotuningfunktionen står på ON.

Autotuningen används vanligtvis när regulatorn installeras, men kan även aktiveras när den behövs, till exempel för att kontrollera styrparametrarna en extra gång.

Tappflödet ska regleras till passande värde (se tabellen) innan autotuningen startas.

Undvik om möjligt att använda tappvarmvatten när autotuning pågår. Om tappningsbelastningen varierar för mycket återgår autotuningen och regulatorn till standardinställningarna.

Autotuningen aktiveras när funktionen ställs in på ON. När autotuningen är klar återgår funktionen automatiskt till OFF (standardinställningen). Detta visas på displayen.

Autotuningen tar upp till 25 minuter.

#### MENU > Inställningar > Reglerparametrar

## Motor pr. (motorskydd)

Skyddar regulatorn från instabil temperaturreglering (som medför vibrationer i ventilmotorn). Detta kan förekomma vid mycket låg belastning. Motorskyddet förlänger livslängden på alla ingående komponenter.

Se bilagan Översikt parameter-ID

- **OFF:** Motorskyddet är inte aktiverat.
- Värde: Motorskyddet aktiveras efter den inställda fördröjningen i minuter.

#### MENU > Inställningar > Reglerparametrar

P-band (proportionalband)

1x184

1x174

Se bilagan "Översikt parameter-ID"

Ställ in proportionalbandet. Ett högre värde resulterar i en stabil men långsam reglering av flödes-/kanaltemperaturen.

| Antal<br>lägenheter | Värmeöver-<br>föring (kW) | Konstant tappflöde för<br>varmvatten (l/min) |                                             |
|---------------------|---------------------------|----------------------------------------------|---------------------------------------------|
| 1–2                 | 30–49                     | 3                                            | (eller 1 kran 25 % öppen)                   |
| 3–9                 | 50–79                     | 6                                            | (eller 1 kran 50 % öppen)                   |
| 10–49               | 80–149                    | 12                                           | (eller 1 kran 100 % öppen)                  |
| 50–129              | 150–249                   | 18                                           | (eller 1 kran 100 % + 1 kran<br>50 % öppen) |
| 130–210             | 250-350                   | 24                                           | (eller 2 kranar 100 % öppna)                |

⚠

ECL-klockan måste ställas in på rätt datum för att autotuningen ska fungera med hänsyn till sommar- och vintervariationer.

Motorskyddsfunktionen ("Motor pr.") måste avaktiveras under autotuning. Cirkulationspumpen för kranvatten måste vara avstängd medan autotuning pågår. Detta görs automatiskt om pumpen styrs av ECL-regulatorn.

Autotuning kan endast användas med ventiler som är godkända för autotuning, dvs. Danfoss-typerna VB 2 och VM 2 med delad karakteristik och logaritmiska ventiler såsom VF och VFS.

କ୍ଷ

Rekommenderas för kanalsystem med varierande belastning.

Danfoss

#### MENU > Inställningar > Reglerparametrar

#### Xp aktuell

"Xp aktuell" är avläsningen för det aktuella P-bandet (proportionalbandet), baserad på framledningstemperaturen. P-bandet bestäms av de inställningar som är kopplade till tilloppstemperaturen. Ju högre tilloppstemperaturen är desto högre måste P-bandet vara för att en stabil temperaturreglering ska uppnås.

| Inställningsområde för P-band:                   | 5 till 250 K         |
|--------------------------------------------------|----------------------|
| Fasta inställningar för<br>tilloppstemperaturen: | 65 °C och 90 °C      |
| Fabriksinställningar:                            | (65,40) och (90,120) |

Detta betyder att "P-band" är 40 K vid en tilloppstemperatur på 65 °C, och "P-band" är 120 K vid 90 °C.

Ställ in de önskade P-bandsvärdena på de två fasta tilloppstemperaturerna.

Om tilloppstemperaturen inte mäts (tilloppstemperaturgivaren inte är ansluten) används en inställning på P-bandets värde på 65 °C.

#### MENU > Inställningar > Reglerparametrar

| I-tid (tidskonstant för integrering) | 1x185 |
|--------------------------------------|-------|
|                                      |       |

Se bilagan "Översikt parameter-ID"

Ställ in en lång tidskonstant för integrering (i sekunder) för att uppnå en långsam men stabil reaktion på avvikelser.

En kort tidskonstant för integrering gör att regulatorn reagerar snabbt men med mindre stabilitet.

#### MENU > Inställningar > Reglerparametrar

Motorkörtid (körtid för den motoriserade reglerventilen) 1x186

"Motorkörtid" är den tid i sekunder som det tar för den reglerade

komponenten att gå från helt stängt till helt öppet läge.

Se bilagan "Översikt parameter-ID"

Ställ in "Motorkörtid  $\{b>"<b\}$  enligt exemplen eller mät gångtiden med ett stoppur.

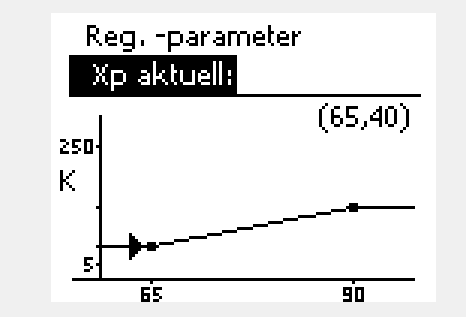

| <b>Beräkna gångtiden för en motoriserad reglerventil</b><br>Gångtiden för en motoriserad reglerventil beräknas med hjälp av<br>följande metoder: |                                                               |  |
|----------------------------------------------------------------------------------------------------|---------------------------------------------------------------|--|
| Sätesventiler                                                                                                    |                                                               |  |
| Gångtid =                                                                                                    | Ventilens slaglängd (mm) x ställdonets hastighet<br>(s/mm)    |  |
| Exempel:                                                                                                    | 5.0 mm x 15 s/mm = 75 s                                       |  |
| Vridventiler                                                                                                    |                                                               |  |
| Gångtid =                                                                                                    | Ventilens vridningsvinkel x ställdonets hastighet<br>(s/grad) |  |
| Exempel:                                                                                                    | 90 grader x 2 s/grad = 180 s.                                 |  |
|                                                                                                    |                                                               |  |

Danfoss

#### MENU > Inställningar > Reglerparametrar

| Neutralzon                                                       |
|------------------------------------------------------------------|
| När den aktuella flödes-/kanaltemperaturen liaaer inom neutralze |

55

1x187

När den aktuella flödes-/kanaltemperaturen ligger inom neutralzonen aktiverar regulatorn inte den motoriserade reglerventilen.

Se bilagan "Översikt parameter-ID"

Ställ in den godkända avvikelsen på flödes-/kanaltemperaturen.

Ställ in neutralzonen till ett högt värde om du kan godta en hög variation på flödestemperaturen.

#### MENU > Inställningar > Reglerparametrar

| Min kör t. (minsta körtid för kuggväxelmotorn)                                      | 1x189 |
|-------------------------------------------------------------------------------------|-------|
| Den minsta pulsperioden på 20 ms (millisekunder) för aktivering av kuagväxelmotorn. |       |

Se bilagan "Översikt parameter-ID"

| Inställningsexempel | Värde x 20 ms |
|---------------------|---------------|
| 2                   | 40 ms         |
| 10                  | 200 ms        |
| 50                  | 1000 ms       |

Neutralzonen är symmetrisk runt det önskade värdet på

födes-/kanaltemperaturen, dvs. halva värdet är över och halva värdet är under denna temperatur.

5

Inställningen bör hållas så hög som möjligt för att öka ställdonets (kuggväxelmotorns) livslängd.

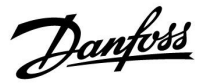

#### Om du vill ställa in PI-regleringen exakt kan du använda följande metod:

- Ställ in "I-tid" (tidskonstant för integrering) på maxvärdet (999 s).
- Minska värdet för "P-band" (proportionalband) till dess att systemet börjar pendla (dvs. blir instabilt) med en konstant amplitud (det kan vara nödvändigt att försätta systemet i detta läge genom att ställa in ett extremt lågt värde).
- Hitta den kritiska tidsperioden på temperaturinspelaren eller använd ett stoppur.

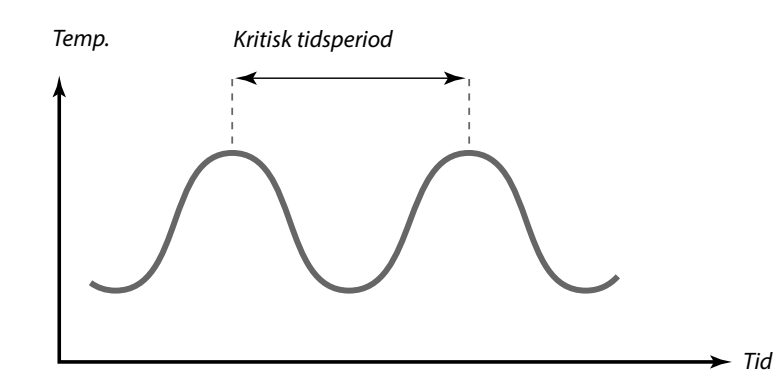

Denna kritiska tidsperiod är karaktäristisk för systemet och du kan utvärdera inställningarna från den här kritiska perioden.

"I-tid" = 0.85 x kritisk tidsperiod

"P-band" = 2.2 x proportionalbandets värde under den kritiska tidsperioden

Om regleringen verkar gå för sakta kan du minska proportionalbandets värde med 10 %. Kontrollera att förbrukning föreligger när du ställer in parametrarna.

<u>Danfoss</u>

#### 5.8 Applikation

Avsnittet "Applikation" innehåller information om specifika applikationsrelaterade frågor.

Några av parameterbeskrivningarna är universella för olika applikationsnycklar.

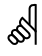

Parametrar som anges med ett ID-nummer som 1x607 innebär en universell parameter. x står för krets-/parametergrupp.

#### MENU > Inställningar > Applikation

## ECA adr. (ECA adress, val av fjärrkontrollenhet) 1x010

Bestämmer signalöverföring och kommunikation med fjärrkontrollenheten för rumstemperaturen .

Se bilagan Översikt parameter-ID

**OFF:** Ingen fjärrkontrollenhet. Endast rumstemperaturgivare, om någon.

- A: Fjärrkontrollenhet ECA 30/31 med adress A.
- B: Fjärrkontrollenhet ECA 30/31 med adress B.

#### MENU > Inställningar > Applikation

| Krav, offset                                                                                                    | 1x017                 |
|----------------------------------------------------------------------------------------------------|-----------------------|
| Den önskade tilloppstemperaturen i värmekrets 1 kan påverkas<br>på en önskad tilloppstemperatur från en annan regulator (slav)<br>annan krets. | av kravet<br>eller en |

Se bilagan "Översikt parameter-ID"

- **OFF:** Den önskade tilloppstemperaturen i krets 1 påverkas inte av någon annan regulators efterfrågan (slav eller krets 2).
- Värde: Den önskade tilloppstemperaturen stiger med sättvärdet i "Krav, offset" om efterfrågan från slaven/krets 2 är högre.

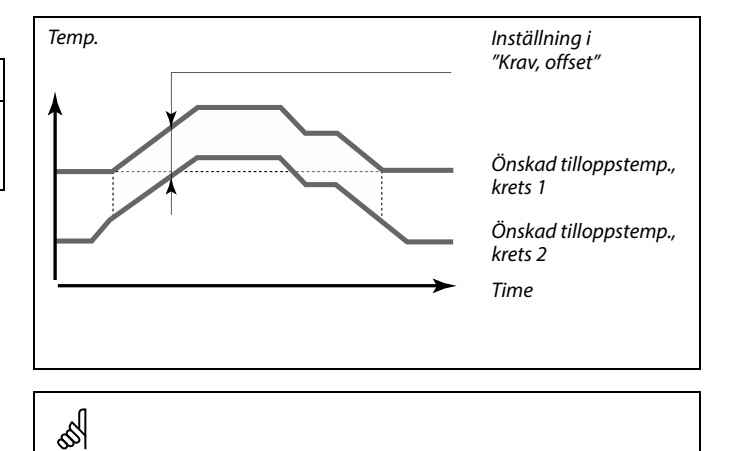

Funktionen "Krav, offset" kan kompensera för värmeförluster mellan master- och slavreglerade system.

SS -

När "Krav, offset" ställs in till ett värde reagerar returtemperaturbegränsningen enligt det högsta begränsningsvärdet (Uppvärmning/VV).

55

Fjärrkontrollenheten ska ställas in därefter (A eller B).

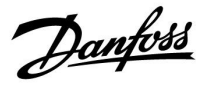

#### MENU > Inställningar > Applikation

| Pump motion (pumpmotionering)                                                 | 1x022      |
|-------------------------------------------------------------------------------|------------|
| Motionering av pumpen för att undvika att den fastnar under per<br>värmekrav. | ioder utan |

Se bilagan "Översikt parameter-ID"

- OFF: Pumpmotioneringen är inte aktiverad.
- **ON:** Pumpen slås på under 1 minut var tredje dygn runt middagstid (kl. 12:14).

#### MENU > Inställningar > Applikation

| Motor motion (ventilmotionering)                                                       | 1x023   |
|----------------------------------------------------------------------------------------|---------|
| Motionering av motorn för att undvika att ventilen fastnar under po<br>utan värmekrav. | erioder |

Se bilagan "Översikt parameter-ID"

- **OFF:** Ventilmotioneringen är inte aktiverad.
- **ON:** Ventilen öppnas under 7 minuter och stängs under 7 minuter vart tredje dygn runt middagstid (kl. 12:00).

#### MENU > Inställningar > Applikation

| P efterkörning                                                                                                    | 1x040             |
|----------------------------------------------------------------------------------------------------|-------------------|
| Värmeapplikationer:<br>Cirkulationspumpen i värmekretsen kan vara påslagen i några minut<br>(m) efter att uppvärmningen har upphört. Uppvärmningen upphör n<br>den önskade tilloppstemperaturen blir lägre än inställningen i "Pump<br>T" (ID-nr 1x078). | er<br>är<br>start |
| <b>Kylapplikationer:</b><br>Cirkulationspumpen i kylningskretsen kan vara påslagen i några min<br>efter att kylningen har upphört. Kylningen upphör när den önskade<br>tilloppstemperaturen blir höare än inställningen i "P kyla T" (ID-nr 1x)          | uter<br>)70).     |

P post-run-funktionen kan använda den kvarvarande energin i till exempel en värmeväxlare.

Se bilagan "Översikt parameter-ID"

- **0:** Cirkulationspumpen stannar omedelbart när uppvärmningen eller kylningen upphör.
- Värde: Cirkulationspumpen körs under en förinställd tid efter att uppvärmningen eller kylningen har upphört.

Danfoss

#### MENU > Inställningar > Applikation

| P efterfrågan                                           |      |
|---------------------------------------------------------|------|
| Cirkulationspumpen i masterkretsen kan realeras i förhe | ÅII. |

Ś

1x050

ande till masterkretsens krav eller slavkretsens krav.

Se bilagan "Översikt parameter-ID"

#### Värmeapplikationer:

- OFF: Cirkulationspumpen är ON (på) när den önskade tilloppstemperaturen i värmekretsen är högre än värdet för "Pumpstart T".
- ON: Cirkulationspumpen är ON (påslagen) när den önskade tilloppstemperaturen från slavarna är högre än värdet för "Pumpstart T".

#### **Kylapplikationer:**

- OFF: Cirkulationspumpen är ON (på) när den önskade tilloppstemperaturen i kylningskretsen är lägre än värdet för "P kyla T".
- ON: Cirkulationspumpen är ON (på) när den önskade tilloppstemperaturen från slavarna är lägre än värdet för "P kyla T".

#### MENU > Inställningar > Applikation

#### Tapp VV prior. (stängd ventil/normal drift)

1x052

Värmekretsen kan stängas när regulatorn fungerar som slavenhet och när uppvärmning/laddning av tappvarmvatten har aktiverats i masterregulatorn.

Se bilagan "Översikt parameter-ID"

- OFF: Regleringen av tilloppstemperaturen förblir oförändrad vid aktiv uppvärmning/laddning av tappvarmvatten i masterregulatorn.
- ON: Ventilen i värmekretsen stängs\* vid aktiv uppvärmning/laddning av tappvarmvatten i masterregulatorn. \* Den önskade tilloppstemperaturen ställs in på det värde som är inställt i "Frost P T".

#### MENU > Inställningar > Applikation

#### 1x077 Pump, frostsk. T (cirkulationspump, frysskyddstemp.)

Frysskydd baserat på utetemperaturen.

När utetemperaturen är under det inställda temperaturvärdet i Pump, frostsk. T kör regulatorn automatiskt igång pumpen (till exempel P1 eller X3) för att skydda systemet.

Se bilagan Översikt parameter-ID

- OFF: Inget frysskydd.
- Värde: Cirkulationspumpen är ON när utetemperaturen är under det inställda värdet.

Cirkulationspumpen regleras alltid beroende på vilka villkor som gäller för frysskyddet.

Denna inställning måste beaktas om regulatorn är en slav.

## ∕₿

Under normala förhållanden är ditt system inte frysskyddat om din inställning är under 0 °C eller OFF. För vattenbaserade system rekommenderas en inställning på 2 °C.

 $\Lambda$ 

Om utetemperaturgivaren inte är ansluten och fabriksinställningen inte har ändrats till OFF är cirkulationspumpen alltid på (ON).

କ୍ଷ

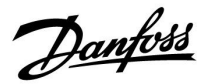

#### MENU > Inställningar > Applikation

| Pumpstart T (värmekrav) | 1x078 |
|-------------------------|-------|
|                         |       |

När önskad tilloppstemperatur är högre än den inställda temperaturen i "Pumpstart T" kör regulatorn automatiskt igång cirkulationspumpen.

Se bilagan "Översikt parameter-ID"

Värde: Cirkulationspumpen körs igång när den önskade tilloppstemperaturen överskrider sättvärdet.

#### MENU > Inställningar > Applikation

| Frost P. T (frysskyddstemp.)                                                                                                    | 1x093  |
|----------------------------------------------------------------------------------------------------|--------|
| Ställ in önskad tilloppstemperatur vid temperaturgivaren S3 för att<br>systemet mot frysning (vid värmefrånkoppling, totalstopp osv.).<br>När temperaturen vid S3 blir lägre än inställningen öppnas den<br>motoriserade reglerventilen gradvis. | skydda |

Se bilagan "Översikt parameter-ID"

5

Ventilen är helt stängd så länge pumpen inte är igång.

55

Frysskyddstemperaturen kan även ställas in på din favoritdisplay när lägesväljaren är i frysskyddsläget.

Danfoss

#### Överstyrningslägets funktioner:

Följande inställningar beskriver den allmänna funktionen för serierna ECL Comfort 210/296/310. Lägena som förklaras är typiska och ej kopplade till applikationerna. De kan avvika från överstyrningslägena i din applikation.

#### MENU > Inställningar > Applikation

| Ext. input (extern överstyrning)                                                                                                    | 1x141    |
|----------------------------------------------------------------------------------------------------|----------|
| Välj inställning för Ext. input (extern överstyrning). Med hjälp av en<br>omkopplare kan regulatorn överstyras till komfort-, spar-, frysskydd: | s- eller |

Se bilagan "Översikt parameter-ID"

konstant temperaturläge.

| OFF: | Inga inställningar har valts för extern överstyrning |
|------|------------------------------------------------------|
|      |                                                      |

**S1 till** Inställning vald för extern överstyrning. **S16:** 

Om S1 till S6 väljs som överstyrningsingång måste överstyrningsomkopplaren ha guldpläterade kontakter. Om S7 till S16 väljs som överstyrningsingång kan överstyrningsomkopplaren ha vanliga kontakter.

Se ritningarna för anslutningsexempel på överstyrningsomkoppling och överstyrningsrelä till ingång S8.

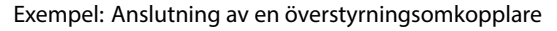

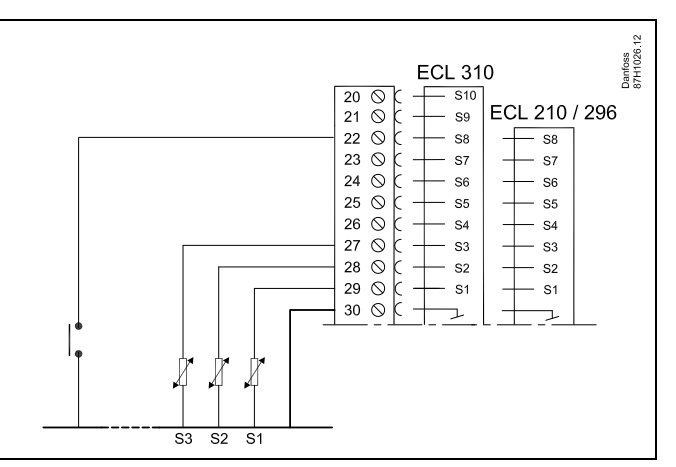

Exempel: Anslutning av ett överstyrningsrelä

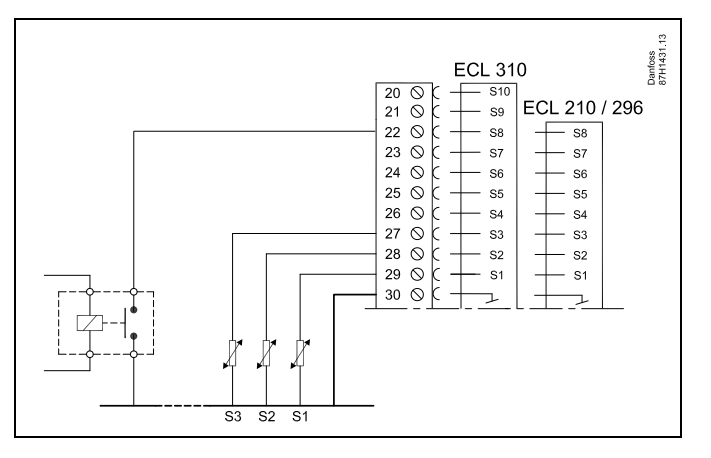

କ୍ଷ

Välj endast en fri ingång för överstyrning. Om en redan använd ingång används för överstyrning kommer funktionaliteten för denna ingång också att försummas.

65

Se också "Ext. mode".

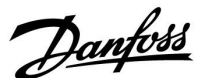

#### MENU > Inställningar > Applikation

| Ext. mode (externt överstyrningsläge)                                                                                                    | 1x142    |
|----------------------------------------------------------------------------------------------------|----------|
| Överstyrningsläget kan aktiveras för spar-, komfort-, frost P- eller<br>konstant T-läget.<br>För att regulatorläget ska kunna överstyras måste det vara i tidspla | nsläget. |

Se bilagan "Översikt parameter-ID"

Välj ett överstyrningsläge:

- SAVING:
   Aktuell krets är i sparläget när överstyrningsomkopplaren är stängd.

   KOMFORT:
   Aktuell krets är i komfortläget när överstyrningsor
- **KOMFORT:** Aktuell krets är i komfortläget när överstyrningsomkopplaren är stängd.
- **FROST P.** Värme eller VV-kretsen stängs, men är fortfarande frysskyddad.

KONSTANT T: Aktuell krets reglerar en konstant temperatur\*)

\*) Se också Önskad T (1x004), inställning av önskad framledningstemperatur (MENU > Inställningar > Framledningstemp.)

Se också Retur T begr. (1x028), inställning av returtemperaturbegränsning (MENU > Inställningar > Retur T gräns)

Processdiagrammet visar funktionaliteten.

asl

Se också Ext. input.

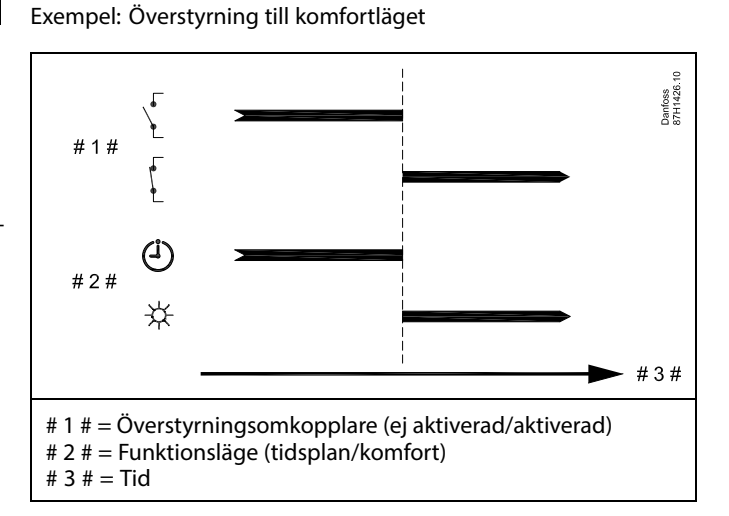

Exempel: Överstyrning till sparläget

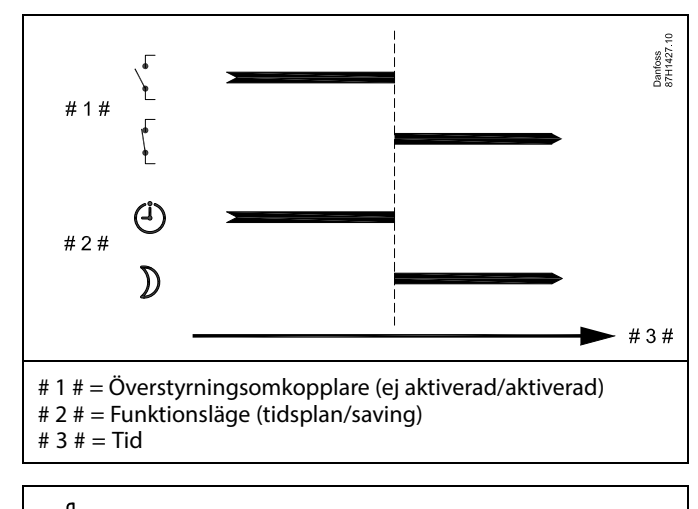

କ୍ଷ

Resultatet av överstyrningen till sparläget beror på inställningen under Totalstopp. Totalstopp = OFF: Minskad värme Totalstopp = ON: Stoppad värme

Danfoss

#### Exempel: Överstyrning till frysskyddsläge

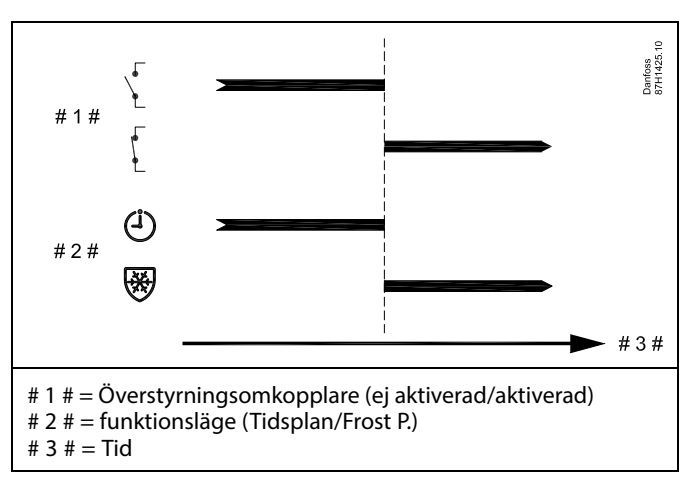

Exempel: Överstyrning till konstant temperaturläge

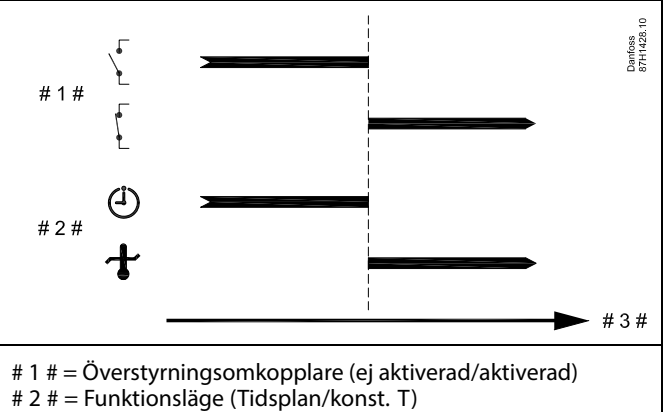

# 3 # = Tid

## କ୍ଷ

Värdet Konst. T kan påverkas av:

- max temp.
- min temp.
- gräns för rumstemp.
- gräns för returtemp.
- gräns för flöde/effekt

#### MENU > Inställningar > Applikation

# Skicka önskad T1x500När regulatorn agerar slav i ett system med master och slav kan information<br/>om önskad tilloppstemperatur skickas till masterregulatorn via ECL 485:s<br/>kommunikationsbuss.<br/>Stand-alone-regulator:<br/>Underkretsar kan skicka önskad tilloppstemperatur till masterkretsen.

Se bilagan "Översikt parameter-ID"

- **OFF:** Information om önskad tilloppstemperatur skickas inte till masterregulatorn.
- **ON:** Information om önskad tilloppstemperatur skickas till masterregulatorn.

## 5

Ś

"Krav, offset" måste ställas in på ett värde i masterregulatorn för att denna ska reagera på en önskad tilloppstemperatur från en slavregulator.

När regulatorn är slav måste adressen vara 1, 2, 3 till 9 för att den ska kunna skicka önskad temperatur till masterregulatorn (läs mer i avsnitten "Övrigt" och "Flera regulatorer i samma system").
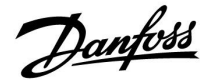

#### 5.9 Värme avbrott

#### MENU > Inställningar > Värme avbrott

Inställningen "Värme avbrott" under "Optimering" för den aktuella värmekretsen fastställer ett värde för frånkoppling av uppvärmningen när utetemperaturen överskrider det inställda värdet.

En filtreringskonstant för beräkning av ackumulerad utetemperatur ställs in internt till värdet "250". Denna filtreringskonstant representerar en genomsnittlig byggnad med solida ytter- och innerväggar (tegel).

Ett alternativ för differentierade frånkopplingstemperaturer, baserat på en fastställd sommarperiod, kan användas för att undvika försämrad komfort om utetemperaturen skulle sjunka. Dessutom kan separata filtreringskonstanter ställas in.

De fabriksinställda värdena för sommarperiodens och vinterperiodens start anges till samma datum: maj, 20 (datum = 20, månad = 5). Detta innebär att

- differentierade frånkopplingstemperaturer har inaktiverats (är inte aktiva)
- separata filtreringskonstantvärden har inaktiverats (är inte aktiva).

För att kunna aktivera differentierade

- frånkopplingstemperaturer baserade på sommar-/vinterperioden och
- Filtreringskonstanter

måste periodernas startdatum skilja sig åt.

<u>Danfoss</u>

#### 5.9.1 Differentierad frånkoppling av uppvärmning

Gå till "Värme avbrott" för att ställa in parametrar för differentierad frånkoppling av uppvärmning för en värmekrets för "Sommar" och "Vinter":

(MENU > Inställningar > Värme avbrott).

Den här funktionen är aktiv när datumen för "Sommar" och "Vinter" skiljer sig åt i menyn "Värme avbrott".

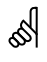

Parametrar som anges med ett ID-nummer som 1x607 innebär en universell parameter. x står för krets-/parametergrupp.

#### MENU > Inställningar > Värme avbrott

| Inställning för förlängt värmeavbrott |       |                    |                         |
|---------------------------------------|-------|--------------------|-------------------------|
| Parameter                             | ID    | Inställningsområde | Fabriksin-<br>ställning |
| Sommar dag                            | 1x393 | *                  | *                       |
| Sommar månad                          | 1x392 | *                  | *                       |
| Värmeavbrott<br>sommar                | 1x179 | *                  | *                       |
| Sommar filter                         | 1x395 | *                  | *                       |

\*Se bilagan "Översikt parameter-ID"

#### MENU > Inställningar > Värme avbrott

| Inställning för förlängt vinteravbrott |       |                    |                         |
|----------------------------------------|-------|--------------------|-------------------------|
| Parameter                              | ID    | Inställningsområde | Fabriksin-<br>ställning |
| Vinter dag                             | 1x397 | *                  | *                       |
| Vinter månad                           | 1x396 | *                  | *                       |
| Värmeavbrott<br>vinter                 | 1x398 | *                  | *                       |
| Filter vinter                          | 1x399 | *                  | *                       |

\*Se bilagan "Översikt parameter-ID"

Datuminställningarna ovan för frånkopplingsfunktionen ska bara anges för värmekrets 1 och gäller även för andra värmekretsar i regulatorn, om så är tillämpligt.

Frånkopplingstemperaturerna och filterkonstanten ställs in var för sig per värmekrets.

| Inställningar      | <b>T</b> L1 |
|--------------------|-------------|
| Värme avbrott:     |             |
| ▶ Somm. start, dag | 20          |
| Som. start, mån.   | 5           |
| Värme avbrott      | 20°C        |
| Sommar filter      | 250         |
| Vinter start, dag  | 20          |

| Inställningar<br>Värme avbrott: | <b>m</b> 1 |
|---------------------------------|------------|
| Vinter start, dag               | 20         |
| Vinter start, mån.              | 5          |
| Vinter cut-out                  | 20°C       |
| Vinter filter                   | 250        |

क्ष

Värmefrånkoppling är bara aktivt när regulatorläget är i planerat arbete. När frånkopplingsvärdet är inställt på OFF förekommer ingen värmefrånkoppling.

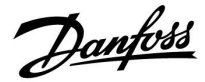

#### 5.9.2 Filterkonstant för sommar/vinter

Filterkonstanten på 250 är lämplig för genomsnittliga byggnader. En filterkonstant på 1 är nära den faktiska utetemperaturen och innebär låg filtrering (mycket liten byggnad).

En filterkonstant på 300 ska väljas när hög filtrering krävs (mycket stor byggnad).

För värmekretsar där frånkoppling av uppvärmning krävs för samma utetemperatur året runt, men där man önskar olika typer av filtrering, behöver olika datum ställas in i menyn "Värme avbrott" vilket gör det möjligt att aktivera ett urval av filterkonstanter som skiljer sig åt från fabriksinställningen.

Dessa olika värden måste ställas in både i sommar- och vintermenyn.

| Inställningar<br>Värme avbrott: | <b>m</b> 1 |
|---------------------------------|------------|
| Somm. start, dag                | 20         |
| Som. start, mån.                | 5          |
| Värme avbrott                   | 20°C       |
| Sommar filter                   | 100        |
| Vinter start, dag               | 21         |

| Inställningar      | 1月1  |
|--------------------|------|
| Värme avbrott:     |      |
| Vinter start, dag  | 21   |
| Vinter start, mån. | 5    |
| Vinter cut-out     | 20°C |
| ▶ Vinter filter    | 250  |

Danfoss

#### 5.10 Larm

Avsnittet "Larm" innehåller information om specifika applikationsrelaterade frågor.

Applikation A266 erbjuder olika typer av larm:

- 1. Den aktuella tilloppstemperaturen avviker från den önskade tilloppstemperaturen (A266.1, A266.2)
- 2. Frånkoppling eller kortslutning av en temperaturgivare eller dess anslutning
- 3. Max. temperatur i värmekrets (A266.2, A266.9, A266.10)
- 4. Aktivering av larmingång (A266.9, A266.10)
- 5. Trycklarm (A266.9, A266.10)

Larmfunktionerna aktiverar larmklocksymbolen. Larmfunktionerna aktiverar A1 (relä 4). Larmreläet kan aktivera en lampa, en siren, en ingång till en larmöverföringsenhet m.m.

Larmsymbolen/reläet aktiveras:

 så länge som orsaken till larmet kvarstår (automatisk återställning).

#### Larmtyp 1:

Om tilloppstemperaturen avviker mer än de inställda differenserna från den önskade tilloppstemperaturen, aktiveras larmsymbolen/reläet. Om tilloppstemperaturen pår en gedtaghar pivå avaktiveras

Om tilloppstemperaturen når en godtagbar nivå, avaktiveras larmsymbolen/reläet.

#### Larmtyp 2:

Utvalda temperaturgivare kan övervakas. Om anslutningen till temperaturgivaren bryts eller kortsluts, eller om givaren slutar fungera, aktiveras larmsymbolen/reläet. I "Raw input overview" (MENU > Gemensamma regulatorinställningar > System > Raw input overview) markeras den aktuella givaren och

#### Larmtyp 3:

larmet kan återställas.

Om tilloppstemperaturen överskrider larmtemperaturvärdet stängs cirkulationspumpen av, reglerventilen stängs och larmsymbolen/reläet aktiveras. Denna säkerhetsfunktion kan till exempel förhindra en för hög flödestemperatur i golvkretsen. När flödestemperaturen når ett värde som är 5 K lägre än larmvärdet slås cirkulationspumpen på, reglerventilen fungerar normalt och larmsymbolen/reläet avaktiveras.

#### Larmtyp 4:

När larmingång S8 aktiveras, aktiveras larmsymbolen/reläet efter en inställd fördröjning.

När larmingång S8 avaktiveras, avaktiveras larmsymbolen/reläet.

#### Larmtyp 5:

När trycket blir högre eller lägre än de inställda gränserna aktiveras larmsymbolen/reläet efter en inställd fördröjning. När trycket når en godtagbar nivå avaktiveras larmsymbolen/reläet.

När ett larm är aktiverat, visas på de högra favoritdisplayerna.

Användarmanual ECL Comfort 210 / 296 / 310, applikation A266

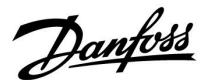

Så här hittar du orsaken till ett larm:

- Välj MENU.
- Välj "Larm".
- Välj "Larm översikt". En klocksymbol visas vid larmet i fråga.

Larm översikt (exempel):

- 2: Max. temp.
- 3: Temp. övervakn.
- 32: T defekt givare

De nummer som anges i "Larm översikt" hänvisar till larmnumret i MODbus-kommunikationen.

Så här återställer du ett larm: När klocksymbolen visas till höger om larmraden placerar du markören på den aktuella larmraden och trycker på inställningsvredet.

Så här återställer du larm 32:

MENU > Gemensamma regulatorinställningar > System > Raw input overview: Den aktuella givaren markeras och larmet kan återställas.

SS -

Parametrar som anges med ett ID-nummer som 1x607 innebär en universell parameter. x står för krets-/parametergrupp.

#### MENU > Inställningar > Larm

Max. flödes T (högsta flödestemperatur)1x079Högsta godtagbara flödestemperatur ställs in här.<br/>När flödestemperaturen överstiger sättvärdet slås larmsymbolen/reläet på.<br/>När flödestemperaturen understiger sättvärdet med 5 K stängs

larmsymbolen/reläet av.

Se bilagan "Översikt parameter-ID"

Värde: Ställ in den högsta godtagbara flödestemperaturen

#### MENU > Inställningar > Larm

| Fördröjning                                                                                                    | 1x080 |
|----------------------------------------------------------------------------------------------------|-------|
| Om ett larmtillstånd från "Max. flödes T" varar längre än den inställe<br>fördröjningen (i sekunder), aktiveras larmfunktionen. | da    |

Se bilagan "Översikt parameter-ID"

Värde: Larmfunktionen kommer att aktiveras om larmtillståndet kvarstår efter den inställda fördröjningen.

5

Beakta även inställningarna: \* "Fördröjning" (ID 1x080)

क्ष

Beakta även inställningarna: \* "Max. flödes T" (ID 1x079)

Danfoss

#### MENU > Inställningar > Larm

| Övre diff.                                                                                                    | 1x147        |
|----------------------------------------------------------------------------------------------------|--------------|
| Larmet aktiveras om den aktuella tillopps-/kanaltemperaturen ökar<br>än den inställda differensen (godtagbar temperaturdifferens över ön<br>tillopps-/kanaltemperatur). Se även "Fördröjning". | mer<br>Iskad |

Se bilagan "Översikt parameter-ID"

- **OFF:** Den relaterade larmfunktionen är inte aktiv.
- Värde: Larmfunktionen aktiveras om den aktuella temperaturen överskrider den godtagbara differensen.

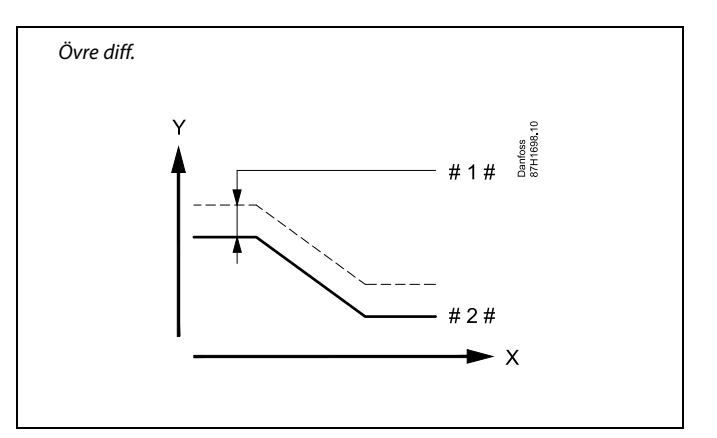

X = Tid

γ

= Temperatur

- #1# = Övre diff.
- # 2 # = Önskad tilloppstemperatur

MENU > Inställningar > Larm

| Lägre diff.                                                                                                    | 1x148        |
|----------------------------------------------------------------------------------------------------|--------------|
| Larmet aktiveras om den aktuella tillopps-/kanaltemperaturen sänks<br>än den inställda differensen (godtagbar temperaturdifferens under ö<br>tillopps-/kanaltemperatur). Se även "Fördröjning". | mer<br>nskad |

Se bilagan "Översikt parameter-ID"

- **OFF:** Den relaterade larmfunktionen är inte aktiv.
- Värde: Larmfunktionen aktiveras om den aktuella temperaturen underskrider den godtagbara differensen.

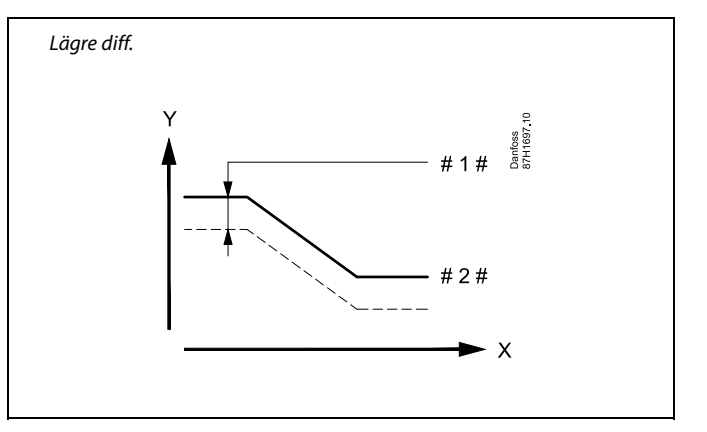

= Tid

Х

- Y = Temperatur
- #1# = Lägre diff.
- #2# = Önskad tilloppstemperatur

#### MENU > Inställningar > Larm

| Fördröjning, exempel                                                     | 1x149    |
|--------------------------------------------------------------------------|----------|
| Om ett larmtillstånd från antingen "Övre diff." eller "Lägre diff." vara | r längre |
| än den inställda fördröjningen (i minuter), aktiveras larmfunktioner     | n.       |

Se bilagan "Översikt parameter-ID"

Värde: Larmfunktionen kommer att aktiveras om larmtillståndet kvarstår efter den inställda fördröjningen.

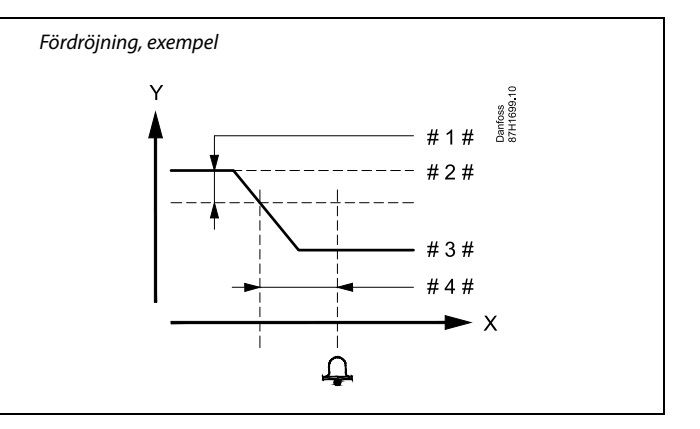

- X = Tid
- Y = Temperatur
- #1# <sup>=</sup> Lägre diff.
- # 2 # = Önskad tilloppstemperatur
- # 3 # = Aktuell tilloppstemperatur
- #4# = Fördröjning (ID 1x149)

Danfoss

SS -

att försvinna.

#### MENU > Inställningar > Larm

| Lägsta t.                                                                                                    | 1x150 |
|----------------------------------------------------------------------------------------------------|-------|
| Larmfunktionen aktiveras inte om den önskade framlednings-<br>/kanaltemperaturen är lägre än det inställda värdet. |       |

Se bilagan "Översikt parameter-ID"

#### MENU > Inställningar > Larm

| Låg X 1x607                                                                                                    |
|----------------------------------------------------------------------------------------------------|
| Trycket mäts med en trycktransmitter. Transmittern sänder ut det mätta<br>trycket som en signal för 0–10 V eller 4–20 mA.                                                                                                    |
| Spänningssignalen kan anslutas direkt på ingången S7. En strömsignal<br>omvandlas med hjälp av en resistor till en spänning som sedan anbringas<br>på ingång S7. Den uppmätta spänningen vid ingång S7 måste omvandlas<br>till ett tryckvärde av regulatorn. I och med denna och följande inställning<br>har du konfigurerat omvandlingen. |
| "Låg X" definierar spänningsvärdet för det lägsta tryckvärdet ("Låg Y").                                                                                                    |

Se bilagan "Översikt parameter-ID"

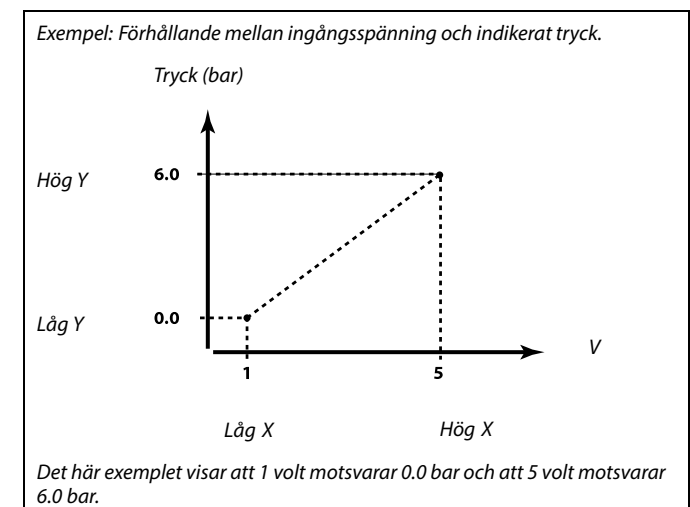

Om larmet försvinner kommer även larmindikeringen och utsignalen

#### MENU > Inställningar > Larm

| Hög X                                                                                                    | 1x608 |
|----------------------------------------------------------------------------------------------------|-------|
| Den uppmätta spänningen vid ingång S7 måste omvandlas till ett<br>tryckvärde. "Hög X" definierar spänningsvärdet för det högsta tryckv<br>("Hög Y"). | ärdet |

Se bilagan "Översikt parameter-ID"

#### MENU > Inställningar > Larm

| Låg Y 1x60                                                                                                    | 9 |
|----------------------------------------------------------------------------------------------------|---|
| Den uppmätta spänningen vid ingång S7 måste omvandlas till ett tryckvärde. "Låg X" definierar tryckvärdet för det lägsta spänningsvärdet ("Låg Y"). |   |

Se bilagan "Översikt parameter-ID"

#### MENU > Inställningar > Larm

| Hög Y 1x6                                                                                                    | 10 |
|----------------------------------------------------------------------------------------------------|----|
| Den uppmätta spänningen vid ingång S7 måste omvandlas till ett tryckvärde. "Hög X" definierar tryckvärdet för det högsta spänningsvärdet ("Hög X"). | t  |

Se bilagan "Översikt parameter-ID"

<u>Danfoss</u>

#### MENU > Inställningar > Larm

| Larm, högt                                                      | 1x614 |
|-----------------------------------------------------------------|-------|
| När det uppmätta värdet överstiger sättvärdet aktiveras larmet. |       |

Se bilagan "Översikt parameter-ID"

Värde: Ställ in larmvärdet

#### MENU > Inställningar > Larm

| Larm, lågt                                        | 1x615                    |
|---------------------------------------------------|--------------------------|
| När det uppmätta värdet understiger det inställda | värdet aktiveras larmet. |

Se bilagan "Översikt parameter-ID"

Värde: Ställ in larmvärdet

#### MENU > Inställningar > Larm

| Larm, tidsslut                                                                                          | 1x617  |
|----------------------------------------------------------------------------------------------------|--------|
| Larmet aktiveras när orsaken till larmet har funnits under en längre sekunder) än det inställda värdet. | tid (i |

Se bilagan Översikt parameter-ID

Värde: Ställ in Larm, tidsslut

#### MENU > Inställningar > Larm

Larmvärde1x636Larmingången kan aktiveras genom att du sluter eller öppnar en kontakt.

Se bilagan "Översikt parameter-ID"

- **0:** Larmet aktiveras när kontakterna sluts.
- 1: Larmet aktiveras när kontakterna öppnas.

#### MENU > Inställningar > Larm

| Larm, tidsslut                                                                                          | 1x637  |
|----------------------------------------------------------------------------------------------------|--------|
| Larmet aktiveras när orsaken till larmet har funnits under en längre sekunder) än det inställda värdet. | tid (i |

Se bilagan Översikt parameter-ID

Värde: Ställ in Larm, tidsslut

66

Ett aktivt larm indikeras av symbolen ¢på displayen.

S8 ingångsstatus: MENU > Gemensam regulator > System > Raw input overview > S8: 0 = Ingång aktiverad. 1 = Ingång ej aktiverad.

Se även "Larm, tidsslut", parameter 1x637.

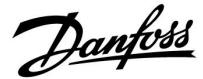

#### 5.11 Larmöversikt

#### MENU > Larm > Larm översikt

I den här menyn visas larmtyperna, t.ex.:

- "2: Temp. övervakn."
- "32: T defekt givare"

Larmet har aktiverats om larmsymbolen (en klocksymbol) visas till höger om larmtypen.

## ø

#### Allmän återställning av ett larm:

MENU > Larm > Larm översikt: Leta upp larmsymbolen på en specifik rad.

(Exempel: "2: Temp. övervakn.") Flytta markören till aktuell rad. Tryck på ratten.

# କ୍ଷ

#### Larm översikt:

Larmkällorna finns listade i denna översiktsmeny.

Några exempel: "2: Temp. övervakn." "5: Pump 1" "10: Digital S12" "32: T defekt givare"

I relation till exemplet används numren 2, 5 och 10 i larmkommunikationen till BMS/SCADA-systemet. I relation till exemplen är "Temp. övervakn.", "Pump 1" och "Digital S12" larmpunkterna. I relation till exemplen anger "32: T givare defekt" övervakningen av anslutna givare. Larmnummer och larmpunkter kan skilja sig åt beroende på faktisk applikation.

Danfoss

#### 5.12 Anti bakteriell

VV-temperaturen kan ökas under vissa bestämda veckodagar för att neutralisera bakterier i VV-systemet. Den önskade VV-temperaturen (Önskad T) (vanligtvis 80 °C) upprätthålls under valda dagar och tidsperioder.

Den antibakteriella funktionen kan inte kombineras med frysskyddsläget.

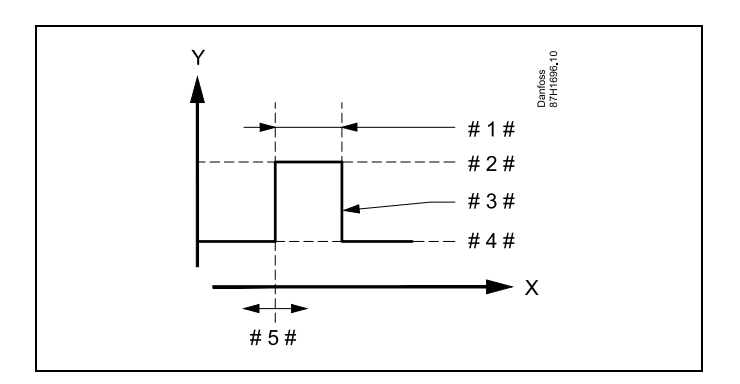

X = Tid

γ

- = Önskad VV-temperatur
- #1# <sup>=</sup> Tidslängd
- #2# = Önskat antibakteriellt temperaturvärde
- # 3 # = Önskad antibakteriell temperatur
- # 4 # = Önskat VV-temperaturvärde
- #5# = Starttid

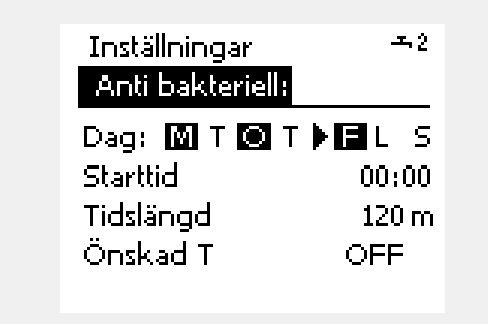

SS -

Returtemperaturbegränsningen är inte aktiv vid antibakteriell drift.

#### MENU > Inställningar > Anti bakteriell

| Dag                                                                               |
|-----------------------------------------------------------------------------------|
| Välj (markera) de veckodagar då den antibakteriella funktionen ska vara<br>aktiv. |

- M = Måndag
- T = Tisdag
- O = Onsdag
- T = Torsdag
- F = Fredag
- L = Lördag
- S = Söndag

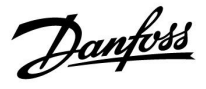

#### MENU > Inställningar > Anti bakteriell

**Starttid** Ställ in starttiden för den antibakteriella funktionen.

#### MENU > Inställningar > Anti bakteriell

**Tidslängd** Ställ in tidslängden (minuter) för den antibakteriella funktionen.

#### MENU > Inställningar > Anti bakteriell

| Önskad T                                                                        |
|---------------------------------------------------------------------------------|
| Ställ in önskad tappvarmvattentemperatur för den antibakteriella<br>funktionen. |

Se bilagan "Översikt parameter-ID"

**OFF:** Den antibakteriella funktionen är inte aktiv.

Värde: Önskad tappvarmvattentemperatur när den antibakteriella funktionen är aktiv.

<u>Danfoss</u>

## 6.0 Allmänna regulatorinställningar

#### 6.1 Inledning till "Allmänna regulatorinställningar"

Vissa allmänna inställningar som gäller hela regulatorn är placerade i en särskild del av regulatorn.

Så kommer du till "Allmänna regulatorinställningar":

| Åtgärd:  | Ändamål:                                           | Exempel: |
|----------|----------------------------------------------------|----------|
| <i>O</i> | Välj "MENY" i någon krets                          | MENU     |
| ſm,      | Bekräfta                                           |          |
| O,       | Välj kretsväljaren i displayens övre<br>högra hörn |          |
| (Fing    | Bekräfta                                           |          |
| O,       | Välj "Allmänna regulatorinställningar"             | 0        |
| (Prof.   | Bekräfta                                           |          |

|                                                              | Kretsväljare   |
|--------------------------------------------------------------|----------------|
| Hem<br>MENU:                                                 | ▶ □□           |
| Tid & datum<br>Semester<br>Input övers<br>Log<br>Output över | ikt<br>rstyrn. |

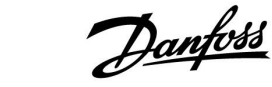

### 6.2 Tid & datum

Det är bara nödvändigt att ställa in korrekt datum och tid i samband med den första användningen av ECL Comfort-regulatorn eller efter ett strömavbrott som har varat mer än 72 timmar.

Regulatorn har en 24-timmarsklocka.

#### Aut. sommartid (växling sommar-/vintertid)

- YES: Regulatorns inbyggda klocka ställer automatiskt om sig +/- en timme de dagar då Centraleuropa byter till sommar- och vintertid.
- NO: Du kan ändra manuellt mellan sommar- och vintertid genom att ställa fram eller tillbaka klockan.

Så här ställer du in tid och datum:

| Åtgärd:                     | Ändamål:                                                                                            | Exempel: |
|-----------------------------|----------------------------------------------------------------------------------------------------|----------|
| ¢)                          | Välj "MENU"                                                                                         | MENU     |
| Fing .                      | Bekräfta                                                                                            |          |
| 6                           | Välj kretsväljaren längst upp i<br>displayens högra hörn                                            |          |
| R                           | Bekräfta                                                                                            |          |
| <sup>O</sup>                | Välj gemensamma regulatorinställ-<br>ningar                                                         | 0        |
| ſ.                          | Bekräfta                                                                                            |          |
| ¢O+                         | Gå till "Tid & datum"                                                                               |          |
| ſm,                         | Bekräfta                                                                                            |          |
| Ô                           | Placera markören på den plats som ska<br>ändras                                                     |          |
| (In                         | Bekräfta                                                                                            |          |
| ¢)                          | Ange önskat värde                                                                                   |          |
| (First)                     | Bekräfta                                                                                            |          |
| ť),                         | Flytta markören till nästa plats som ska<br>ändras. Fortsätt tills "Tid & datum" har<br>ställts in. |          |
| ¢)                          | Flytta slutligen markören till "MENU"                                                               |          |
| ſm,                         | Bekräfta                                                                                            |          |
| <sup>1</sup> O <sup>2</sup> | Flytta markören till "HEM"                                                                          |          |
| ſŀr,                        | Bekräfta                                                                                            |          |

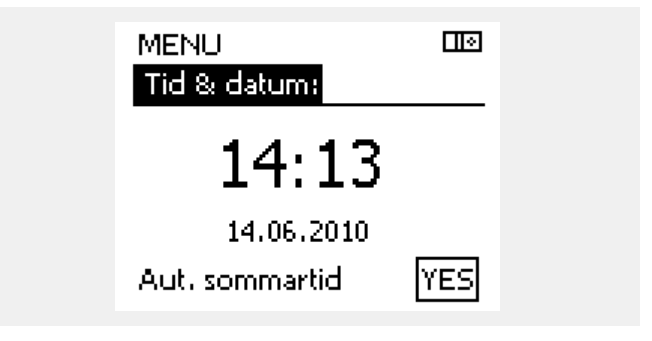

ss)

När regulatorerna är anslutna som slavar i ett master-/slavsystem (via ECL 485-kommunikationsbussen) får de "Tid & datum" från mastern.

<u>Danfoss</u>

#### 6.3 Semester

l det här avsnittet beskrivs den allmänna funktionen hos serierna ECL Comfort 210/296/310. De displayer som visas är typiska och inte applikationsrelaterade. De kan skilja sig från displayerna i din applikation.

Det finns ett semesterprogram för varje krets och ett semesterprogram för hela regulatorn.

Varje semesterprogram innehåller ett eller flera tidsprogram. De kan ställas in på ett startdatum och ett slutdatum. Den inställda perioden startar på startdatumet kl. 00.00 och slutar på slutdatumet kl. 00.00.

Du kan välja komfortläget, sparläget, frysskyddsläget eller komfort 7–23 (läget är aktivt före 07.00 och efter 23.00).

Ställa in semesterplanen:

| 0              | ••                                                               |              |  |
|----------------|------------------------------------------------------------------|--------------|--|
| Åtgärd:        | Ändamål:                                                         | Exempel:     |  |
| €O,            | Välj "MENU"                                                      | MENU         |  |
| ſĿ,            | Bekräfta                                                         |              |  |
| 0              | Välj kretsväljaren längst upp till höger<br>på displayen         |              |  |
| (In)           | Bekräfta                                                         |              |  |
| ¢)             | Välj en krets eller gemensamma<br>regulatorinställningar         |              |  |
|                | Värme                                                            | ш            |  |
|                | VV                                                               | 프            |  |
| _              | Gemensamma regulatorinställningar                                | 0            |  |
| (Fing          | Bekräfta                                                         |              |  |
| Ó              | Gå till "Semester"                                               |              |  |
| (FR)           | Bekräfta                                                         |              |  |
| 6              | Välj en tidsplan                                                 |              |  |
| FR,            | Bekräfta                                                         |              |  |
| (Fing          | Bekräfta val av lägesväljare                                     |              |  |
| \$             | Välj läge                                                        |              |  |
|                | ·Komfort                                                         | *            |  |
|                | · Komfort 7–23                                                   | 7-23         |  |
|                | · Sparläge                                                       | $\mathbb{D}$ |  |
|                | · Frysskydd                                                      | $\bigotimes$ |  |
| (Firig         | Bekräfta                                                         |              |  |
| 6              | Ange först starttiden och sedan<br>sluttiden                     |              |  |
| (In)           | Bekräfta                                                         |              |  |
| 0 <sup>2</sup> | Gå till "Menu"                                                   |              |  |
| (FR)           | Bekräfta                                                         |              |  |
| fh.            | Välj "Yes" eller "No" i "Spara" Välj nästa<br>tidsplan vid behov |              |  |

Semesterprogrammet i de gemensamma regulatorinställningarna gäller för alla kretsar. Semesterprogrammet kan även ställas in individuellt i värme- och VV-kretsarna.

କ୍ଷ

S

Slutdatumet måste vara minst en dag efter startdatumet.

| Hem<br>MENU:                                                            |  |
|-------------------------------------------------------------------------|--|
| Tid & datum<br>▶ Semester<br>Input översikt<br>Log<br>Output överstyrn. |  |
| MENU<br>Semester:                                                       |  |

| Schema 1 | ۲ |
|----------|---|
| Schema 2 | ۲ |
| Schema 3 | ۲ |
| Schema 4 | ۲ |

| Semester<br>Schema 1: |       |
|-----------------------|-------|
| Mode:                 | ▶ 728 |
| Start:<br>24.01.2010  |       |
| Stop:                 |       |
| 2.01.2011             |       |

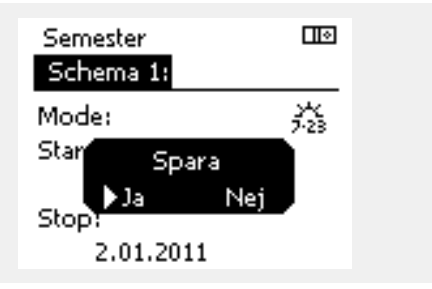

Danfoss

#### Semester, specifik krets/Common Controller

Vid inställning av ett semesterprogram i en specifik krets och ett annat semesterprogram i Common Controller används följande prioritering:

- 1. Komfort
- 2. Komfort 7-23
- 3. Sparläge
- 4. Frysskyddsläge

Semester, radera en inställd period:

- Välj tidsplanen i fråga
- Ändra läget till "Klocka"
- Bekräfta

#### Exempel 1:

Krets 1: Semesterinställningen "Saving".

Common Controller: Semesterinställningen "Komfort".

Resultat: Så länge som "Komfort" är aktivt i Common Controller befinner sig krets 1 i "Komfort".

#### Exempel 2:

Krets 1: Semesterinställningen "Komfort".

Common Controller: Semesterinställningen "Saving".

Resultat: Så länge som "Komfort" är aktivt i krets 1, befinner den sig i "Komfort".

#### Exempel 3:

Krets 1: Semesterinställningen "Frysskydd".

Common Controller: Semesterinställningen "Saving".

Resultat:

Så länge som "Saving" är aktivt i Common Controller befinner sig krets 1 i "Saving".

ECA 30/31 kan inte överstyra semestertidsplanen för regulatorn tillfälligt.

Det går däremot att använda följande alternativ från ECA 30/31 när regulatorn är i schemalagt läge:

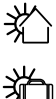

Ledig dag

ີງ Semester

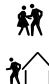

Förlängd sparperiod

Förlängd komfortperiod

SS -

Tips för energibesparing: Använd den förlängda sparperioden för att vädra (t.ex. för att ventilera rum med frisk luft från öppna fönster).

ss)

Anslutningar och inställningsprocedurer för ECA 30/31: Se avsnittet "Övrigt".

## କ୍ଷ

Snabbguide för att ställa in ECA 30/31 i överstyrningsläge:

- 1. Gå till ECA MENU
- 2. Flytta markören till klocksymbolen
- 3. Välj klocksymbolen
- 4. Välj en av de fyra överstyrningsfunktionerna.
- 5. Nedanför överstyrningssymbolen: Ställ in timmar eller datum
- 6. Nedanför timmar/datum: Ställ in önskad rumstemperatur för överstyrningsperioden

<u>Danfoss</u>

### 6.4 Input översikt

l det här avsnittet beskrivs den allmänna funktionen hos serierna ECL Comfort 210/296/310. De displayer som visas är typiska och inte applikationsrelaterade. De kan skilja sig från displayerna i din applikation.

"Input översikt" återfinns i de gemensamma regulatorinställningarna.

l denna översikt visas alltid systemets faktiska temperaturer (endast för avläsning).

| MENU            |        |
|-----------------|--------|
| Input översikt: |        |
| ▶ Ute T         | 0.8°C  |
| Rums T          | 25.7°C |
| Framledn. T     | 50.7°C |
| Tapp VV T       | 51.3°C |
| Retur T         | 25.7°C |
|                 |        |

क्ष

"Outdoor acc. T" är detsamma som "ackumulerad utetemperatur" och är ett värde som beräknas i ECL Comfort-regulatorn.

<u>Danfoss</u>

#### 6.5 Log

l det här avsnittet beskrivs den allmänna funktionen hos serierna ECL Comfort 210/296/310. De displayer som visas är typiska och inte applikationsrelaterade. De kan skilja sig från displayerna i din applikation.

Med loggfunktionen (temperaturhistorik) kan du övervaka loggarna för idag, igår, de senaste två dagarna och även de senaste fyra dagarna för de anslutna givarna.

En loggdisplay visar den uppmätta temperaturen för relevant givare.

Loggfunktionen är bara tillgänglig i de gemensamma regulatorinställningarna.

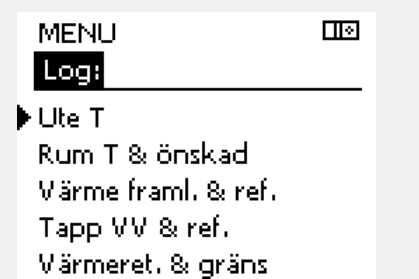

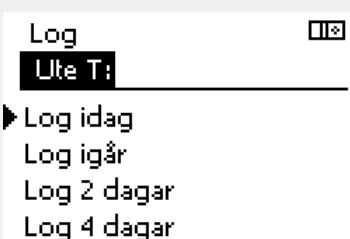

#### Exempel 1:

Exempel 2:

Endagslogg för igår som visar utetemperaturens utveckling under det senaste dygnet.

Dagens logg över den aktuella uppvärmningens framledningstemperatur samt önskad temperatur.

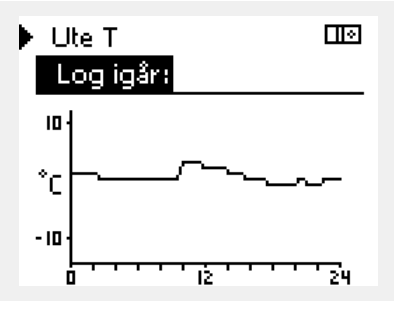

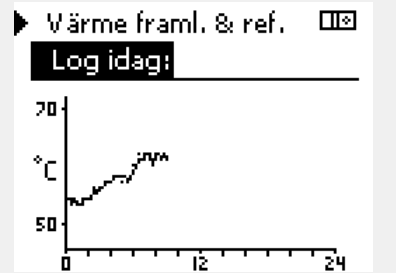

#### Exempel 3:

Gårdagens logg över varmvattnets framledningstemperatur samt önskad temperatur.

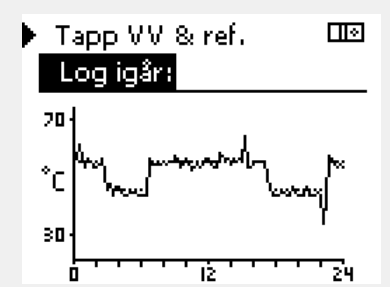

<u>Danfoss</u>

### 6.6 Output överstyrn.

I det här avsnittet beskrivs den allmänna funktionen hos serierna ECL Comfort 210/296/310. De displayer som visas är typiska och inte applikationsrelaterade. De kan skilja sig från displayerna i din applikation.

Överstyrning av output används för att inaktivera en eller flera av de reglerade komponenterna. Det kan vara användbart bland annat vid service.

| Åtgärd:   | Ändamål:                                                                                                    | Exempel:    | Reglerade                                                            | komponenter                                                              | Kretsväljare                                                                                            |
|-----------|----------------------------------------------------------------------------------------------------|-------------|----------------------------------------------------------------------|--------------------------------------------------------------------------|----------------------------------------------------------------------------------------------------|
| ¢),       | Välj "MENU" i någon av<br>översiktsdisplayerna                                                                                    | MENU        |                                                                      | MENU                                                                     |                                                                                                    |
| Ţhr,      | Bekräfta                                                                                                    |             |                                                                      |                                                                          | rstyrna                                                                                                 |
| O,        | Välj kretsväljaren längst upp i<br>displayens högra hörn                                                                          |             |                                                                      | P1                                                                       | AUTO<br>AUTO                                                                                            |
| ſŀŖ       | Bekräfta                                                                                                    |             |                                                                      | M2<br>D2                                                                 | OPEN                                                                                                    |
| $O_{f}$   | Välj gemensamma regulatorinställ-<br>ningar                                                                                       |             |                                                                      | A1                                                                       | AUTO                                                                                                    |
| ŢIn;      | Bekräfta                                                                                                    |             | 0                                                                    |                                                                          |                                                                                                    |
| ťO        | Välj "Output överstyrn."                                                                                                    |             | 55                                                                   |                                                                          |                                                                                                    |
| ftref     | Bekräfta                                                                                                    |             | "Manuell regle                                                       | ring" har högre prio                                                     | ritet än "Output överstyrn.".                                                                           |
| 6         | Välj en reglerad komponent                                                                                                    | M1, P1 etc. |                                                                      |                                                                          |                                                                                                    |
| (Frr      | Bekräfta                                                                                                    |             | -                                                                    |                                                                          |                                                                                                    |
| ¢.        | Justera statusen för den reglerade<br>komponenten:<br>Motoriserad reglerventil: AUTO, STOP,<br>CLOSE, OPEN<br>Pump: AUTO, OFF, ON |             | När den valda<br>"AUTO" reglera<br>(t.ex. pumpen<br>är inte aktivera | reglerade kompone<br>ar inte ECL Comfort-<br>eller den motorisera<br>at. | nten (output) inte är inställd på<br>regulatorn komponenten i fråga<br>ade reglerventilen). Frysskyddet |
| (First)   | Bekräfta statusförändringen                                                                                                    |             |                                                                      |                                                                          |                                                                                                    |
| m ihåg at | t ändra tillbaka statusen igen så snart öve                                                                                       | rstyrningen | <b>5</b> 5                                                           |                                                                          |                                                                                                    |

Ко inte längre behövs.

När överstyrning av output för en reglerad komponent är aktiv visas symbolen "!" till höger om lägesindikeringen på slutanvändarens display.

Danfoss

## 6.7 Nyckelfunktioner

| Ny applikation | Radera applikation:<br>Tar bort den befintliga applikationen.<br>När ECL-nyckeln införs kan en ny<br>applikation väljas.                                                   |
|----------------|----------------------------------------------------------------------------------------------------|
| Tillämpning    | Ger översikt över den faktiska<br>applikationen i ECL-regulatorn. Tryck<br>på inställningsratten igen för att stänga<br>översikten.                                        |
| Fabriksinst.   | <b>Systeminställning:</b><br>I systeminställningen ingår bland annat<br>kommunikationskonfiguration och<br>Ijusstyrka på displayen.                                        |
|                | Användarinställningar:<br>Bland användarinställningarna ingår<br>önskad rumstemperatur, önskad<br>VV-temperatur, tidsplaner, värmekurvor<br>och begränsningsvärden.        |
|                | <b>Välj fabriksinst.:</b><br>Återställer fabriksinställningarna.                                                                                                    |
| Kopiera        | <b>Till:</b><br>Kopieringsriktning                                                                                                    |
|                | Systeminställningar                                                                                                    |
|                | Användarinställningar                                                                                                    |
|                | Börja kopiera                                                                                                    |
| Nyckelöversikt | Ger översikt över den införda<br>ECL-nyckeln. (Exempel: A266-ver. 2.30).<br>Vrid på ratten för att visa undertyperna.<br>Tryck på ratten igen för att lämna<br>översikten. |

En mer detaljerad beskrivning om hur olika nyckelfunktioner används finns i avsnittet om hur du sätter i ECL-applikationsnyckeln.

| Hem<br>MENU:                                                            |  |
|-------------------------------------------------------------------------|--|
| Input översikt<br>Log<br>Output överstyrn.<br>▶KEY funktioner<br>System |  |

<u>Danfoss</u>

କ୍ଷ

KEY översikt visar inte – genom ECA 30/31 – undertyperna för applikationsnyckeln.

# କ୍ଷ

#### Nyckeln införd/ej införd, beskrivning:

ECL Comfort 210/310, regulatorversioner lägre än 1.36:

- Ta ur applikationsnyckeln. Nu kan inställningar ändras under 20 minuter.
- Sätt på regulatorn **utan** att applikationsnyckeln är införd. Nu kan inställningar ändras under 20 minuter.

ECL Comfort 210/310, regulatorversioner 1.36 och högre:

- Ta ur applikationsnyckeln. Nu kan inställningar ändras under 20 minuter.
- Sätt på regulatorn **utan** att applikationsnyckeln är införd. Nu kan inställningar inte ändras.

ECL Comfort 296, regulatorversioner 1.58 och högre:

- Ta ur applikationsnyckeln. Nu kan inställningar ändras under 20 minuter.
- Sätt på regulatorn **utan** att applikationsnyckeln är införd. Nu kan inställningar inte ändras.

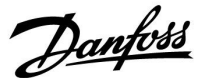

#### 6.8 System

#### 6.8.1 ECL version

l "ECL version" kan du alltid hitta en översikt över data för den elektroniska regulatorn.

Se till att du har den här informationen tillgänglig om du behöver kontakta Danfoss försäljningsavdelning angående regulatorn.

Information om ECL-applikationsnyckeln hittar du under "KEY funktioner" och "KEY översikt".

| Code no.:       | Danfoss försäljnings- och<br>ordernummer för regulatorn |
|-----------------|---------------------------------------------------------|
| Hardware:       | Regulatorns maskinvaruversion                           |
| Software:       | Regulatorns programvaruver-<br>sion (firmware)          |
| Serienr:        | Unikt nummer för den enskilda<br>regulatorn             |
| Tillverknvecka: | Vecka och år (VV.ÅÅÅÅ)                                  |

| Exempel, E | CL-version |
|------------|------------|
|------------|------------|

| System<br>ECL version: |          |
|------------------------|----------|
| ▶ Code no.             | 087H3040 |
| Hardware               | В        |
| Software               | 10.50    |
| Build no.              | 7475     |
| Serienr.               | 5335     |
|                        |          |

#### 6.8.2 Extra utrustn.

ECL Comfort 310/310B:

Under "Extra utrustn." hittar du information om extra moduler, om det finns några sådana. Det kan till exempel vara ECA 32-modulen.

#### 6.8.3 Ethernet

ECL Comfort 296/310/310B har ett kommunikationsinterface med Modbus/TCP genom vilket ECL-regulatorn kan anslutas till ett Ethernet-nätverk. På så sätt kan ECL 296/310/310B-regulatorn fjärrstyras baserat på vanliga kommunikationsinfrastrukturer.

Det går att lägga in de IP-adresser som krävs under Ethernet.

#### 6.8.4 Server config

ECL Comfort 296/310/310B har ett kommunikationsinterface med Modbus/TCP genom vilket ECL-regulatorn kan övervakas och regleras via ECL Portal.

ECL Portal-relaterade parametrar konfigureras här.

Dokumentation för ECL Portal: Se http://ecl.portal.danfoss.com

#### 6.8.5 M-bus config

ECL Comfort 296/310/310B har ett M-bus-kommunikationsinterface som gör att energimätare kan anslutas som slavar.

M-bus-relaterade parametrar konfigureras här.

Danfoss

#### 6.8.6 Energimätare (värmemätare) och M-bus, allmän information

#### Endast ECL Comfort 296/310/310B

Vid användning av applikationsnyckeln i ECL Comfort 296/310/310B kan upp till 5 energimätare anslutas till M-bus-anslutningarna.

En anslutning av energimätare kan:

- begränsa flödet
- begränsa effekten
- överföra energimätningsdata till ECL Portal, via Ethernet och/eller ett SCADA-system, via Modbus.

Många applikationer med reglering av värme-, kyl- eller tappvarmvattenkrets har möjlighet att reagera på data från energimätaren.

Kontrollera om den aktuella applikationsnyckeln kan ställas in att reagera på data från energimätaren så här: Se Krets > MENU > Inställningar > Flow/power.

ECL Comfort 296/310/310B kan alltid användas i övervakningssyfte på upp till 5 energimätare.

ECL Comfort 296/310/310B fungerar som en M-bus-master och måste ställas in för att kommunicera med en eller flera anslutna energimätare.

Se MENU > Common controller > System > M-bus config

#### Teknisk info:

- Alla M-bus-data baseras på standarden SS-EN-1434.
- Danfoss rekommenderar energimätare med växelströmsmatning för att undvika att batteriet töms.

#### MENU > Common controller > System > M-bus config.

| Status                                         |                    | Avläsning               |
|------------------------------------------------|--------------------|-------------------------|
| Krets                                          | Inställningsområde | Fabriksinställ-<br>ning |
| -                                              | -                  | -                       |
| Information om den aktuella M-bus-aktiviteten. |                    |                         |

IDLE: Normal status

**INIT:** Kommandot för initiering har aktiverats

**SCAN:** Kommandot för skanning har aktiverats

GATEW: Kommandot för gateway har aktiverats

55

Hämtning av energimätardata från ECL Portal är möjligt utan inställning av M-bus-konfigurationen.

65

ECL Comfort 296/310/310B återgår till IDLE när kommandona har slutförts. Gateway används för avläsning av energimätare via ECL Portal.

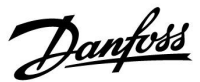

#### MENU > Common controller > System > M-bus config.

| Baud (bitar per sekund) 599                                                          |                     | 5997                    |
|--------------------------------------------------------------------------------------|---------------------|-------------------------|
| Krets                                                                                | Inställningsområde  | Fabriksinställ-<br>ning |
| -                                                                                    | 300/600/1 200/2 400 | 300                     |
| Kommunikationshastigheten mellan ECL Comfort 296/310/310B och anslutna energimätare. |                     |                         |

#### MENU > Common controller > System > M-bus config.

| Command                                                    |                      | 5998                    |
|------------------------------------------------------------|----------------------|-------------------------|
| Krets                                                      | Inställningsområde   | Fabriksinställ-<br>ning |
| _                                                          | NONE/INIT/SCAN/GATEW | NONE                    |
| ECL Comfort 296/310/310B är M-bus-masters. Olika kommandon |                      |                         |

kan aktiveras för att verifiera anslutna energimätare.

NONE: Inget kommando aktiveras.

- **INIT:** Initiering aktiveras.
- **SCAN:** Skanning efter anslutna energimätare aktiveras. ECL Comfort 296/310/310B identifierar M-bus-adresser för upp till 5 anslutna energimätare och placerar dem automatiskt i avsnittet för energimätare. Den verifierade adressen placeras efter "Energy Meter 1 (2, 3, 4, 5)"
- **GATEW:** ECL Comfort 296/310/310B fungerar som en gateway mellan energimätare och ECL Portal. Används endast för service.

#### MENU > Common controller > System > M-bus config

| Energy Meter 1 (2, 3, 4, 5) 6000<br>M-bus address                          |     |                      | 6000         |
|----------------------------------------------------------------------------|-----|----------------------|--------------|
| Kre                                                                        | ets | Inställningsområde   | Fabriksinst. |
|                                                                            | -   | 0–255                | 255          |
| Den inställda eller verifierade adressen till energimätare 1 (2, 3, 4, 5). |     |                      |              |
| 0:                                                                         | An  | vänds normalt inte.  |              |
| 1–250:                                                                     | Gil | tiga M-bus-adresser. |              |

| 251–254: | Specialfunktioner. Använd endast M-bus-adress 254 |
|----------|---------------------------------------------------|
|          | om en energimätare är ansluten.                   |
| 255:     | Används inte                                      |

# क्षी

l normalfallet används 300 eller 2 400 baud. Om ECL Comfort 296/310/310B ansluts till ECL Portal rekommenderas en baudhastighet på 2 400, förutsatt att energimätaren medger detta.

# କ୍ଷ

Skanningen kan ta upp till 12 minuter. När alla energimätare har hittats kan kommandot ändras till INIT eller NONE.

<u>Danfoss</u>

#### MENU > Common controller > System > M-bus config.

| Ener <u>o</u><br>Typ                    | gy mete | r 1 (2, 3, 4, 5)               | 6001                    |
|-----------------------------------------|---------|--------------------------------|-------------------------|
|                                         | Krets   | Inställningsområde             | Fabriksinställ-<br>ning |
|                                         | -       | 0 - 4                          | 0                       |
| Välja                                   | dataomr | åde från M-bus-telegrammet.    |                         |
| 0:                                      | Liter   | n datauppsättning, små enheter |                         |
| 1: Liten datauppsättning, stora enheter |         |                                |                         |
| 2: Stor datauppsättning, små enheter    |         |                                |                         |

3: Stor datauppsättning, stora enheter

4: Endast volym- och energidata (exempel: HydroPort Pulse)

| and the second second s |
|----------------------------------------------------------------------------------------------------|
| Dataexempel:                                                                                                    |
| 0:<br>Tilloppstemp., returtemp., flöde, effekt, ack. volym, ack. effekt.                                                                                                    |
| 3:<br>Tilloppstemp., returtemp., flöde, effekt, ack. volym, ack. effekt,<br>tariff 1, tariff 2.                                                                                                    |
| Se också "Instructions, ECL Comfort 210 / 310, communication description" för mer information.                                                                                                    |
| Se också Bilaga för detaljerad beskrivning av "Typ".                                                                                                    |

#### MENU > Common controller > System > M-bus config

| Energy Meter 1 (2, 3, 4, 5) 6002<br>Scan time                                                         |                    |              |
|----------------------------------------------------------------------------------------------------|--------------------|--------------|
| Krets                                                                                                 | Inställningsområde | Fabriksinst. |
| -                                                                                                    | 1–3600 s           | 60 s         |
| Inställning av önskad skanningstid för att erhålla data från en<br>eller flera anslutna energimätare. |                    |              |

#### MENU > Common controller > System > M-bus config

| Energy Mete<br>ID                          | r 1 (2, 3, 4, 5)   | Avläsning    |
|--------------------------------------------|--------------------|--------------|
| Krets                                      | Inställningsområde | Fabriksinst. |
| -                                          | -                  | -            |
| Information om energimätarens serienummer. |                    |              |

#### MENU > Common controller > System > Energy Meters

| Energy Meter 1 (2, 3, 4, 5) Avläsning                                                                                                    |                    |              |
|----------------------------------------------------------------------------------------------------|--------------------|--------------|
| Krets                                                                                                    | Inställningsområde | Fabriksinst. |
| -                                                                                                    | 0-4                | 0            |
| Information från den aktuella energimätaren om t.ex. ID,<br>temperaturer, flöde/volym och effekt/energi.<br>Vilken information som visas beror på inställningarna i menyn<br>"M-bus config". |                    |              |

Om energimätaren är batteridriven bör skanningstiden ställas in på ett högt värde för att förhindra att batteriet töms för fort.

ss)

Om funktionen för flödes-/effektbegränsning används i ECL Comfort 310 bör skanningstiden däremot ställas in på ett lågt värde för att få en snabb begränsning.

Danfoss

#### 6.8.7 Raw input overview

Uppmätta temperaturer, inputstatus och nätspänningar visas.

Dessutom kan felidentifiering väljas för aktiverade temperaturingångar.

#### Övervaka givarna:

Välj den givare som mäter en temperatur, till exempel S5. När ratten är intryckt visas ett förstoringsglas  $\$  på den valda raden. S5-temperaturen övervakas nu.

#### Larmindikering:

Om anslutningen till temperaturgivaren bryts eller kortsluts eller om givaren slutar att fungera aktiveras ett larm.

l "Raw input overview" visas en larmsymbol  $\triangle$  vid den defekta temperaturgivaren i fråga.

Återställa larmet:

Välj den sensor (S-nummer) som du vill återställa larmet för. Tryck på ratten. Förstoringsglaset Q och larmsymbolerna  $\hat{\Box}$  försvinner.

När du trycker på ratten igen återaktiveras övervakningsfunktionen.

#### 6.8.8 Givarförskjutning (ny funktion från firmware 1.59)

Den uppmätta temperaturen kan förskjutas för att kompensera för kabelmotstånd eller en icke-optimal placering av temperaturgivaren. Den justerade temperaturen kan avläsas i "Raw input overview" och "Input översikt".

#### Common controller > System > Sensor offset

| Givare 1 (temperaturgivare)                                 |                    |                         |
|-------------------------------------------------------------|--------------------|-------------------------|
| Krets                                                       | Inställningsområde | Fabriksinställ-<br>ning |
|                                                             | *                  | *                       |
| Inställning av förskjutningen av den uppmätta temperaturen. |                    |                         |

PositivtTemperaturvärdet ökasförskjut-<br/>nings-<br/>värde:Temperaturvärdet minskasNegativt<br/>förskjut-<br/>nings-<br/>värde:Temperaturvärdet minskas

#### 6.8.9 Display

| Bakgr. belysn. (displayens ljusstyrka) |                    | 60058        |
|----------------------------------------|--------------------|--------------|
| Krets                                  | Inställningsområde | Fabriksinst. |
|                                        | 0- 10              | 5            |
| Justera ljusstyrkan på displayen.      |                    |              |

**0:** Svag bakgr.belysn.

10: Stark bakgr.belysn.

କ୍ଷ

Temperaturgivarnas ingångsvärden omfattar ett mätområde från -60 till 150 °C.

Om en temperaturgivare eller dess anslutning går sönder eller bryts visas värdet som - - .

Om en temperaturgivare eller dess anslutning kortsluts visas värdet som - - - .

Danfoss

| Kontrast (displayens kontrast)   |                    | 60059        |
|----------------------------------|--------------------|--------------|
| Krets                            | Inställningsområde | Fabriksinst. |
|                                  | 0- 10              | 3            |
| Justera kontrasten på displayen. |                    |              |

0: Låg kontrast

10: Hög kontrast

### 6.8.10 Kommunikation

### MENU > Allmänna regulatorinställningar > Kommunikation

| Modbus adr.      |                                           | 38              |
|------------------|-------------------------------------------|-----------------|
| Krets            | Inställningsområde                        | Fabriksinst.    |
|                  | 1 247                                     | 1               |
| Ställ in Modbus- | adressen om regulatorn är en del av ett l | Modbus-nätverk. |

# **1 ... 247:** Ange modbus-adressen inom det angivna inställningsområdet.

| ECL 485 addr. (master-/slavadress) |                    | 2048                    |
|------------------------------------|--------------------|-------------------------|
| Krets                              | Inställningsområde | Fabriksinställ-<br>ning |
| 0                                  | 0 till 15          | 15                      |

Inställningen är relevant om flera regulatorer arbetar i samma ECL Comfort-system (anslutna via ECL 485-kommunikationsbussen) och/eller om fjärrkontrollenheter (ECA 30/31) är anslutna.

- **0:** Regulatorn fungerar som slav. Slaven får information om utetemperatur (S1), systemtid och signal för varmvattenbehov i mastern.
- Regulatorn fungerar som slav.
   Slaven får information om utetemperatur (S1), systemtid och signal för varmvattenbehov i mastern. Slaven skickar information om önskad tilloppstemperatur till mastern.

10 till 14: Reserverade.

**15:** ECL 485-kommunikationsbussen är aktiv. Regulatorn är master. Mastern skickar information om utetemperatur (S1) och systemtid. Anslutna fjärrkontrollenheter (ECA 30/31) får ström.

ECL Comfort-regulatorerna kan anslutas via ECL 485kommunikationsbussen för att skapa ett större system (ECL 485-kommunikationsbussen kan anslutas till max. 16 enheter).

Varje slav måste konfigureras med en egen adress (1– 9).

Fler slavar kan dock ha adressen 0 om de bara ska ta emot information om utetemperatur och systemtid (lyssnare).

# କ୍ଷ

Den totala kabellängden på max. 200 m (alla enheter inkl. den interna ECL 485-kommunikationsbussen) får inte överskridas. Kabellängder på över 200 m kan ge upphov till störningar (EMC).

# as l

I system med MASTER- och SLAV-regulatorer får det bara finnas en MASTER-regulator med adress 15.

Om det av misstag finns fler än en MASTER-regulator i ECL 485-kommunikationsbussystemet måste du bestämma vilken regulator som ska vara MASTER. Ändra adressen i de andra regulatorerna. Systemet kan användas, men är inte stabilt, med mer än en MASTER-regulator.

କ୍ଷ

Adressen under "ECL 485 adr. (master-/slavadress)master, ID-nr 2048, måste alltid vara 15 på MASTER-regulatorn.

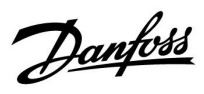

| Service stift                                                                                                    |                    | 2150                    |
|----------------------------------------------------------------------------------------------------|--------------------|-------------------------|
| Krets                                                                                                    | Inställningsområde | Fabriksinställ-<br>ning |
|                                                                                                    | 0 / 1              | 0                       |
| Den här inställningen används endast när Modbus-<br>kommunikationen konfigureras.<br>Den är inte aktuell just nu utan reserveras för framtida |                    |                         |

| Ext. reset                                                                        |                    | 2151                    |
|-----------------------------------------------------------------------------------|--------------------|-------------------------|
| Krets                                                                             | Inställningsområde | Fabriksinställ-<br>ning |
| 0                                                                                 | 0 / 1              | 0                       |
| Den här inställningen används endast när Modbus-<br>kommunikationen konfigureras. |                    |                         |

**0:** Återställningen är inte aktiverad.

1: Återställning.

#### 6.8.11 Språk

| Språk           |                    | 2050         |
|-----------------|--------------------|--------------|
| Krets           | Inställningsområde | Fabriksinst. |
|                 | Engelska/"Lokalt"  | Svenska      |
| Välj ditt språk |                    |              |

# 5

Lokalt språk väljs under installationen. Om du vill byta till ett annat lokalt språk måste applikationen installeras om. Det är dock alltid möjligt att byta mellan lokalt språk och engelska.

Användarmanual ECL Comfort 210 / 296 / 310, applikation A266

Danfoss

### 7.0 Övrigt

#### 7.1 ECA 30/31, inställningsrutiner

ECA 30 (best.nr 087H3200) är en fjärrkontrollenhet med inbyggd rumstemperaturgivare.

ECA 31 (best.nr 087H3201) är en fjärrkontrollenhet med inbyggd rumstemperaturgivare och fuktighetsgivare (relativ luftfuktighet).

En extern rumstemperaturgivare kan anslutas till båda typerna som ersättning för den inbyggda givaren. En extern rumstemperaturgivare identifieras vid start av ECA 30/31.

Anslutningar: Se avsnittet Elektriska anslutningar.

Högst två ECA 30/31 kan anslutas till en ECL-regulator eller ett system (master-slav) som består av flera ECL-regulatorer som är anslutna till samma ECL 485-bussning. I master-slav-systemet är endast en av ECL-regulatorerna master. ECA 30/31 kan bland annat ställas in på

- övervakning och inställning av ECL-regulatorn från en annan plats
- mätning av rumstemperatur och luftfuktighet (ECA 31)
- ökning av komfort-/sparperioden tillfälligt.

Efter överföringen av applikationen i regulatorn ECL Comfort visas efter ca en minut uppmaningen "Ladda ner appl." i fjärrkontrollenheten ECA 30/31. Bekräfta detta för att överföra applikationen till ECA 30/31.

#### Menystruktur

Menystrukturen för ECA 30/31 är "ECA MENU" och ECL-menyn, kopierad från regulatorn ECL Comfort.

ECA MENU innehåller:

- ECA-inställningar
- ECA-system
- ECA-fabrik

ECA-inställningar: Avvikelsejustering för uppmätt rumstemperatur.

Avvikelsejustering för relativ luftfuktighet (endast ECA 31).

ECA-system: Display, kommunikation, överstyrningsinställningar och versionsinfo.

ECA-fabrik: Radera alla applikationer i ECA 30/31, återställ till fabriksinställningar, återställ ECL-adress och uppdatering av fast programvara.

| MENU                           | Defense.10 |
|--------------------------------|------------|
| Del av ECA 30/31-display i ECA | -läget:    |
| ECA MENU                       |            |

Om endast ECA MENU visas kan det indikera att ECA 30/31 inte har korrekt kommunikationsadress. Se ECA MENU > ECA system > ECA komm.: ECL-adress.

I de flesta fall måste inställningen för ECL-adress vara "15".

SS .

Om ECA-inställningar:

OM ECA 30/31 inte används som fjärrenhet visas inte menyn/menyerna för avvikelsejustering.

<u>Danfoss</u>

ECL-menyerna är desamma som beskrivs för ECL-regulatorn.

De flesta inställningarna som görs direkt i ECL-regulatorn kan även göras via ECA 30/31.

# ss)

Alla inställningar kan ses även om applikationsnyckeln inte är införd i ECL-regulatorn. Du måste föra in applikationsnyckeln för att ändra inställningarna.

Key översikt (MENU > Gemensamma regulatorinställningar > Key funktioner) visar inte nyckelns applikationer.

| 68                                                                                                    |  |  |
|----------------------------------------------------------------------------------------------------|--|--|
| ECA 30/31 visar informationen (ett X på symbolen för ECA 30/31) om<br>applikationen i ECL-regulatorn inte uppfyller kraven för ECA 30/31: |  |  |
|                                                                                                    |  |  |
| ECL Confert 210                                                                                                    |  |  |
| Ver 1 43                                                                                                    |  |  |
|                                                                                                    |  |  |
|                                                                                                    |  |  |
|                                                                                                    |  |  |
| 1.10 (1.42+)                                                                                                    |  |  |
|                                                                                                    |  |  |
| I exemplet är 1.10 den aktuella versionen och 1.42 den önskade versionen.                                                                 |  |  |
| Versionen.                                                                                                    |  |  |
| 4                                                                                                    |  |  |
| ର୍ଷ୍ୟ                                                                                                    |  |  |
| Visa en del av ECA 30/31:                                                                                                    |  |  |
|                                                                                                    |  |  |
|                                                                                                    |  |  |
|                                                                                                    |  |  |
| Den här displaven anger att applikationen inte har överförts eller att                                                                    |  |  |
| kommunikationen till ECL-regulatorn (master) inte fungerar ordentligt.                                                                    |  |  |
| kommunikationsadresser.                                                                                                    |  |  |
|                                                                                                    |  |  |
| al al                                                                                                    |  |  |
|                                                                                                    |  |  |
| Visa en del av ECA 30/31:                                                                                                    |  |  |
|                                                                                                    |  |  |
|                                                                                                    |  |  |
|                                                                                                    |  |  |
|                                                                                                    |  |  |
| Senare versioner av ECA 30/31 visar adressnummer för den anslutna                                                                         |  |  |
| Adressnummer kan ändras i ECA MENU.                                                                                                    |  |  |
| En stand-alone ECL-regulator har adressen 15.                                                                                             |  |  |

<u>Danfoss</u>

När ECA 30/31 är i läget ECA MENU visas datumet och uppmätt rumstemperatur.

#### ECA MENU > ECA inställningar > ECA sensor

| Rum T offset                                                                                                    |              |
|----------------------------------------------------------------------------------------------------|--------------|
| Inställningsområde                                                                                                    | Fabriksinst. |
| –10.0 10.0 K                                                                                                    | 0.0 K        |
| Den uppmätta rumstemperaturen kan åtgärdas med ett tal<br>i Kelvin. Det åtgärdade värdet används av värmekretsen i<br>ECL-regulatorn. |              |

**Minus-** Den indikerade rumstemperaturen är lägre. **värde:** 

| 0.0 K:          | Inget åtgärdande av den uppmätta rumstempera-<br>turen. |
|-----------------|---------------------------------------------------------|
| Plus-<br>värde: | Den indikerade rumstemperaturen är högre.               |

| Exempel:              |         |
|-----------------------|---------|
| Rum T offset:         | 0.0 K   |
| Visad rumstemperatur: | 21.9 ℃  |
| Rum T offset:         | 1.5 K   |
| Visad rumstemperatur: | 23.4 °C |

#### ECA MENU > ECA inställningar > ECA sensor

| RH offset (endast ECA 31)                                                                                                    |              |
|----------------------------------------------------------------------------------------------------|--------------|
| Inställningsområde                                                                                                    | Fabriksinst. |
| -10.0 10.0 %                                                                                                    | 0.0 %        |
| Den uppmätta relativa luftfuktigheten kan åtgärdas med<br>ett antal %-värden. Det åtgärdade värdet används av<br>applikationen i ECL-regulatorn. |              |

**Minus**- Den indikerade relativa luftfuktigheten är lägre. **värde:** 

| Inget åtgärdande av den uppmätta relativa luftfuktigheten. |
|------------------------------------------------------------|
| 5                                                          |
|                                                            |

| Plus-  | Den indikerad | e relativa | luftfuktigh | neten är högre. |
|--------|---------------|------------|-------------|-----------------|
| värde: |               |            | _           | -               |

#### ECA MENU > ECA system > ECA display

| Bakgr. belysn. (ljusstyrka på<br>displayen) |              |
|---------------------------------------------|--------------|
| Inställningsområde                          | Fabriksinst. |
| 0 10                                        | 5            |
| Justera ljusstyrkan på displayen.           |              |

**0:** Svag bakgr.belysn.

**10:** Stark bakgr.belysn.

| Exempel:                    |        |
|-----------------------------|--------|
| RH offset:                  | 0.0 %  |
| Visad relativ luftfuktighet | 43.4 % |
| RH offset:                  | 3.5 %  |
| Visad relativ luftfuktighet | 46.9 % |

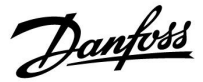

#### ECA MENU > ECA system > ECA display

| Kontrast (kontrast på displayen) |              |  |
|----------------------------------|--------------|--|
| Inställningsområde               | Fabriksinst. |  |
| 0 10                             | 3            |  |
| Justera kontrasten på displayen. |              |  |

0: Låg kontrast.

10: Hög kontrast.

#### ECA MENU > ECA system > ECA display

| Använd som fjärrenhet                                                             |              |  |
|-----------------------------------------------------------------------------------|--------------|--|
| Inställningsområde                                                                | Fabriksinst. |  |
| OFF/ON                                                                            | *)           |  |
| ECA 30/31 kan fungera som en enkel eller vanlig fjärrkontroll för ECL-regulatorn. |              |  |

OFF: Enkel fjärrkontroll, ingen rumstemperatursignal.

**ON:** Fjärrkontroll, rumstemperatursignal är tillgänglig.

\*): Varierar beroende på vald applikation.

#### ECA MENU > ECA system > ECA komm.

| Slav adr. (Slavadress)                                                                                                    |                    |  |
|----------------------------------------------------------------------------------------------------|--------------------|--|
| Inställningsområde                                                                                                    | Fabriksinställning |  |
| A/B                                                                                                    | A                  |  |
| Inställningen av "Slav adr." är kopplad till inställningen "ECA<br>adr." i ECL-regulatorn.<br>I ECL-regulatorn väljer du från vilken ECA 30/31-enhet som<br>rumstemperatursignalen tas emot. |                    |  |

A: ECA 30/31 har adressen A.

B: ECA 30/31 har adressen B.

5

Vid inställning på OFF: Vid inställning på ON:

ECA MENU visar datum och tid.

ECA MENU visar datum och rumstemperatur (och för ECA 31 även relativ luftfuktighet).

# କ୍ଷ

För installation av en applikation i regulatorn ECL Comfort 210/296/310 måste "Slav adr." vara A.

# sel.

Om två ECA 30/31 är anslutna till samma ECL 485-bussningssystem måste "Slav adr." vara "A" i en av ECA 30/31-enheterna och "B" i den andra.

Danfoss

#### ECA MENU > ECA system > ECA komm.

| ECL adr. (Anslutningsadress)                                                  |              |  |
|-------------------------------------------------------------------------------|--------------|--|
| Inställningsområde                                                            | Fabriksinst. |  |
| 1 9/15                                                                        | 15           |  |
| Inställningen av adressen som ECL-regulatorns<br>kommunikation måste gå till. |              |  |

#### 1 ... 9: Slavregulatorer.

15: Masterregulator.

<u>a</u>

ECA 30/31 kan i ett ECL 485-bussningssystem (master – slav) ställas in för att kommunicera enskilt med alla adresserade ECL-regulatorer.

| 55 |
|----|
|----|

| ECL adr. = 15: | ECA 30/31 kommunicerar med<br>ECL-masterregulatorn.        |
|----------------|------------------------------------------------------------|
| ECL adr. = 2:  | ECA 30/31 kommunicerar med<br>ECL-regulatorn med adress 2. |

କ୍ଷ

Det måste finnas en masterregulator för att tid och datum ska skickas.

ø

Regulatorn ECL Comfort 210/310 typ B (utan display och inställningsvred) kan inte tilldelas adressen 0 (noll).

#### ECA MENU > ECA system > ECA överstyrning

| Överstyrn. adr. (Överstyrningsa-<br>dress)                                                                                   |              |  |
|----------------------------------------------------------------------------------------------------|--------------|--|
| Inställningsområde                                                                                                    | Fabriksinst. |  |
| OFF/1 9/15                                                                                                    | OFF          |  |
| Överstyrningsfunktionen (för ökad komfort eller<br>sparperiod vid semester) måste adresseras till<br>ECL-regulatorn i fråga. |              |  |

OFF: Överstyrning är inte möjlig.

- 1 ... 9: Adress till slavregulator för överstyrning.
- 15: Adress till masterregulator för överstyrning.

|  | କ୍ଷ                           |                                          |          |
|--|-------------------------------|------------------------------------------|----------|
|  |                               | Förlängt sparläge:                       | <b>∦</b> |
|  | Överstyrningsfunk-<br>tioner: | Förlängt komfortläge:                    | Ŕ        |
|  |                               | Semester på annat ställe<br>än i hemmet: | 溢        |
|  |                               | Semester i hemmet:                       | む        |

କ୍ଷ

Överstyrning genom inställningar i ECA 30/31 annulleras om regulatorn ECL Comfort är i semesterläge eller ändras till ett annat läge än det schemalagda planerade läget.

SS -

Kretsen i fråga för överstyrning i ECL-regulatorn måste vara i det schemalagda planerade läget. Se även parametern "Överstyrn. krets"

<u>Danfoss</u>

#### ECA MENU > ECA system > ECA överstyrning

| Överstyrn. krets                                                                                                    |              |
|----------------------------------------------------------------------------------------------------|--------------|
| Inställningsområde                                                                                                    | Fabriksinst. |
| OFF/1 4                                                                                                    | OFF          |
| Överstyrningsfunktionen (för ökad komfort eller<br>sparperiod vid semester) måste adresseras till<br>värmekretsen i fråga. |              |

OFF: Ingen värmekrets har valts för överstyrning.

1...4: Numret för värmekretsen i fråga.

## ø

Kretsen i fråga för överstyrning i ECL-regulatorn måste vara i det schemalagda planerade läget. Se även parametern "Överstyrn. adr."

| Å |  |
|---|--|
| 8 |  |

#### Exempel 1:

| (En ECL-regulator och            | en ECA 30/31)              |                                         |
|----------------------------------|----------------------------|-----------------------------------------|
| Överstyrning av<br>värmekrets 2: | Ställ in "ECL adr." på 15. | Ställ in<br>"Överstyrn.<br>krets" på 2. |

#### Exempel 2:

| (Flera ECL-regulatorer och en ECA 30/31)                               |                           |                                         |
|------------------------------------------------------------------------|---------------------------|-----------------------------------------|
| Överstyrning av<br>värmekrets 1 i<br>ECL-regulatorn med<br>adressen 6: | Ställ in "ECL adr." på 6. | Ställ in<br>"Överstyrn.<br>krets" på 1. |

# 65

Snabbguide "ECA 30/31 till överstyrningsläge":

- 1. Gå till ECA MENU.
- 2. Flytta markören till klocksymbolen.
- 3. Välj klocksymbolen.
- 4. Välj en av de 4 överstyrningsfunktionerna.
- 5. Nedanför överstyrningssymbolen: Ställ in timmar eller datum.
- 6. Nedanför timmar/datum: Ställ in önskad rumstemperatur för överstyrningsperioden.

#### ECA MENU > ECA system > ECA version

| ECA version (endast avläsning), exempel |          |  |
|-----------------------------------------|----------|--|
| Best.nr                                 | 087H3200 |  |
| Maskinvara                              | A        |  |
| Programvara                             | 1.42     |  |
| Versionsnr                              | 5927     |  |
| Serienr                                 | 13579    |  |
| Tillverkningsvecka                      | 23.2012  |  |

Informationen om ECA version underlättar vid service.

<u>Danfoss</u>

#### ECA MENU > ECA fabrik > ECA rensa inst.

| Rade             | a alla appar (Radera alla applikationer)                                       |                                                                                                    |  |
|------------------|--------------------------------------------------------------------------------|----------------------------------------------------------------------------------------------------|--|
| Rader<br>Efter i | a alla applikationer i ECA 30/31.<br>adering kan applikationen överföras igen. |                                                                                                    |  |
| NEJ:             | Raderingsproceduren är inte klar.                                              | <ul> <li>Efter raderingsproceduren anger ett popup-meddelande "Ladda ne<br/>appl." Välj "Ja".</li> <li>Efter detta överförs applikationen från ECL-regulatorn. En<br/>överföringsindikator visas.</li> </ul> |  |
| JA:              | Raderingsproceduren är klar (vänta 5 sek.).                                    | g                                                                                                    |  |

#### ECA MENU > ECA fabrik > ECA grundinst.

| Återställ fabrik                                        |
|---------------------------------------------------------|
| ECA 30/31 återställs till fabriksinställningarna.       |
| Inställningar som påverkas av återställningsproceduren: |
| • Avvikelse i rums-T                                    |
| • RH offset (ECA 31)                                    |
| • Bakgr. belysn.                                        |
| • Kontrast                                              |
| • Anv. som fjärrk.                                      |
| • Slavadr.                                              |
| • ECL adr.                                              |
| • Överstyrn. adr.                                       |
| • Överstyrn. Krets                                      |
| • Överstyrningsläge                                     |
| Sluttid för överstyrningsläge                           |

**NEJ:** Återställningsproceduren är inte klar.

JA: Återställningsproceduren är klar.

Danfoss

#### ECA MENU > ECA factory > Återställ ECL adr

#### Återställ ECL adr. (Återställ ECL adress)

Om inga av de anslutna regulatorerna ECL Comfort har adressen 15, kan ECA 30/31 återställa alla anslutna ECL-regulatorer på ECL 485-bussningen till adressen 15.

NO: Återställningsproceduren är inte klar.

YES: Återanställningsproceduren är klar (vänta 10 s).

## କ୍ଷ

Den ECL 485-bussrelaterade adressen för ECL-regulatorn har hittats: MENU > Gemensamma regulatorinställningar > System > Kommunikation > ECL 485 adr.

## S

"Återställ ECL adr" kan inte aktiveras om en eller flera av de anslutna regulatorerna ECL Comfort har adressen 15.

## କ୍ଷ

I system med MASTER- och SLAV-regulatorer får det bara finnas en MASTER-regulator med adress 15.

Om det av misstag finns fler än en MASTER-regulator i ECL 485-kommunikationsbussystemet måste du bestämma vilken regulator som ska vara MASTER. Ändra adressen i de andra regulatorerna. Systemet kan användas, men är inte stabilt, med mer än en MASTER-regulator.

#### ECA MENU > ECA fabrik > Update firmware

#### Uppdatera fast programvara

ECA 30/31 kan uppdateras med ny fast programvara. Den fasta programvaran har en ECL-applikationsnyckel om nyckelversionen är åtminstone 2.xx. Om ingen ny fast programvara är tillgänglig visas en symbol för

applikationsnyckeln med ett X.

**NEJ:** Uppdateringsproceduren är inte klar.

JA: Uppdateringsproceduren är klar.

## କ୍ଷ

ECA 30/31 verifierar automatiskt om det finns en ny fast programvara hos applikationsnyckeln i regulatorn ECL Comfort. ECA 30/31 uppdateras automatiskt vid överföring av ny applikation i regulatorn ECL Comfort.

ECA 30/31 uppdateras inte automatiskt när den är ansluten till regulatorn ECL Comfort med överförd applikation. Det går alltid att uppdatera manuellt.

## 5

Snabbguide "ECA 30/31 till överstyrningsläge":

- 1. Gå till ECA MENU.
- 2. Flytta markören till klocksymbolen.
- 3. Välj klocksymbolen.
- 4. Välj en av de 4 överstyrningsfunktionerna.
- 5. Nedanför överstyrningssymbolen: Ställ in timmar eller datum.
- 6. Nedanför timmar/datum: Ställ in önskad rumstemperatur för överstyrningsperioden.

Danfoss

### 7.2 Överstyrningsfunktion

ECL 210/296/310-regulatorn kan ta emot en signal för att överstyra den aktuella tidsplanen. Överstyrningssignalen kan vara en omkopplare eller en reläkontakt.

Olika överstyrningslägen kan väljas beroende på typen av applikationsnyckel.

Överstyrningslägen: Komfort, sparläge, konstant temperatur och frysskydd.

"Komfort" kallas också normal uppvärmningstemperatur. "Sparläge" kan vara minskad värme eller stoppad värme. "Konstant temperatur" är en önskad tilloppstemperatur som ställs in i menyn "Tilloppstemperatur". "Frysskydd" stoppar uppvärmningen helt och hållet.

Överstyrning med överstyrningsomkopplare eller reläkontakt är möjlig när ECL 210/296/310 är i schemalagt läge (klocka).

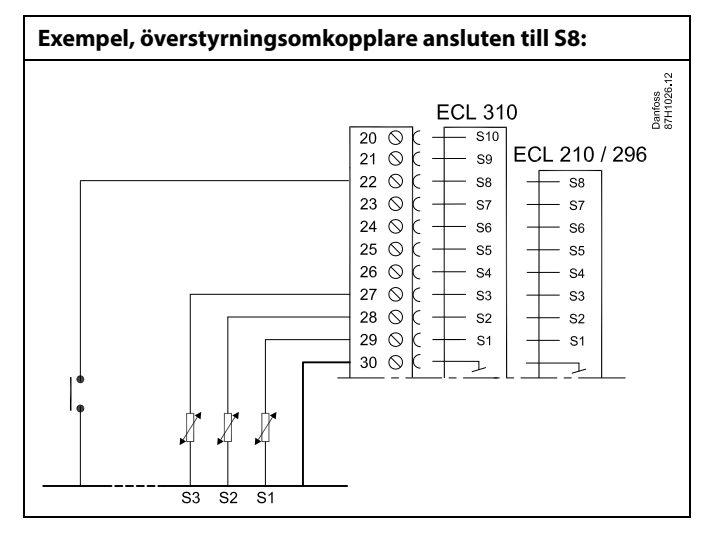

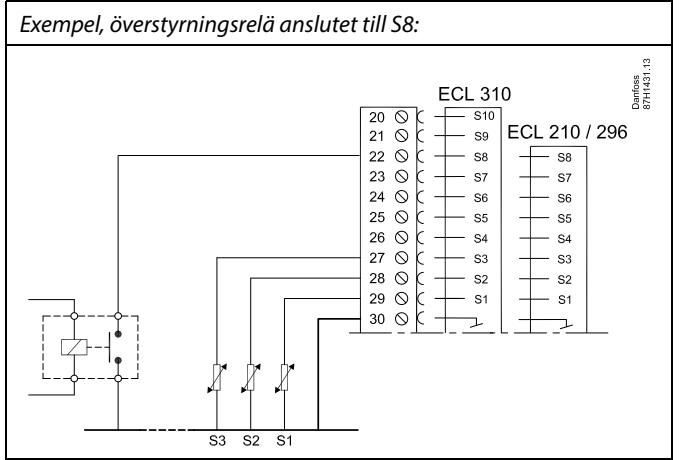
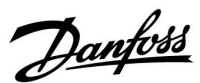

#### Exempel 1

ECL i sparläge, men i komfortläge vid överstyrning.

Välj en fri ingång, exempelvis S8. Anslut överstyrningsomkopplaren eller överstyrningsreläkontakten.

Inställningar i ECL:

- Välj krets > MENU > Inställningar > Applikation > Ext. input: Välj ingång S8 (kopplingsexemplet)
- Välj krets > MENU > Inställningar > Applikation > Ext. läge: Välj KOMFORT
- 3. Välj krets > MENU > Tidsplan:

Välj alla veckodagar

Ställ in "Start1" på 24.00 (detta inaktiverar komfortläget)

- Gå ut ur menyn och bekräfta med "Spara"
- 4. Kom ihåg att ställa in aktuell krets i schemalagt läge ("klocka").

Resultat: När överstyrningsomkopplaren (eller reläkontakten) är påslagen kommer ECL 210/296/310 att arbeta i komfortläge.

När överstyrningsomkopplaren (eller reläkontakten) är avstängd kommer ECL 210/296/310 att arbeta i sparläge.

#### Exempel 2

ECL i komfortläge, men i sparläge vid överstyrning.

Välj en fri ingång, exempelvis S8. Anslut överstyrningsomkopplaren eller överstyrningsreläkontakten.

Inställningar i ECL:

- Välj krets > MENU > Inställningar > Applikation > Ext. input: Välj ingång S8 (kopplingsexemplet)
- Välj krets > MENU > Inställningar > Applikation > Ext. läge: Välj SAVING
- 3. Välj krets > MENU > Tidsplan:
  - Välj alla veckodagar

Ställ in "Start1" på 00.00

- Ställ in "Stop1" på 24.00
- Gå ut ur menyn och bekräfta med "Spara"
- 4. Kom ihåg att ställa in aktuell krets i schemalagt läge ("klocka").

Resultat: När överstyrningsomkopplaren (eller reläkontakten) är påslagen kommer ECL 210/296/310 att arbeta i sparläge.

När överstyrningsomkopplaren (eller reläkontakten) är avstängd kommer ECL 210/296/310 att arbeta i komfortläge.

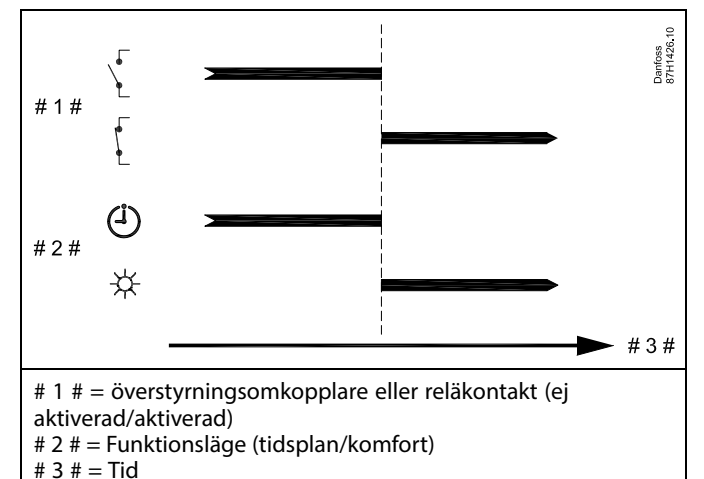

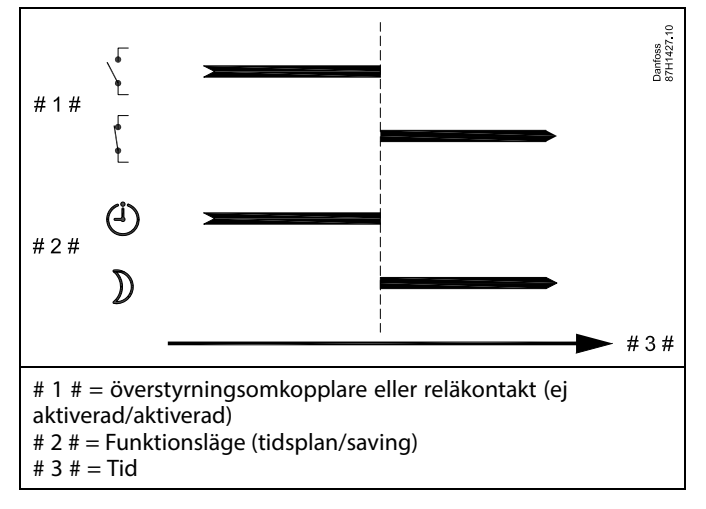

Dantoss

#### Exempel 3

Veckotidsplanen för byggnaden är inställd med komfortperioder måndag–fredag: 07.00–17.30. Ibland äger teammöten rum på kvällen eller i veckosluten.

En överstyrningsomkopplare har installerats och värme måste vara påslagen (komfortläge) så länge omkopplaren är påslagen.

Välj en fri ingång, exempelvis S8. Anslut överstyrningsomkopplaren.

Inställningar i ECL:

- Välj krets > MENU > Inställningar > Applikation > Ext. input: Välj ingång S8 (kopplingsexemplet)
- Välj krets > MENU > Inställningar > Applikation > Ext. läge: Välj KOMFORT
- 3. Kom ihåg att ställa in aktuell krets i schemalagt läge ("klocka").

Resultat: När överstyrningsomkopplaren (eller en reläkontakt) är påslagen kommer ECL 210/296/310 att arbeta i komfortläge.

När överstyrningsomkopplaren är avstängd kommer ECL 210/296/310 att arbeta enligt tidsplanen.

#### Exempel 4

Veckotidsplanen för byggnaden är inställd med komfortperioder alla veckodagar: 06.00–20.00. Ibland måste den önskade tilloppstemperaturen vara konstant på 65 °C.

Ett överstyrningsrelä har installerats och tilloppstemperaturen måste vara 65 °C så länge överstyrningsreläet är aktiverat.

Välj en fri ingång, exempelvis S8. Anslut kontakterna till överstyrningsreläet.

Inställningar i ECL:

- Välj krets > MENU > Inställningar > Applikation > Ext. input: Välj ingång S8 (kopplingsexemplet)
- Välj krets > MENU > Inställningar > Applikation > Ext. läge: Välj KONST. T
- 3. Välj krets > MENU > Inställningar > Tilloppstemperatur >

Önskat T (ID 1x004):

Ställ in på 65 °C

4. Kom ihåg att ställa in aktuell krets i schemalagt läge ("klocka").

Resultat: När överstyrningsreläet är aktiverat, kommer ECL 210/296/310 att arbeta i läget konst. temp. och reglera en tilloppstemperatur på 65 °C.

När överstyrningsreläet inte är aktiverat kommer ECL 210/296/310 att arbeta enligt tidsplanen.

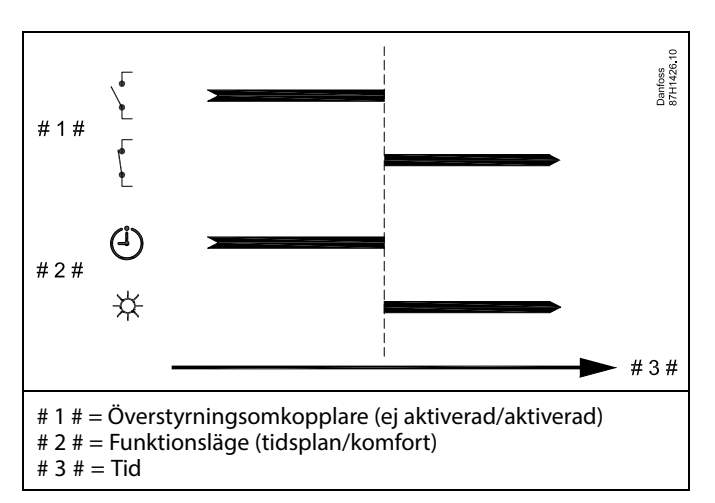

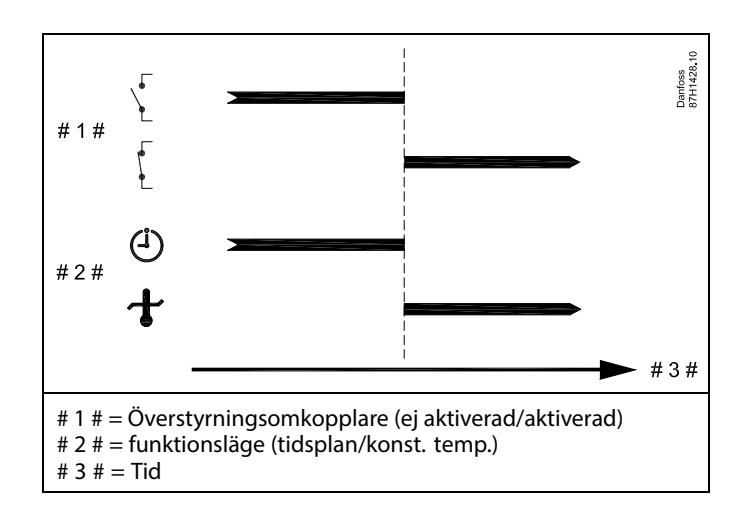

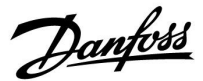

#### 7.3 Flera regulatorer i samma system

När ECL Comfort-regulatorer har kopplats ihop med hjälp av en ECL 485-kommunikationsbuss (kabeltyp: två tvinnade parkablar) skickar masterregulatorn följande signaler till slavregulatorerna:

- Utetemperatur (uppmätt av S1)
- Tid och datum
- Aktiviteter för uppvärmning av varmvattentank/laddning

Dessutom kan masterregulatorn få information om

- den önskade framledningstemperaturen (behovet) från slavregulatorerna
- och (med början från ECL-regulatorversionen 1.48) aktiviteter för uppvärmning av varmvattentank/laddning i slavregulatorerna.

Situation 1:

#### SLAV-regulatorerna: Så här använder du utetemperatursignalen som skickas från MASTER-regulatorn

Slavregulatorerna får bara information om utetemperaturen och datum/tid.

#### SLAV-regulatorerna:

Ändra den fabriksinställda adressen från 15 till 0.

• Under III System > Kommunikation > ECL 485 adr.

| ECL 485 adr. (master-/slavadress) |           |   |  |
|-----------------------------------|-----------|---|--|
| Krets                             | Välj      |   |  |
| 0                                 | 0 till 15 | 0 |  |

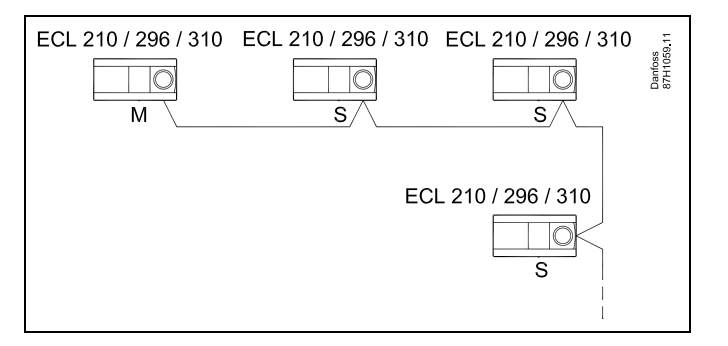

क्ष

#### ECL 485-busskabel

Maximal rekommenderad längd för ECL 485-bussen beräknas så här:

Subtrahera "Total längd på alla ingående kablar för alla ECL-regulatorer i master/slav-systemet" från 200 m.

Enkelt exempel på total längd på alla ingående kablar, 3 x ECL:

| 1 x ECL | Utetemp.givare:            | 15 m |
|---------|----------------------------|------|
| 3 x ECL | Framledningstemp.gi-       | 18 m |
| 3 x ECL | vare:<br>Returtemp.givare: | 18 m |
| 3 x ECL | Rumstemp.givare:           | 30 m |
| Totalt: |                            | 81 m |

Maximal rekommenderad längd för ECL 485-bussen: 200 - 81 m = 119 m

# SS -

I system med MASTER- och SLAV-regulatorer får det bara finnas en MASTER-regulator med adress 15.

Om det av misstag finns fler än en MASTER-regulator i ECL 485-kommunikationsbussystemet måste du bestämma vilken regulator som ska vara MASTER. Ändra adressen i de andra regulatorerna. Systemet kan användas, men är inte stabilt, med mer än en MASTER-regulator.

# କ୍ଷ

I MASTER-regulatorn måste adressen i "ECL 485 adr. (master-/slavadress)", ID-nr 2048, alltid vara 15. Navigering:

• Under Iogår du till System > Kommunikation > ECL 485 adr.

SLAV-regulatorer måste ställas in på en annan adress än 15: Navigering:

• Under 💷 går du till System > Kommunikation > ECL 485 adr.

# S

"Krav, offset" med ett värde ska endast användas i Master-regulatorn.

Danfoss

Situation 2:

#### SLAV-regulator: Svara på en aktivitet för uppvärmning av varmvattentank/laddning som skickas från MASTER-regulatorn

Slaven får information om aktivitet för uppvärmning av varmvattentank/laddning i masterregulatorn och kan ställas in för att stänga vald värmekrets.

ECL-regulatorversionerna 1.48 (från och med augusti 2013): Mastern får information om aktivitet för uppvärmning av varmvattentank/laddning i själva masterregulatorn och även i slavarna i systemet.

Denna status skickas till alla ECL-regulatorer i systemet och varje värmekrets kan ställas in för att stänga av uppvärmningen.

SLAV-regulator:

Ställ in önskad funktion:

• Gå till Inställningar > Applikation > Tapp VV prior. i krets 1/2:

| Tapp VV prior. (stängd ventil/normal drift) /   // / |                    |        |  |
|------------------------------------------------------|--------------------|--------|--|
| Krets                                                | Inställningsområde | Välj   |  |
| 1⁄2                                                  | OFF/ON             | OFF/ON |  |

- **OFF:** Regleringen av framledningstemperaturen förblir oförändrad vid aktiv VV-uppvärmning/-laddning i master-/slavsystemet.
- **ON:** Ventilen i värmekretsen är stängd vid aktiv VV-uppvärmning/-laddning i master-/slavsystemet.

Danfoss

#### Situation 3:

# SLAV-regulator: Använda utetemperatursignalen och skicka information om önskad tilloppstemperatur till MASTER-regulatorn

Slavregulatorn får information om utetemperatur och datum/tid. Masterregulatorn får information om önskad tilloppstemperatur från slavregulatorn med en adress från 1 till 9:

SLAV-regulator:

- I 🗔, gå till System > Kommunikation > ECL 485 adr.
- Ändra den fabriksinställda adressen från 15 till en ny adress (1– 9). Varje slav måste konfigureras med en egen adress.

| ECL 485 addr. (master-/slavadress) |                          |      |     |  |
|------------------------------------|--------------------------|------|-----|--|
| Ki                                 | Krets Inställningsområde |      |     |  |
|                                    | 0                        | 0 15 | 1 9 |  |

Dessutom kan varje slav skicka information om den önskade tilloppstemperaturen (behovet) i var och en av kretsarna tillbaka till masterregulatorn.

SLAV-regulator:

- Gå till Inställningar > Applikation > Send desired T i den aktuella kretsen.
- Välj ON eller OFF.

| Send desired | T                  | 11500<br>12500 |
|--------------|--------------------|----------------|
| Krets        | Inställningsområde | Välj           |
| 1/2          | OFF/ON             | ON eller OFF   |

- **OFF:** Information om önskad tilloppstemperatur skickas inte till masterregulatorn.
- **ON:** Information om önskad tilloppstemperatur skickas till masterregulatorn.

ss)

Adressen under "ECL 485 adr. (master-/slavadress)", ID-nr 2048, måste alltid vara 15 på MASTER-regulatorn.

Dantoss

#### 7.4 Vanliga frågor

# Ś

Definitionerna gäller för serierna ECL Comfort 210/296/310. Därför kan det hända att du stöter på uttryck som inte nämns i din handbok.

#### Cirkulationspump (värme) stannar inte som förväntat

Den är i drift vid frysskydd (utetemperaturen är lägre än värdet "Pump, frostsk. T") och vid värmebehov (önskad framledningstemperatur är högre än värdet "Pumpstart T")

#### Varför är tiden som visas på displayen förskjuten en timme? Se "Tid och datum".

#### Varför är tiden som visas på displayen inte korrekt?

Den interna klockan kan ha återställts om det har varit

strömavbrott som varat i över 72 timmar. Gå till "Gemensamma regulatorinställningar" och "Tid & datum" för att ställa in rätt tid.

#### Vad gör jag om jag har förlorat ECL-applikationsnyckeln?

Stäng av strömmen och sätt sedan på den igen för att visa typ, versionskod (t.ex. 1.52), artikelnr och applikation (t.ex. A266.1) för ECL-regulatorn eller gå till "Gemensamma regulatorinställningar" > "KEY funktioner" > "Applikation". Systemtypen (t.ex. TYPE A266.1) och systemschemat visas.

Beställ en utbytesenhet från din Danfoss-representant (t.ex. ECL-applikationsnyckel A266).

För in din nya ECL-applikationsnyckel och kopiera vid behov dina personliga inställningar från regulatorn till den nya ECL-applikationsnyckeln.

#### Vad gör jag om rumstemperaturen är för låg?

Kontrollera att radiatortermostaten inte begränsar rumstemperaturen.

Om du trots detta inte kan uppnå önskad rumstemperatur genom att justera radiatortermostaterna är framledningstemperaturen för låg. Höj önskad rumstemperatur (display med önskad rumstemperatur). Om det inte hjälper kan du justera "Värmekurva" ("Framledningstemp.").

# Vad gör jag om rumstemperaturen är för hög under sparperioderna?

Kontrollera att begränsningen för minsta framledningstemperatur ("Min temp.") inte är för hög.

#### Varför är temperaturen inte stabil?

Kontrollera att framledningstemperaturgivaren är korrekt ansluten och på rätt plats. Justera reglerparametrarna ("Reg.-parameter").

Se "Rum T gräns" om regulatorn har en rumstemperaturssignal.

# Varför fungerar inte regulatorn och varför är reglerventilen stängd?

Kontrollera att framledningstemperaturgivaren mäter rätt värde, se "Daglig användning" eller "Input översikt". Kontrollera påverkan från andra uppmätta temperaturer.

Hur lägger jag in en extra komfortperiod i tidsplanen?

Du kan ställa in en extra komfortperiod genom att lägga till nya tider för "Start" och "Stop" i "Tidsplan".

#### Hur tar jag bort en komfortperiod i tidsplanen?

Du kan ta bort en komfortperiod genom att ställa in start- och stopptider med samma värde.

# Hur återställer jag mina personliga inställningar?

Läs kapitlet om hur du för in ECL-applikationsnyckeln.

### Hur återställer jag fabriksinställningarna?

Läs kapitlet om hur du för in ECL-applikationsnyckeln.

Danfoss

#### Varför kan jag inte ändra inställningarna?

ECL-applikationsnyckeln har tagits bort.

# Varför kan jag inte välja en applikation när jag har fört in en ECL-applikationsnyckel i regulatorn?

Den faktiska applikationen i ECL Comfort-regulatorn måste tas bort innan en ny applikation (undertyp) kan väljas.

#### Var ska jag göra om ett larm går?

Ett larm indikerar att systemet inte fungerar tillfredsställande. Kontakta din installatör.

#### Vad innebär P- och PI-reglering?

P-reglering: Proportionell reglering. Med P-reglering ändrar regulatorn framledningstemperaturen proportionellt mot mellanskillnaden mellan en önskad och en aktuell temperatur, t.ex. en rumstemperatur. P-reglering har alltid en förskjutning som inte försvinner med tiden.

PI-reglering: Proportionell och integrerande reglering. PI-reglering har samma funktion som P-reglering, men förskjutningen försvinner med tiden.

En lång "I-tīd" ger långsam men stabil reglering och en kort "I-tid" resulterar i snabb reglering, men med högre risk för instabilitet.

#### Vad betyder "i" i övre högra hörnet av displayen?

När du överför en applikation (undertyp) från applikationsnyckeln till ECL Comfort-regulatorn, betyder ett "i" i övre högra hörnet att undertypen, förutom fabriksinställningar, även innehåller specialanvändar-/systeminställningar.

Danfoss

#### Hur ställer jag in en korrekt värmekurva?

#### Kort svar:

Ställ in värmekurvan på lägsta möjliga värde, men fortfarande med komfortabel rumstemperatur.

Tabellen visar några rekommendationer:

| Hus med radiatorer:                                   | Tilloppstemp. som<br>krävs när utetemp. är<br>-10 °C: | Rekommende-<br>rat värde på<br>värmekurvan: |  |  |  |
|-------------------------------------------------------|-------------------------------------------------------|---------------------------------------------|--|--|--|
| Äldre än 20 år:                                       | 65 ℃                                                  | 1,4                                         |  |  |  |
| Mellan 10 och 20 år<br>gammal:                        | 60 ℃                                                  | 1,2                                         |  |  |  |
| Ganska ny:                                            | 50 °C                                                 | 0,8                                         |  |  |  |
| Golvvärmesystem kräver i allmänhet ett lägre värde på |                                                       |                                             |  |  |  |

värmekurvan

#### Tekniskt svar:

För att spara energi bör tilloppstemperaturen vara så låg som möjligt men samtidigt motsvara en behaglig rumstemperatur. Detta innebär att värmekurvans lutning ska ha ett lågt värde.

Se diagrammet med värmekurvans lutning.

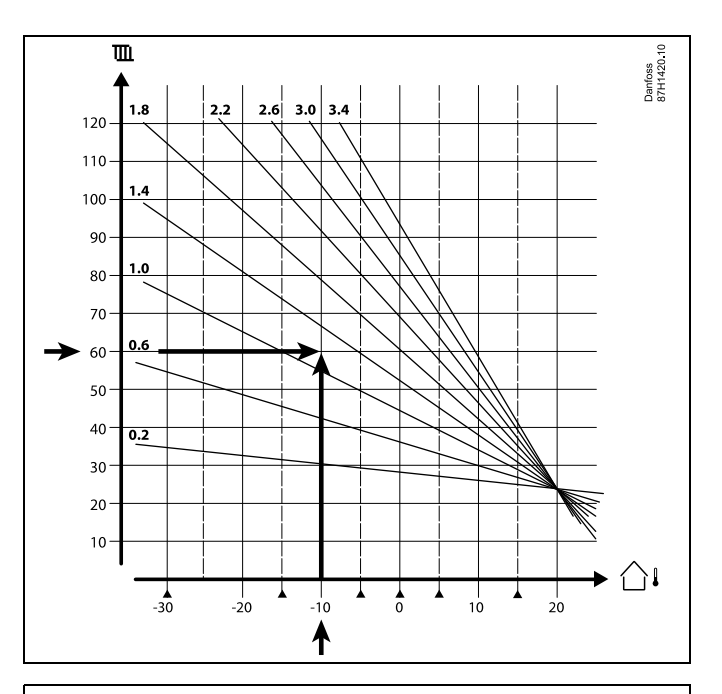

Välj önskad tilloppstemperatur (vertikal axel) för ditt värmesystem vid den lägsta förväntade utetemperaturen (horisontell axel) i ditt område. Välj den värmekurva som är närmast den gemensamma punkten för dessa två värden.

Exempel: Önskad tilloppstemperatur: 60 (°C) vid utetemperatur: -10 (°C) Resultat: Värde på värmekurvans lutning = 1,2 (halvvägs mellan 1,4 och 1,0).

#### Allmänt:

- Mindre radiatorer i ditt värmesystem kan kräva en större lutning på värmekurvan. (Exempel: Önskad tilloppstemperatur 70 °C resulterar i värmekurva = 1,5).
- Golvvärmesystem kräver en mindre lutning på värmekurvan. (Exempel: Önskad tilloppstemperatur 35 °C resulterar i värmekurva = 0,4).
- Korrigeringarna av värmekurvans lutning bör göras i små steg när utetemperaturerna är under 0 °C – ett steg per dag.
- Vid behov justeras värmekurvan i sex koordinatpunkter.
- Inställning av den önskade rumstemperaturen påverkar den önskade tilloppstemperaturen även om en rumstemperaturgivare/fjärrkontrollenhet inte är ansluten. Ett exempel: Ökning av den önskade rumstemperaturen resulterar i en högre tilloppstemperatur.
- Normalt ska den önskade rumstemperaturen justeras när utetemperaturen är över 0 °C.

#### 7.5 Definitions

# କ୍ଷ

Definitionerna gäller för serierna ECL Comfort 210/296/310. Därför kan det hända att du stöter på uttryck som inte nämns i din handbok.

#### Ackumulerat temperaturvärde

Ett filtrerat (dämpat) värde, vanligtvis för rums- och utetemperaturer. Beräknas i ECL-regulatorn och används för att uttrycka värme som lagrats i husets väggar. Det ackumulerade värdet förändras inte så snabbt som den aktuella temperaturen.

#### Kanaltemperatur

Temperatur som mäts i kanalen där temperaturen regleras.

#### Larmfunktion

Regulatorn kan, baserat på larminställningarna, aktivera en utsignal.

#### Antibakteriell funktion

Tappvarmvattentemperaturen höjs under en angiven period för att neutralisera farliga bakterier, t.ex. legionella.

#### Balanstemperatur

Det här börvärdet är grunden för tillopps-/kanaltemperaturen. Balanstemperaturen kan justeras av rumstemperaturen, kompensationstemperaturen och returtemperaturen. Balanstemperaturen är bara aktiv om en rumstemperaturgivare är ansluten.

#### BMS

Building Management System. Ett fjärrsystem för fjärrstyrning och övervakning.

#### Komfortreglering

Systemets normala temperatur regleras enligt tidsplanen. Vid uppvärmning är tilloppstemperaturen i systemet högre för att bibehålla den önskade rumstemperaturen. Vid kylning är tilloppstemperaturen i systemet lägre för att bibehålla den önskade rumstemperaturen.

#### Komforttemperatur

Den temperatur som bibehålls i kretsarna under komfortperioder. Används normalt under dagtid.

#### Kompensationstemperatur

En uppmätt temperatur som påverkar tilloppstemperaturreferensen/balanstemperaturen.

#### Önskad tilloppstemperatur

Den temperatur som beräknas av regulatorn baserat på utetemperaturen och rums- och/eller returtemperaturernas påverkan. Denna temperatur används som referens för regleringen.

#### Önskad rumstemperatur

Den temperatur som ställs in som önskad rumstemperatur. Temperaturen kan endast regleras av ECL Comfort-regulatorn om en rumstemperaturgivare är installerad. Även om ingen givare finns installerad påverkar den önskade rumstemperatur som har ställts in tilloppstemperaturen. I båda fallen regleras vanligtvis temperaturen i de enskilda rummen av radiatortermostater/-ventiler.

#### Önskad temperatur

Temperatur som baseras på en inställning eller en regulatorberäkning.

#### Daggpunktstemperatur

Temperatur vid vilken fukten i luften kondenserar.

Danfoss

#### Tappvarmvattenkrets

Kretsen för uppvärmning av tappvarmvatten.

#### Kanaltemperatur

Temperatur som mäts i kanalen där temperaturen regleras.

#### ECL Portal

Ett system för fjärrstyrning och övervakning, lokalt och via internet.

#### EMS

Energy Management System. Ett fjärrsystem för fjärrstyrning och övervakning.

#### Fabriksinställningar

Inställningar som lagras i ECL-applikationsnyckeln för att förenkla den första inställningen av regulatorn.

#### Firmware

används av ECL Comfort-regulatorn och ECA 30/31 för att hantera display, inställningsvred och programexekvering.

#### Tilloppstemperatur

Temperatur som mäts i det vattenflöde där temperaturen regleras.

#### Tilloppstemperaturreferens

Den temperatur som beräknas av regulatorn baserat på utetemperaturen och rums- och/eller returtemperaturernas påverkan. Denna temperatur används som referens för regleringen.

#### Värmekurva

En kurva som visar förhållandet mellan aktuell utetemperatur och önskad tilloppstemperatur.

#### Värmekrets

Krets för uppvärmning av rum/byggnad.

#### Semesterschema

Valda dagar kan programmeras för komfort-, spar- eller frostskyddsläge. Dessutom kan en daglig tidsplan med en komfortperiod mellan 07.00 och 23.00 väljas.

#### Humidistat

En anordning som reagerar på luftens fuktighet. En omkopplare kan slås på om den uppmätta luftfuktigheten når ett börvärde.

#### Fuktighet, relativ

Detta värde (anges i procent) avser luftfuktigheten inomhus jämfört med den maximala luftfuktigheten. Den relativa luftfuktigheten mäts av ECA 31 och används för att beräkna daggpunktstemperaturen.

#### Inloppstemperatur

Temperatur som mäts i inloppsluftflödet där temperaturen regleras.

#### Begränsningstemperatur

Temperatur som påverkar önskad tillopps-/balanstemperatur.

#### Loggfunktion

Visar temperaturhistoriken.

#### Master/slav

Två eller fler regulatorer är sammankopplade på samma buss. Masterenheten kan t.ex. skicka ut tid, datum och utetemperatur. Slaven tar emot data från mastern och skickar t.ex. värdet för önskad tilloppstemperatur.

#### Modulerande reglering (reglering med 0–10 V)

Positionering (med hjälp av en reglersignal på 0–10 V) av ställdonet för den motoriserade reglerventilen i syfte att reglera flödet.

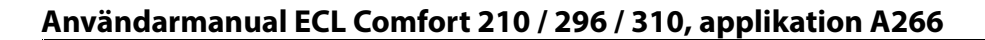

Danfoss

#### Optimering

Regulatorn optimerar starttiden för de schemalagda temperaturperioderna. Baserat på utetemperaturen beräknar regulatorn automatiskt när start måste ske för att komforttemperatur ska nås vid inställd tidpunkt. Ju lägre utetemperatur, desto tidigare starttid.

#### Trend för utetemperatur

Pilen indikerar tendensen, det vill säga om temperaturen stiger eller faller.

#### Överstyrningsläge

När ECL Comfort är i det schemalagda läget kan en omkopplareller kontaktsignal anslutas till en ingång för att överstyra till komfort-, spar-, frysskydds- eller konstant temperaturläge. Så länge omkopplar- eller kontaktsignalen är ansluten är överstyrningen aktiv.

#### Pt 1000-givare

Alla givare som används med ECL Comfort-regulatorn baseras på Pt1000-typen (IEC 751B). Resistensen är 1 000 ohm vid 0 °C och ändras med 3,9 ohm/grad.

#### Pumpstyrning

En cirkulationspump arbetar, den andra fungerar som reserv. Efter en fastställd tid byter de roller.

#### Vattenpåfyllningsfunktion

Om det uppmätta trycket i värmesystemet är för lågt (t.ex. till följd av läckage) kan vatten tillföras.

#### Returtemperatur

Den temperatur som uppmäts i returen påverkar den önskade tilloppstemperaturen.

#### Rumstemperatur

Temperatur som mäts av rumstemperaturgivaren eller fjärrkontrollenheten. Rumstemperaturen kan bara direktregleras om en givare har installerats. Rumstemperaturen påverkar den önskade tilloppstemperaturen.

#### Rumstemperaturgivare

Temperaturgivare som placeras i rummet (ett referensrum, vanligtvis vardagsrummet) där temperaturen regleras.

#### Spartemperatur

Temperatur som bibehålls i uppvärmnings-/tappvarmvattenkretsarna under spartemperaturperioder. Spartemperaturen är normalt lägre än komforttemperaturen i energisparande syfte.

#### SCADA

Supervisory Control And Data Acquisition. Ett fjärrsystem för fjärrstyrning och övervakning.

#### Tidsplan

Tidsplan för perioder med komfort- eller spartemperaturer. Tidsplanen kan ställas in individuellt för varje dag i veckan och kan bestå av upp till tre komfortperioder per dag.

#### Software

används i ECL Comfort-regulatorn för att utföra processerna relaterade till applikationen.

#### Väderkompensering

Reglering av tilloppstemperaturen baserat på utetemperaturen. Regleringen är relaterad till en användardefinierad värmekurva.

#### 2-punktsreglering

På-/av-reglering av till exempel cirkulationspump, på-/av-ventil, växlingsventil eller spjällstyrning.

#### 3-punktsreglering

Öppning, stängning eller ingen aktivering av ställdonet för den motoriserade reglerventilen. Ingen aktivering innebär att ställdonet står kvar i sin aktuella position.

Danfoss

# 7.6 Typ (ID 6001), översikt

|                                                | Тур 0     | Тур 1     | Тур 2     | Тур З     | Тур 4     |
|------------------------------------------------|-----------|-----------|-----------|-----------|-----------|
| Adress                                         | 1         | 1         | 1         | 1         | 1         |
| Тур                                            | 1         | 1         | 1         | 1         | 1         |
| Skanningsan tid                                | 1         | 1         | 1         | 1         | 1         |
| ID/seriell                                     | 1         | 1         | 1         | 1         | 1         |
| Reserverade                                    | 1         | 1         | 1         | 1         | 1         |
| Tilloppstemp. [0,01 °C]                        | 1         | 1         | 1         | 1         | -         |
| Returtemp. [0,01 °C]                           | 1         | 1         | 1         | 1         | -         |
| Tillopp [0,1 l/h]                              | 1         | 1         | 1         | 1         | -         |
| Effekt [0,1 kW]                                | 1         | 1         | 1         | 1         | -         |
| Ack. volym                                     | [0,1 m3]  | [0,1 m3]  | [0,1 m3]  | [0,1 m3]  | -         |
| Ack. energi                                    | [0,1 kWh] | [0,1 MWh] | [0,1 kWh] | [0,1 MWh] | -         |
| Tariff1 Ack. energi                            | _         | -         | [0,1 kWh] | [0,1 MWh] | -         |
| Tariff2 Ack. energi                            | -         | -         | [0,1 kWh] | [0,1 MWh] | -         |
| Up time [dagar]                                | _         | -         | 1         | 1         | -         |
| Aktuell tid [M-bus<br>definierad struktur]     | -         | -         | 1         | 1         | 1         |
| Fel status [värmemätare<br>definierad bitmask] | -         | -         | 1         | 1         | -         |
| Ack. volym                                     | -         | -         | -         | -         | [0,1 m3]  |
| Ack. energi                                    | _         | -         | -         | -         | [0,1 kWh] |
| Ack. volym2                                    | -         | -         | -         | -         | [0,1 m3]  |
| Ack. energi2                                   | _         | -         | -         | -         | [0,1 kWh] |
| Ack. volym3                                    | _         | -         | -         | -         | [0,1 m3]  |
| Ack. energi3                                   | _         | -         | -         | -         | [0,1 kWh] |
| Ack. volym4                                    | _         | -         | -         | -         | [0,1 m3]  |
| Ack. energi4                                   | _         | _         | -         | -         | [0,1 kWh] |

Danfoss

#### 7.7 Översikt parameter-ID

A266.x — **x** avser undertyper som anges i kolumnen.

| ID    | Parameternamn            | A266.x      | Inställningsom-<br>råde | Fabrik | Enhet | Egna inställn. |            |
|-------|--------------------------|-------------|-------------------------|--------|-------|----------------|------------|
| 10512 | Prog. exekvering         | 1, 2, 9, 10 | OFF; ON                 | OFF    |       |                |            |
| 10514 | Max.<br>strömavbrott     | 1, 2, 9, 10 | 5 till 3000             | 30     | Min.  |                |            |
| 10903 | Ramp X5-X6               | 1, 2, 9, 10 | OFF, 1 till 20          | 5      |       |                |            |
| 10904 | Ramp X7-X8               | 1, 2, 9, 10 | OFF, 1 till 20          | 5      |       |                |            |
| 10912 | Appl. fortsätt           | 1, 2, 9, 10 | OFF; ON                 | OFF    |       |                |            |
| 10913 | Efter strömavbr.         | 1, 2, 9, 10 | STOP; START             | OFF    |       |                |            |
| 10930 | X1                       | 1, 2, 9, 10 | 0 till 1200             | 0      | h     |                |            |
| 10931 | X2                       | 1, 2, 9, 10 | 0 till 1200             | 0      | h     |                |            |
| 10932 | Х3                       | 1, 2, 9, 10 | 0 till 1200             | 0      | h     |                |            |
| 10933 | X4                       | 1, 2, 9, 10 | 0 till 1200             | 0      | h     |                |            |
| 10934 | X5                       | 1, 2, 9, 10 | 0 till 1200             | 0      | h     |                |            |
| 10935 | X6                       | 1, 2, 9, 10 | 0 till 1200             | 360    | h     |                |            |
| 10936 | X7                       | 1, 2, 9, 10 | 0 till 1200             | 720    | h     |                |            |
| 10937 | X8                       | 1, 2, 9, 10 | 0 till 1200             | 1080   | h     |                |            |
| 11004 | Önskad T                 | 1, 2, 9, 10 | 5 till 150              | 50     | °C    |                | <u>73</u>  |
| 11010 | ECA-adr.                 | 1, 2        | OFF; A; B               | OFF    |       |                | <u>102</u> |
| 11011 | Auto spar                | 1, 2, 9, 10 | OFF, -29 till 10        | -15    | °C    |                | <u>88</u>  |
| 11012 | Boost                    | 1, 2, 9, 10 | OFF, 1 till 99          | OFF    | %     |                | <u>89</u>  |
| 11013 | Ramp                     | 1, 2, 9, 10 | OFF, 1 till 99          | OFF    | Min.  |                | <u>90</u>  |
| 11014 | Optimering               | 1, 2, 9, 10 | OFF, 10 till 59         | OFF    |       |                | <u>90</u>  |
| 11015 | Integr. tid              | 1, 2        | OFF, 1 till 50          | OFF    | Sek   |                | <u>75</u>  |
|       | -  -                     | 9, 10       | OFF, 1 till 50          | 25     | Sek   |                |            |
| 11017 | Krav, offset             | 1, 2, 9, 10 | OFF, 1 till 20          | OFF    | К     |                | <u>102</u> |
| 11020 | Baserat på               | 1, 2        | UTE/RUM                 | OUT    |       |                | <u>91</u>  |
| 11021 | Totalstopp               | 1, 2, 9, 10 | OFF; ON                 | OFF    |       |                | <u>91</u>  |
| 11022 | Pump motion              | 1, 2, 9, 10 | OFF; ON                 | ON     |       |                | <u>102</u> |
| 11023 | Motor motion             | 1, 2, 9, 10 | OFF; ON                 | OFF    |       |                | <u>103</u> |
| 11024 | Ställdon typ             | 1, 2, 9, 10 | ABV; GEAR               | GEAR   |       |                | <u>96</u>  |
| 11026 | Pre slut                 | 1, 2, 9, 10 | OFF; ON                 | ON     |       |                | <u>92</u>  |
| 11028 | Konst. T, ret. T<br>lim. | 1, 2, 9, 10 | 10 till 110             | 70     | °C    |                | <u>79</u>  |
| 11029 | VV, retur. T begr.       | 1, 2, 9, 10 | OFF, 10 till 110        | OFF    | °C    |                | <u>79</u>  |
| 11031 | Hög T ute X1             | 1, 2, 9, 10 | -60 till 20             | 15     | °C    |                | <u>80</u>  |
| 11032 | Låg gräns Y1             | 1, 2, 9, 10 | 10 till 150             | 50     | °C    |                | <u>80</u>  |
| 11033 | Låg T ute X2             | 1, 2, 9, 10 | -60 till 20             | -15    | °C    |                | <u>80</u>  |
| 11034 | Hög gräns Y2             | 1, 2, 9, 10 | 10 till 150             | 60     | °C    |                | <u>80</u>  |
| 11035 | Max. förstärkn.          | 1, 2        | -9.9 till 9.9           | -2.0   |       |                | <u>80</u>  |
|       | -  -                     | 9, 10       | -9.9 till 9.9           | 0.0    |       |                |            |

Danfoss

| ID    | Parameternamn    | A266.x      | Inställningsom-<br>råde                                                                                | Fabrik  | Enhet | Egna inställn. |            |
|-------|------------------|-------------|----------------------------------------------------------------------------------------------------|---------|-------|----------------|------------|
| 11036 | Min. förstärkn.  | 1, 2, 9, 10 | -9.9 till 9.9                                                                                          | 0.0     |       |                | 81         |
| 11037 | Integr. tid      | 1, 2, 9, 10 | OFF, 1 till 50                                                                                         | 25      | Sek.  |                | 81         |
| 11040 | P efterkörning   | 1, 2, 9, 10 | 0 till 99                                                                                              | 3       | Min.  |                | <u>103</u> |
| 11043 | Parallell drift  | 1, 2        | OFF, 1 till 99                                                                                         | OFF     | К     |                | <u>92</u>  |
| 11050 | P efterfrågan    | 1, 2, 9, 10 | OFF; ON                                                                                                | OFF     |       |                | <u>103</u> |
| 11052 | Tapp VV prior.   | 1, 2, 9, 10 | OFF; ON                                                                                                | OFF     |       |                | <u>104</u> |
| 11077 | Pump, frostsk. T | 1, 2, 9, 10 | OFF, -10 till 20                                                                                       | 2       | °C    |                | <u>104</u> |
| 11078 | Pumpstart T      | 1, 2, 9, 10 | 5 till 40                                                                                              | 20      | °C    |                | <u>104</u> |
| 11079 | Max. flödes T    | 2           | 10 till 110                                                                                            | 100     | °C    |                | <u>113</u> |
|       | -  -             | 9, 10       | 10 till 110                                                                                            | 90      | °C    |                |            |
| 11080 | Fördröjning      | 2           | 5 till 250                                                                                             | 30      | Sek   |                | <u>113</u> |
|       | -  -             | 9, 10       | 5 till 250                                                                                             | 60      | Sek   |                |            |
| 11085 | Prioritet        | 1, 2, 9, 10 | OFF; ON                                                                                                | OFF     |       |                | <u>81</u>  |
| 11093 | Frost P. T       | 1, 2, 9, 10 | 5 till 40                                                                                              | 10      | °C    |                | <u>105</u> |
| 11109 | Input typ        | 1, 2, 10    | OFF; IM1; IM2;<br>IM3; IM4; EM1;<br>EM2; EM3; EM4;<br>EM5                                              | OFF     |       |                | <u>84</u>  |
|       | -  -             | 9           | EM1; EM2; EM3;<br>EM4; EM5; OFF                                                                        | OFF     |       |                |            |
| 11112 | Integr. tid      | 1, 2, 9, 10 | OFF, 1 till 50                                                                                         | OFF     | Sek.  |                | <u>84</u>  |
| 11113 | Filter konstant  | 1, 2, 9, 10 | 1 till 50                                                                                              | 10      |       |                | <u>84</u>  |
| 11114 | Puls             | 1, 2, 10    | OFF, 1 till 9999                                                                                       | OFF     |       |                | <u>85</u>  |
| 11115 | Enheter          | 1, 2, 9, 10 | ml, l/h; l, l/h; ml,<br>m3/h; l, m3/h;<br>Wh, kW; kWh, kW;<br>kWh, MW; MWh,<br>MW; MWh, GW;<br>GWh, GW | ml, l/h |       |                | <u>85</u>  |
| 11116 | Hög gräns Y2     | 1, 2, 9, 10 | 0.0 till 999.9                                                                                         | 999.9   |       |                | <u>86</u>  |
| 11117 | Låg gräns Y1     | 1, 2, 9, 10 | 0.0 till 999.9                                                                                         | 999.9   |       |                | <u>86</u>  |
| 11118 | Låg T ute X2     | 1, 2, 9, 10 | -60 till 20                                                                                            | -15     | °C    |                | <u>86</u>  |
| 11119 | Hög T ute X1     | 1, 2, 9, 10 | -60 till 20                                                                                            | 15      | °C    |                | <u>87</u>  |
| 11141 | Ext. input       | 1, 2, 9, 10 | OFF; S1; S2; S3;<br>S4; S5; S6; S7; S8                                                                 | OFF     |       |                | <u>105</u> |
| 11142 | Ext. mode        | 1, 2, 9, 10 | Komfort;<br>Saving; Frost<br>P.; Konst. T                                                              | KOMFORT |       |                | <u>106</u> |
| 11147 | Övre diff.       | 1, 2        | OFF, 1 till 30                                                                                         | OFF     | к     |                | <u>113</u> |
| 11148 | Lägre diff.      | 1, 2        | OFF, 1 till 30                                                                                         | OFF     | К     |                | <u>114</u> |
| 11149 | Fördröjning      | 1, 2        | 1 till 99                                                                                              | 10      | Min.  |                | <u>114</u> |
| 11150 | Lägsta t.        | 1, 2        | 10 till 50                                                                                             | 30      | °C    |                | <u>114</u> |
| 11174 | Motor pr.        | 1, 2, 9, 10 | OFF, 10 till 59                                                                                        | OFF     | Min.  |                | <u>98</u>  |
| 11177 | Min temp.        | 1, 2, 9, 10 | 10 till 150                                                                                            | 10      | °C    |                | <u>74</u>  |
| 11178 | Max temp.        | 1, 2, 9, 10 | 10 till 150                                                                                            | 90      | °C    |                | <u>74</u>  |

<u>Danfoss</u>

| ID    | Parameternamn     | A266.x      | Inställningsom-<br>råde | Fabrik | Enhet | Egna inställn. |            |
|-------|-------------------|-------------|-------------------------|--------|-------|----------------|------------|
| 11179 | Värme avbrott     | 1, 2, 9, 10 | OFF, 1 till 50          | 20     | °C    |                |            |
| 11182 | Max. förstärkn.   | 1, 2, 9, 10 | -9.9 till 0.0           | -4.0   |       |                | <u>75</u>  |
| 11183 | Min. förstärkn.   | 1, 2, 9, 10 | 0.0 till 9.9            | 0.0    |       |                | <u>76</u>  |
| 11184 | P-band            | 1, 2, 9, 10 | 5 till 250              | 120    | К     |                | <u>98</u>  |
| 11185 | l-tid             | 1, 2, 9, 10 | 1 till 999              | 50     | Sek.  |                | <u>99</u>  |
| 11186 | Motorkörtid       | 1, 2, 9, 10 | 5 till 250              | 60     | Sek.  |                | <u>99</u>  |
| 11187 | Neutralzon        | 1, 2, 9, 10 | 1 till 9                | 3      | К     |                | <u>99</u>  |
| 11189 | Min. kör t.       | 1, 2, 9, 10 | 2 till 50               | 10     |       |                | <u>100</u> |
| 11392 | Som. start, mån   | 1, 2, 9, 10 | 1 till 12               | 5      |       |                | <u>110</u> |
| 11393 | Somm. start, dag  | 1, 2, 9, 10 | 1 till 31               | 20     |       |                | <u>110</u> |
| 11395 | Sommar filter     | 1, 2, 9, 10 | OFF, 1 till 300         | 250    |       |                | <u>110</u> |
| 11396 | Vinter start, mån | 1, 2, 9, 10 | 1 till 12               | 5      |       |                | <u>110</u> |
| 11397 | Vinter start, dag | 1, 2, 9, 10 | 1 till 31               | 20     |       |                | <u>110</u> |
| 11398 | Vinter cut-out    | 1, 2, 9, 10 | OFF, 1 till 50          | 20     | °C    |                | <u>110</u> |
| 11399 | Vinter filter     | 1, 2, 9, 10 | OFF, 1 till 300         | 250    |       |                | <u>110</u> |
| 11500 | Send desired T    | 1, 2, 9, 10 | OFF; ON                 | ON     |       |                | <u>108</u> |
| 11600 | Tryck             | 9           | -7.8125 till 7.8125     | 0.0    | Bar   |                |            |
| 11607 | Låg X             | 9           | 0.0 till 10.0           | 1.0    |       |                | <u>115</u> |
| 11608 | Hög X             | 9           | 0.0 till 10.0           | 5.0    |       |                | <u>115</u> |
| 11609 | Låg Y             | 9           | 0.0 till 10.0           | 0.0    |       |                | <u>115</u> |
| 11610 | Hög Y             | 9           | 0.0 till 10.0           | 6.0    |       |                | <u>115</u> |
| 11614 | Larm, högt        | 9           | 0.0 till 6.0            | 2.3    |       |                | <u>115</u> |
| 11615 | Larm, lågt        | 9           | 0.0 till 6.0            | 0.8    |       |                | <u>116</u> |
| 11617 | Larm, tidsslut    | 9           | 0 till 240              | 30     | Sek   |                | <u>116</u> |
| 11623 | Digital           | 9, 10       | 0 till 1                | 0      |       |                |            |
| 11636 | Larmvärde         | 9, 10       | 0 till 1                | 1      |       |                | <u>116</u> |
| 11637 | Larm, tidsslut    | 9, 10       | 0 till 240              | 30     | Sek.  |                | <u>116</u> |
| 11910 | Krets, avjämning  | 1, 2, 9, 10 | OFF; ON                 | ON     |       |                |            |
| 12022 | Pump motion       | 1, 2        | OFF; ON                 | OFF    |       |                | <u>102</u> |
|       | -  -              | 9, 10       | OFF; ON                 | ON     |       |                |            |
| 12023 | Motor motion      | 1, 2, 9, 10 | OFF; ON                 | OFF    |       |                | <u>103</u> |
| 12024 | Ställdon typ      | 1, 2, 9, 10 | ABV; GEAR               | GEAR   |       |                | <u>96</u>  |
| 12030 | Gräns             | 1, 2, 9, 10 | 10 till 120             | 60     | °C    |                | <u>79</u>  |
| 12035 | Max. förstärkn.   | 1, 2        | -9.9 till 9.9           | -2.0   |       |                | <u>80</u>  |
|       | -  -              | 9, 10       | -9.9 till 9.9           | 0,0    |       |                |            |
| 12036 | Min. förstärkn.   | 1, 2, 9, 10 | -9.9 till 9.9           | 0.0    |       |                | <u>81</u>  |
| 12037 | Integr. tid       | 1, 2, 9, 10 | OFF, 1 till 50          | 25     | Sek.  |                | <u>81</u>  |
| 12040 | P post-run        | 1, 2, 9, 10 | 0 till 99               | 3      | Min.  |                | <u>103</u> |
| 12077 | Pump, frostsk. T  | 1, 2, 9, 10 | OFF, -10 till 20        | 2      | °C    |                | <u>104</u> |
| 12078 | Pumpstart T       | 1, 2, 9, 10 | 5 till 40               | 20     | °C    |                | <u>104</u> |

Danfoss

| ID    | Devenuetermenne  | A266.4      | Inställningsom-                                                                                        | Fabril. | Finh et   | Fana instilla  |                  |
|-------|------------------|-------------|----------------------------------------------------------------------------------------------------|---------|-----------|----------------|------------------|
| 12095 | Parameternamn    | A200.X      |                                                                                                    |         | Ennet     | Egna Instalin. | Q1               |
| 12003 | Front P T        | 1,2         | 5 till 40                                                                                              | 10      | °C        |                | <u>01</u><br>105 |
| 12095 | Öpppingstid      | 1, 2, 9, 10 |                                                                                                    | 10      | C<br>Sole |                | 96               |
| 12094 | Oppningstid      | 2           |                                                                                                    | 4.0     | Sek       |                | <u>50</u><br>07  |
| 12095 | Stangningstid    | 2           | 0FF, 0.1 till 25.0                                                                                     | 2.0     | Sek       |                | <u>97</u><br>07  |
| 12096 | In (tomg.)       | 2           | 1 till 999                                                                                             | 120     | Sek       |                | <u>97</u>        |
| 12097 | Stigar I (tomg.) | 2           | OFF; ON                                                                                                | OFF     |           |                | <u>97</u>        |
| 12109 | Input typ        | 1, 2, 10    | OFF; IM1; IM2;<br>IM3; IM4; EM1;<br>EM2; EM3; EM4;<br>EM5                                              | OFF     |           |                | <u>84</u>        |
|       | -  -             | 9           | EM1; EM2; EM3;<br>EM4; EM5; OFF                                                                        | OFF     |           |                |                  |
| 12111 | Gräns            | 1, 2, 9, 10 | 0.0 till 999.9                                                                                         | 999,9   |           |                | <u>84</u>        |
| 12112 | Integr. tid      | 1, 2, 9, 10 | OFF, 1 till 50                                                                                         | OFF     | Sek.      |                | <u>84</u>        |
| 12113 | Filter konstant  | 1, 2, 9, 10 | 1 till 50                                                                                              | 10      |           |                | <u>84</u>        |
| 12114 | Puls             | 1, 2, 10    | OFF, 1 till 9999                                                                                       | OFF     |           |                | <u>85</u>        |
| 12115 | Enheter          | 1 2 9 10    | ml, l/h; l, l/h; ml,<br>m3/h; l, m3/h;<br>Wh, kW; kWh, kW;<br>kWh, MW; MWh,<br>MW; MWh, GW;<br>GWh, GW | ml l/h  |           |                | <u>85</u>        |
| 12113 | Dag:             | 1 2         | 0 till 127                                                                                             | 0       |           |                |                  |
| 12122 | Starttid         | 1.2         | 0 till 47                                                                                              | 0       |           |                |                  |
| 12123 | Tidslängd        | 1,2         | 10 till 600                                                                                            | 120     | Min.      |                |                  |
| 12125 | Önskad T         | 1.2         | OFF 10 till 110                                                                                        | OFF     | °C        |                |                  |
| 12141 | Ext. input       | 1, 2, 9, 10 | OFF; S1; S2; S3;<br>S4; S5; S6; S7; S8                                                                 | OFF     |           |                | <u>105</u>       |
| 12142 | Ext. mode        | 1, 2, 9, 10 | KOMFORT;<br>SAVING; FROST<br>P.                                                                        | KOMFORT |           |                | <u>106</u>       |
| 12147 | Övre diff.       | 1, 2        | OFF, 1 till 30                                                                                         | OFF     | К         |                | <u>113</u>       |
| 12148 | Lägre diff.      | 1, 2        | OFF, 1 till 30                                                                                         | OFF     | К         |                | <u>114</u>       |
| 12149 | Fördröjning      | 1, 2        | 1 till 99                                                                                              | 10      | Min.      |                | <u>114</u>       |
| 12150 | Lägsta t.        | 1, 2        | 10 till 50                                                                                             | 30      | °C        |                | <u>114</u>       |
| 12173 | Autotuning       | 1, 2, 9, 10 | OFF; ON                                                                                                | OFF     |           |                | <u>97</u>        |
| 12174 | Motor pr.        | 1, 2, 9, 10 | OFF, 10 till 59                                                                                        | OFF     | Min.      |                | <u>98</u>        |
| 12177 | Min temp.        | 1, 2        | 10 till 150                                                                                            | 10      | °C        |                | <u>74</u>        |
|       | -  -             | 9, 10       | 10 till 150                                                                                            | 45      | °C        |                |                  |
| 12178 | Max temp.        | 1, 2        | 10 till 150                                                                                            | 90      | °C        |                | <u>74</u>        |
|       | -  -             | 9, 10       | 10 till 150                                                                                            | 65      | °C        |                |                  |
| 12184 | P-band           | 1, 2        | 5 till 250                                                                                             | 40      | К         |                | <u>98</u>        |
|       | -  -             | 9, 10       | 5 till 250                                                                                             | 90      | К         |                |                  |
| 12185 | I-tid            | 1, 2        | 1 till 999                                                                                             | 20      | Sek       |                | <u>99</u>        |
|       | -  -             | 9, 10       | 1 till 999                                                                                             | 13      | Sek       |                |                  |

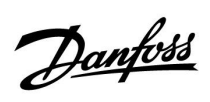

| ID    | Parameternamn  | A266.x      | Inställningsom-<br>råde | Fabrik | Enhet | Egna inställn. |            |
|-------|----------------|-------------|-------------------------|--------|-------|----------------|------------|
| 12186 | Motorkörtid    | 1, 2        | 5 till 250              | 20     | Sek   |                | <u>99</u>  |
|       | -  -           | 9, 10       | 5 till 250              | 15     | Sek   |                |            |
| 12187 | Neutralzon     | 1, 2, 9, 10 | 1 till 9                | 3      | К     |                | <u>99</u>  |
| 12189 | Min. kör t.    | 1, 2        | 2 till 50               | 3      |       |                | <u>100</u> |
|       | -  -           | 9, 10       | 2 till 50               | 10     |       |                |            |
| 12500 | Send desired T | 1, 2, 9, 10 | OFF; ON                 | ON     |       |                | <u>108</u> |

Danfoss

|  |  |  |  |  |  |      |  |  |  |  |  |  |  |  |  |  |  |   | 1 |  |
|--|--|--|--|--|--|------|--|--|--|--|--|--|--|--|--|--|--|---|---|--|
|  |  |  |  |  |  |      |  |  |  |  |  |  |  |  |  |  |  |   |   |  |
|  |  |  |  |  |  |      |  |  |  |  |  |  |  |  |  |  |  | × |   |  |
|  |  |  |  |  |  |      |  |  |  |  |  |  |  |  |  |  |  |   |   |  |
|  |  |  |  |  |  |      |  |  |  |  |  |  |  |  |  |  |  |   |   |  |
|  |  |  |  |  |  |      |  |  |  |  |  |  |  |  |  |  |  |   |   |  |
|  |  |  |  |  |  |      |  |  |  |  |  |  |  |  |  |  |  |   |   |  |
|  |  |  |  |  |  |      |  |  |  |  |  |  |  |  |  |  |  |   |   |  |
|  |  |  |  |  |  |      |  |  |  |  |  |  |  |  |  |  |  |   |   |  |
|  |  |  |  |  |  |      |  |  |  |  |  |  |  |  |  |  |  |   |   |  |
|  |  |  |  |  |  |      |  |  |  |  |  |  |  |  |  |  |  |   |   |  |
|  |  |  |  |  |  |      |  |  |  |  |  |  |  |  |  |  |  |   |   |  |
|  |  |  |  |  |  | <br> |  |  |  |  |  |  |  |  |  |  |  |   |   |  |
|  |  |  |  |  |  |      |  |  |  |  |  |  |  |  |  |  |  |   |   |  |
|  |  |  |  |  |  |      |  |  |  |  |  |  |  |  |  |  |  |   |   |  |
|  |  |  |  |  |  |      |  |  |  |  |  |  |  |  |  |  |  |   |   |  |
|  |  |  |  |  |  |      |  |  |  |  |  |  |  |  |  |  |  |   |   |  |
|  |  |  |  |  |  |      |  |  |  |  |  |  |  |  |  |  |  |   |   |  |
|  |  |  |  |  |  |      |  |  |  |  |  |  |  |  |  |  |  |   |   |  |

| Installatör: |  |
|--------------|--|
|              |  |
|              |  |
|              |  |
| Av:          |  |
| Datum:       |  |

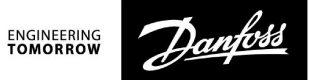

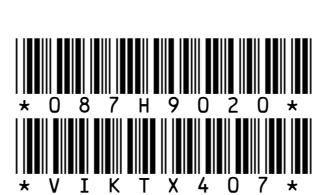

#### **Danfoss AB**

S-581 99 Linköping Industrigatan 5 Tfn 013 25 85 00 Fax 013 13 01 81

E-mail: danfoss@danfoss.se www.danfoss.com/sweden

Danfoss tar ej på sig något ansvar för eventuella fel i kataloger, broschyrer eller annat tryckt material. Danfoss förbehåller sig rätt till (konstruktions) ändringar av sina produkter utan föregående avisering. Det samma gäller produkter upptagna på innestående order under förutsättning att redan avtalade specifikationer ej ändras. Alla varumärken i det här materialet tillhör respektive företag. Danfoss och Danfoss logotyp är varumärken som tillhör Danfoss A/S. Med ensamrätt.